คู่มือผู้ใช้ Nokia 5530 XpressMusic

#### คำประกาศเรื่องความสอดคล้อง

# **€€**0434 ①

บริษัท NOKIA CORPORATION ขอประกาศในที่นี้ว่า RM-504 ผลิตภัณฑ์นี้สอดคล้องกับข้อกำหนดที่จำเป็นและบทบัญญัติ Directive 1999/5/EC ที่เกี่ยวข้องอื่นๆ คุณสามารถอ่านสำเนา ของประกาศเรื่องความสอดคล้องได้ที่ http:// www.nokia.com/phones/declaration\_of\_conformity/

#### © 2011 Nokia สงวนลิขสิทธิ์

Nokia, Nokia Connecting People, Nokia Care, Nokia Original Accessories, โลโก, Ovi และ XpressMusic เป็น แคร้องหมายการคำหรือแคร้องหมายการค่าจดาะเป็ยเของ Nokia Corporation Nokia tune เป็นเครื่องหมายการคำด้าน เสียงของ Nokia Corporation ผลิตภัณฑ์อื่นและชื่อบริษัทอื่นที่ กล่าวถึงในที่นี่อาจเป็นเครื่องหมายการคำหรือชื่อทางการคำ ของเจ้าของผลิตภัณฑ์นี้มา

ห้ามทำข้ำ ส่งต่อ จำหน่าย หรือจัดเก็บเนื้อหาส่วนหนึ่งส่วนใด หรือทั้งหมดของเอกสารฉบับนี้ในรูปแบบใดๆ โดยไม่ได้รับ อนุญาดเป็นลายลักษณ์อักษรจาก Nokia Nokia ดำเนินนโยบาย ในการพัฒนาอย่างต่อเนื่อง Nokia จึงขอสงวนสิทธิ์ที่จะ เปลี่ยนแปลงและปรับปรุงส่วนหนึ่งส่วนใดของผลิตภัณฑ์ที่ อธิบายไว้ในเอกสารฉบับนี้โดยไม่ต่องแจ้งให้ทราบล่วงหน้า

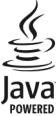

Java และเครื่องหมายที่มีสัญลักษณ์ Java ทั้งหมดเป็น เครื่องหมายการค้าหรือเครื่องหมายการค้าจดทะเบียนของ บริษัท Sun Microsystems, Inc.

ผลิตภัณฑ์นี้ได้รับอนุญาตภายใต้ MPEG-4 Visual Patent Portfolio License (1) สำหรับการใช้งานส่วนตัวและไม่ไข่เชิง พาณิชย์ ในการเชื่อมต่อกับข้อมูลที่เข้ารหัสไห้เป็นไปตามข้อ กำหนดของ MPEG-4 Visual Standard โดยลูกค้าเพื่อไข้ใน กิจกรรมส่วนด้วและไม่ใช่เชิงพาณิชย์ และ (ii) สำหรับใช้เชื่อม ต่อกับวิดีโอ MPEG-4 ของผู้ให้บริการวิดีโอที่ได้รับอนุญาด ไม่ อนุญาดให้ใช้ หรือใช้งานอื่นใดนอกเหนือจากนี้ ข่อมูลเพิ่มเดิม รวมถึงข้อมูลที่เกี่ยวกับการส่งเสริมการขาย การใช้งานภายใน และการใช้งานเชิงพาณิชย์ สามารถดูได้จาก MPEG LA, LLC โปรดดูที่ http://www.mpegla.com

ดามขอบข่ายสูงสุดที่อนุญาดโดยกฎหมายที่ใช้บังคับ ไม่ว่าจะ อยู่ภายใต้สถานการณ์ใด Nokia หรือผู้ให้อนุญาตรายใดของ Nokia จะไม่รับผิดขอบต่อการสูญหายของข้อมูลหรือรายได้ หรือความเสียหายพิเศษ โดยอุบัติการณ์ อันเป็นผลสืบเนื่องหรือ ความเสียหายทางอ้อมไม่ว่าจะด้วยสาเหตุโด

เนื้อหาในเอกสารนี้ให้ข้อมูล "ดามสภาพที่เป็น" โดยไม่มีการรับ ประกันใดๆ ไม่ว่าจะโดยซัดแจ้งหรือโดยบัย และมิได้จำกัดเพียง การรับประกันโดยนัยถึงความสามารถในการทำงานของ ผลิดภัณฑ์ที่จำหน่าย และความเหมาะสมในการใช้งานตาม วัดถุประสงค์ ดลอดจนความถูกด้อง ความเชื่อถือได้หรือข้อมูล ในเอกสารนี้ เว้นแต่กฎหมายที่ใช้บังคับระบุไว้เท่านั้น Nokia สงวนสิทธิ์ในการเปลี่ยนแปลงแก้ใขหรือเพิกถอนเอกสารนี้ทุก เมื่อโดยไม่ต้องแจ้งให้ทรามล่วงหน้า

ห้ามมิให้ทำวิศวกรรมย่อนกลับชอฟต์แวร้ในอุปกรณ์ ดาม ขอบข่ายที่อนุญาคโดยกฎหมายที่ใช้บังคับ เท่าที่คู่มือผู้ใช้เล่มนี้ จะครอบคลุมถึงข้อจำกัดในเรื่องการวับรอง การรับประกัน ความ เสียหาย และความรับผิดใดๆ ของ Nokia ในทางเดียวกัน ข้อ จำกัดเหล่านี้ก็มีผลกับการวับรอง การรับประกัน ความเสียหาย และความรับผิดต่อผู้ให้สิทธิของ Nokia ด้วยเช่นกัน

แอปพลิเคชั่นของบริษัทอื่นที่มาพร้อมกับโทรศัพท์ อาจถูกสร้าง ขึ้นและอาจเป็นของบุคคลหรือนิติบุคคลที่ไม่ไส่ก็จากรในเครือ หรือมีส่วนเกี่ยวข้องกับ Nokia ทั้งนี้ Nokia ไม่ได้เป็นเจ้าของ สมิสทิธ์หรือสิทธิ์ในทรัพษ์สินทางปัญญาของโปรแกรมจากผู้ ผลิตรายอื่นแหล่านี้ ดังนั้น Nokia จึงไม่มีส่วนรับผิดชอบในการ ให้การสนับสนุนผู้ใช้ ความสามารถในการใช่งานของแอปพลิ เคชั่นเหล่านี้ หรือข้อมูลที่แสดงในแอปพลิเคชั่นขนืองแอปพลิ เคชั่นเหล่านี้ หรือข้อมูลที่แสดงในแอปพลิเคชั่นขนืองแอปพลิ บระองว่า แอปพลิเคชั่นแหว่นไหลิเคชั่นต่างๆ คุณให้การ รับรองว่า แอปพลิเคชั่นแหว่นไหลิเคชั่นต่างๆ คุณให้การ รับรองว่า แอปพลิเคชั่นแหว่นไหลิเคชั่นต่างๆ คุณให้การ รับรองต่อไปนี้อีกว่า ทั้ง NOKIA รวมทั้งบริษัทพันธมิตรจะไม่ ให้การรับประกันใดๆ ไม่ว่าจะระบุไว้อย่างชัดแจ้ง หรือโดยนัยใน ทุกกรณี รวมถึงแต่ไม่จ่ากัดเฉพาะการรับประกันของชื่อสินคำ โอกาสทางการคำ หรือความเหมาะสมของวัดอุประสงศ์พิเศษ หรือรับประกันว่าขอฟต์แวรบี้จะไม่ล่วงละเมืดการจดสิทธิบัตร สิมสิทธิ์ เครื่องหมายการคำ หรือสิทธิ์บิโดของบุคคลที่สาม

ผลิดภัณฑ์และโปรแกรมเฉพาะที่วางจำหน่ายและบริการสำหรับ ผลิดภัณฑ์เหล่านี้อาจแดกค่างกันไปตามภูมิภาค ไปรดตรวจ สอบรายละเอียดและตัวเลือกภาษาที่มีไห้เลือกใชไต่จาก ดัวแทนจำหน่าย Nokia เครื่องรุ่นนี้ประกอบด้วยสินค้า เทคโนโลยี หรือชอทต์แวร์ซึ่งอยู่ภายใต้บังคับของกฎหมายและ ข้อบังคับเด้านการส่งออกของสหรัฐอเมริกาและประเทศอื่นๆ หัวแกระทำการใดๆ ที่ขึดแย้งต่อกฎหมาย

#### ค่าประกาศของ FCC/INDUSTRY CANADA

อุปกรณ์ของคุณอาจก่อให้เกิดสัญญาณรบกวนคลื่นริทยุหรือ โทรทัศท์ได้ (เช่น เมื่อใช้โทรศัพท์ในบริเวณใกล่เคียงกับ อุปกรณ์วันจัญญาณร) FCC Was IC อาจร้องขอให้คุณหูตุใช้ โทรศัพท์ หากสัญญาณรบกวนดังกล่าวนี้ยังมีอยู่ หากคุณ ด้องการสอมถามเพิ่มเดิม ไปรดดิตอ่อุชนย์บริการในที่นที่ของ คุณ โทรศัพท์เครื่องนี้สอตคล้องตาม Part IS ของกฎ FCC การ ทำงานของเครื่องขึ้มอยู่กับเงื่อนไข 2 ประการ ดังนี้ (1) โทรศัพทร์เน้ต้องไม่ก่อให้เกิดสัญญาณรบกวนที่เป็นอันตราย และ (2) โทรศัพทร์เน้ต้องยอมรับสัญญาณรบกวนที่ไปหลับคราย ประรงนด์ การแก้ไขหรือคัดแปลงอื่นใดที่ไม่ได้รับอนุญาต โดยตรงจาก Nokia อาจทำให้ผู้ใช้ไม่มีสิทธิ์ใช้งานโทรศัพท์

เครื่องโทรคมนาคมและอุปกรณ์นี้ มีความสอดคล้องดาม มาตรฐานทางเทคนิค เลขที่ กทช. มท. 004-2548 และข้อ กำหนดอื่นของ กทช

หมายเลขรุ่น: 5530

/ฉบับที่ 5.0 TH

# สารบัญ

| ความปลอดภัย                     | 8  |
|---------------------------------|----|
| เกี่ยวกับโทรศัพท์ของคณ          | 9  |
| บริการเสริมจากระบบเครือข่าย     | 10 |
| <u> แม่เหล็กและสนามแม่เหล็ก</u> | 11 |

| 1. การคันหาวิธีใช้                  | 12 |
|-------------------------------------|----|
| วิธีใช้ในอุปกรณ์                    | 12 |
| การสนับสนุน                         | 12 |
| การอัพเดตซอฟต์แวร์โทรศัพท์โดยใช้    |    |
| พีซีของคุณ                          | 13 |
| การอัพเดตซอฟต์แวร์แบบ OTA           | 13 |
| การตั้งค่า                          | 14 |
| รหัสผ่าน                            | 15 |
| <u>ยืดอายุการใช้งานของแบตเตอรี่</u> | 16 |
| การเพิ่มหน่วยความจำที่มีอย่         | 17 |

| 2. การเริ่มต้นใช้งาน           | 18 |
|--------------------------------|----|
| การใส่ซิมการ์ด                 | 18 |
| การใส่แบตเตอรี่                | 19 |
| การใส่การ์ดหน่วยความจำ         | 20 |
| การชาร์จแบตเตอรี่              | 22 |
| ปุ่มและส่วนประกอบ              | 23 |
| ปากกา                          | 25 |
| การเปิดเครื่อง                 | 26 |
| <u>ล็อคปุ่มและหน้าจอสัมผัส</u> | 26 |
| หน้าจอหลัก                     | 27 |
| <u>การเข้าใช้เมนู</u>          | 28 |
| การดำเนินการ์บนหน้าจอสัมผัส    | 29 |
| ปุ่มสื่อ                       | 32 |

| การเปลี่ยนเสียงเรียกเข้า          | 32 |
|-----------------------------------|----|
| 3. โทรศัพท์ของคุณ                 | 32 |
| ขนาด                              | 32 |
| <u>การตั้งค่าอุปกรณ์</u>          | 33 |
| การคัดลอกรายชื่อหรือภาพจาก        |    |
| โทรศัพท์เครื่องเก่า               | 33 |
| สัญลักษณ์บนจอภาพ                  | 34 |
| แถ้บรายชื่อ                       | 36 |
| ตำแหน่งเสาอากาศ                   | 37 |
| รปแบบออฟไลน์                      | 38 |
| ปุ่มลัด                           | 38 |
| ก่ารควบคมระดับเสียงและลำโพง       | 39 |
| การตั้งค่าเซนเซอร์และการหมนหน้าจอ | 40 |
| ล็อคระยะไกล                       | 40 |
| ชดหฟัง                            | 40 |
| ก่ารถ้อดซิมการ์ด                  | 42 |
| การถอดการ์ดหน่วยความจำ            | 43 |
| การใส่สายคล้องข้อมือ              | 43 |
|                                   |    |

| 4. การโทรออก                      | 44 |
|-----------------------------------|----|
| หน้าจอสัมผัสในระหว่างการโทร       | 44 |
| การโทร                            | 44 |
| ระหว่างใช้สาย                     | 45 |
| ศนย์ฝากข้อความเสียง               | 46 |
| ก <sup>้</sup> ารรับหรือปฏิเสธสาย | 46 |
| การประชมสาย                       | 47 |
| การโทรด่วนเบอร์โทรศัพท์           | 48 |
| สายเรียกซ้อน                      | 48 |
| การโทรออกโดยใช้เสียง              | 49 |
| บันทึก                            | 49 |
|                                   |    |

| การจัดเก็บและการแก้ไขชื่อและ     หมายเลขโทรศัพท์   52     แถบเครื่องมือรายชื่อ   52     การจัดการชื่อและหมายเลขโทรศัพท์   52     เบอร์โทรศัพท์และที่อยู่ที่เป็นค่าเริ่มดัน   53     เสียงเรียกเข้า ภาพ และข้อความการ   54     การศัดลอกรายชื่อ   54     การศัดลอกรายชื่อ   54     การศัดลอกรายชื่อ   54     การศัดลอกรายชื่อ   54     บริการซิม   55     6. การเขียนตับอาวม   56     โทมดการป้อนอัตโนมัติ   56     เป็นพิมพ์บนหน้าจอ   56     เป็นต่วยลายมือ   58     ปุ่มกดตัวอักษรและตัวเลข   59     การตั้งค่าการป้อนแบบสัมผัส   62     7. ข้อความ   63     หน้าจอหลักแบบการรับส่งข้อความ   64     ถาดรับข้อความเข้า   65     การตั้งค่าลิเมล   67     ศูนย์กาชอความเข้า   65     การตั้งค่าอเมล   67     ศูนย์กาชอความ   67     Mail for Exchange   70     การตั้งค่ามอความ   71     ข้อความจากระบบ   71     คำสั่งบริการ | 5. รายชื่อ                                     | 52 |
|----------------------------------------------------------------------------------------------------|------------------------------------------------|----|
| หมายเลขโทรศัพท์     52       แถบเครื่องมือรายชื่อ     52       การจัดการชื่อและหมายเลขโทรศัพท์     52       เบอร์โทรศัพท์และที่อยู่ที่เป็นค่าเริ่มตัน     53       เสียงเรียกเข้า ภาพ และข้อความการ     53       โทรสำหรับรายชื่อ     54       การคัดลอกรายชื่อ     54       การคัดลอกรายชื่อ     54       บริการชิม     55       6. การเขียนข้อความ     56       โหมดการป้อนอัตโนมัด     56       เป็นพิมพ์บนหน้าจอ     56       เป็นด้วยลายมือ     58       ปุ่มกดตัวอักษรและตัวเลข     59       การเชี้ยนและส่งข้อความ     63       หน้าจอหลักเมนูการรับส่งข้อความ     64       ลาดรับข้อความเข้า     65       การตั้งค่าอิเมล     67       ศูนย์ฝากข้อความ     67       Mail for Exchange     70       การดูข้อความจากระบบ     71       ข้อความจากระบบ     71       คำสั่งบริการ     71                                   | การจัดเก็บและการแก้ไขชื่อและ                   |    |
| แถบเครื่องมือรายชื่อ     52       การจัดการชื่อและหมายเลขโทรศัพท์     52       เบอร์โทรศัพท์และที่อยู่ที่เป็นค่าเริ่มตัน     53       เสียงเรียกเข้า ภาพ และข้อความการ     54       การคัดลอกรายชื่อ     54       การคัดลอกรายชื่อ     54       บริการซิม     55       6. การเขียนข้อความ     56       โหมดการป้อนอัดโนมัด     56       โหมดการเปอนอัดโนมัด     56       เป็นพิมพ์บนหน้าจอ     56       เป็นด้วยลายมือ     58       ปุ่มกดตัวอักษรและตัวเลข     59       การเชี้ยานเละส่งข้อความ     63       หน้าจอหลักเมนูการรับส่งข้อความ     63       การเขียนและส่งข้อความ     64       ลาดรับข้อความเข้า     65       การตั้งค่าอโมล     67       ศูนย์ฝากข้อความ     67       Mail for Exchange     70       การดูข้อความจากระบบ     71       ข้อความจากระบบ     71       คำสั่งบริการ     71                          | หมายเลขโทรศัพท์                                | 52 |
| การจัดการชื่อและหมายเลขโทรศัพท์     52       เบอร์โทรศัพท์และที่อยู่ที่เป็นค่าเริ่มตัน     53       เสียงเรียกเข้า ภาพ และข้อความการ     54       การศัดลอกรายชื่อ     54       กรศัดลอกรายชื่อ     54       บริการซิม     55       6. การเขียนข้อความ     56       โหมดการป้อนอัตโนมัติ     56       โหมดการป้อนอัตโนมัติ     56       เป็นพิมพ์บนหน้าจอ     56       เป็ยนด้วยลายมือ     58       ปุ่มกดตัวอักษรและตัวเลข     59       การเขียนและส่งข้อความ     63       หน้าจอหลักเมนการรับส่งข้อความ     63       การเขียนและส่งข้อความ     64       ลาดรับข้อความเข้า     65       การเขียนและส่งข้อความ     67       ศูนย์ฝากข้อความ     67       Mail for Exchange     70       การดูข้อความจากระบบ     71       ข้อความจากระบบ     71       คำสั่งบริการ     71                                                      | _แถบเครื่องมือรายชื่อ                          | 52 |
| เบอร์โทรศัพท์และที่อยู่ที่เป็นค่าเริ่มตัน     53       เสียงเรียกเข้า ภาพ และข้อความการ     54       การดัดลอกรายชื่อ     54       การดัดลอกรายชื่อ     54       บริการซิม     55       6. การเขียนข้อความ     56       โหมดการป้อนอัดโนมัด     56       โหมดการป้อนอัดโนมัด     56       เป็นพิมพ์บนหน้าจอ     56       เป็นพิมพ์บนหน้าจอ     56       เป็นด้วยลายมือ     58       ปุ่มกดดัวอักษรและดัวเลข     59       การตั้งค่าการป้อนแบบสัมผัส     62       7. ข้อความ     63       การตั้งค่าการป้อนแบบสัมผัส     62       7. ข้อความ     64       ลาดรับข้อความเข้า     65       การตั้งค่าอโมล     67       ศูนย์ฝากข้อความ     67       Mail for Exchange     70       การดูข้อความจากระบบ     71       ข้อความจากระบบ     71       คำสั่งบริการ     71                                                              | การจัดการชื่อและหมายเลขโทรศัพท์                | 52 |
| เสียงเรียกเข้า ภาพ และข้อความการ     โทรสำหรับรายชื่อ   54     การคัดลอกรายชื่อ   54     บริการชิม   55     6. การเขียนข้อความ   56     โหมดการป้อนอัดโนมัติ   56     แป้นพิมพ์บนหน้าจอ   56     เป็นพิมพ์บนหน้าจอ   56     เป็นพิมพ์บนหน้าจอ   56     เป็นตัวยลายมือ   58     ปุ่มกดตัวอักษรและตัวเลข   59     การตั้งค่าการป้อนแบบสัมผัส   62     7. ข้อความ   63     ทน้าจอหลักเมนูการรับส่งข้อความ   64     ลาดรับข้อความเข้า   65     การตั้งค่ากรป้อนอามเข้า   65     การตั้งค่าอโมล   67     Mail for Exchange   70     การดูข้อความบานชิมการ์ด   71     ข้อความจากระบบ   71     คำสั่งบริการ   71                                                                                                    | เบอร์โทรศัพท์และที่อยู่ที่เป็นค่าเริ่มต้น      | 53 |
| โทรสำหรับรายชื่อ     54       การคัดลอกรายชื่อ     54       บริการซิม     55       6. การเขียนข้อความ     56       โหมดการป้อนอัดโนมัดิ     56       โหมดการป้อนอัดโนมัดิ     56       แป้นพิมพ์บนหน้าจอ     56       เป็นบด้วยลายมือ     58       ปุ่มกดตัวอักษรและตัวเลข     59       การตั้งค่ากรป้อนแบบสัมผัส     62       7. ข้อความ     63       หน้าจอหลักเมนูการรับส่งข้อความ     64       ถารเขียนและส่งข้อความ     64       ถารถังค่าอีเมล     67       ศูนย์ฝากข้อความเข้า     65       การตั้งค่าอีเมล     67       ศูนย์ฝากข้อความ     67       ศูนย์ฝากข้อความ     67       ศูนย์ฝากข้อความ     67       คุนย์มากร์อุบามบนขิมการ์ด     71       การดูข้อความานขิมการ์ด     71       การดูข้อความจากระบบ     71       คำสั่งบริการ     71                                                                        | เสียงเรียกเข้า ภาพ แล <sup>้</sup> ะข้อความการ |    |
| การคัดลอกรายชื่อ     54       บริการชิม     55       6. การเขียนข้อความ     56       โหมดการป้อนอัดโนมัดี     56       แป้นพิมพ์บนหน้าจอ     56       เป็ยนด้วยลายมือ     58       ปุ่มกดด้วอักษรและดัวเลข     59       การตั้งค่าการป้อนแบบสัมผัส     62       7. ข้อความ     63       หน้าจอหลักเมนูการรับส่งข้อความ     64       การเขียนและส่งข้อความ     64       การเขียนและส่งข้อความ     67       ศูนย์ฝากข้อความเข้า     65       การตั้งค่าอีเมล     67       ศูนย์ฝากข้อความ     67       ศูนย์ฝากข้อความ     67       ศูนย์ฝากข้อความ     67       ศูนย์สาวมอกรับขอความ     71       การดูข้อความบนขิมกรัด     71       ข้อความจากระบบ     71       คำสั่งบริการ     71                                                                                                    | <u>โทรสำหรับรายชื่อ</u>                        | 54 |
| บริการชิม 55   6. การเขียนข้อความ 56   โหมดการป้อนอัดโนมัติ 56   แป้นพิมพ์บนหน้าจอ 56   เป็นพิมพ์บนหน้าจอ 56   เป็นพิมพ์บนหน้าจอ 56   เป็นต้วยลายมือ 58   ปุ่มกดตัวอักษรและตัวเลข 59   การตั้งค่าการป้อนแบบสัมผัส 62   7. ข้อความ 63   หน้าจอหลักเมนูการรับส่งข้อความ 63   การเขียนและส่งข้อความ 64   การถึงค่าอีเมล 67   ศูนย์ฝากข้อความเข้า 65   การดูข้อความเข้า 67   Mail for Exchange 70   การดูข้อความบาชิมการ์ด 71   ข้อความจากระบบ 71   คำสั่งบริการ 71   การดังค่าข้อความ 71                                                                                                    | ุการคัดลอกรายชื่อ                              | 54 |
| 6. การเขียนข้อความ     56       โหมดการป้อนอัดโนมัติ     56       โหมดการป้อนอัดโนมัติ     56       แป้นพิมพ์บนหน้าจอ     56       เขียนด้วยลายมือ     58       ปุ่มกดตัวอักษรและตัวเลข     59       การตั้งค่าการป้อนแบบสัมผัส     62       7. ข้อความ     63       หน้าจอหลักเมนูการรับส่งข้อความ     63       การเขียนและส่งข้อความ     64       การรับข่อความเข้า     65       การตั้งค่าอีเมล     67       ศูนย์ฝากข้อความ     67       Mail for Exchange     70       การดูข้อความบนขิมการ์ด     71       ข้อความจากระบบ     71       คำสั่งบริการ     71                                                                                                    | บริการซิม                                      | 55 |
| 6. การเขียนข้อความ     56       โหมดการป้อนอัดโนมัติ     56       โหมดการป้อนอัดโนมัติ     56       แป้นพิมพ์บนหน้าจอ     56       เขียนด้วยลายมือ     58       ปุ่มกดตัวอักษรและตัวเลข     59       การตั้งค่าการป้อนแบบสัมผัส     62       7. ข้อความ     63       หน้าจอหลักเมนูการรับส่งข้อความ     63       การเขียนและส่งข้อความ     64       การเขียนและส่งข้อความ     64       การเข้อน่อความเข้า     65       การดังค่าอเมล     67       ศูนย์ฝากข้อความ     67       Mail for Exchange     70       การดูข้อความจากระบบ     71       ข้อความจากระบบ     71       คำสั่งบริการ     71                                                                                                    |                                                |    |
| โหมดการป้อนอัตโนมัติ     56       แป้นพิมพ์บนหน้าจอ     56       เป็ยนด้วยลายมือ     58       ปุ่มกดตัวอักษรและด้วเลข     59       การตั้งค่าการป้อนแบบสัมผัส     62       7. ข้อความ     63       หน้าจอหลักเมนูการรับส่งข้อความ     63       การเขียนและส่งข้อความ     64       ถาดรับข้อความเข้า     65       การตั้งค่าอเมล     67       ศูนย์ฝากข้อความ     67       Mail for Exchange     70       การดูข้อความบานขึมการ์ด     71       ข้อความจากระบบ     71       คำสั่งบริการ     71                                                                                                    | 6. การเขียนข้อความ                             | 56 |
| แป้นพิมพ์บนหน้าจอ     56       เขียนด้วยลายมือ     58       ปุ่มกดตัวอักษรและด้วเลข     59       การตั้งค่าการป้อนแบบสัมผัส     62       7. ข้อความ     63       หน้าจอหลักเมนูการรับส่งข้อความ     63       การเขียนและส่งข้อความ     64       ถาดรับข้อความเข้า     65       การตั้งค่าอื่นมล     67       ศูนย์ฝากข้อความ     67       Mail for Exchange     70       การดูข้อความบาชีมการ์ด     71       ข้อความจากระบบ     71       คำสั่งบริการ     71                                                                                                    | <u>โหมดการป้อนอัตโนมัติ</u>                    | 56 |
| เขียนด้วยลายมือ     58       ปุ่มกดตัวอักษรและด้วเลข     59       การตั้งค่าการป้อนแบบสัมผัส     62       7. ข้อความ     63       หน้าจอหลักเมนูการรับส่งข้อความ     63       การเขียนและส่งข้อความ     64       ถาดรับข้อความเข้า     65       การตั้งค่าอโมล     67       ศูนย์ฝากข้อความ     67       Mail for Exchange     70       การดูข้อความบานชืมการ์ด     71       ข้อความจากระบบ     71       คำสั่งบริการ     71       การดั้งค่าข้อความ     71                                                                                                    | แป้นพิมพ์บนหน้าจอ                              | 56 |
| ปุ่มกดตัวอักษรและตัวเลข     59       การตั้งค่าการป้อนแบบสัมผัส     62       7. ข้อดวาม     63       หน้าจอหลักเมนูการรับส่งข้อความ     63       การเขียนและส่งข้อความ     64       ถาดรับข้อความเข้า     65       การตั้งค่าอโมล     67       ศูนย์ฝากข้อความเข้า     65       การตั้งค่าอโมล     67       Mail for Exchange     70       การดูข้อความบานชิมการ์ด     71       ข้อความจากระบบ     71       คำสั่งบริการ     71       การดั้งค่าข้อความ     71                                                                                                    | เขียนด้วยลายมือ                                | 58 |
| การตั้งค่าการป้อนแบบสัมผัส     62       7. ข้อความ     63       หน้าจอหลักเมนูการรับส่งข้อความ     63       การเขียนและส่งข้อความ     64       ถาดรับข้อความเข้า     65       การตั้งค่าอโมล     67       ศูนย์ฝากข้อความ     67       Mail for Exchange     70       การดูข้อความบนชิมการ์ด     71       ข้อความจากระบบ     71       คำสั่งบริการ     71       การดั้งค่าข้อความ     71                                                                                                    | <u>ปุ่มกดตัวอักษรและตัวเลข</u>                 | 59 |
| 7. ข้อดวาม     63       หน้าจอหลักเมนูการรับส่งข้อความ     63       การเขียนและส่งข้อความ     64       ถาดรับข้อความเข้า     65       การดังค่าอีเมล     67       ศูนย์ฝากข้อความ     67       ศูนย์ฝากข้อความ     67       ศูนย์ฝากข้อความ     67       ศูนย์สากข้อความ     67       ศูนย์สากข้อความ     71       การดูข้อความบนขิมการ์ด     71       ข้อความจากระบบ     71       คำสั่งบริการ     71       การดังค่าข้อความ     71                                                                                                    | <u>ก่ารตั้งค่าการป้อนแบบสัมผัส</u>             | 62 |
| 7. ข้อความ     63       หน้าจอหลักเมนูการรับส่งข้อความ     63       การเขียนและส่งข้อความ     64       ถาดรับข้อความเข้า     65       การตั้งค่าอีเมล     67       ศูนย์ฝากข้อความ     67       ศูนย์ฝากข้อความ     67       ศูนย์ฝากข้อความ     67       Mail for Exchange     70       การดูข้อความบนขิมการ์ด     71       ข้อความจากระบบ     71       คำสั่งบริการ     71       การดั้งค่าข้อความ     71                                                                                                    |                                                |    |
| หน้าจอหลักเมนูการรับส่งข้อความ     63       การเขียนและส่งข้อความ     64       ถาดรับข้อความเข้า     65       การตั้งค่าอีเมล     67       ศูนย์ฝากข้อความ     67       Mail for Exchange     70       การดูข้อความบนขิมการ์ด     71       ข้อความจากระบบ     71       คำสั่งบริการ     71       การดังค่าข้อความ     71                                                                                                    | 7. ข้อความ                                     | 63 |
| การเขียนและส่งข้อความ     64       ถาดรับข้อความเข้า     65       การตั้งค่าอีเมล     67       ศูนย์ฝากข้อความ     67       Mail for Exchange     70       การดูข้อความบนขิมการ์ด     71       ข้อความจากระบบ     71       คำสั่งบริการ     71       การดังค่าข้อความ     71                                                                                                    | หน้าจอหลักเมนูการรับส่งข้อความ                 | 63 |
| ถาดรับข้อความเข้า     65       การตั้งค่าอีเมล     67       ศูนย์ฝากข้อความ     67       Mail for Exchange     70       การดูข้อความบนขิมการ์ด     71       ข้อความจากระบบ     71       คำสั่งบริการ     71       การดู้งค่าข้อความ     71                                                                                                    | การเขียนและส่งข้อความ                          | 64 |
| การตั้งค่าอีเมล     67       ศูนย์ฝากข้อความ     67       Mail for Exchange     70       การดูข้อความบนขิมการ์ด     71       ข้อความจากระบบ     71       คำสั่งบริการ     71       การดังค่าข้อความ     71                                                                                                    | ถาดรับข้อความเข้า                              | 65 |
| สูนย์ฝากข้อความ     67       Mail for Exchange     70       การดูข้อความบนขึมการ์ด     71       ข้อความจากระบบ     71       คำสั่งบริการ     71       การดังค่าข้อความ     71                                                                                                    | การตั้งค่าอีเมล                                | 67 |
| Mail for Exchange     70       การดูข้อความบนขึมการ์ด     71       ข้อความจากระบบ     71       คำสั่งบริการ     71       การดั้งค่าข้อความ     71                                                                                                    | ศูนย์ฝากข้อความ                                | 67 |
| การดูข้อความบนขึ้มการ์ด 71<br>ข้อความจากระบบ 71<br>คำสั่งบริการ 71<br>การตั้งค่าข้อความ 71                                                                                                    | Mail for Exchange                              | 70 |
| ข้อความจากระบบ 71<br>คำสั่งบริการ 71<br>การตั้งค่าข้อความ 71                                                                                                    | <u>การดูข้อความบนซึมการ์ด</u>                  | 71 |
| <u>คำสั่งบริการ 71</u><br>การตั้งค่าข้อความ 71                                                                                                    | ข้อคว <sup>้</sup> ามจากระบบ                   | 71 |
| การตั้งค่าข้อความ 71                                                                                                    | คำสั่งบริการ                                   | 71 |
|                                                                                                    | การตั้งค่าข้อความ                              | 71 |

8. การปรับตั้งค่าโทรศัพท์ของคุณ 74

| การเปลี่ยนแปลงรูปลักษณ์โทรศัพท์ |    |
|---------------------------------|----|
| ของคณ                           | 74 |
| รูปแบ้บ                         | 74 |

| 9. แฟ้มข้อมูลเพลง | 75 |
|-------------------|----|
| เครื่องเล่นเพลง   | 75 |
| เพลง Ovi          | 79 |
| Nokia Podcasting  | 80 |
| วิทย              | 82 |

| 10. ศูนย์วิดีโอ Nokia             | 83 |
|-----------------------------------|----|
| การดและดาวน์โหลดวิดีโอคลิป        | 84 |
| ลิงค์ข่ำววิดีโอ                   | 85 |
| วิดีโอของฉัน                      | 86 |
| การโอนวิดีโอจากเครื่องคอมพิวเตอร์ | 87 |
| การตั้งค่าศูนย์วิดีโอ             | 87 |

| 11. กล้อง       | 88 |
|-----------------|----|
| เปิดใช้กล้อง    | 88 |
| จับภาพ          | 88 |
| การบันทึกวิดีโอ | 94 |

| 12. คลังภาพ                                     | 96 |
|-------------------------------------------------|----|
| การดูและจัดเรียงไฟล์                            | 96 |
| ดภาพและวิดีโอ                                   | 96 |
| <u> ก<sup>้</sup>ารจัดเรียงภาพและวิดีโอคลิป</u> | 97 |

| 13. การแบ่งดูออนไลน์                              | 97 |
|---------------------------------------------------|----|
| เกี่ยวกับการแบ่งดูออนไลน์                         | 97 |
| <u>การสมัครใช้บริกา<sup>้</sup>รแบ่งดูออนไลน์</u> | 98 |
| <u>การจัดการบัญชีของคุณ ้</u>                     | 98 |
| การสร้างประกาศ                                    | 99 |

| การประกาศไฟล์จากคลังภาพ                                                                                                    | 99                                                          |
|----------------------------------------------------------------------------------------------------|-------------------------------------------------------------|
| 14. อินเทอร์เน็ต                                                                                                    | 100                                                         |
| เกี่ยวกับเว็บเบราเซอร์                                                                                                    | 100                                                         |
| การเรียกดูเว็บ                                                                                                    | 100                                                         |
| การเพิ่มบุ๊คมาร์ค                                                                                                    | 101                                                         |
| การสมัคร <sup>ู</sup> ลิงค์ข่าวทางเว็บ                                                                                                    | 101                                                         |
| ด้วอักษรที่อ่านไม่ออกขณะเรียกดูเว็บ                                                                                                    | 102                                                         |
| -                                                                                                    |                                                             |
| 1 E ancô a manual a                                                                                                    | 100                                                         |
| 15. การจดตาแหนง                                                                                                    | 102                                                         |
| 15. การจุดดาแหนง<br>การหาตำแหน่งด้วยโทรศัพท์ของคุณ                                                                                                    | 102                                                         |
| 15. การจายตาแหนง<br>การหาตำแหน่งด้วยโทรศัพท์ของคุณ<br>การจัดดำแหน่งของเครือข่าย                                                                                                    | 102<br>102<br>102                                           |
| 15 การจาดตาแหน่ง<br>การหาดำแหน่งด้วยโทรศัพท์ของคุณ<br>การจัดดำแหน่งของเครือข่าย<br>เกี่ยวกับ GPS                                                                                                    | 102<br>102<br>102<br>102                                    |
| 15 การจาดาแหน่ง<br>การหาดำแหน่งด้วยโทรศัพท์ของคุณ<br>การจัดดำแหน่งของเครือข่าย<br>เกี่ยวกับ GPS<br>การตรวจสอบสถานะสัญญาณดาวเทียม                                                                       | 102<br>102<br>102<br>102<br>×103                            |
| 15. การจะเดาแหน่ง<br>การหาดำแหน่งด้วยโทรศัพท์ของคุณ<br>การจัดดำแหน่งของเครือข่าย<br>เกี่ยวกับ GPS<br>การตรวจสอบสถานะสัญญาณดาวเทีย:<br>คำขอดำแหน่ง                                                      | 102<br>102<br>102<br>102<br>×103<br>104                     |
| 15. การจาดตาแหน่ง<br>การหาดำแหน่งด้วยโทรศัพท์ของคุณ<br>การจัดดำแหน่งของเครือข่าย<br>เกี่ยวกับ GPS<br>การดรวจสอบสถานะสัญญาณดาวเทีย:<br>คำขอดำแหน่ง<br>สถานที่                                           | 102<br>102<br>102<br>102<br>102<br>103<br>104<br>104        |
| 15. การจาดตาแหน่ง<br>การหาดำแหน่งด้วยโทรศัพท์ของคุณ<br>การจัดดำแหน่งของเครือข่าย<br>เกี่ยวกับ GPS<br>การตรวจสอบสถานะสัญญาณดาวเทียม<br>คำขอดำแหน่ง<br>สถานที่<br>ข้อมูล GPS                             | 102<br>102<br>102<br>102<br>102<br>103<br>104<br>104<br>104 |
| 15. การจัดตำแหน่ง<br>การหาตำแหน่งด้วยโทรศัพท์ของคุณ<br>การจัดตำแหน่งของเครือข่าย<br>เกี่ยวกับ GPS<br>การตรวจสอบสถานะสัญญาณดาวเทียม<br>ค่าขอตำแหน่ง<br>สถานที่<br>ข้อมูล GPS<br>การตั้งค่าการจัดตำแหน่ง | 102<br>102<br>102<br>102<br>103<br>104<br>104<br>105<br>105 |

| 16. แผนที่                         | 106 |
|------------------------------------|-----|
| เกี่ยวกับแผนที่                    | 106 |
| การเลื่อนไปมาในแผนที่              | 107 |
| <u>การค้นหาที่ตั้ง</u>             | 108 |
| การวางแผนเส้นทาง                   | 108 |
| การจัดเก็บและส่งที่ตั้ง            | 109 |
| <u>การดูรายการที่คุณจัดเก็บไว้</u> | 110 |
| การซึ่งโครไนซ์ที่ตั้งโปรดของคุณกับ |     |
| แผนที่ Ovi                         | 110 |
| เดินสู่จุดหมายปลายทางของคุณ        | 111 |
| ขับรถ์สู่จุดหมายปลายทางของคุณ      | 112 |
| การดูข้อมูลการจราจรและความ         |     |
| ปลอดภัย                            | 114 |

| 17. การเชื่อมต่อ                  | 115 |
|-----------------------------------|-----|
| การเชื่อมต่อข้อมูลและจุดเชื่อมต่อ | 115 |
| การตั้งค่าเครือข่าย               | 115 |
| LAN ไร้สาย                        | 116 |
| จุดเชื่อมต่อ                      | 119 |
| <u>การเชื่อมต่อข้อมูลที่ใช้</u>   | 123 |
| การซิงโครไนซ์                     | 123 |
| การเชื่อมต่อ Bluetooth            | 124 |
| การถ่ายโอนข้อมูลโดยใช้สายเคเบิล   |     |
| USB                               | 129 |
| การเชื่อมต่อเครื่องพีซี           | 130 |
| การตั้งค่าการจัดการ               | 131 |

| 18. การค้นหา      | 132 |
|-------------------|-----|
| เกี่ยวกับการค้นหา | 132 |
| เริ่มการคันหา     | 132 |

| 19. ร้านค้า Ovi     | 133 |
|---------------------|-----|
| เกี่ยวกับ Ovi Store | 133 |

| 20. แอปพลิเคชั่นอื่นๆ        | 133 |
|------------------------------|-----|
| นาฬิกา                       | 133 |
| ปฏิทิน                       | 134 |
| ตัวจัดการไฟล์                | 135 |
| <u>ตัวจัดการแอปพลิเคชั่น</u> | 137 |
| RealPlayer                   | 140 |
| เครื่องบันทึก                | 142 |
| การเขียนบันทึก               | 142 |
| สร้างการคำนวณ                | 143 |
| ด้วแปลงค่า                   | 143 |
| พจนานุกรม                    | 143 |

| 21. การตั้งค่า     | 144 |
|--------------------|-----|
| การตั้งค่าโทรศัพท์ | 144 |
| การตั้งค่าการโทร   | 152 |

## 22. การแก้ไขปัญหาเบื้องต้น 154

| 23. การปกป้องสิ่งแวดล้อม | 158 |
|--------------------------|-----|
| ประหยัดพลังงาน           | 158 |
| การหมนเวียนมาใช้ใหม่     | 158 |

| 24. อุปกรณ์เสริมของแท้จาก         |     |
|-----------------------------------|-----|
| Nokia                             | 159 |
| ข้อกำหนดที่ควรปฏิบัติสำหรับการใช้ |     |
| อุปกรณ์เสริม                      | 159 |
| แบตเดอรี่                         | 159 |

ข้อมูลผลิตภัณฑ์และความปลอดภัย160

167

ดัชนี

## ความปลอดภัย

โปรดอ่านและปฏิบัติตามคำแนะนำต่อไปนี้ มิฉะนั้นอาจก่อให้เกิดอันตรายหรือเป็นการผิด กฎหมายได้ กรุณาอ่านข้อมูลเพิ่มเดิมในคู่มือผู้ใช้ฉบับสมบูรณ์

#### การเปิดใช้อย่างปลอดภัย

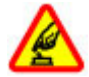

ห้ามเปิดโทรศัพท์ในสถานที่ห้ามใช่โทรศัพท์ไร้สาย หรือในกรณีที่อาจก่อให้เกิด สัญญาณรบกวนหรือก่อให้เกิดอันตราย

#### ้ดำนึงถึงความปลอดภัยในการขับขี่ยานพาหนะเป็นอันดับแรก

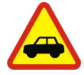

ควรปฏิบัติตามกฎหมายท้องถิ่น ไม่ควรใช้มือจับสิ่งอื่นใด เมื่อคุณขับขี่ยาน พาหนะอยู่ สิ่งสำคัญอันดับแรกที่คุณควรคำนึงในขณะขับขี่ยานพาหนะ คือ ความ ปลอดภัยบนท้องถนน

#### สัญญาณรบกวน

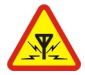

อุปกรณ์ไร้สายทั้งหมดจะไวต่อสัญญาณรบกวน ซึ่งจะส่งผลต่อประสิทธิภาพการ ทำงานของเครื่องได้

#### ปิดโทรศัพท์เมื่ออยู่ในบริเวณที่ห้ามใช้โทรศัพท์ไร้สาย

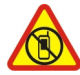

โปรดปฏิบัติดามข้อห้ามด่างๆ ปิดเครื่องขณะอยู่บนเครื่องบิน, เมื่ออยู่ใกล้กับ อุปกรณ์ทางการแพทย์, น้ำมันเชื้อเพลิง, สารเคมี หรือบริเวณที่มีการระเบิด

## บริการที่ผ่านการรับรอง

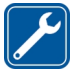

เฉพาะผู้ที่ผ่านการรับรองเท่านั้นที่จะสามารถประกอบหรือช่อมอุปกรณ์ด่างๆ ของเครื่องได้

#### อุปกรณ์เสริมและแบตเตอรี่

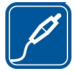

เลือกใช้แต่อุปกรณ์เสริมและแบดเดอรี่ที่ได้รับการรับรองเท่านั้น ห้ามต่อ โทรศัพท์เข้ากับอุปกรณ์ที่ไม่สามารถใช้งานร่วมกันได้

# กันน้ำ

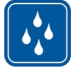

โทรศัพท์ของคุณไม่กันน้ำ ควรเก็บโทรศัพท์ไว้ในที่แห้ง

#### เกี่ยวกับโทรศัพท์ของคุณ

โทรศัพท์ไร้สายที่อธิบายไว้ในคู่มือฉบับนี้ได้รับการรับรองให้ใช่ใน เครือข่าย GSM 850, 900, 1800 และ 1900 MHz โปรดดิดต่อขอรับข้อมูลเพิ่มเดิมเกี่ยวกับระบบเครือข่ายจากผู้ให้ บริการโทรศัพท์ของคุณ

โทรศัพท์ของคุณรองรับการเชื่อมต่อหลายวิธี และโทรศัพท์ของคุณเสี่ยงต่อไวรัส และ เนื้อหาที่มีอันตรายอื่นๆ เช่นเดียวกับเครื่องคอมพิวเตอร์ ควรปฏิบัติด้วยความระมัดระวังใน การใช้ข้อความ การขอเชื่อมต่อ การเรียกดู และการดาวน์โหลด ติดตั้งและเลือกใช้เฉพาะ บริการและซอฟต์แวร์จากแหล่งที่เชื่อถือได้ซึ่งมีมาตรการด้านความปลอดภัยและการ ป้องกันเพียงพอ เช่น แอปพลิเคชั่นที่มี Symbian Signed หรือผ่านการทดสอบ Java Verified™ เท่านั้น ควรใช้การพิจารณาอย่างรอบคอบในการติดตั้งซอฟต์แวร์ป้องกันไวรัส และซอฟต์แวร์ด้านความปลอดภัยอื่นๆ ลงในโทรศัพท์ของคุณและคอมพิวเตอร์ที่ใช้เชื่อม ต่อ

โทรศัพท์ของคุณอาจมีบุ๊คมาร์คและลิงค์สำหรับไซต์อินเทอร์เน็ตจากบริษัทภายนอกดิดตั้ง ไว้ล่วงหน้าแล้วและอาจยอมให้เข้าเว็บไซต์ของบริษัทอื่นได้ เว็บไซต์เหล่านี้ไม่ได้อยู่ใน เครือของ Nokia และ Nokia ไม่รับประกันหรือรับผิดชอบใดๆ ต่อเว็บไซต์เหล่านี้ หากคุณเข้า ใช้เว็บไซต์ดังกล่าว ควรใช้ความระมัดระวังในเรื่องของความปลอดภัยหรือเนื้อหาของ เว็บไซต์

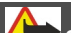

🕨 คำเดือน:

คุณด้องเปิดเครื่องก่อนเริ่มใช้งานคุณสมบัติต่างๆ ของเครื่อง ยกเว้นนาฬิกาปลุก ห้ามเปิด เครื่อง เมื่อการใช้งานโทรศัพท์ไร้สายอาจก่อให้เกิดสัญญาณรบกวนหรืออันตราย

ขณะที่ใช้โทรศัพท์เครื่องนี้ คุณควรเคารพต่อกฎหมายและจารีตประเพณีท้องถิ่นทั้งหมด ความเป็นส่วนตัว สิทธิส่วนบุคคลของผู้อื่น และลิขสิทธิ์ การคุ้มครองด้านลิขสิทธิ์จะช่วย ป้องกันการคัดลอก การแก้ไข หรือการโอนภาพ เพลง และเนื้อหาบางส่วนได้

คุณควรทำสำเนาสำรองหรือจดบันทึกเป็นลายลักษณ์อักษรสำหรับข้อมูลสำคัญทั้งหมดที่ จัดเก็บไว้ในเครื่องด้วยเสมอ

เมื่อต้องการต่อโทรศัพท์กับอุปกรณ์ชนิดอื่นๆ โปรดอ่านคู่มือของอุปกรณ์นั้นๆ เพื่อศึกษา ข้อมูลโดยละเอียดเกี่ยวกับความปลอดภัย ห้ามต่อโทรศัพท์เข้ากับอุปกรณ์ที่ไม่สามารถใช้ งานร่วมกันได้

รูปภาพที่ปรากฏในคู่มือฉบับนี้อาจแตกต่างจากภาพที่ปรากฏบนหน้าจอโทรศัพท์ของคุณ

โปรดดูข้อมูลที่สำคัญอื่นๆ เกี่ยวกับโทรศัพท์ได้จากคู่มือผู้ใช้

**หมายเหตุ:** พื้นผิวของโทรศัพท์เครื่องนี้ไม่มีสารนิกเกิลอยู่ในแผ่นโลหะ พื้นผิวของ โทรศัพท์เครื่องนี้ประกอบด้วยโลหะสแตนเลส

#### บริการเสริมจากระบบเครือข่าย

คุณต้องสมัครขอใช้บริการกับผู้ให้บริการโทรศัพท์ใร้สายก่อนเริ่มใช้งานโทรศัพท์ บาง คุณสมบัติไม่สามารถทำงานได้บนทุกเครือข่าย คุณสมบัติต่างๆ อาจต้องการให้คุณทำข้อ ตกลงเฉพาะกับผู้ให้บริการก่อนจึงจะสามารถใช้งานได้ บริการเสริมจากระบบเครือข่าย เกี่ยวข้องกับการรับส่งข้อมูล โปรดตรวจสอบค่าธรรมเนียมในระบบเครือข่ายหลักของคุณ และเมื่อใช้บริการข้ามเครือข่ายจากผู้ให้บริการของคุณ ผู้ให้บริการสามารถให้คำอธิบายถึง ค่าบริการที่เรียกเก็บ ในบางเครือข่าย อาจมีข้อจำกัดที่ส่งผลกระทบเคอการใช้งานคุณสมบัติ บางอย่างของโทรศัพท์เครื่องนี้ที่ต้องได้รับการสนับสนุนจากระบบเครือข่าย เช่น การ สนับสนุนสำหรับเทคโนโลยีเฉพาะ เช่น โปรโตคอล WAP 2.0 (HTTP และ SSL) ที่ทำงาน บนโปรโตคอล TCP/IP และตัวอักษรในภาษาต่างๆ ผู้ให้บริการโทรศัพท์อาจขอให้ระบบยกเล็กหรือปิดการใช้งานคุณสมบัติบางอย่างในเครื่อง ของคุณ ถ้าเป็นเช่นนั้น คุณสมบัติเหล่านี้จะไม่ปรากฏในเมนูบนเครื่อง โทรศัพท์ของคุณอาจ มีรายการที่กำหนดเอง เช่น ชื่อเมนู ลำดับของเมนู และไอคอน

#### แม่เหล็กและสนามแม่เหล็ก

เก็บโทรศัพท์ไว้ให้ห่างจากแม่เหล็กหรือสนามแม่เหล็ก

# 1. การคันหาวิธีใช้

#### วิธีใช้ในอุปกรณ์

อุปกรณ์ของคุณมีคำแนะนำเพื่อช่วยในการใช้งานแอปพลิเคชั่นในอุปกรณ์ของคุณ

ในการเปิดข้อความวิธีใช้จากเมนูหลัก ให้เลือก เมนู >วิธีใช้ และแอปพลิเคชั่นที่คุณ ต้องการอ่านคำแนะนำ

เมื่อแอปพลิเคชั่นเปิดขึ้น หากต้องการเข้าถึงข้อความวิธีใช้สำหรับมุมมองปัจจุบัน เลือก ตัวเลือก >วิธีใช้

ขณะที่คุณกำลังอ่านคำแนะนำ หากต้องการเปลี่ยนขนาดของข้อความวิธีใช้ เลือก ตัว เลือก > ลดขนาดแบบอักษร หรือ เพิ่มขนาดแบบอักษร

คุณอาจพบลิงค์ของหัวข้อที่เกี่ยวข้องตอนท้ายของข้อความวิธีใช้ หากคุณเลือกคำที่ขีดเส้นใต้ คำแนะนำสั้นๆ จะปรากฏขึ้น

ข้อความวิธีใช้ใช้สัญลักษณ์ต่อไปนี้

| Ŀ | ) | ·  |
|---|---|----|
| 2 |   |    |
| Г |   | U. |

เชื่อมต่อไปยังหัวข้อวิธีใช้ที่เกี่ยวข้อง

เชื่อมต่อไปยังแอปพลิเคชั่นที่กำลังเอ่ยถึง

ขณะอ่านคำแนะนำ หากต้องการสลับการใช้งานระหว่างวิธีใช้กับแอปพลิเคชั่นที่เปิดอยู่แต่ ไม่แสดงผลบนหน้าจอ เลือก ตัวเลือก >แสดงแอปฯที่เปิด และแอปพลิเคชั่นที่ต้องการ

#### การสนับสนุน

เมื่อคุณต้องการเรียนรู้เพิ่มเติมเกี่ยวกับวิธีการใช้ผลิตภัณฑ์ของคุณ หรือคุณไม่แน่ใจว่า โทรศัพท์ของคุณควรจะทำงานอย่างไร ให้อ่านคู่มือผู้ใช้ในโทรศัพท์ของคุณ เลือก เมนู > วิธีใช้

หากการดำเนินการข้างตันไม่สามารถช่วยแก้ปัญหาได้ ให้ปฏิบัติตามขั้นตอนใดขั้นตอนหนึ่ง ต่อไปนี้

- รีบูตโทรศัพท์ของคุณ ปิดโทรศัพท์และถอดแบตเตอรื่ออก หลังจากนั้นประมาณหนึ่ง นาที ให้ใส่แบตเตอรื่แล้วเปิดโทรศัพท์
- อัพเดตซอฟต์แวร์โทรศัพท์ของคุณ
- เรียกคืนการตั้งค่าดั้งเดิม

หากปัญหาของคุณยังคงยังไม่ได้รับการแก้ไข ให้ดิดต่อ Nokia สำหรับดัวเลือกการ ช่อมแชม ไปที่ www.nokia.co.th/repair ก่อนที่จะส่งโทรศัพท์ของคุณสำหรับการ ช่อมแชม ให้สำรองข้อมูลของคุณทุกครั้ง

#### การอัพเดตชอฟต์แวร์โทรศัพท์โดยใช้พี่ชี่ของคุณ

คุณสามารถใช้แอปพลิเคชั่น Nokia Ovi Suite สำหรับคอมพิวเตอร์เพื่ออัพเดตซอฟแวร์ โทรศัพท์ของคุณ คุณต้องมีเครื่องคอมพิวเตอร์ที่ใช้งานร่วมกันได้ การเชื่อมต่ออินเทอร์เน็ต ความเร็วสูง และสายเคเบิลข้อมูล USB ใช้งานร่วมกันได้เพื่อเชื่อมต่อโทรศัพท์ของคุณกับ พีซี

หากต้องการข้อมูลเพิ่มเดิมและดาวน์โหลดแอปพลิเคชั่น Nokia Ovi Suite โปรดไปที่ www.ovi.com/suite

#### การอัพเดตชอฟต์แวร์แบบ OTA

เลือก เมนู >แอปพลิฯ >อัพเดต SW

ด้วยการอัพเดตชอฟด์แวร์ (บริการเสริมจากระบบเครือข่าย) คุณจะสามารถตรวจสอบว่ามี การอัพเดตซอฟด์แวร์หรือแอปพลิเคชั่นสำหรับอุปกรณ์ของคุณหรือไม่ และดาวน์โหลด ข้อมูลดังกล่าวมายังอุปกรณ์ของคุณ

การดาวน์โหลดการอัพเดตซอฟแวร์อาจทำให้มีการส่งข้อมูลจำนวนมาก (บริการเสริมจาก ระบบเครือข่าย)

ดรวจดูให้แน่ใจว่าแบตเตอรี่สำหรับโทรศัพท์ของคุณมีพลังงานเพียงพอ หรือเชื่อมต่ออยู่กับ เครื่องชาร์จก่อนเริ่มอัพเดด

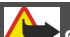

คำเตือน:

หากคุณติดตั้งโปรแกรมอัพเดตชอฟต์แวร์ คุณจะไม่สามารถใช่โทรศัพท์ได้ แม้กระทั่งการ โทรฉุกเฉิน จนกว่าจะติดตั้งเสร็จและรีสดาร์ทโทรศัพท์อีกครั้ง

หลังจากการอัพเดตชอฟต์แวร์หรือแอปพลิเคชั่นสำหรับอุปกรณ์ของคุณโดยใช้การอัพเดต ชอฟต์แวร์ คำแนะนำที่เกี่ยวข้องกับแอปพลิเคชั่นที่มีการอัพเดตในคู่มื่อผู้ใช้หรือวิธีใช้อาจ ไม่ใช่ข้อมูลล่าสุด

ในการดาวน์โหลดการอัพเดตที่ใช้งานได้ เลือก 🕟 ในการนำเครื่องหมายการอัพเดตที่คุณ ไม่ต้องการดาวน์โหลดออก ให้เลือกการอัพเดตจากรายการ

ในการดูข้อมูลการอัพเดต ให้เลือกการอัพเดตและ 🕞

ในการดูสถานะของการอัพเดตที่ผ่านมา ให้เลือก 🚱

เลือก **ตัวเลือก** และเลือกจากตัวเลือกต่อไปนี้

**อัพเดดผ่านทางพีซี** — อัพเดตอุปกรณ์ของคุณโดยใช้พีซี ดัวเลือกนี้จะแทนที่ดัวเลือก เริ่มการอัพเดต เมื่อมีการอัพเดตที่สามารถใช้ได้โดยการใช้แอปพลิเคชั่น Nokia Software Updater PC เท่านั้น **ดูประวัติการอัพเดต** — ดูสถานะของการอัพเดตที่ผ่านมา **การตั้งค่า** — เปลี่ยนการตั้งค่า ได้แก่ จดเชื่อมต่อค่าเริ่มต้นที่ใช้สำหรับดาวน์โหลดการ

อัพเดด ปฏิเสธสิทธิ์ — ดข้อตกลงการอนญาตใช้งานของ Nokia

#### การตั้งค่า

โดยปกติ โทรศัพท์ของคุณจะมีการกำหนดการตั้งค่า MMS, GPRS, การสตรีม และ อินเทอร์เน็ตเคลื่อนที่ไว้ในโทรศัพท์แล้ว ทั้งนี้ขึ้นอยู่กับข้อมูลผู้ให้บริการระบบเครือข่ายของ คุณ ผู้ให้บริการอาจติดตั้งการตั้งค่าต่างๆ ไว้ในโทรศัพท์ของคุณเรียบร้อยแล้ว หรือคุณอาจ ขอรับหรือส่งคำขอการตั้งค่าจากผู้ให้บริการระบบเครือข่ายในรูปแบบข้อความพิเศษได้

| รหัสผ่าน                          |                                                                                                    |
|-----------------------------------|----------------------------------------------------------------------------------------------------|
|                                   |                                                                                                    |
| รหัส PIN หรือ PIN2                | รหัสเหล่านี้ป้องกันซิมการ์ดของคุณจากการใช้โดยไม่ได้รับ<br>อนุญาตหรือการใช้ที่จำเป็นในการเข้าถึงคุณสมบัติบางอย่าง                                                      |
| (ດວເລข 4-8 หลก)                   | คุณสามารถตั้งโทรศัพท์ของคุณให้ถามหารหัส PIN เมื่อคุณเปิด<br>เครื่องได้                                                                                                |
|                                   | หากรหัสนี้ไม่ได่ให้มาพร้อมกับซิมการ์ด หรือคุณลืมรหัสดังกล่าว<br>โปรดดิดต่อผู้ให้บริการของคุณ                                                                          |
|                                   | หากคุณป้อนรหัสผิดติดต่อกันสามครั้ง คุณต้องยกเลิกการปิดกั้น<br>รหัสด้วยรหัส PUK หรือ PUK2                                                                              |
| รหัส PUK หรือ PUK2                | รหัสเหล่านี้ใช้สำหรับการยกเลิกการปิดกั้นรหัส PIN หรือ PIN2                                                                                                    |
| (ตัวเลข 8 หลัก)                   | หากรหัสนี้ไม่ได่ให้มาพร้อมกับซิมการ์ด โปรดดิดต่อผู้ให้บริการ<br>ของคุณ                                                                                                |
| หมายเลข IMEI                      | หมายเลขนี้ใช้เพื่อระบุโทรศัพท์ที่ใช้ได้ในเครือข่าย หมายเลขดัง<br>กล่าวสามารถใช้เพื่อปิดกั้นเมื่อโทรศัพท์ถูกขโมยได้ เป็นต้น                                            |
| (ตวเลข 15 หลก)                    | หากต้องการดูหมายเลข IMEI ให้โทร *# <b>06</b> #                                                                                                    |
| รหัสล็อค (รหัส<br>โออออัเนอโ      | วิธีนี้จะช่วยป้องกันการใช้โทรศัพท์โดยไม่ได้รับอนุญาต                                                                                                    |
|                                   | คุณสามารถตั้งโทรศัพท์ของคุณให้ถามหารหัสล็อคที่คุณกำหนด                                                                                                    |
| (อย่างดา 4 ดวเลข<br>หรือตัวอักษร) | คุณควรรักษารหัสไว้เป็นความลับ และเก็บไว้ในที่ปลอดภัยแยก<br>จากตัวเครื่อง                                                                                              |
|                                   | หากคุณฉึมรหัสและล็อคเครื่องไว้ คุณจะต้องนำเครื่องไปที่ศูนย์<br>บริการ ทั้งนี้อาจมีการคิดค่าใช้จ่ายเพิ่มเติม และข้อมูลส่วนบุคคล<br>ทั้งหมดในเครื่องของคุณอาจถูกลบออกไป |
|                                   | สำหรับข้อมูลเพิ่มเดิม โปรดดิดต่อศูนย์ Nokia Care หรือตัวแทน<br>จำหน่ายโทรศัพท์ของคุณ                                                                                  |

#### ยืดอายุการใช้งานของแบตเตอรี่

คุณสมบัติต่างๆ ของโทรศัพท์จะทำให้สิ้นเปลืองแบดเดอรี่มากขึ้นและลดอายุการใช้งาน แบดเดอรี่ลง ในการประหยัดแบดเดอรี่ โปรดทราบดังนี้

- คุณสมบัติที่ใช้การเชื่อมต่อ Bluetooth หรือการอนุญาตให้คุณสมบัติดังกล่าวทำงานใน พื้นหลังในระหว่างที่ใช้คุณสมบัติอื่นจะทำให้สิ้นเปลืองแบตเตอรี่มากขึ้น ปิดการใช้ งานการเชื่อมต่อ Bluetooth เมื่อคุณไม่จำเป็นต้องใช้งาน
- คุณสมบัติด่างๆ ที่ใช้การเชื่อมต่อ LAN ไร้สาย (WLAN) หรือการอนุญาตให้ใช้งาน คุณสมบัติดังกล่าวเป็นพื้นหลังระหว่างการใช้คุณสมบัติอื่น จะเพิ่มความต้องการ พลังงานแบตเตอรี่มากขึ้น WLAN ในโทรศัพท์ Nokia ของคุณจะปิดเมื่อคุณไม่พยายาม เชื่อมต่อ เมื่อคุณไม่ได้เชื่อมต่อกับจุดเชื่อมต่อ หรือเมื่อคุณไม่ได้สแกนหาเครือข่ายที่มี อยู่ คุณสามารถกำหนดให้โทรศัพท์ไม่ต้องสแกน หรือสแกนหาเครือข่ายที่สามารถ ใช้ได้ถิ่น้อยลงในพื้นหลัง เพื่อลดการสิ้นเปลืองแบตเตอรี่
- หากคุณเลือก การเชื่อมต่อ GPRS > เมื่อว่าง ไว้ในการตั้งค่าการเชื่อมต่อ และไม่มี การครอบคลุมของข้อมูลแพคเก็ต (GPRS) โทรศัพท์จะพยายามสร้างการเชื่อมต่อ ข้อมูลแพคเก็ตเป็นระยะๆ หากต้องการยึดระยะเวลาการทำงานของโทรศัพท์ ให้เลือก การเชื่อมต่อ GPRS > เมื่อต้องการ
- แอปพลิเคชั่นแผนที่จะดาวน์โหลดข้อมูลใหม่ของแผนที่เมื่อคุณย้ายไปยังพื้นที่ใหม่บน แผนที่ ซึ่งจะเพิ่มความต้องการพลังงานแบดเดอรี่ คุณสามารถป้องกันไม่ให้มีการ ดาวน์โหลดแผนที่ใหม่โดยอัดโนมัติได้
- หากความแรงของสัญญาณเครือข่ายเชลลูลาร์แดกต่างกันมากในพื้นที่ของคุณ โทรศัพท์ของคุณต้องสแกนหาเครือข่ายที่มีอยู่ข้าๆ ซึ่งจะเพิ่มความต้องการพลังงาน แบดเดอรี่
- ไฟพื้นหลังของหน้าจอจะเพิ่มความต้องการพลังงานแบดเตอรี่ ในการตั้งค่าหน้าจอ คุณ สามารถปรับความสว่างของหน้าจอ และเปลี่ยนแปลงระยะหมดเวลาหลังจากมีการปิด ไฟพื้นหลัง เลือก เมนู > การตั้งค่า และ โทรศัพท์ > จอภาพ > ความสว่าง หรือ เวลาแสงสว่าง
- การปล่อยให้แอปพลิเคชั่นทำงานต่อไปในพื้นหลังจะเป็นการเพิ่มการใช้พลังงาน แบตเตอรี่ ในการปิดแอปพลิเคชั่นที่คุณไม่ได้ใช้ ให้กดปุ่มเมนูค้างไว้ เลือกแอปพลิ เคชั่นค้างไว้ และเลือก ออก บางแอปพลิเคชั่นไม่สนับสนุนคุณสมบัดินี้

#### การเพิ่มหน่วยความจำที่มีอยู่

คุณต้องการหน่วยความจำที่มีอยู่ภายในเครื่องเพิ่มเดิมสำหรับแอปพลิเคชั่นและเนื้อหาใหม่ หรือไม่

## การดูปริมาณพื้นที่ว่างที่ใช้ได้สำหรับข้อมูลแต่ละประเภท

เลือก เมนู > แอปพลิฯ > ตัวจัดไฟล์

คุณสมบัติในโทรศัพท์จำนวนมากจะใช้หน่วยความจำเพื่อเก็บข้อมูล โทรศัพท์จะแจ้งคุณ หากหน่วยความจำในที่ตั้งหน่วยความจำเหลือน้อย

#### การเพิ่มหน่วยความจำที่มีอยู่

ถ่ายโอนข้อมูลไปยังการ์ดหน่วยความจำที่ใช้งานร่วมกันได้ (หากมี) หรือคอมพิวเดอร์ที่ใช้ งานร่วมกันได้

ในการลบข้อมูลที่ไม่ต้องการใช้ ใช้ดัวจัดการไฟล์หรือเปิดแอปพลิเคชั่นสำหรับลบ คุณ สามารถลบรายการต่างๆ ต่อไปนี้

- ข้อความในโฟลเดอร์ในการรับส่งข้อความ และข้อความอีเมลที่ดึงมาในกล่องจดหมาย
- เว็บเพจที่จัดเก็บไว้
- ข้อมูลติดต่อ
- บันทึกปฏิทิน
- แอปพลิเคชั่นที่อยู่ในตัวจัดการแอปพลิเคชั่นที่คุณไม่ต้องการใช้อีกต่อไป
- ไฟล์การติดตั้ง (.sis หรือ .sisx) ของแอปพลิเคชั่นที่คุณติดตั้ง โอนไฟล์ติดตั้งไปยัง คอมพิวเตอร์ที่รองรับ
- ภาพและวิดีโอคลิปในคลังภาพ สำรองไฟล์ในคอมพิวเตอร์ที่รองรับ

# 2. การเริ่มต้นใช้งาน

#### การใส่ชิมการ์ด

🗭 ข้อสำคัญ: เพื่อป้องกันอันตรายที่จะเกิดขึ้นกับขิมการ์ด ควรถอดแบตเตอรื่ออกก่อน ที่คุณจะใส่หรือถอดซิมการ์ด

ข้อสำคัญ: อย่าใช้ชิมการ์ดแบบ mini-UICC หรือที่เรียกอีกอย่างว่าซิมการ์ดแบบ micro หรือชิมการ์ดแบบ micro ที่มีอะแดปเตอร์แปลง หรือชิมการ์ดที่มีคัทเอาท์แบบ mini-UICC (ดูภาพ) ในอุปกรณ์นี้ ซิมการ์ดแบบ micro มีขนาดเล็กกว่าซิมการ์ดทั่วไป อุปกรณ์นี้ ไม่สนับสนุนการใช้ชิมการ์ดแบบ micro และการใช้ชิมการ์ดที่ใช้งานร่วมกันไม่ได้อาจทำให้ เกิดความเสียหายกับการ์ดหรือตัวเครื่อง รวมทั้งข้อมูลที่จัดเก็บไว้ในการ์ดอาจได้รับความ เสียหาย

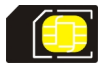

้อาจมีชิมการ์ดใส่ไว้ในเครื่องเรียบร้อยแล้ว หากยังไม่ได้ใส่การ์ดหน่วยความจำ ให้ปฏิบัติ ดังนี้

1 เปิดฝาช่องใส่ซิมการ์ด

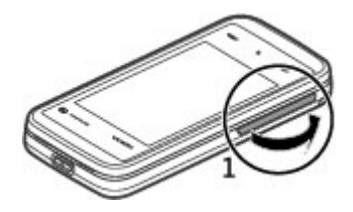

2 ใส่ชิมการ์ดลงในช่องใส่ชิมการ์ด ตรวจดูให้แน่ใจว่าหน้าสัมผัสของการ์ดคว่ำหน้าลง และมุมตัดหันเข้าหาเครื่อง ดันการ์ดเข้าไป

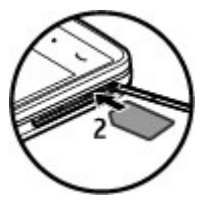

3 ปิดฝาช่องใส่ซิมการ์ด ตรวจดูให้แน่ใจว่าปิดฝาครอบเรียบร้อยดีแล้ว

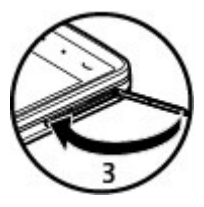

หากซิมการ์ดยังไม่เข้าที่ จะสามารถใช้งานเครื่องได้ในรูปแบบออฟไลน์เท่านั้น

#### การใส่แบตเตอรี่

ปิดโทรศัพท์และปลดการเชื่อมต่อโทรศัพท์จากอุปกรณ์ชาร์จทุกครั้งก่อนถอดแบตเตอรี่

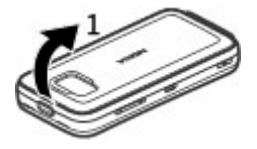

1 ถอดฝาครอบด้านหลังออกโดยการยกฝาครอบออกจากด้านบนสุดของเครื่อง

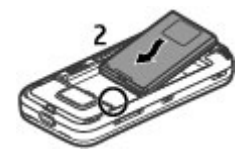

2 ใส่แบตเตอรี่

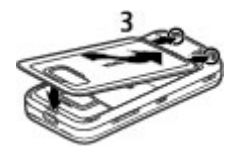

3 หากต้องการใส่ฝาครอบกลับเข้าที่ ให้วางดัวล็อคของด้านบนเข้ากับช่องใส่ แล้วกดลง จนกระทั่งฝาครอบล็อคเข้าที่

หลังจากทำการถอดและเปลี่ยนแบตเตอรี่แล้ว คุณต้องตั้งเวลาและวันที่ในโทรศัพท์ของคุณ ใหม่

#### การใส่การ์ดหน่วยความจำ

ควรใช้ การ์ด microSD และ microSDHC ที่ได้รับการรับรองจาก Nokia ว่าใช้กับเครื่องรุ่นนี้ ได้เท่านั้น Nokia ใช้มาตรฐานอุตสาหกรรมที่ผ่านการรับรองสำหรับการ์ดหน่วยความจำ แต่ การ์ดบางยี่ห้ออาจไม่สามารถใช้งานร่วมกับโทรศัพท์รุ่นนี้ได้อย่างสมบูรณ์ การ์ดที่ใช้งาน ร่วมกันไม่ได้ อาจทำให้การ์ดและโทรศัพท์ช่ารุดเสียหาย และอาจทำให้ข้อมูลที่จัดเก็บไว้ บนการ์ดสูญหาย

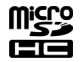

้อาจมีการ์ดหน่วยความจำใส่ไว้ในเครื่องเรียบร้อยแล้ว หากยังไม่ได้ใส่การ์ดหน่วยความจำ ให้ปฏิบัติดังนี้

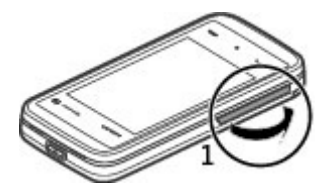

1 เปิดช่องใส่การ์ดหน่วยความจำ

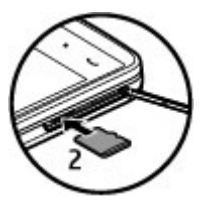

2 ใส่การ์ดหน่วยความจำที่ใช้งานร่วมกันได้ในช่องใส่การ์ดหน่วยความจำ ตรวจดูให้แน่ใจ ว่าคว่าหน้าสัมผัสลงแล้ว ดันการ์ดเข้าไป คุณจะไัด้ยืนเสียงคลิกเมื่อการ์ดล็อคเข้าที่

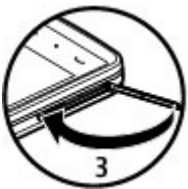

3 ปิดช่องใส่การ์ดหน่วยความจำ ตรวจดูให้แน่ใจว่าปิดฝาครอบเรียบร้อยดีแล้ว

#### การชาร์จแบตเตอรี่

แบดเดอรี่ของคุณได้รับการชาร์จจากโรงงานมาบ้างแล้ว หากเครื่องแสดงสัญลักษณ์ แบดเดอรี่อ่อน ให้ปฏิบัติดังนี้

- 1 เสียบอุปกรณ์ชาร์จที่เต้ารับที่ผนัง
- 2 เสียบอุปกรณ์ชาร์จเข้ากับโทรศัพท์

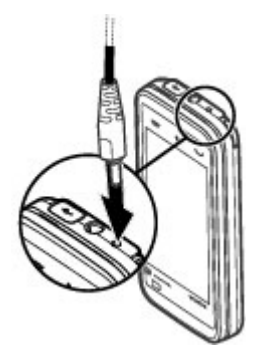

3 เมื่อเครื่องแสดงว่ามีการชาร์จแบดเตอรี่จนเต็มแล้ว ให้ถอดอุปกรณ์ชาร์จออกจาก โทรศัพท์ และออกจากเต้ารับที่ผนัง

คุณไม่จำเป็นต้องชาร์จแบดเตอรี่ตามระยะเวลาที่กำหนด และคุณสามารถใช้โทรศัพท์ ระหว่างการชาร์จได้ หากแบดเตอรี่หมด อาจต้องใช้เวลาหลายนาทีกว่าที่สัญลักษณ์แสดง การชาร์จจะปรากฏขึ้นบนหน้าจอหรือก่อนที่จะสามารถโทรออกได้

**เคล็ดลับ:** ถอดเครื่องชาร์จออกจากเต้ารับที่ผนังเมื่อไม่ใช้งานอุปกรณ์ชาร์จ แม้ไม่มีการ เสียบอุปกรณ์ชาร์จเข้ากับโทรศัพท์ แต่หากยังเสียบอุปกรณ์ชาร์จไว้กับเต้ารับ อุปกรณ์ชาร์จ จะใช้พลังงานไฟฟ้าจากเต้ารับต่อไป

#### ป่มและส่วนประกอบ

🔶 หมายเหตุ: พื้นผิวของโทรศัพท์เครื่องนี้ไม่มีสารนิกเกิลอยู่ในแผ่นโลหะ พื้นผิวของ โทรศัพท์เครื่องนี้ประกอบด้วยโลหะสแตนเลส

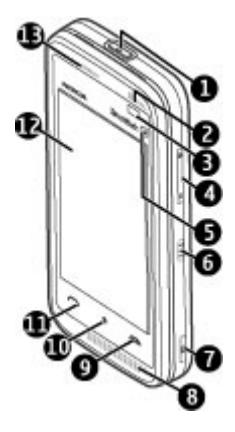

- ปุ่มเปิด/ปิด
- 1 2 3 ล่ำโพง
- พร็อกซิมิตี้เซนเซอร์
- 4 ปุ่มระดับเสียง/ย่อ/ขยาย
- 5 6 ปุ่มสื่อ
- สวิตช์ล็อค
- 7 ปุ่มจับภาพ
- 8 ไมโครโฟน
- 9 ป่มวางสาย
- 10 ป่มเมน
- 11 ปุ่มโทร้

- 12 หน้าจอสัมผัส
- **13** หูฟัง

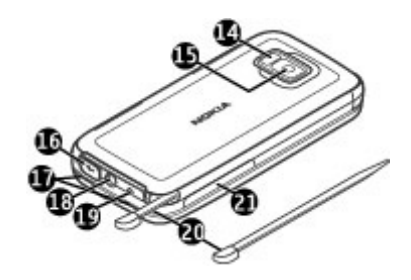

- 14 แฟลชกล้อง
- 15 เลนส์กล้อง
- 16 ช่องเสียบ Micro USB
- **17** ลำโพง
- 18 ช่องเสียบ Nokia AV (3.5 มม.)19 ช่องเสียบอุปกรณ์ชาร์จ
- **20** ปากกา
- 21 ช่องใส่ซิมการ์ดและการด์หน่วยความจำ

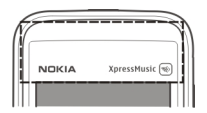

้อย่าปิดบังบริเวณเหนือหน้าจอสัมผัส ตัวอย่างเช่น การปิดด้วยฟิล์มหรือเทปป้องกันรอยขูด ขีด

#### ปากกา

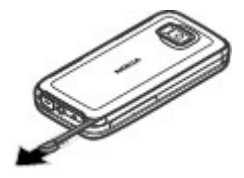

ฟังก์ชันบางฟังก์ชันได้รับการออกแบบมาให้ใช้งานกับปากกา เช่น การรับรู้ลายมือเขียน ปากกาจะติดตั้งอยู่ในฝาด้านหลังของโทรศัพท์

ข้อสำคัญ: ปากกาที่ใช้งานกับโทรศัพท์เครื่องนี้ ด้องเป็นปากกาที่ได้รับการรับรอง จาก Nokia เท่านั้น การใช้ปากกาชนิดอื่นอาจทำให้การรับประกันของโทรศัพท์สิ้นสุดลง และทำให้หน้าจอแบบสัมผัสเสียหายได้ หลีกเลี่ยงการขูดขีดหน้าจอแบบสัมผัส และไม่ควร ใช้ปากกาหรือดินสอที่ใช้กันทั่วไปหรือวัดถุปลายแหลมอื่นๆ เขียนข้อความบนหน้าจอแบบ สัมผัส

#### การเปิดเครื่อง

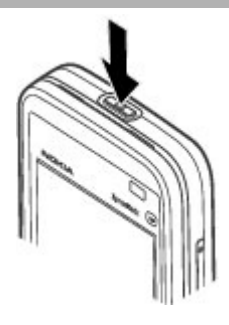

- 1 กดปุ่มเปิด/ปิดค้างไว้
- 2 หากเครื่องขอให้คุณป้อนรหัส PIN หรือรหัสล็อค ให้คุณป้อน แล้วเลือก ตกลง หาก ต้องการลบตัวเลข เลือก ◀ รหัสล็อคที่กำหนดให้จากโรงงานคือ 12345
- 3 เลือกตำแหน่งที่คุณอยู่ หากคุณเลือกตำแหน่งผิดโดยไม่ตั้งใจ ให้เลือก กลับ
- 4 ป้อนวันที่และเวลา ขณะที่ใช้รูปแบบเวลาเป็น 12 ชั่วโมง ในการสลับระหว่าง a.m. กับ p.m. ให้เลือกตัวเลขใดตัวเลขหนึ่ง

#### ล็อคปุ่มและหน้าจอสัมผัส

หากต้องการล็อคหรือปลดล็อคหน้าจอสัมผัสและปุ่มสัมผัส ให้เลื่อนสวิตช์ล็อคที่ข้างตัว เครื่อง

เมื่อมีการล็อคหน้าจอสัมผัสและปุ่มสัมผัส หน้าจอสัมผัสจะปิดและปุ่มจะไม่ทำงาน

้อาจมีการล็อคหน้าจอและปุ่มต่างๆ โดยอัดโนมัติหลังจากช่วงระยะเวลาหนึ่งที่ไม่มีการใช้ งาน หากต้องการเปลี่ยนแปลงการตั้งค่าของการล็อคหน้าจอและปุ่มอัตโนมัติ ให้เลือก เมนู > การตั้งค่า และ โทรศัพท์ > จัดการโทรศัพท์ > ป้องกันปุ่มอัตโนมัติ > เวลาล็อคปุ่ม กดอัตโนมัติ

#### หน้าจอหลัก

หน้าจอุหลักเป็นจุดเริ่มต้นที่คุณสามารถเก็บทางลัดของรายชื่อที่สำคัญและทางลัดของแอป พลิเคชั่นทั้งหมดของคุณ

#### องค์ประกอบหน้าจออินเตอร์แอคทีฟ

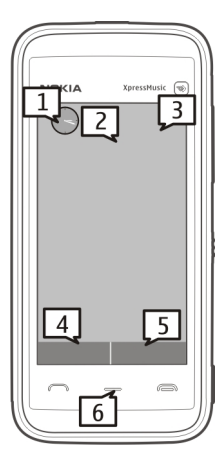

หากต้องการเปิดแอปพลิเคชั่นนาฬิกา ให้เลือกนาฬิกา (1)

หากต้องการเปิดปฏิทิน หรือเปลี่ยนแปลงรูปแบบ ให้เลือกวันที่หรือชื่อรูปแบบ (2)

หากต้องการดูหรือแก้ไขการตั้งค่าการเชื่อมต่อ (़़ूू่) หากต้องการดู LAN ไร้สาย (WLAN) ที่มีอยู่ในกรณีที่มีการเปิดใช้งานการสแกน WLAN หรือหากต้องการดูเหตุการณ์ที่ไม่ได้ ดำเนินการ ให้เลือกมุมบนด้านขวา (3)

หากต้องการโทรออก ให้เลือก โทรศัพท์ หรือ 🌐 (4)

หากต้องการเปิดรายการรายชื่อ ให้เลือก รายชื่อ หรือ 🖪 (5)

หากต้องการเปิดเมนูหลัก ให้กดปุ่มเมนู (6)

# การเริ่มการใช้แถบรายชื่อ

หากต้องการเริ่มใช้แถบรายชื่อ และต้องการเพิ่มรายชื่อไปยังหน้าจอหลัก ให้เลือก 🚰 > ตัวเลือก > รายชื่อใหม่ และทำดามคำแนะนำ

#### เปลี่ยนทางลัดหรือลักษณะของหน้าจอหลัก

เลือก เมนู > การตั้งค่า และ ส่วนบุคคล > หน้าจอหลัก

#### ปุ่มเพลง

เมื่อเล่นเพลงหรือวิทยุเป็นพื้นหลัง ปุ่มเพลง (เล่น/หยุดพัก, ย้อนกลับ, ข้ามไปข้างหน้า) จะ แสดงในหน้าจอหลัก

#### การเข้าใช้เมนู

หากต้องการเข้าใช้เมนู กดปุ่มเมนู

หากต้องการเปิดแอปพลิเคชั่นหรือโฟลเดอร์ในเมนู ให้แตะสองครั้งที่รายการที่ต้องการ

#### การดำเนินการบนหน้าจอสัมผัส การแตะและแตะสองครั้ง

หากต้องการเปิดแอปพลิเคชั่นหรือองค์ประกอบอื่นบนหน้าจอสัมผัส ให้คุณใช้นิ้วหรือ ปากกาแตะรายการที่ต้องการตามปกติ อย่างไรก็ตาม คุณต้องแตะสองครั้ง หากต้องการ เปิดรายการต่อไปนี้

 รายการที่ปรากฏในแอปพลิเคชั่น เช่น โฟลเดอร์ฉบับร่าง ในรายการโฟลเดอร์ใน ข้อความ

เคล็ดลับ: เมื่อคุณเปิดมุมมองรายการ รายการแรกจะถูกไฮไลด์เอาไว้ หากต้องการเปิด รายการที่ไฮไลด์ ให้แตะที่รายการนั้นหนึ่งครั้ง

- แอปพลิเคชั่นและโฟลเดอร์ในเมนูขณะใช้ประเภทมุมมองรายการ
- ไฟล์ในรายการไฟล์ ด้วอย่างเช่น รูปภาพในมุมมองรูปภาพและวิดีโอในคลังภาพ

หากคุณแตะที่ไฟล์หรือรายการที่คล้ายคลึงกันหนึ่งครั้ง เครื่องจะไม่เปิดรายการนั้น แต่ จะไฮไลด์แทน หากต้องการดูตัวเลือกที่มีสำหรับรายการ ให้เลือก ตัวเลือก หรือ หากมี ให้เลือกไอคอนจากแถบเครื่องมือ

#### การเลือก

ในเอกสารของผู้ใช้นี้ การเปิดแอปพลิเคชั่นหรือรายการโดยการแดะหนึ่งครั้งหรือสองครั้ง เรียกว่า "การเลือก" หากคุณจำเป็นต้องเลือกหลายๆ รายการแบบต่อเนื่อง รายการเมนูที่จะ เลือกต้องคั่นด้วยลูกศร

ตัวอย่าง: ในการเลือก ตัวเลือก > วิธีใช้ ให้แตะที่ ตัวเลือก แล้วแตะที่ วิธีใช้

การลาก

ในการลาก ให้วางนิ้วหรือปากกาบนหน้าจอ และเลื่อนไปรอบๆ หน้าจอ

# ตัวอย่าง: ในการเลื่อนขึ้นหรือลงบนเว็บเพจ ให้ใช้นิ้วหรือปากกาลากเพจนั้น

#### การปัด

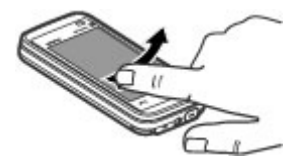

ในการปัด ให้เลื่อนนิ้วของคุณไปทางซ้ายหรือขวาอย่างรวดเร็วบนหน้าจอ

**ตัวอย่าง:** ขณะดูรูปภาพ หากต้องการดูรูปภาพถัดไปหรือก่อนหน้า ให้ปัดรูปภาพไปทาง ซ้ายหรือขวา ตามลำดับ

#### การปลดล็อคหน้าจอด้วยการปัด

#### การปัดเพื่อปลดล็อคหน้าจอสัมผัส

หากต้องการปลดล็อคหน้าจอสัมผัสโดยไม่รับสาย ให้ปัดจากขวาไปข้าย เสียงเรียกเข้าจะ ปิดเสียงโดยอัตโนมัติ ในการรับสาย ให้กดปุ่มโทร หรือหากต้องการปฏิเสธสาย ให้กดปุ่ม วางสาย

#### การปัดเพื่อรับสาย

หากต้องการรับสายเรียกเข้า ให้ปัดจากซ้ายไปขวา

#### การปัดเพื่อหยุดเสียงปลุก

หากต้องการหยุดเสียงปลุก ให้บีดจากข้ายไปขวา หากต้องการเลื่อนปลุก ให้บีดจากขวาไป ข้าย

## การเลื่อน

หากต้องการเลื่อนขึ้นหรือลงในรายการที่มีแถบเลื่อน ให้ลากตัวเลื่อนของแถบเลื่อน

ในมุมมองรายการบางอย่าง คุณสามารถเลื่อนได้โดยการวางนิ้วหรือปากกาบนรายการที่ ปรากฏ และลากขึ้นหรือลง

**ตัวอย่าง:** หากต้องการเลื่อนดูรายชื่อทั้งหมด ให้วางนิ้วหรือปากกาบนรายชื่อ แล้วลากขึ้น หรือลง

**เคล็ดลับ:** หากต้องการดูรายละเอียดแบบย่อของไอคอนและปุ่มด่างๆ ให้วางนิ้วหรือปากกา บนไอคอนหรือปุ่ม อาจไม่มีรายละเอียดสำหรับบางไอคอนหรือบางปุ่ม

## ไฟพื้นหลังของหน้าจอสัมผัส

ไฟพื้นหลังของหน้าจอสัมผัสจะปิดหลังจากช่วงระยะเวลาหนึ่งที่ไม่มีการใช้งาน หากต้องการเปิดไฟพื้นหลังของหน้าจอ ให้แตะที่หน้าจอ

หากมีการล็อคหน้าจอสัมผัสและปุ่ม การแตะหน้าจอจะไม่ทำให้ไฟด้านหลังของหน้าจอติด ขึ้น ในการปลดล็อคหน้าจอและปุ่ม ให้เลื่อนสวิตช์ล็อค

#### ปุ่มสื่อ

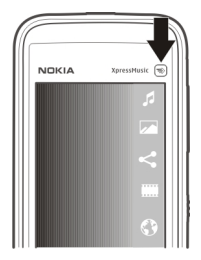

หากต้องการเปิดแอปพลิเคชั่นต่างๆ เช่น เครื่องเล่นเพลงหรือเบราเชอร์ ให้เลือกปุ่มสื่อ ((\*)) เพื่อเปิดแถบสื่อ และเลือกแอปพลิเคชั่น

**เคล็ดลับ:** ใช้นิ้วหรือปากกากดค้างไว้บนไอคอนเพื่อดูชื่อแอปพลิเคชั่น หากต้องการเปิด แอปพลิเคชั่น ให้ปล่อยนิ้วหรือปากกา หรือเลื่อนนิ้วหรือปากกาออกจากไอคอน

#### การเปลี่ยนเสียงเรียกเข้า

เลือก เมนู > การตั้งค่า และ ส่วนบุคคล > รูปแบบ

คุณสามารถุใช้รูปแบบเพื่อดั้งค่าและกำหนดเสียงเรียกเข้า แบบเสียงเดือนข้อความ และ แบบเสียงอื่นสำหรับเหตุการณ์ สภาพแวดล้อม หรือกลุ่มผู้โทร ในการปรับตั้งค่ารูปแบบ ให้ไปยังรูปแบบ และเลือก ตัวเลือก >ปรับตั้งค่า

## 3. โทรศัพท์ของคุณ

#### ขนาด

ปริมาตร: 68 ซีซี

- น้ำหนัก: 107 กรัมพร้อมแบตเตอรี่
- ความยาว: 104.5 มม
- ความกว้าง: 49 มม
- ความหนา: 13 มม

#### การตั้งค่าอุปกรณ์

🛃 คุณสามารถใช้แอปพลิเคชั่นการตั้งค่าโทรศัพท์ทำสิ่งต่างๆ ต่อไปนี้ ตัวอย่างเช่น

- กำหนดการตั้งค่าภูมิภาค เช่นภาษาของโทรศัพท์
- ถ่ายโอนข้อมูลจากโทรศัพท์เครื่องเดิมของคุณ
- ปรับตั้งค่าโทรศัพท์ของคุณ
- ตั้งค่าบัญชีอีเมลของคุณ
- เปิดใช้งานบริการ Ovi

เมื่อคุณเปิดโทรศัพท์เป็นครั้งแรก แอปพลิเคชั่นการตั้งค่าโทรศัพท์จะเปิดขึ้น หากต้องการ เปิดแอปพลิเคชั่นในภายหลัง ให้เลือก เมนู >แอปพลิฯ > ตั้งค่าเครื่อง

#### การคัดลอกรายชื่อหรือภาพจากโทรศัพท์เครื่องเก่า

ต้องการคัดลอกข้อมูลสำคัญจากโทรศัพท์ Nokia เครื่องเก่าที่ใช้ร่วมกันได้ และเริ่มใช้ โทรศัพท์เครื่องใหม่อย่างรวดเร็วหรือไม่ ใช้แอปพลิเคชั่น สลับโทรศัพท์ เพื่อคัดลอก ตัวอย่างเช่น รายชื่อ รายการปฏิทิน และรูปภาพไปยังโทรศัพท์เครื่องใหม่ของคุณโดยไม่ เสียค่าใช้จ่าย

โทรศัพท์ Nokia เครื่องเก่าของคุณจำเป็นต้องสนับสนุน Bluetooth

เลือก เมนู > แอปพลิฯ > ตั้งค่าเครื่อง และ ถ่ายโอนข้อมูล

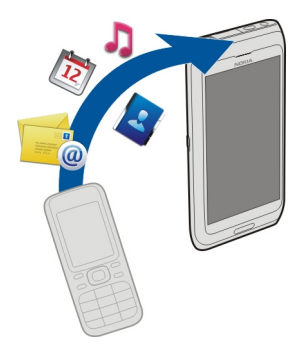

หากโทรศัพท์ Nokia เครื่องก่อนหน้านี้ของคุณไม่มีแอปพลิเคชั่น สลับโทรศัพท์ โทรศัพท์ เครื่องใหม่ของคุณจะส่งให้ในรูปแบบข้อความโดยใช้ Bluetooth ในการดิดตั้งแอปพลิเคชั่น ให้เปิดข้อความในโทรศัพท์เครื่องก่อนหน้านี้ของคุณ และทำตามคำแนะนำ

- 1 เลือกอุปกรณ์ที่คุณต้องการเชื่อมต่อ และจับคู่อุปกรณ์ ต้องมีการเปิดใช้งาน Bluetooth
- 2 หากอุปกรณ์อีกเครื่องต้องการให้ระบุรหัสผ่าน ให้ป้อนรหัสผ่าน คุณต้องป้อนรหัสผ่าน ซึ่งคุณสามารถกำหนดได้ด้วยตัวเอง ในอุปกรณ์ทั้งสองเครื่อง อุปกรณ์บางตัวมีการ กำหนดรหัสผ่านไว้แล้ว สำหรับรายละเอียด โปรดดูคู่มือผู้ใช้ของอุปกรณ์ รหัสผ่านจะใช้ได้สำหรับการเชื่อมต่อปัจจุบันเท่านั้น
- 3 เลือกเนื้อหาและ ตกลง

#### สัญลักษณ์บนจอภาพ

## สัญลักษณ์ทั่วไป

| -0 | มีการล็อคหน้าจอสัมผัสและปุ่ม                              |
|----|-----------------------------------------------------------|
| *  | โทรศัพท์จะเดือนอย่างเงียบๆ เมื่อมีสายเรียกเข้าหรือข้อความ |

| $\Diamond$ | คุณได้ตั้งนาฬิกาปลุก            |
|------------|---------------------------------|
| G          | คุณกำลังใช้รูปแบบที่ตั้งเวลาไว้ |

#### สัญลักษณ์การโทร

| t | มีคนพยายามโทรหาคุณ                                                                                                    |
|---|----------------------------------------------------------------------------------------------------|
| 2 | คุณกำลังใช้งานโทรศัพท์สายที่สอง (บริการเสริมจากระบบเครือข่าย)                                                                                                 |
|   | คุณได้ตั้งค่าโทรศัพท์ของคุณให้โอนสายที่เรียกเข้าไปยังอีกหมายเลข<br>หนึ่ง (บริการเสริมจากระบบเครือข่าย) หากคุณมีสายโทรศัพท์สองสาย<br>หมายเลขจะแสดงสายที่ใช้งาน |
| D | คุณมีสายข้อมูลที่กำลังใช้งาน (บริการเสริมจากระบบเครือข่าย)                                                                                                    |

#### สัญลักษณ์ข้อความ

|    | คุณมีข้อความที่ยังไม่ได้อ่าน หากสัญลักษณ์กะพริบ แสดงว่าหน่วยความ<br>จำสำหรับข้อความของซิมการ์ดอาจเด็ม |
|----|----------------------------------------------------------------------------------------------------|
| E@ | คุณได้รับอีเมลใหม่                                                                                    |
| 企  | มีข้อความรอส่งอยู่ในโฟลเดอร์ถาดออก                                                                    |

## สัญลักษณ์เครือข่าย

| 1 เมษณมมาการส่งห์เหนือทิทยามการอุภาฏ COM (กรุม มรุชรภา แนระการเพรา<br>1 |
|-------------------------------------------------------------------------|
|-------------------------------------------------------------------------|

| <u>4</u> | คุณมีการเชื่อมด่อข้อมูลแพคเก็ต GPRS (บริการเสริมจากระบบเครือข่าย)<br>差 แสดงว่ามีการพักการเชื่อมด่อไว้ชั่วคราว และ 👯 แสดงว่ามีการสร้าง<br>การเชื่อมด่อ                                         |
|----------|----------------------------------------------------------------------------------------------------|
| E<br>    | คุณมีการเชื่อมต่อข้อมูลแพคเก็ต EGPRS (บริการเสริมจากระบบเครือ<br>ข่าย) – แสดงว่ามีการพักการเชื่อมต่อไว้ชั่วคราว และ 🖧 แสดงว่ามีการ<br>สร้างการเชื่อมต่อ                                       |
| <u>8</u> | การเชื่อมต่อ WLAN ใช้งานได้ (บริการเสริมจากระบบเครือข่าย) <sup>(</sup> ไ <sup>ม</sup> ่ <b>ค</b><br>แสดงว่ามีการเข้ารหัสการเชื่อมต่อ และ ( <u>น</u> ) แสดงว่าไม่มีการเข้ารหัสการ<br>เชื่อมต่อ |

## สัญลักษณ์การเชื่อมต่อ

| *  | Bluetooth ทำงานอยู่ ≵ุ่⇔ แสดงว่าโทรศัพท์ของคุณกำลังส่งข้อมูล หาก<br>สัญลักษณ์กะพริบ แสดงว่าโทรศัพท์ของคุณกำลังพยายามเชื่อมต่อกับ<br>อุปกรณ์อื่น |
|----|----------------------------------------------------------------------------------------------------|
| €  | คุณได้เชื่อมต่อสาย USB เข้ากับโทรศัพท์ของคุณ                                                                                                    |
| CJ | โทรศัพท์กำลังซิงโครไนซ์                                                                                                    |
| ନ  | คุณได้เชื่อมต่อชุดหูฟังที่ใช้ร่วมกันได้เข้ากับโทรศัพท์                                                                                          |

#### แถบรายชื่อ

หากต้องการเริ่มการใช้แถบรายชื่อและเพิ่มรายชื่อของคุณไปยังหน้าจอหลัก ให้เลือก 🔛 > ตัวเลือก > รายชื่อใหม่ และดำเนินการดามคำแนะนำ
หากต้องการติดต่อสื่อสารกับรายชื่อของคุณ ให้เลือกรายชื่อที่ต้องการ และจากตัวเลือกต่อ ไปนี้

หากต้องการดูกิจกรรมการโทรล่าสุดและกิจกรรมการสื่อสารอื่นๆ ที่ผ่านมาพร้อมรายชื่อ ให้ เลือกรายชื่อ หากต้องการโทรติดต่อรายชื่อ ให้เลือกกิจกรรมการโทร หากต้องการดูราย ละเอียดของกิจกรรมอื่นๆ ให้เลือกกิจกรรมการสื่อสาร

หากต้องการปิดมุมมอง ให้เลือก 🗙

### ตำแหน่งเสาอากาศ

โทรศัพท์ของคุณมีเสาอากาศอยู่ทั้งภายในและภายนอก หลีกเลี่ยงการจับบริเวณเสาอากาศ โดยไม่จำเป็นขณะที่เสาอากาศกำลังส่งหรือรับสัญญาณ การสัมผัสกับเสาอากาศขณะกำลัง ส่งหรือรับสัญญาณอาจส่งผลต่อคุณภาพของการสื่อสาร และทำให้มีการใช้พลังงานสูงขึ้น ขณะทำงาน และอาจทำให้อายุการใช้งานแบตเตอรี่สั้นลง

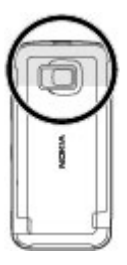

เสาอากาศเซลลูลาร์ Bluetooth และ WLAN

#### รูปแบบออฟไลน์

รูปแบบออฟไลน์จะช่วยให้คุณใช้โทรศัพท์ได้โดยไม่ด้องเชื่อมด่อกับเครือข่ายเซลลูลาร์ไร้ สาย เมื่อรูปแบบออฟไลน์ทำงาน คุณสามารถใช้โทรศัพท์ของคุณได้โดยไม่ด้องใส่ชิมการ์ด

# การเปิดใช้งานรูปแบบออฟไลน์

กดปุ่มเปิด/ปิดเบาๆ และเลือก **ออฟไล**น์

เมื่อคุณเปิดใช้งานรูปแบบออฟไลน์ การเชื่อมต่อกับเครือข่ายเซลลูลาร์จะปิดลง โดยมีการ ป้องกันไม่ให้มีการรับหรือส่งสัญญาณคลื่นความถี่วิทยุทั้งหมดกับเครือข่ายเซลลูลาร์ หาก คุณพยายามส่งข้อความโดยใช้เครือข่ายเซลลูลาร์ ข้อความเหล่านั้นจะไปอยู่ในโฟลเดอร์ ถาดออกเพื่อรอส่งภายหลัง

ข้อสำคัญ: ในรูปแบบออฟไลน์ คุณไม่สามารถโทรออกหรือรับสาย หรือใช้คุณสมบัติ อื่นๆ ที่ต้องอยู่ในพื้นที่ให้บริการเครือข่ายเซลลูลาร์ แต่คุณอาจสามารถโทรติดต่อเบอร์โทร ฉุกเฉินอย่างเป็นทางการที่ตั้งโปรแกรมไว้ในเครื่องของคุณไว้ล่วงหน้าแล้วได้ ในการโทร ดิดต่อ คุณต้องเปิดการใช้พึงก์ชั่นโทรศัพท์ก่อนโดยเปลี่ยนแปลงรูปแบบ หากล็อคโทรศัพท์ ไว้ ให้ป้อนรหัสปลดล็อค

เมื่อคุณเปิดใช้งานรูปแบบออฟไลน์ คุณยังคงสามารถใช้ LAN ไร้สาย (WLAN) ในการอ่าน อีเมลหรือเรียกดูอินเทอร์เน็ต เป็นต้น นอกจากนี้ คุณสามารถใช้การเชื่อมต่อ Bluetooth ได้ ขณะอยู่ในรูปแบบออฟไลน์ โปรดจำไว้ว่าจะต้องดำเนินการให้เป็นไปตามข้อกำหนดด้าน ความปลอดภัยที่กำหนดไว้เมื่อทำการเชื่อมต่อหรือใช้เครือข่าย WLAN หรือ Bluetooth

### ปุ่มลัด

หากต้องการสลับระหว่างแอปพลิเคชั่นที่เปิดอยู่ ให้กดปุ่มเมนูค้างไว้ หากปล่อยให้แอปพลิเคชั่นทำงานอยู่เป็นพื้นหลัง จะสิ้นเปลืองพลังงานแบดเตอรี่มาก และ ลดอายุใช้งานของแบดเตอรี่ หากต้องการเริ่มการเชื่อมต่อกับเว็บ (บริการเสริมจากระบบเครือข่าย) ในแป้นกดโทรศัพท์ ให้แตะที่ 0 ค้างไว้

หากต้องการเข้าใช้งานแอปพลิเคชั่นที่มีอยู่ในแถบสื่อ เช่น เครื่องเล่นเพลงและเว็บเบรา เซอร์ ในหน้าจอใดก็ตาม กดปุ่มสื่อ

หากต้องการเปลี่ยนรูปแบบ ให้กดปุ่มเปิด/ปิดและเลือกรูปแบบ

หากต้องการโทรติดต่อระบบฝากข้อความเสียง (บริการเสริมจากระบบเครือข่าย) ในแป้นกด โทรศัพท์ ให้แตะที่ 1 ค้างไว้

หากต้องการเปิดรายการเบอร์ที่โทรออกล่าสุด ให้กดปุ่มโทรเมื่ออยู่ในหน้าจอหลัก

หากต้องการใช้คำสั่งเสียง ในหน้าจอหลัก ให้กดปุ่มโทรค้างไว้

### การควบคุมระดับเสียงและลำโพง

หากต้องการปรับระดับความดังเมื่อคุณมีสายที่ใช้อยู่หรือกำลังฟังคลิปเสียง ให้ใช้ปุ่มปรับ ระดับเสียง

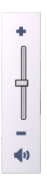

้ลำโพงในดัวช่วยให้คุณพูดและฟังเสียงในระยะที่ไม่ห่างจากเครื่องมากนัก โดยไม่จำเป็น ต้องถือโทรศัพท์ไว้ใกล้ๆ หู

หากต้องการใช้ลำโพงขณะสนทนา เลือก ใช้งานลำโพง

หากต้องการปิดลำโพง เลือก ใช้งานหูฟังในตัว

### การตั้งค่าเช่นเชอร์และการหมุนหน้าจอ

เมื่อคุณเปิดใช้งานเซนเซอร์ในโทรศัพท์ของคุณ คุณจะสามารถควบคุมบางฟังก์ชั้นได้โดย การหมุน

เลือก เมนู > การตั้งค่า และ โทรศัพท์ > ตั้งค่าเช่นเชอร์

เลือกจากตัวเลือกต่อไปนี้:

**เชนเชอร์** — เปิดใช้งานเซนเซอร์

**ควบคุมการหมุน** — เลือก การเงียบเสียงโทร และ การเลื่อนปลุก เพื่อปิดเสียงสายเรียก เข้าและเลื่อนการปลุก โดยคว่าหน้าจอโทรศัพท์ลง เลือกหมุนหน้าจออัตโนมัติ เพื่อหมุน เนื้อหาในหน้าจอแสดงผลโดยอัตโนมัติ เมื่อคุณหมุนเครื่องไปทางข้ายหรือพลิกเครื่องให้ กลับอยู่ในแนวตั้ง แอปพลิเคชั่นและคุณสมบัติบางอย่างอาจไม่สนับสนุนการหมุนเนื้อหาใน หน้าจอแสดงผล

### ล็อคระยะไกล

ในการป้องกันการใช่โทรศัพท์ของคุณโดยไม่ได้รับอนุญาต คุณสามารถล็อคเครื่องและ การ์ดหน่วยความจำของคุณจากระยะไกลโดยใช้ข้อความตัวอักษร คุณต้องระบุข้อความตัว อักษร และล็อคเครื่องของคุณ โดยการส่งข้อความไปยังเครื่อง ในการปลดล็อคเครื่อง คุณ ต้องมีรหัสล็อค

ในการเปิดการล็อคระยะไกล และกำหนดข้อความตัวอักษร เลือก เมนู > การตั้งค่า และ โทรศัพท์ > จัดการโทรศัพท์ > ความปลอดภัย > โทรศัพท์และชิมการ์ด > ล็อค โทรศัพท์จากระยะไกล > เปิดใช้งานแล้วแตะที่ฟิลด์ป้อนข้อความเพื่อป้อนข้อความ เลือก ✔ และตรวจสอบข้อความ ป้อนรหัสล็อค

#### ชุดหูฟัง

คุณสามารถเชื่อมต่อชุดหูฟังหรือหูฟังที่ใช้ร่วมกันได้เข้ากับโทรศัพท์ของคุณ คุณอาจต้อง เลือกโหมดสายเคเบิล

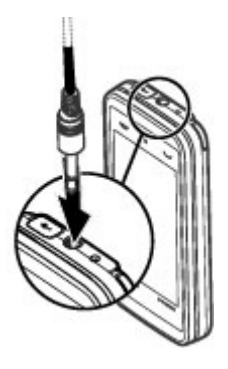

**คำเตือน:** เมื่อคุณใช้ชุดหูฟัง ความสามารถในการรับฟังเสียงรอบด้านของคุณอาจได้รับผลกระทบ อย่าใช้ชุดหูฟังหากมีโอกาสทำให้เกิดอันตรายต่อความปลอดภัยของคุณ

้อย่าเชื่อมต่อผลิตภัณฑ์ที่สร้างสัญญาณออก เนื่องจากผลิตภัณฑ์นี้อาจทำให้เครื่องเสียหาย ได้ อย่าเชื่อมต่อแหล่งสัญญาณที่มีกำลังไฟฟ้าเข้ากับช่องเสียบ Nokia AV

ห้ามเชื่อมต่ออุปกรณ์ภายนอกหรือชุดหูฟังอื่นๆ เข้ากับช่องเสียบ Nokia AV นอกเหนือจากที่ ได้รับอนุมัติโดย Nokia ให้ใช้งานกับเครื่องนี้ได้ โปรดใส่ใจเป็นพิเศษกับระดับเสียง

### การถอดชิมการ์ด

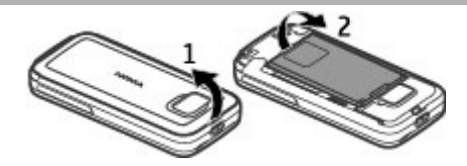

- 1 ถอดฝาครอบด้านหลังออกโดยการยกฝาครอบออกจากด้านบนสุดของเครื่อง
- 2 ถอดแบตเตอรี่

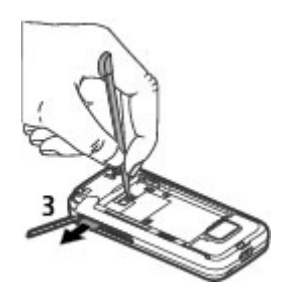

- 3 เปิดฝาช่องใส่ซิมการ์ด วางปลายปากกาในช่องใต้แบตเตอรี่ แล้วดันซิมการ์ดไปด้าน ข้างเพื่อเลื่อนซิมการ์ดออกจากช่อง ดึงซิมการ์ดออกมา
- 4 ใส่แบตเตอรื่และฝาครอบด้านหลังกลับเข้าที่

หลังจากทำการถอดและเปลี่ยนแบดเตอรี่แล้ว คุณต้องตั้งเวลาและวันที่ในโทรศัพท์ของคุณ ใหม่

### การถอดการ์ดหน่วยความจำ

ข้อสำคัญ: ห้ามถอดการ์ดหน่วยความจำออกกลางคันเมื่อยังมีการใช้การ์ดอยู่ การ กระทำดังกล่าวอาจทำให้การ์ดหน่วยความจำและโทรศัพท์ชำรุดเสียหาย และอาจทำให้ ข้อมูลที่จัดเก็บไว้บนการ์ดเสียหายได้

- 1 หากเครื่องเปิดอยู่ ก่อนที่คุณจะถอดการ์ดหน่วยความจำ ให้กดปุ่มเปิด/ปิด และเลือก นำ การ์ดความจำออก
- 2 เมื่อ นำ การ์ดหน่วยความจำออก? บางแอปพลิเคชั่นจะถูกปิด ปรากฏขึ้น ให้เลือก ใช่
- 3 เมื่อ นำ การ์ดหน่วยความจำออกและกด "ตกลง" ปรากฏขึ้น ให้เปิดฝ่าช่องใส่การ์ด หน่วยความจำ
- 4 กดที่การ์ดหน่วยความจำเพื่อปลดการ์ดออกจากช่อง
- 5 ดึงการ์ดหน่วยความจำออก หากเครื่องเปิดอยู่ ให้เลือก ต**กลง**

# การใส่สายคล้องข้อมือ

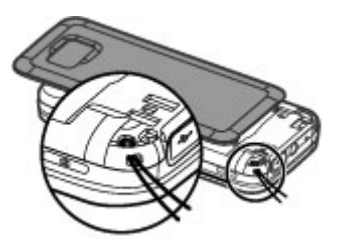

ร้อยสายคล้องข้อมือ และดึงให้แน่น

# 4. การโทรออก

### หน้าจอสัมผัสในระหว่างการโทร

โทรศัพท์ของคุณมีพร็อกซิมิตี้เซนเซอร์ เพื่อเป็นการยึดอายุการใช้งานของแบดเตอรี่และ ป้องกันการกดปุ่มโดยมิได้ตั้งใจ หน้าจอสัมผัสจะปิดใช้งานระหว่างการโทรโดยอัตโนมัติเมื่อ คุณถือโทรศัพท์ไว้ใกล้กับหูของคุณ

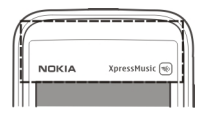

อย่าบังบริเวณพร็อกซิมิตี้เซนเซอร์ ตัวอย่างเช่น การปิดด้วยฟิล์มหรือเทปป้องกันรอยขูดขีด

# การโทร

- 2 หากต้องการโทรออก ให้กดปุ่มโทร
- 3 ในการวางสาย (หรือยกเลิกการโทรออก) ให้กดปุ่มวางสาย การกดปุ่มวางสายเป็นการวางสายสนทนาทุกครั้ง แม้ว่าแอปพลิเคชั่นอื่นจะทำงานอยู่

หากต้องการโทรออกจากรายการรายชื่อ เลือก เมนู > รายชื่อ

ไปยังชื่อที่ต้องการ หรือเลือกช่องค้นหา ป้อนดัวอักษรหรืออักขระดัวแรกของชื่อ และไปที่ ชื่อนั้น

หากต้องการโทรติดต่อรายชื่อ กดปุ่มโทรออก หากคุณจัดเก็บเบอร์หลายๆ เบอร์สำหรับราย ชื่อใดรายชื่อหนึ่ง ให้เลือกเบอร์ที่ต้องการจากรายการ และกดปุ่มโทร

### ระหว่างใช้สาย

การปิดเสียงหรือเปิดเสียงไมโครโฟน เลือก 🛠 หรือ 🔦

การพักสายสนทนาที่ใช้อยู่ เลือก 💓 หรือ 🄗

# การเปิดใช้งานลำโพง

เลือก ◀ )) หากคุณเสียบชุดหูพึงที่ใช้งานร่วมกันได้โดยมีการเชื่อมต่อ Bluetooth ในการ กำหนดให้เสียงออกไปที่ชุดหูพึง ให้เลือก ตัวเลือก > ใช้งานแฮนด์ฟรี BT

การสลับกลับมาที่ตัวเครื่อง เลือก □))

**การวางสาย** เลือก (5)

# การสลับระหว่างสายที่ใช้อยู่กับสายที่พัก

เลือก <mark>ตัวเลือก</mark> > สลับ

**เคล็ดลับ:** ในการพักสายที่ใช้อยู่ ให้กดปุ่มโทรออก ในการเปิดใช้สายที่พักไว้ กดปุ่มโทรอีก ครั้ง

# การส่งสตริงสัญญาณเสียง DTMF

- 1 เลือก ตัวเลือก > ส่ง DTMF
- 2 ป้อนชุดสตริง DTMF หรือค้นหาจากรายการรายชื่อ
- 3 หากต้องการป้อนตัวอักษรขณะรอสาย (w) หรือตัวอักษรเมื่อต้องการหยุดสายชั่วคราว (p) กดปุ่ม \* ข้าๆ
- 4 หากต้องการส่งแบบเสียง เลือก ตกลง คุณสามารถเพิ่มเสียงเรียกเข้าแบบ DTMF ไปที่ หมายเลขโทรศัพท์หรือช่อง DTMF ในข้อมูลรายชื่อได้

### การวางสายที่สนทนาอยู่และเปลี่ยนเป็นสายเรียกเข้าอีกสาย เลือก ตัวเลือก > แทนที่

#### การวางสายทุกสาย

เลือก ตัวเลือก >วางสายทั้งหมด

ตัวเลือกหลายตัวซึ่งคุณสามารถใช้ได้ขณะสนทนา คือ บริการเสริมจากระบบเครือข่าย

### ศูนย์ฝากข้อความเสียง

ในการโทรไปยังศูนย์ข้อความเสียง (บริการเสริมจากระบบเครือข่าย) ให้เลือก โทรศัพท์ และเลือกกด 1 ค้างไว้

- 1 หากต้องการเปลี่ยนเบอร์โทรศัพท์ของศูนย์ข้อความเสียงของคุณ ให้เลือก เมนู > การ ตั้งค่า และ การโทร > โทรศูนย์ฝาก ศูนย์ข้อความ และเลือก ตัวเลือก > เปลี่ยน เบอร์
- 2 ป้อนเบอร์ (ที่ได้รับจากผู้ให้บริการเสริมระบบเครือข่ายของคุณ) และเลือก ตกลง

### การรับหรือปฏิเสธสาย

หากต้องการรับสายเมื่อมีการล็อคหน้าจอสัมผัส ให้บัดบนหน้าจอ ทำตามคำแนะนำที่ปรากฏ

หากต้องการรับสายเมื่อหน้าจอสัมผัสได้รับการปลดล็อค ให้กดปุ่มโทร

หากต้องการปิดเสียงเรียกเข้าเมื่อมีการล็อคหน้าจอสัมผัส ให้ปัดเพื่อปลดล็อคหน้าจอ

หากต้องการปิดเสียงเรียกเข้าเมื่อหน้าจอสัมผัสได้รับการปลดล็อค ให้เลือก 🔗

คุณสามารถส่งข้อความตัวอักษรแจ้งไปยังผู้โทรว่าคุณไม่สามารถรับสายได้โดยไม่ต้อง ปฏิเสธสาย หากต้องการเปิดใช้งานตัวเลือกข้อความตัวอักษรและเขียนข้อความตอบกลับ มาตรฐาน ให้เลือก เมนู > การตั้งค่า และ การโทร >โทร >ปฏิเสธสายด้วยข้อความ และ ข้อความปฏิเสธ หากต้องการส่งข้อความตอบกลับ ให้เลือก ส่งข้อความ แก้ไข ข้อความ แล้วกดปุ่มโทร

หากคุณไม่ต้องการรับสาย เมื่อมีการปลดล็อคหน้าจอสัมผัส ให้กดปุ่มวางสาย หากคุณเปิด ใช้งานพึงก์ชัน โอนสาย > สายสนทนา > ถ้าไม่ว่าง ในการตั้งค่าโทรศัพท์ การปฏิเสธ สายเรียกเข้ายังเป็นการโอนสายอีกด้วย

หากต้องการปฏิเสธสายเมื่อมีการล็อคหน้าจอสัมผัส ให้ปัดเพื่อปลดล็อคหน้าจอ แล้วเลือก ตัวเลือก >ปฏิเสธ

#### การประชุมสาย

เครื่องของคุณรองรับการประชุมสายได้สูงสุดหกคน รวมทั้งตัวคุณ

การประชุมสายเป็นบริการเสริมจากระบบเครือข่าย

- 1 โทรออกไปยังผู้ร่วมสายรายแรก
- 2 ในการโทรไปยังผู้ร่วมสายรายอื่น ให้เลือก ตัวเลือก > โทรออกใหม่ สายแรกจะถูกพัก ไว้
- 3 เมื่อมีการรับสายใหม่ ในการเชิญผู้เข้าร่วมคนที่หนึ่งเข้าร่วมการประชุม ให้เลือก 🂒

# การเพิ่มผู้เข้าร่วมคนใหม่สู่การประชุมสาย

โทรหาผู้เข้าร่วมรายอื่น และเพิ่มสายใหม่ในการประชุมสาย

# การสนทนาส่วนตัวกับผู้เข้าร่วมการประชุมสาย

# เลือก 📕

ไปที่ผู้เข้าร่วม และเลือก ⇔ิ้• การประชุมสายจะถูกพักสายที่เครื่องของคุณ ผู้เข้าร่วมรายอื่น จะทำการประชุมต่อได้

ในการกลับไปที่การประชุมสาย เลือก 💒

# การนำผู้เข้าร่วมออกจากการประชุมสาย เลือก 🛃ไปที่ผู้เข้าร่วม และเลือก 🦓

### การยุติการประชุมสาย

กดปุ่มวางสาย

### การโทรด่วนเบอร์โทรศัพท์

ในการเปิดใช้งานการโทรด่วน เลือก เมนู >การตั้งค่า และ การโทร >โทร >การโทร ด่วน

- 1 ในการกำหนดเบอร์โทรศัพท์ให้กับปุ่มดัวเลขปุ่มใดปุ่มหนึ่ง ให้เลือก เมนู > การตั้งค่า และ การโทร > การโทรด่วน
- 2 ไปที่ปุ่มที่คุณต้องการกำหนดเบอร์โทรศัพท์ และเลือก ตัวเลือก > กำหนด 1 กำหนดไว้สำหรับศูนย์ข้อความเสียง

หากต้องการโทรในหน้าจอหลัก ให้เลือก โทรศัพท์ และเลือกปุ่มที่กำหนดไว้ และกดปุ่ม โทร

หากต้องการโทรในหน้าจอหลักขณะใช้งานการโทรด่วน เลือก โทรศัพท์ และเลือกปุ่มที่ กำหนดค้างไว้

### สายเรียกช้อน

คุณสามารถรับสายได้ในขณะที่คุณใช้สายอื่นอยู่

ในการเปิดใช้สายเรียกซ้อน (บริการเสริมจากระบบเครือข่าย) เลือก เมนู > การตั้งค่า และ การโทร > โทร > สายเรียกช้อน

- 1 ในการรับสายเรียกซ้อน ให้กดปุ่มโทร สายแรกจะถูกพักสายไว้
- 2 หากคุณต้องการสลับระหว่างสายสนทนาสองสาย เลือก ตัวเลือก > สลับ
- 3 เมื่อต้องการวางสายที่สนทนาอยู่ ให้กดปุ่มวางสาย
- 4 หากต้องการวางสายทั้งสองสาย เลือก ตัวเลือก > วางสายทั้งหมด

### การโทรออกโดยใช้เสียง

โทรศัพท์ของคุณจะสร้างรายการเสียงสำหรับรายชื่อโดยอัดโนมัติ ในการฟังรายการเสียง สังเคราะห์ ให้เลือกรายชื่อ และ ดัวเลือก >รายละเอียดรายการเสียง เลื่อนไปที่ราย ละเอียดของรายชื่อ และเลือก ตัวเลือก >เล่นรายการเสียง

# การโทรออกโดยใช้รายการเสียง

หมายเหตุ: การโทรออกโดยใช้รายการเสียงอาจจะเกิดปัญหาขึ้นได้ ถ้าคุณอยู่ในที่ ที่มีเสียงดังหรืออยู่ในสถานการณ์ฉุกเฉิน ดังนั้นจึงไม่ควรอาศัยการโทรออกโดยใช้เสียง เพียงอย่างเดียวไม่ว่าในสถานการณ์ใดก็ตาม

เมื่อคุณใช้การโทรออกด้วยเสียง ลำโพงจะเริ่มทำงาน ให้ถือโทรศัพท์ห่างจากตัวเล็กน้อย เมื่อคุณพูดรายการเสียง

- 1 ในการเริ่มต้นการโทรด้วยเสียง ในหน้าจอหลัก ให้กดปุ่มโทรค้างไว้ หากมีการเสียบชุด หูฟังที่ใช้งานร่วมกันได้ซึ่งมีปุ่มชุดหูฟัง ให้กดปุ่มชุดหูฟังค้างไว้เพื่อเริ่มการโทรด้วย เสียง
- 2 จะมีเสียงดังขึ้นสั้นๆ และ พูดตอนนี้ จะปรากฏขึ้น เปล่งเสียงพูดชื่อที่จัดเก็บไว้ของราย ชื่อนั้นๆ อย่างขัดเจน
- 3 โทรศัพท์จะเล่นรายการเสียงสังเคราะห์สำหรับรายชื่อที่จดจำได้ในภาษาของเครื่องที่ เลือกไว้ และแสดงชื่อและหมายเลขโทรศัพท์ ในการยกเลิกการโทรด้วยเสียง ให้เลือก หยุด

หากมีการจัดเก็บหมายเลขหลายรายการสำหรับหนึ่งชื่อ คุณสามารถเปล่งเสียงพูดชื่อและ ประเภทของหมายเลข เช่น หมายเลขโทรศัพท์มือถือหรือหมายเลขโทรศัพท์ ได้เช่นกัน

### บันทึก

แอปพลิเคชั่นบันทึกจะจัดเก็บข้อมูลประวัติการสื่อสารของโทรศัพท์ เครื่องจะบันทึกข้อมูล สายที่ไม่ได้รับและสายที่ได้รับ ก็ต่อเมื่อระบบเครือข่ายรองรับฟังก์ชั้นเหล่านี้ และเครื่องเปิด อยู่และอยู่ในพื้นที่บริการ

# 50 การโทรออก

### เบอร์โทรล่าสุด

เลือก เมนู >บันทึกฯ และ เบอร์โทรล่าสุด

ในการดูสายที่ไม่ได้รับ สายที่ได้รับ และสายที่โทรออก เลือกเบอร์ที่ไม่ได้รับ, เบอร์ที่รับ สาย หรือ เบอร์ที่โทรออก

**เคล็ดลับ:** หากต้องการเปิดดูรายการเบอร์ที่โทรออกในหน้าจอหลัก กดปุ่มโทร

บนแถบเครื่องมือ ให้เลือกจากตัวเลือกต่อไปนี้

🜈 โทร — โทรไปยังรายชื่อที่ต้องการ

**่ ∠ี่ สร้างข้อความ** — ส่งข้อความไปยังรายชื่อที่ต้องการ

📳 **เปิดรายชื่อ** — เปิดรายการรายชื่อ

เลือก **ตัวเลือก** และจากตัวเลือกต่อไปนี้

**จัดเก็บไปยังรายชื่อ** — จัดเก็บเบอร์โทรศัพท์ที่ไฮไลต์จากรายการเบอร์โทรล่าสุดให้กับ รายชื่อของคุณ

**ลบรายการ** — ล้างรายการเบอร์โทรล่าสุดที่เลือก

**ลบ** — ล้างเหตุการณ์ที่ไฮไลต์ในรายการเลือก

**การตั้งค่า** — เลือก เวลาเก็บบันทึกการใช้ และระยะเวลาที่จะให้จัดเก็บรายการติดต่อ สื่อสารทั้งหมดในบันทึก หากคุณเลือก ไม่เก็บบันทึกการใช้ จะไม่มีการเก็บข้อมูลใดๆ ใน บันทึก

# ข้อมูลแบบแพคเก็ต

เลือก เมนู > บันทึกฯ

คุณอาจด้องชำระค่าบริการการเชื่อมต่อข้อมูลแพคเก็ดดามจำนวนข้อมูลที่ส่งและรับ ในการดรวจสอบจำนวนข้อมูลที่ส่งหรือรับระหว่างการเชื่อมต่อข้อมูลแพคเก็ด เลือก ด้วนับ แพคเก็ต >ข้อมูลที่ส่งทั้งหมด หรือ ข้อมูลที่รับทั้งหมด

ในการลบข้อมูลที่ส่งและรับ เลือก ตัวเลือก > ล้างตัวนับ คุณต้องมีรหัสล็อคเพื่อล้างข้อมูล

### เวลาการโทร

เลือก เมนู >บันทึ<mark>ก</mark>ฯ

ในการดูระยะเวลาโดยประมาณของการโทรล่าสุด รวมทั้งการโทรออกและการรับสาย เลือก เวลาการโทร

# การดูรายการติดต่อสื่อสารทุกรายการ

เลือก เมนู >บันทึ<mark>ก</mark>ฯ

หากต้องการเปิดบันทึกทั่วไปที่คุณสามารถดรวจสอบสายสนทนา ข้อความดัวอักษร หรือ ข้อมูลและการเชื่อมต่อ LAN ไร้สายที่เครื่องลงทะเบียนไว้ทั้งหมด ให้เลือกแท็บบันทึกทั่วไป Ⅲ ♣∕♪

รายการย่อยต่างๆ เช่น ข้อความตัวอักษรที่แบ่งส่งออกไปมากกว่าหนึ่งครั้ง และการเชื่อมต่อ ข้อมูลแบบแพคเก็ตจะถูกเก็บรวบรวมไว้เป็นรายการติดต่อสื่อสารเพียงรายการเดียว การ เชื่อมต่อกับศูนย์ฝากข้อความ ศูนย์ฝากข้อความมัลติมีเดีย หรือเว็บเพจจะแสดงไว้เป็นการ เชื่อมต่อข้อมูลแบบแพคเก็ต

หากต้องการดูปริมาณข้อมูลที่มีการถ่ายโอนและระยะเวลาที่ใช้ในการเชื่อมต่อข้อมูลแพค เก็ด ให้เลื่อนไปยังเหตุการณ์ขาเข้าหรือขาออกที่ระบุโดย GPRS และเลือก ตัวเลือก > ดู

ด้วอย่างเช่น หากต้องการคัดลอกหมายเลขโทรศัพท์จากบันทึกไปยังคลิปบอร์ด และวาง ลงในข้อความตัวอักษร ให้เลือก ตัวเลือก > ใช้เบอร์ > คัดลอก

ในการกรองบันทึก เลือก ตัวเ<mark>ลือก</mark> > ตัวกรอง และตัวกรอง

หากต้องการตั้งเวลาเก็บบันทึก ให้เลือก ตัวเลือก > การตั้งค่า > เวลาเก็บบันทึกการใช้ หากคุณเลือก ไม่เก็บบันทึกการใช้ เครื่องจะลบข้อมูลบันทึก ข้อมูลการโทรล่าสุด และ รายงานผลการส่งข้อความทั้งหมดอย่างถาวร

# 5. รายชื่อ

คุณสามารถจัดเก็บและอัพเดตข้อมูลรายชื่อ เช่น หมายเลขโทรศัพท์ ที่อยู่บ้าน หรือที่อยู่ อึ่เมลของรายชื่อได้ คุณสามารถเพิ่มเสียงเรียกเข้าส่วนดัวหรือภาพย่อให้กับบุคคลในรายชื่อ ได้ คุณยังสามารถสร้างกลุ่มรายชื่อ ซึ่งสามารถทำให้คุณส่งข้อความตัวอักษรหรือส่งอึเมล ให้ผู้รับได้หลายคนพร้อมกัน

หากต้องการเปิดรายการรายชื่อ ในหน้าจอหลัก ให้เลือก รายชื่อ หรือ 🔠 ทั้งนี้ขึ้นอยู่กับ ลักษณะของหน้าจอหลัก

# การจัดเก็บและการแก้ไขชื่อและหมายเลขโทรศัพท์

- 1 หากต้องการเพิ่มรายชื่อใหม่ในรายการรายชื่อ เลือก ตัวเลือก > รายชื่อใหม่
- 2 แตะที่ช่องเพื่อป้อนข้อมูลลงในช่อง หากต้องการปิดระบบช่วยสะกดคำอัดโนมัติ เลือก ✓ ป้อนรายละเอียดลงในช่องที่คุณต้องการ และเลือก เรียบร้อย

ในการแก้ไขรายชื่อ เลือกรายชื่อ และ ตัวเลือก >แก้ไข

### แถบเครื่องมือรายชื่อ

เลือก เมนู >รายชื่อ

การโทรติดต่อรายชื่อ ไปที่รายชื่อ และเลือก 🌈

การส่งข้อความไปยังรายชื่อ ไปที่รายชื่อ และเลือก 🚩

# **การสร้างรายชื่อใหม่** เลือก **∄**

# การจัดการชื่อและหมายเลขโทรศัพท์

ในการคัดลอกหรือลบรายชื่อ หรือการส่งรายชื่อเป็นนามบัดรไปที่เครื่องอื่น ให้แตะที่รายชื่อ ค้างไว้ และเลือก คัดลอก, ลบ หรือ ส่งนามบัตร ในการลบรายชื่อหลายๆ รายการพร้อมกัน เลือก ตัวเลือก >เลือก/ไม่เลือก เพื่อเลือกราย ชื่อที่ต้องการ และในการลบ ให้เลือก ตัวเลือก > ลบ

ในการพังรายการเสียงที่กำหนดให้รายชื่อ ให้เลือกรายชื่อ และ ตัวเลือก >รายละเอียด รายการเสียง >ตัวเลือก >เล่นรายการเสียง

ก่อนจะต่อสายโดยใช้รายการเสียง โปรดสังเกตว่า:

- รายการเสียงไม่ได้ขึ้นอยู่กับภาษา แต่จะขึ้นอยู่กับเสียงของผู้พูด
- คุณต้องพูดชื่อให้ตรงกับที่คุณบันทึกไว้
- รายการเสียงจะไวต่อเสียงรอบข้าง ควรบันทึกเสียงและโทรออกโดยใช้รายการเสียงใน ที่เงียบ
- ชื่อที่สั้นมากจะบันทึกไม่ได้ ให้ใช้ชื่อที่ยาวพอประมาณ และอย่าใช้ชื่อช้ำกันกับหมาย เลขอื่นๆ

หมายเหตุ: การโทรออกโดยใช้รายการเสียงอาจจะเกิดปัญหาขึ้นได้ ถ้าคุณอยู่ในที่ ที่มีเสียงดังหรืออยู่ในสถานการณ์ฉุกเฉิน ดังนั้นจึงไม่ควรอาศัยการโทรออกโดยใช้เสียง เพียงอย่างเดียวไม่ว่าในสถานการณ์ใดก็ตาม

# เบอร์โทรศัพท์และที่อยู่ที่เป็นค่าเริ่มต้น

คุณสามารถกำหนดหมายเลขโทรศัพท์หรือที่อยู่เริ่มดันให้กับรายชื่อได้ หากรายชื่อมี หมายเลขหลายหมายเลขหรือที่อยู่หลายที่ คุณสามารถโทรหรือส่งข้อความไปยังหมายเลข โทรศัพท์หรือที่อยู่ที่แน่นอนของรายชื่อได้โดยง่าย นอกจากนี้ยังมีการใช้หมายเลขเริ่มดัน ในการโทรด้วยเสียงอีกด้วย

- 1 ในรายการรายชื่อ ให้เลือกรายชื่อ
- 2 เลือก ตัวเลือก > ที่ตั้งไว้
- 3 เลือกค่าเริ่มต้นที่คุณต้องการเพิ่มหมายเลขโทรศัพท์หรือที่อยู่ และเลือก กำหนด
- 4 เลือกหมายเลขโทรศัพท์หรือที่อยู่ที่คุณต้องการกำหนดให้เป็นค่าเริ่มต้น
- 5 ในการออกจากมุมมองเริ่มตันและจัดเก็บการเปลี่ยนแปลง ให้แตะตรงข้างนอกมุมมอง นั้น

# เสียงเรียกเข้า ภาพ และข้อความการโทรสำหรับรายชื่อ

คุณสามารถกำหนดเสียงเรียกเข้าสำหรับรายชื่อหรือกลุ่ม และภาพ และข้อความการโทร สำหรับรายชื่อ เมื่อรายชื่อดังกล่าวโทรเข้า โทรศัพท์จะเล่นเสียงเรียกเข้าที่เลือกไว้ และ แสดงข้อความการโทรหรือภาพ (หากมีการส่งหมายเลขโทรศัพท์ของผู้โทรเข้ามาพร้อมกับ การโทรเข้าและโทรศัพท์ของคุณจดจำหมายเลขนั้นได้)

ในการกำหนดเสียงเรียกเข้าสำหรับรายชื่อหรือกลุ่มรายชื่อ ให้เลือกรายชื่อหรือกลุ่มรายชื่อ และ ตัวเลือก >เสียงเรียกเข้า และเสียงเรียกเข้า

ในการกำหนดข้อความการโทรสำหรับรายชื่อ ให้เลือกรายชื่อ และ ตัวเลือก >เพิ่ม ข้อความการโทร แตะที่ช่องข้อความเพื่อป้อนข้อความการโทร และเลือก 🗸

ในการเพิ่มภาพสำหรับรายชื่อที่จัดเก็บไว้ในหน่วยความจำโทรศัพท์ ให้เลือกรายชื่อ ตัว เลือก >เพิ่มรูปภาพ และภาพจาก คลังภาพ

ในการลบเสียงเรียกเข้าออก ให้เลือก แบบเสียงที่ตั้งไว้ จากรายการเสียงเรียกเข้า

ในการดู เปลี่ยนแปลง หรือลบภาพออกจากรายชื่อ ให้เลือกรายชื่อ ตัวเลือก >รูปภาพ และตัวเลือกที่ต้องการ

### การคัดลอกรายชื่อ

หากคุณเปิดรายการรายชื่อเป็นครั้งแรก เครื่องจะถามคุณว่าต้องการคัดลอกชื่อและเบอร์จาก ชิมการ์ดไปยังเครื่องของคุณหรือไม่

เมื่อจะเริ่มการคัดลอก ให้กด **ตกลง** 

หากคุณไม่ต้องการคัดลอกรายชื่อจากซิมการ์ดไปยังเครื่องของคุณ เลือก ยกเลิก เครื่องจะ ถามคุณว่าต้องการดูรายชื่อชิมการ์ดในไดเรกทอรีรายชื่อหรือไม่ ในการดูรายชื่อ เลือก ตกลง รายการรายชื่อจะเปิดออก และชื่อที่จัดเก็บไว้ในชิมการ์ดจะแสดงด้วย 📻

### บริการชิม

หากต้องการทราบเกี่ยวกับความพร้อมใช้งานและข้อมูลเกี่ยวกับการใช้บริการชิม โปรด ดิดต่อผู้จำหน่ายชิมการ์ด หรือดิดต่อผู้ให้บริการเครือข่ายหรือผู้จำหน่ายอื่นๆ

# รายชื่อในซิม

ในการตั้งค่าให้ชื่อและเบอร์โทรที่จัดเก็บไว้ในชิมการ์ดแสดงขึ้นในรายการรายชื่อ เลือก ตัว เลือก > การตั้งค่า > รายชื่อที่จะแสดง > ความจำชิม คุณสามารถเพิ่มและแก้ไขรายชื่อ ในชิม หรือโทรหารายชื่อเหล่านั้นได้

หมายเลขที่คุณจัดเก็บไว้ในรายการรายชื่ออาจไม่ได้รับการจัดเก็บลงในชิมการ์ดโดย อัดโนมัติ ในการจัดเก็บหมายเลขลงในชิมการ์ด เลือกรายชื่อและ ตัวเลือก >คัดลอก > ความจำชิม

ในการเลือกว่าจะจัดเก็บรายชื่อใหม่ที่คุณป้อนลงในเครื่องหรือชิมการ์ด เลือก ตัวเลือก > การตั้งค่า > ความจำจัดเก็บที่ตั้งไว้ > ความจำเครื่อง หรือ ความจำชิม

# การจำกัดหมายเลขการโทรออก

เลือก เมนู >รายชื่อ และ ตัวเลือก >หมายเลขชิม >รายชื่อจำกัดเบอร์

ด้วยบริการจำกัดหมายเลขการโทรออก คุณจะสามารถจำกัดการโทรออกจากโทรศัพท์ของ คุณไปที่หมายเลขโทรศัพท์ที่กำหนดไว้เท่านั้น แต่ไม่ใช่ชิมการ์ดทุกใบจะสนับสนุนบริการ จำกัดโทร สำหรับข้อมูลเพิ่มเติม กรุณาติดต่อผู้ให้บริการของคุณ

เมื่อคุณใช้งานคุณสมบัติการรักษาความปลอดภัยที่ใช้ควบคุมการโทร (จำกัดการโทร, เฉพาะกลุ่ม และจำกัดเบอร์) อาจโทรออกได้เฉพาะเบอร์โทรฉุกเฉินอย่างเป็นทางการที่ตั้ง ไว้ในเครื่องของคุณ การจำกัดการโทรและการโอนสายไม่สามารถใช้งานพร้อมกันได้

คุณต้องใช้รหัส PIN2 เพื่อใช้หรือยกเลิกการใช้การจำกัดการโทรออกหรือแก้ไขรายชื่อการ จำกัดการโทรออกของคุณ โปรดดิดต่อขอรหัส PIN2 จากผู้ให้บริการของคุณ

เลือก ตั<mark>วเลือก</mark> และเลือกจากตัวเลือกต่อไปนี้: **ใช้งานจำกัดเบอร์** — เปิดใช้งานการจำกัดหมายเลขการโทรออก ยกเลิกจำกัดเบอร์ — ปิดการใช้งานการจำกัดหมายเลขการโทรออก รายชื่อใหม่ในชิม — ป้อนรายชื่อและหมายเลขโทรศัพท์ที่อนุญาตให้โทรออก เพิ่มจากรายชื่อ — คัดลอกรายชื่อจากรายการของรายชื่อไปยังรายการของการจำกัด หมายเลขการโทรออก

ในการส่งข้อความแบบอักษรไปให้กับรายชื่อบนซิมในขณะที่ยังใช้บริการจำกัดหมายเลข การโทรออก คุณจะต้องเพิ่มหมายเลขศูนย์ฝากข้อความแบบอักษรลงในรายการจำกัด หมายเลขการโทรออก

# 6. การเขียนข้อความ

คุณสามารถป้อนด้วอักษร หมายเลข และอักขระพิเศษได้หลายวิธี แป้นพิมพ์บนหน้าจอช่วย ให้คุณสามารถป้อนอักขระด่างๆ ได้ด้วยการใช้นิ้วหรือปากกา Stylus แตะ การจดจำลายมือ จะช่วยให้คุณเขียนอักขระด่างๆ ได้โดยตรงบนหน้าจอโดยใช้ปากกา Stylus เป็นปากกา การ จดจำลายมื่ออาจใช้งานได้ในบางภาษาเท่านั้น

แตะที่ช่องสำหรับป้อนข้อความใดๆ เพื่อป้อนตัวอักษร หมายเลข และอักขระพิเศษ

โทรศัพท์ของคุณสามารถกรอกคำให้สมบูรณ์โดยใช้พจนานุกรมที่มีอยู่ในดัวสำหรับภาษา ป้อนข้อความบางภาษา นอกจากนี้ โทรศัพท์ยังเรียนรู้คำใหม่ๆ จากข้อมูลที่คุณป้อน

### โหมดการป้อนอัตโนมัติ

เมื่อเปิดใช้งานเซนเซอร์และการหมุนหน้าจอในโทรศัพท์ของคุณแล้ว โหมดการป้อนจะสลับ ไปใช้แป้นพิมพ์บนหน้าจอในโหมดแนวนอนและใช้ปุ่มกดตัวอักษรและตัวเลขในโหมดแนว ตั้ง หากคุณเลือกการจดจำลายมือเป็นโหมดการป้อนข้อความ การสลับโหมดการป้อน อัตโนมัติจะไม่ทำงาน

หากต้องการเปิดใช้งานเซนเซอร์และการหมุนหน้าจอ ให้ปฏิบัติดังนี้

- 1 เลือก เมนู > การตั้งค่า และ โทรศัพท์ > ตั้งค่าเชนเชอร์ > เชนเชอร์ > เปิด
- 2 เลือก ควบคุมการหมุน >หมุนหน้าจออัตโนมัติ

# แป้นพิมพ์บนหน้าจอ

คุณสามารถใช้แป้นพิมพ์บนหน้าจอได้ในโหมดแนวนอน

หากคุณเปิดใช้งานการหมุนหน้าจอและเชนเซอร์แล้ว โหมดการป้อนข้อความจะเปลี่ยนไป ใช้ QWERTY เด็มหน้าจอ (แป้นพิมพ์บนหน้าจอ) และ ปุ่มกดตัวอักษรและตัวเลข (ปุ่มกดบน หน้าจอ) โดยอัดโนมัติเมื่อคุณหมุนโทรศัพท์

หากโหมดการป้อนข้อความไม่เปลี่ยนให้โดยอัดโนมัดิ เมื่อด้องการป้อนข้อความโดยใช้ แป้นพิมพ์บนหน้าจอ ให้เลือก ऻऻऻऻ > QWERTY เด็มหน้าจอ

ขณะใช้แป้นพิมพ์บนหน้าจอในโหมดแนวนอนและในโหมดเด็มหน้าจอ คุณสามารถเลือกปุ่ม ได้โดยใช้นิ้วของคุณ

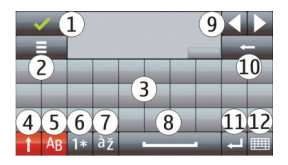

- 1 ปิด ปิดแป้นพิมพ์บนหน้าจอ
- 2 เมนูการป้อน เปิดเมนูตัวเลือกการป้อนแบบสัมผัสเพื่อใช้งานคำสั่ง เช่น ภาษาที่ใช้ เขียน
- 3 แป้นพิมพ์บนหน้าจอ
- 4 Shift และ Caps Lock หากต้องการป้อนอักขระด้วพิมพ์ใหญ่ขณะเขียนดัวพิมพ์เล็ก หรือป้อนอักขระด้วพิมพ์เล็กขณะเขียนดัวพิมพ์ใหญ่ ให้เลือกปุ่มนี้ก่อนป้อนอักขระ หาก ต้องการเปิดใช้งาน Caps Lock ให้กดปุ่มนี้สองครั้ง เส้นที่อยู่ใต้ปุ่มหมายความว่าเปิดใช้ งาน Caps Lock แล้ว
- 5 ตัวอักษร ป้อนตัวอักษร
- 6 ตัวเลขและสัญลักษณ์ ป้อนตัวเลขและอักขระพิเศษที่ใช้บ่อยที่สุด
- 7 เครื่องหมายพิเศษของอักขระ เลือกเครื่องหมายพิเศษของอักขระในภาษา
- 8 แถบ Space เว้นวรรค
- 9 ลูกศร เลื่อนเคอร์เซอร์ย้อนกลับหรือไปข้างหน้า
- 10 Backspace ลบอักขระที่ป้อนก่อนหน้า
- 11 Enter เลื่อนเคอร์เซอร์ไปยังแถวหรือช่องป้อนข้อความถัดไป พังก์ชันเพิ่มเดิมขึ้นอยู่ กับเนื้อหาปัจจุบัน (เช่น ในช่องที่อยู่เว็บของเว็บเบราเซอร์ ปุ่มนี้ทำหน้าที่เป็นปุ่ม ไป)

12 โหมดป้อน - เลือกวิธีการป้อนข้อมูล เมื่อคุณเลือก่รายการ หน้าจอวิธีการป้อนข้อมูล ปัจจุบันจะปิดลง และวิธีการป้อนข้อมูลที่เลื่อกไว้จะเปิดขึ้น

### เขียนด้วยลายมือ

วิธีป้อนและภาษาที่รองรับโดยการรับรู้ด้วยลายมือแตกด่างกันไปตามภูมิภาคและอาจไม่มี ในบางภาษา

ในการเปิดใช้โหมดการเขียนด้วยลายมือ เลือก 🎹 > ลายมือ

เขียนดัวอักษรที่อ่านออกได้ขัดเจนบนพื้นที่การป้อนดัวอักษร และเว้นช่องว่างระหว่างแต่ละ ดัวอักษร

หากต้องการฝึกให้อุปกรณ์จดจำลักษณะลายมือของคุณ เลือก ☰ > การฝึกเขียนด้วย ปากกา

ในการป้อนตัวอักษรและตัวเลข (โหมดเริ่มตัน) เขียนคำตามแบบปกติของคุณ ในการเลือก โหมดตัวเลข เลือก 😰 ในการป้อนอักขระที่ไม่ใช่ละดิน เลือกไอคอนที่เหมาะสม หากมี

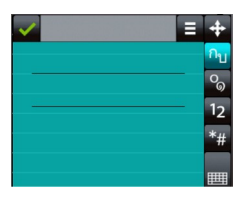

ในการป้อนตัวอักษรพิเศษ เขียนในแบบปกติของคุณ หรือเลือก 雛 และอักขระที่ต้องการ

ในการลบอักขระหรือย้ายเคอร์เซอร์ ให้ปัดย้อนกลับ (ดูรูปที่ 1)

ในการเพิ่มช่องว่าง ให้ปัดไปด้านหน้า (ดูรูปที่ 2)

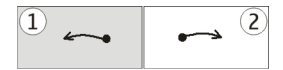

#### ปุ่มกดตัวอักษรและตัวเลข ปุ่มกดเสมือนจริง

ปุ่มกดเสมือนจริง (ปุ่มกดตัวอักษรและตัวเลข) ช่วยให้คุณสามารถป้อนอักขระได้เหมือน กับที่คุณเคยป้อนบนปุ่มกดแบบเดิมที่มีตัวเลขบนปุ่ม

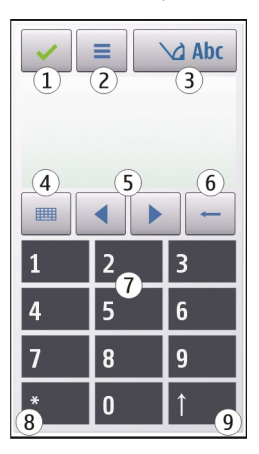

1 ปิด - ปิดปุ่มกดเสมือนจริง (ปุ่มกดตัวอักษรและตัวเลข)

2 เมนูการป้อน - เปิดเมนูปอนแบบสัมผัสซึ่งรวมถึงคำสั่ง เช่น ใช้งานด้วช่วยสะกดคำ และ ภาษาที่ใช้เขียน

- 3 สัญลักษณ์การป้อนข้อความ เปิดหน้าด่างป็อปอัพ ซึ่งคุณสามารถเปิดหรือปิดการใช้ งานโหมดช่วยสะกดคำอัดโนมัติ เปลี่ยนระหว่างอักขระด้วพิมพ์ใหญ่กับด้วพิมพ์เล็ก และสลับระหว่างโหมดตัวอักษรและตัวเลขุ
- 4 โหมดป้อนข้อมูล เปิดหน้าต่างป็อปอัพ ซึ่งคุณสามารถเลือกโหมดป้อนข้อมูลได้ใน หน้าต่างนี้ เมื่อคุณแตะที่รายการ หน้าจอวิธีการป้อนข้อมูลปัจจุบันจะปิดลง และวิธีการ ป้อนข้อมูลที่เลือกไว้จะเปิดขึ้น โหมดป้อนข้อมูลที่มีให้เลือกอาจแตกต่างกันไปขึ้นอยู่ กับว่ามีการเปิดใช้งานโหมดป้อนข้อมูลอัตโนมัติ (การตั้งค่าเซนเซอร์) หรือไม่
- 5 ปุ่มลูกศร เลื่อนซ้ายหรือขวา
- 6 Backspace
- 7 ตัวเลข่
- 8 ดอกจัน เปิดตารางอักขระพิเศษ
- 9 Shift เปลี่ยนระหว่างตัวพิมพ์ใหญ่กับด้วพิมพ์เล็ก เปิดหรือปิดใช้งานโหมดช่วยสะกด คำอัดโนมัติ และสลับระหว่างโหมดตัวอักษรและตัวเลข

# ระบบป้อนตัวอักษรแบบปกติ

แดะปุ่มตัวเลข (1-9) ข้ำๆ จนกว่าตัวอักษรที่ต้องการจะปรากฏ โดยปุ่มตัวเลขแต่ละปุ่มจะมี ตัวอักษรอยู่มากกว่าที่ปรากฏบนปุ่มนั้นๆ

หากตัวอักษรตัวถัดไปอยู่ในปุ่มเดียวกับปุ่มที่คุณใช้อยู่ ให้รอจนกระทั่งเคอร์เซอร์ปรากฏขึ้น (หรือเลื่อนเคอร์เซอร์ไปข้างหน้าเพื่อสิ้นสุดระยะเวลารอป้อนที่กำหนดไว้) หลังจากนั้นให้ ป้อนตัวอักษร

ในการเว้นวรรค ให้แตะ 0 ในการเลื่อนเคอร์เซอร์ไปยังบรรทัดถัดไป ให้แตะ 0 สามครั้ง

### ระบบช่วยสะกดคำอัตโนมัติ

คุณสามารถใช้ระบบช่วยสะกดคำอัดโนมัดิป้อนคำใดๆ ด้วยการกดปุ่มเลือกเดียว ระบบช่วย สะกดคำอัดโนมัติจะอ้างอิงตามพจนานุกรมในเครื่องซึ่งคุณสามารถเพิ่มคำใหม่ลงไปได้ ระบบช่วยสะกดคำอัดโนมัติอาจไม่มีให้บริการในบางภาษา

- 1 หากต้องการเปิดใช้งานระบบช่วยสะกดคำอัดโนมัดิของตัวแก้ไขทั้งหมดบนโทรศัพท์ ให้เลือก 2 > ใช้งานตัวช่วยสะกดคำ นอกจากนี้ คุณยังสามารถเลือก => ใช้ งานตัวช่วยสะกดคำ
- 2 หากต้องการพิมพ์คำที่ต้องการ ให้ใช้ปุ่ม 2-9 เลือกแต่ละปุ่มเพียงหนึ่งครั้งต่อหนึ่งตัว อักษร ด้วอย่างเช่น หากต้องการพิมพ์ "Nokia" เมื่อคุณเลือกพจนานุกรมภาษาอังกฤษ ให้เลือก 6 สำหรับ N, 6 สำหรับ o, 5 สำหรับ k, 4 สำหรับ i, และ 2 สำหรับ a การแนะนำคำจะเปลี่ยนหลังจากการกดปุ่มแต่ละครั้ง
- 3 เมื่อคุณเขียนคำเสร็จอย่างถูกต้องแล้ว ให้เลื่อนเคอร์เซอร์ไปทางขวาเพื่อยืนยัน หรือ เลือก 0 เพื่อใส่เว้นวรรค

หากคำดังกล่าวไม่ถูกต้อง ให้เลือก \* ช้ำๆ เพื่อดูคำที่ตรงกันในพจนานุกรมซึ่งจะพบที ละคำ

หากมีอักขระ ? แสดงต่อจากคำนั้นๆ แสดงว่าคำที่คุณต้องการเขียนไม่มีอยู่ใน พจนานุกรม ในการเพิ่มคำลงในพจนานุกรม ให้เลือกคำที่ขีดเส้นใต้ แล้วป้อนคำโดยใช้ การป้อนข้อความแบบเดิม จากนั้นจึงเลื่อก ตกลง คำจะเพิ่มลงในพจนานุกรม เมื่อ พจนานุกรมเต็ม คำใหม่จะไปแทนที่คำที่เพิ่มไว้ที่เก่าที่สุด

4 เริ่มต้นพิมพ์คำถัดไป

# การสลับโหมดข้อความ

หากต้องการปิดใช้งานระบบช่วยสะกดคำอัตโนมัติของโปรแกรมแก้ไขทั้งหมดในโทรศัพท์ ของคุณ ให้เลือก \_\_\_\_\_ > ไม่ใช้งานตัวช่วยสะกดคำ หรือแตะ # สองครั้งอย่างรวดเร็ว หรือ คุณสามารถเลือก \_\_\_\_ > ตัวช่วยสะกดคำ >ปิด

# ระบบช่วยสะกดคำภาษาไทย

ในการเขียนข้อความภาษาไทย เช่น ข้อความตัวอักษร ให้เลือกเมนูข้อความ และเลือกเพื่อ สร้างข้อความตัวอักษรใหม่ เลือกหน้าต่างข้อความ และ ☴ > ภาษาที่ใช้เขียน และภาษา ไทย ไอคอน ↘ฏฏฏ จะปรากฏขึ้น

้ตัวอย่างเช่น หากต้องการเขียนข้อความ "คิดถึง U ;-)" ให้ทำตามขั้นตอนต่อไปนี้

1 แตะ **1** สี่ครั้งเพื่อเลือก ค

- 2 แตะ \* และเลือกสระสำหรับ คิ
- 3 แตะ 5 หนึ่งครั้งเพื่อเลือก ด
- 4 แตะ 5 สามครั้งเพื่อเลือก ถ
- 5 แตะ \* และเลือกสระสำหรับ ถึ
- 6 แตะ **2** สองครั้งเพื่อเลือก ง
- 7 เลือก = > ภาษาที่ใช้เขียน และภาษาอังกฤษเพื่อเปลี่ยนเป็นดัวพิมพ์ใหญ่ภาษา อังกฤษ และแตะ 0 เพื่อเว้นวรรค
- 8 แตะ **8** สองครั้งเพื่อเลือก U
- 9 แตะ **0** เพื่อเว้นวรรค
- 10 แตะ \* เลือก;
- 11 แตะ \* เลือก –
- 12 แตะ \* เลือก )

หมายเหตุ:

ดามลักษณะการใช้ภาษาไทยแล้ว เสียงสระหรือเสียงพยัญชนะจะใส่ได้ต่อเมื่อมีด้วอักษร ไทยนำอยู่แล้วเท่านั้น

เฉพาะโทรศัพท์เคลื่อนที่ที่มีเมนูภาษาไทยเท่านั้น จึงจะรับข้อความภาษาไทยได้

# การตั้งค่าการป้อนแบบสัมผัส

เลือก เมนู > การตั้งค่า และ โทรศัพท์ > ป้อนแบบสัมผัส

หากต้องการกำหนดการตั้งค่าการป้อนข้อความสำหรับหน้าจอสัมผัส ให้เลือกจากตัวเลือก ต่อไปนี้

**การฝึกเขียนด้วยปากกา** — เปิดแอปพลิเคชั่นฝึกคัดลายมือ ฝึกให้อุปกรณ์ของคุณจดจำ ลายมือของคุณได้ดียิ่งขึ้น ตัวเลือกนี้อาจไม่มีในบางภาษา

**ภาษาที่ใช้เขียน** — ระบุว่าด้องการให้จดจำอักขระเฉพาะของภาษาใดบ้างในลายมือของ คุณและวิธีการจัดวางแป้นพิมพ์บนหน้าจอ

**ความเร็วในการเขียน** — เลือกความเร็วในการเขียนที่เหมาะสม

เส้นบรรทัด — แสดงหรือช่อนเส้นบรรทัดในพื้นที่การเขียน เส้นบรรทัดช่วยให้คุณเขียนได้ เป็นเส้นตรง และยังช่วยให้อุปกรณ์จดจำการเขียนของคุณได้ ความกว้างของเส้นปากกา — เลือกความหนาของข้อความที่เขียนด้วยปากกา สีที่ใช้เขียน — เลือกสีของข้อความที่เขียนด้วยปากกา การคันหาที่ปรับได้ — เปิดใช้งานการคันหาที่ปรับได้ ปรับเทียบค่าหน้าจอสัมผัส — ปรับเทียบค่าหน้าจอสัมผัสตามคำแนะนำ

# 7. ข้อความ

เฉพาะเครื่องที่มีคุณสมบัติที่ใช้งานร่วมกันได้เท่านั้นที่จะรับและแสดงข้อความมัลติมีเดียได้ ลักษณะข้อความที่แสดงอาจแดกต่างกันขึ้นกับโทรศัพท์ที่รับข้อความ

### หน้าจอหลักเมนูการรับส่งข้อความ

เลือก เมนู > ข้อความ (บริการเสริมจากระบบเครือข่าย)

หากต้องการสร้างข้อความใหม่ เลือก <mark>ข้อควา</mark>มใหม่

**เคล็ดลับ:** หากต้องการหลีกเลี่ยงการเขียนข้อความที่คุณส่งบ่อยๆ ข้ำไปข้ำมา ให้ใช้ ข้อความในแฟ้มข้อมูล แบบข้อความ ในแฟ้มข้อมูลของฉัน คุณยังสามารถสร้างและบันทึก แบบข้อความของคุณเองได้

เมนูการรับส่งข้อความ ประกอบด้วยแฟ้มข้อมูลต่อไปนี้

<mark>鬐 ถาดเข้า</mark> — ข้อความที่ได้รับ ยกเว้นอีเมลและข้อความจากระบบจะถูกจัดเก็บไว้ที่นี่

🔀 โฟลเดอร์ของฉัน 🗕 การจัดการข้อความของคุณไปยังแฟ้มข้อมูล

<mark>ั≦์ ศูนย์ข้อความ</mark> — เชื่อมต่อกับศูนย์รับส่งข้อความระยะไกลของคุณเพื่อรับข้อความ อีเมลใหม่ หรือดูข้อความอีเมลที่รับก่อนหน้านี้แบบออฟไลน์ก็ได้

🞽 ฉบับร่าง — ข้อความฉบับร่างที่ไม่ได้ส่งจะถูกจัดเก็บไว้ที่นี่

**i ส่งแล้ว** — ข้อความสุดท้ายที่ส่ง ยกเว้นข้อความที่ส่งด้วยการเชื่อมต่อ Bluetooth จะจัด เก็บไว้ที่นี่ คุณสามารถเปลี่ยนจำนวนข้อความที่จะจัดเก็บในแฟ้มข้อมูลนี้ ชางาน เป็นของ และ เป็นของ เป็นของ เป็น ของ เป็นของ เป็นของ เป็นของ เป็นของ เป็นของ เป็นของ เป็นของ เป็นของ เป็นของ เป็นของ เป็นของ เป็นของ เป็นของ เป็นข ของ เป็นของ เป็นของ เ เป็นของ เป็นของ เป็นของ เป็นของ เป็นของ เป็นของ เป็นของ เป็นของ เป็นของ เป็นของ เป็นของ เป็นของ เป็นของ เป็นของ เป็นของ เป็นของ เป็นของ เป็นของ เป็นของ เป็นของ เป็นของ เป็นข เป็นของ เป็นของ เป็นของ เป็นของ เป็นของ เป็นของ เป็นของ เป็นของ เป็นของ เป็นของ เป็นของ เป็นของ เป็นของ เป็นของ เป็นข เป็นของ เป็นของ เป็นของ เป็นของ เป็นของ เป็นของ เป็นของ เป็นของ เป็นของ เป็นของ เป็นของ เป็นของ เป็นของ เป็นข เป็นของ เป็นของ เป็ เป็นของ เป็นของ เป็นของ เป็นของ เป็นของ เป็นของ เป็นของ เป็นของ เป็นของ เป็นของ เป็นของ เป็นข ของ เป

<mark>ั≫์ รายงานการส่ง</mark> — คุณสามารถขอให้ระบบเครือข่ายส่งรายงานผลการส่งข้อความตัว อักษร รวมทั้งข้อความมัลติมีเดียที่คุณส่งให้คุณทราบได้ (บริการเสริมจากระบบเครือข่าย)

### การเขียนและส่งข้อความ

เลือก เมนู **>ข้อควา**ม

ข้อสำคัญ: ควรปฏิบัติอย่างระมัดระวังเมื่อเปิดอ่านข้อความ ข้อความอาจมีซอฟด์แวร์ ที่เป็นอันตรายหรือสิ่งอื่นที่อาจทำความเสียหายต่อโทรศัพท์หรือพีซีของคุณ

้ก่อนที่คุณจะสามารถสร้างข้อความมัลดิมีเดียหรือเขียนเมลได้ คุณต้องกำหนดการตั้งค่าการ เชื่อมต่อที่ถูกต้อง

ขนาดของข้อความ MMS อาจจำกัดตามเครือข่ายแบบไร้สาย หากไฟล์ภาพที่แทรกมีขนาด เกินขีดจำกัดนี้ เครื่องอาจกำหนดให้ภาพมีขนาดเล็กลงเพื่อให้สามารถส่งทาง MMS ได้

เฉพาะเครื่องที่มีคุณสมบัติที่ใช้งานร่วมกันได้เท่านั้นที่จะรับและแสดงข้อความมัลติมีเดียได้ ลักษณะข้อความที่แสดงอาจแตกต่างกันขึ้นกับโทรศัพท์ที่รับข้อความ

ดรวจสอบการจำกัดขนาดของเมลจากผู้ให้บริการ หากคุณพยายามที่จะส่งข้อความอีเมลที่มี ขนาดเกินค่าจำกัดของเซิร์ฟเวอร์อีเมล ข้อความจะถูกเก็บไว้ในโฟลเดอร์ถาดออก และ โทรศัพท์จะพยายามส่งข้อความดังกล่าวอีกเป็นระยะๆ ในการส่งอีเมลจะต้องใช้การเชื่อมต่อ ข้อมูล และการที่โทรศัพท์พยายามส่งอีเมลอีกอย่างต่อเนื่องอาจมีการคิดค่าบริการจากผู้ให้ บริการของคุณ คุณสามารถลบข้อความดังกล่าวในโฟลเดอร์ถาดออกได้ หรือย้ายข้อความ นั้นไปยังโฟลเดอร์ฉบับร่าง

การรับส่งข้อความจำเป็นต้องใช้บริการเครือข่าย

### การส่งข้อความตัวอักษรหรือข้อความมัลติมีเดีย เลือก ข้อความใหม่

# การส่งข้อความเสียงหรือข้อความอีเมล

เลือก ตัวเลือก > สร้างข้อความ และตัวเลือกที่เกี่ยวข้อง

# การเลือกผู้รับหรือกลุ่มจากรายการรายชื่อ

เลือก 💣 จากแถบเครื่องมือ

# การป้อนหมายเลขโทรศัพท์หรือที่อยู่อีเมลด้วยตนเอง

แตะที่ช่อง ถึง

# การป้อนหัวข้ออีเมลหรือข้อความมัลติมีเดีย

ป้อนลงในช่อง หัวข้อ หากมองไม่เห็นช่อง หัวข้อ ให้เลือก ตัวเลือก >ช่องเพิ่มเติม เพื่อ เปลี่ยนช่องที่สามารถมองเห็นได้

### การเขียนข้อความ

แตะที่ช่องข้อความ

# การเพิ่มออปเจ็กต์ลงในข้อความหรืออีเมล

เลือก ปฏิ และชนิดของเนื้อหาที่เกี่ยวข้อง ชนิดของข้อความอาจเปลี่ยนเป็นข้อความมัลติมีเดียตามเนื้อหาที่แทรก

# การส่งข้อความหรืออีเมล

เลือก 🚩 หรือกดปุ่มโทรออก

โทรศัพท์ของคุณสนับสนุนการส่งข้อความแบบตัวอักษรที่มีความยาวมากกว่าความยาวที่ กำหนดของข้อความเดียว สำหรับข้อความที่มีความยาวมาก เครื่องจะแบ่งส่งข้อความออก เป็นสองข้อความขึ้นไป ผู้ให้บริการอาจคิดค่าใช้จ่ายตามนั้น สำหรับตัวอักษรที่มีเครื่องหมาย เสียงหนัก เครื่องหมายอื่นๆ หรือตัวอักษรจากภาษาที่เลือกบางภาษาจะใช้พื้นที่มากขึ้น ซึ่ง อาจจำกัดจำนวนตัวอักษรที่สามารถส่งเป็นข้อความเดียวได้น้อยลง

#### ี<mark>ถาดรับข้อความเข้า</mark> การรับข้อความ เลือก เมนู > ข้อความ และ ถาดเข้า

ในโฟลเดอร์ถาดเข้า 📩 ี่แสดงถึงข้อความตัวอักษรที่ยังไม่ได้อ่าน 🏬 ข้อความมัลดิมีเดียที่ ยังไม่อ่าน 对 ข้อความเสียงที่ยังไม่อ่าน และ 윐 ข้อมูลที่รับผ่านการเชื่อมต่อ Bluetooth

เมื่อคุณได้รับข้อความ <mark>ៅ</mark> และ 1 ข้อความใหม่ แสดงในหน้าจอหลัก ในการเปิดข้อความ เลือก แสดง ในการเปิดข้อความในโฟลเดอร์ถาดเข้า ให้เลือกข้อความ ในการตอบข้อความ ที่ได้รับ เลือก ตัวเลือก > ตอบกลับ

# ข้อความมัลติมีเดีย

🕒 ข้อสำคัญ: ควรปฏิบัติอย่างระมัดระวังเมื่อเปิดอ่านข้อความ ข้อความอาจมีซอฟด์แวร์ ที่เป็นอันตรายหรือสิ่งอื่นที่อาจทำความเสียหายต่อโทรศัพท์หรือพีซีของคุณ

คุณอาจได้รับการแจ้งเดือนว่ามีข้อความมัลดิมีเดียรออยู่ในศูนย์ฝากข้อความมัลดิมีเดีย ใน การเริ่มการเชื่อมต่อ GPRS เพื่อดึงข้อความไปไว้ที่โทรศัพท์ของคุณ ให้เลือก ตัวเลือก > ดึง

เมื่อคุณเปิดข้อความมัลติมีเดีย (🚘) คุณอาจเห็นภาพและข้อความ สัญลักษณ์ 🛵 จะ ปรากฏขึ้นหากมีเสียงรวมอยู่ในข้อความ หรือ 🚟 หากมีวิดีโอรวมอยู่ในข้อความ ในการเปิด เสียงหรือวิดีโอ ให้เลือกเครื่องหมาย

ในการดูออปเจ็กต์สื่อที่รวมอยู่ในข้อความมัลติมีเดีย ให้เลือก ตัวเลื<mark>อก > ออปเจ็กต์</mark>

หากข้อความนั้นมีการนำเสนอในรูปแบบมัลดิมีเดียรวมอยู่ด้วย สัญลักษณ์ 📷 จะปรากฏขึ้น ในการเปิดการนำเสนอ ให้เลือกเครื่องหมาย

# ข้อมูล, การตั้งค่า และข้อความบริการเว็บ

โทรศัพท์ของคุณสามารถรับข้อความที่ประกอบด้วยข้อมูลต่างๆ ได้หลายรูปแบบ เช่น นามบัตร เสียงเรียกเข้า โลโก้ระบบ รายการปฏิทิน และการแจ้งเดือนอีเมล นอกจากนี้ คุณ อาจได้รับค่าติดตั้งในรูปแบบของข้อความสำหรับกำหนดค่าจากผู้ให้บริการ

หากต้องการบันทึกข้อมูลจากข้อความ เลือก ตัวเลือก และเลือกตัวเลือกที่ต้องการ

ข้อความบริการเว็บเป็นการแจ้งข้อมูล (เช่น หัวข้อข่าว) และอาจมีข้อความแบบตัวอักษรหรือ ลิงค์ด้วย โปรดติดต่อผู้ให้บริการของคุณเพื่อสอบถามข้อมูลเกี่ยวกับการใช้งานและการ สมัครเป็นสมาชิก

# การตั้งค่าอีเมล

ในการตั้งค่าอีเมล เลือก เมนู *>* ข้อความ และ ศูนย์ข้อความ

คุณสามารถตั้งค่าบัญขีอึเมลได้หลายบัญขี ดัวอย่างเช่น บัญขีอึเมลส่วนบุคคลและบัญขี อึเมลของบริษัท

ในการตั้งค่าอีเมลจากหน้าจอหลัก ให้เลือกปลั๊กอินที่สัมพันธ์กัน หรือในการตั้งค่าบัญชีอีเมล เลือก เมนู > แอปพลิฯ > ตัวช่วย

#### ศูนย์ฝากข้อความ การกำหนดการตั้งค่าอีเมล

เลือก เมนู > ข้อความ และ ศูนย์ข้อความ

ในการใช้อีเมล คุณต้องกำหนดจุดเชื่อมต่ออินเทอร์เน็ต (IAP) ที่ถูกต้องในโทรศัพท์ และ กำหนดการตั้งค่าอีเมลของคุณให้ถูกต้อง

คุณต้องมีบัญชีอีเมลอื่น ทำตามคำแนะนำที่ผู้ให้บริการศูนย์ฝากข้อความระยะไกลและผู้ให้ บริการอินเทอร์เน็ต (ISP) ของคุณให้ไว้

หากคุณเลือก ข้อความ > ศูนย์ข้อความ และยังไม่ได้ตั้งค่าบัญชีอีเมลของคุณ เครื่องจะ ขอให้คุณตั้งค่า ในการเริ่มสร้างการตั้งค่าอีเมลโดยใช้คำแนะนำจากศูนย์ฝากข้อความ เลือก เริ่ม

เมื่อคุณสร้างศูนย์ฝากข้อความใหม่ ชื่อที่คุณตั้งให้แก่ศูนย์ฝากข้อความนั้นจะแทนที่ศูนย์ ฝากข้อความในหน้าจอหลักของข้อความ คุณสามารถมีศูนย์ฝากข้อความได้สูงสุด 6 ศูนย์

# การเปิดศูนย์ฝากข้อความ

เลือก เมนู > <mark>ข้อควา</mark>ม และศูนย์ข้อความ

เมื่อคุณเปิดศูนย์ฝากข้อความ เครื่องจะถามว่าคุณต้องการเชื่อมต่อกับศูนย์ฝากข้อความหรือ ไม่ ในการเชื่อมต่อกับศูนย์ฝากข้อความของคุณและดึงข้อมูลหัวเรื่องหรือข้อความของอีเมล ใหม่ เลือก ใช่ เมื่อคุณดูข้อความแบบออนไลน์ คุณจะเชื่อมต่อกับศูนย์ฝากข้อความระยะ ไกลอย่างต่อเนื่องผ่านการเชื่อมต่อข้อมูล

ในการดูข้อความอีเมลที่ดึงมาก่อนหน้านี้แบบออฟไลน์ เลือก ไม่

ในการสร้างข้อความอีเมลใหม่ ให้เลือก ตัวเลือก > สร้างข้อความ > อีเมล

เมื่อคุณออนไลน์อยู่ หากต้องการยุติการเชื่อมต่อข้อมูลกับศูนย์ฝากข้อความระยะไกล ให้ เลือก ตัวเลือก >ตัดเชื่อมต่อ

### การดึงข้อความอีเมล

เลือก เมนู > ข**้อควา**ม และศูนย์ฝากข้อความ

หากคุณออฟไลน์อยู่ ให้เลือก ด้วเลือก >เชื่อมต่อ เพื่อเปิดการเชื่อมต่อกับศูนย์ฝาก ข้อความระยะไกล

ข้อสำคัญ: ควรปฏิบัติอย่างระมัดระวังเมื่อเปิดอ่านข้อความ ข้อความอาจมีซอฟต์แวร์ ที่เป็นอันตรายหรื้อสิ่งอื่นที่อาจทำความเสียหายต่อโทรศัพท์หรือพีซีของคุณ

- 1 เมื่อคุณมีการเชื่อมต่อที่เปิดอยู่กับศูนย์ฝากข้อความระยะไกล เลือก ตัวเลือก > ดึง อีเมล > ใหม่ เพื่อดึงข้อความใหม่ทั้งหมด ที่เลือก เพื่อดึงเฉพาะข้อความที่เลือก เท่านั้น หรือ ทั้งหมด เพื่อดึงทุกข้อความจากศูนย์ฝากข้อความ ในการหยุดดึงข้อความ เลือก ยกเลิก
- 2 ในการปิดการเชื่อมต่อ และดูข้อความอีเมลแบบออฟไลน์ เลือก ดัวเลือก > ดัดเชื่อม ต่อ
- 3 หากต้องการเปิดข้อความอีเมล เลือกที่ข้อความ หากยังไม่ได้ดึงข้อความอีเมลและคุณ ออฟไลน์อยู่ เครื่องจะถามคุณว่าต้องการดึงข้อความนี้จากศูนย์ฝากข้อความหรือไม่

ในการดูสิ่งที่แนบมากับอีเมล ให้เปิดข้อความ และเลือกช่องสิ่งที่แนบที่แสดงไว้ด้วย ∭หาก ยังไม่ได้ดึงสิ่งที่แนบมาที่โทรศัพท์ เลือก ตัวเลือก >ดึง ในการดึงข้อความอีเมลโดยอัดโนมัติ ให้เลือก ดัวเลือก >การตั้งค่าอีเมล >ดึงหัวข้อ โดยอัตโนมัติ

การตั้งค่าโทรศัพท์ให้ดึงอีเมลโดยอัตโนมัดิอาจทำให้เกิดการส่งข้อมูลจำนวนมากผ่าน ระบบเครือข่ายของผู้ให้บริการ โปรดดิดต่อผู้ให้บริการของคุณสำหรับข้อมูลเกี่ยวกับค่าใช้ จ่ายในการส่งข้อมูล

### การลบข้อความอีเมล

เลือก เมนู > ข**้อควา**ม และศูนย์ฝากข้อความ

ในการลบเนื้อหาของข้อความอีเมลจากโทรศัพท์ ขณะที่ยังคงเก็บไว้ในศูนย์ฝากข้อความ ระยะไกล เลือก ตัวเลือก >ลบ >โทรศัพท์เท่านั้น

โทรศัพท์จะแสดงหัวข้ออีเมลในศูนย์ฝากข้อความระยะไกล ถึงแม้ว่าคุณจะลบเนื้อหา ข้อความออกไป แต่หัวข้ออีเมลจะยังคงอยู่ในเครื่องของคุณ หากคุณต้องการลบหัวข้อออก ด้วย คุณต้องเชื่อมต่อกับเซิร์ฟเวอร์ขณะลบข้อความออกจากโทรศัพท์และศูนย์ฝาก ข้อความระยะไกล หากไม่มีการเชื่อมต่อกับเซิร์ฟเวอร์ หัวข้อจะถูกลบเมื่อคุณทำการเชื่อม ต่อจากโทรศัพท์ไปยังศูนย์ฝากข้อความระยะไกลอีกครั้งเพื่ออัพเดดสถานะ

ในการลบอีเมลออกจากโทรศัพท์และศูนย์ฝากข้อความระยะไกล เลือก ตัวเลือก > ลบ > โทรศัพท์และเชิร์ฟเวอร์

หากต้องการยกเลิกการฉบอีเมลที่ได้ทำเครื่องหมายเพื่อที่จะฉบออกจากโทรศัพท์และ เซิร์ฟเวอร์ระหว่างการเชื่อมต่อครั้งต่อไป (2011) เลือก ตัวเลือก > เรียกคืน

# การยกเลิกการเชื่อมต่อกับศูนย์ฝากข้อความ

เมื่อคุณออนไลน์ ในการยุดิการเชื่อมต่อข้อมูลกับศูนย์ฝากข้อความระยะไกล ให้เลือก ตัวเลือก > ตัดเชื่อมต่อ

### **Mail for Exchange**

Mail for Exchange ช่วยให้คุณสามารถรับอีเมลเกี่ยวกับงานของคุณในโทรศัพท์ของคุณได้ คุณสามารถอ่านและตอบกลับอีเมลของคุณ ดูและแก้ไขสิ่งที่แนบที่ใช้งานร่วมกันได้ ดู ข้อมูลปฏิทิน รับและตอบกลับคำขอประชุ่ม กำหนดการประชุ่ม รวมทั้งดู เพิ่ม และแก้ไข ข้อมูลรายชื่อได้

# ActiveSync

การใช้ แอปพลิเคชั่น Mail for Exchange จะถูกจำกัดไว้เฉพาะการชิงโครไนซ์ข้อมูล PIM แบบ Over-the-Air ระหว่างโทรศัพท์ Nokia กับเชิร์ฟเวอร์ Microsoft Exchange ที่ได้รับ อนุญาต

คุณสามารถตั้งค่า Mail for Exchange ได้ก็ต่อเมื่อบริษัทของคุณมี Microsoft Exchange Server เท่านั้น นอกจากนี้ ผู้ดูแลระบบไอทีของบริษัทต้องมี Mail for Exchange ที่เปิดใช้ งานสำหรับบัญขีของคุณ

ี่ก่อนที่จะเริ่มตั้งค่า Mail for Exchange โปรดตรวจสอบให้แน่ใจว่าคุณมีข้อมูลต่อไปนี้

- ID อีเมลของบริษัท
- ชื่อผู้ใช้เครือข่ายของที่ทำงานของคุณ
- รหัสผ่านเครือข่ายของที่ทำงานของคุณ
- ชื่อโดเมนเครือข่ายของคุณ (ติดต่อแผนก IT ของบริษัท)
- ชื่อเซิร์ฟเวอร์ Mail for Exchange ของคุณ (ติดต่อแผนก IT ของบริษัท)

คุณอาจต้องป้อนข้อมูลอื่นๆ นอกเหนือจากรายการดังกล่าว ทั้งนี้ขึ้นกับการตั้งกำหนดค่า เซิร์ฟเวอร์ Mail for Exchange ของบริษัทคุณ หากคุณไม่ทราบข้อมูลที่ถูกต้อง โปรดดิดต่อ แผนก IT ของบริษัท

เมื่อใช้ Mail for Exchange อาจจำเป็นต้องใช้รหัสล็อค รหัสล็อคที่ระบบตั้งไว้ในเครื่องของ คุณคือ 12345 แต่ผู้ดูแลระบบไอทีของบริษัทอาจกำหนดรหัสอื่นไว้ให้คุณ

คุณสามารถเข้าถึงและปรับเปลี่ยนรูปแบบและการดั้งค่าของ Mail for Exchange ในการตั้ง ค่าข้อความ

### การดูข้อความบนซิมการ์ด

เลือก เมนู > ข้อความ และ ตัวเลือก > ข้อความชิม

ก่อนที่คุณจะสามารถดูข้อความในซิมได้ คุณต้องคัดลอกข้อความดังกล่าวไปยังแฟ้มข้อมูล ในโทรศัพท์ของคุณก่อน

- 1 เลือก ตัวเลือก > เลือก/ไม่เลือก > เลือก หรือ เลือกทั้งหมด เพื่อเลือกข้อความ
- 2 เลือก ตัวเลือก > คัดลอก รายการแฟ้มข้อมูลจะเปิดขึ้น
- 3 ในการเริ่มการคัดลอก เลือกแฟ้มข้อมูล ในการดูข้อความ ให้เปิดแฟ้มข้อมูล

#### ข้อความจากระบบ

เลือก เมนู > ข้อความ และ ตัวเลือก > ข้อความจากระบบ

ข้อความจากระบบ (บริการเสริมจากระบบเครือข่าย) ช่วยให้คุณสามารถรับข้อความในหัวข้อ ต่างๆ เช่น สภาพอากาศหรือสภาพจราจร จากผู้ให้บริการของคุณได้ โปรดดิดต่อผู้ให้บริการ เกี่ยวกับหัวข้อที่มีให้บริการและหมายเลขหัวข้อที่เกี่ยวข้อง บริการนี้อาจไม่มีในบางภูมิภาค

### คำสั่งบริการ

เลือก เมนู >ข้อความ และ ตัวเลือก > คำสั่งบริการ

้คำสั่งบริการ (บริการเสริมจากระบบเครือข่าย) ทำให้คุณสามารถป้อนและส่งคำขอบริการ (หรือเรียกว่าคำสั่ง USSD) เช่น คำสั่งการใช้สำหรับบริการเสริมจากระบบเครือข่าย ไปยังผู้ ให้บริการของคุณได้ บริการนี้อาจไม่มีในบางภูมิภาค

# การตั้งค่าข้อความ

การตั้งค่าต่างๆ อาจได้รับการกำหนดค่าไว้ในโทรศัพท์ของคุณแล้ว หรือคุณอาจได้รับการ ตั้งค่าในรูปแบบข้อความ ในการป้อนการตั้งค่าด้วยตนเอง ให้ป้อนข้อมูลในช่องที่ช่องที่ กำกับด้วย ต้องระบุ หรือเครื่องหมายดอกจัน

ผู้ให้บริการอาจตั้งค่าจุดเชื่อมต่อหรือศูนย์ข้อความบางรายการหรือทั้งหมดให้กับโทรศัพท์ ของคุณไว้ล่วงหน้าแล้ว และคุณอาจไม่สามารถเปลี่ยนแปลง สร้าง แก้ไขหรือลบค่าเหล่านั้น ได้

# การตั้งค่าข้อความแบบตัวอักษร

เลือก เมนู > ข้อความ และ ตัวเลือก > การตั้งค่า > ข้อความตัวอักษร

เลือกจากตัวเลือกต่อไปนี้

**ศูนย์ข้อความ** — ดูรายการศูนย์รับส่งข้อความที่มีอยู่ทั้งหมดที่ถูกกำหนดไว้แล้ว ศู<mark>นย์ข้อความที่ใช้</mark> — เลือกศูนย์รับส่งข้อความที่ใช้สำหรับส่งข้อความแบบตัวอักษร การเข้ารหัสอักขระ — ในการใช้การแปลงตัวอักษรเป็นระบบเข้ารหัสอื่นเมื่อเป็นไปได้ เลือก การสนับสนุนที่ลดลง

**รับรายงาน** — ขอให้เครือข่ายส่งรายงานการส่งข้อความตัวอักษรที่คุณส่งให้คุณทราบ (บริการเสริมจากระบบเครือข่าย)

อายุข้อความ — เลือกระยะเวลาที่ศูนย์ข้อความจะส่งข้อความของคุณใหม่หากพยายามส่ง ครั้งแรกไม่สำเร็จ (บริการเสริมจากระบบเครือข่าย) หากไม่สามารถส่งข้อความไปยังผู้รับ ภายในระยะเวลานี้ได้ ข้อความจะถูกลบออกจากศูนย์ข้อความ

**ส่งข้อความเป็น** — หากต้องการทราบว่าศูนย์ข้อความของคุณสามารถแปลงข้อความตัว อักษรเป็นรูปแบบอื่นๆ เหล่านี้ได้หรือไม่ โปรดดิดด่อผู้ให้บริการของคุณ

**การเชื่อมต่อที่เลือก** — เลือกการเชื่อมต่อที่จะใช้

```
ตอบผ่านศูนย์เดิม — ตอบกลับข้อความโดยใช้หมายเลขของศูนย์ข้อความเดียวกัน
(บริการเสริมจากระบบเครือข่าย)
```

# การตั้งค่าข้อความมัลติมีเดีย

เลือก เมนู >ข้อความ และ ตัวเลือก > การตั้งค่า > ข้อความมัลติมีเดีย

เลือกจากรายการดังต่อไปนี้:

**ขนาดรูปภาพ** — กำหนดขนาดของภาพในข้อความมัลติมีเดีย

โหมดการสร้าง MMS — หากคุณเลือก แนะนำ อุปกรณ์จะแจ้งให้ทราบถ้าคุณพยายามจะ ส่งข้อความที่ผู้รับอาจไม่มีการสนับสนุน หากคุณเลือก จำกัด เครื่องจะป้องกันไม่ให้คุณส่ง ข้อความที่อาจไม่ได้รับการสนับสนุน หากต้องการรวมเนื้อหาไว้ในข้อความโดยไม่มีการแจ้ง เดือน ให้เลือก ว่าง

**จุดเชื่อมต่อที่ใช้** — เลือกจุดเชื่อมต่อที่จะใช้เป็นการเชื่อมต่อที่ต้องการ **การดึงมัลติมีเดีย** — เลือกวิธีการรับข้อความที่ต้องการ หากมี หากต้องการรับข้อความ โดยอัตโนมัติในเครือข่ายโฮมของคุณ ให้เลือก อัตโนมัติเครือข่ายบ้าน ภายนอกเครือข่าย
โฮมของคุณ คุณได้รับการแจ้งเดือนว่ามีข้อความที่จะดึงได้ในศูนย์ข้อความมัลดิมีเดีย หาก คุณเลือก อัตโนมัติทุกครั้ง โทรศัพท์ของคุณจะดำเนินการเชื่อมต่อข้อมูลแพคเก็ดที่ใช้งาน อยู่โดยอัตโนมัติเพื่อดึงข้อความทั้งในและนอกเครือข่ายโฮมของคุณ เลือก ด้วยตนเอง เพื่อดึงข้อความมัลดิมีเดียจากศูนย์ข้อความด้วยตนเอง หรือ ปิด เพื่อป้องกันการรับข้อความ มัลดิมีเดียใดๆ การดึงข้อมูลอัตโนมัติอาจไม่ได้รับการสนับสนุนในบางภูมิภาค

อนุญาตข้อความนิรนาม — ปฏิเสธข้อความจากผู้ส่งที่ไม่ระบุนาม

**รับโฆษณา** — รับโฆษณาที่เป็นข้อความมัลติมีเดีย (บริการเสริมจากระบบเครือข่าย)

รับรายงาน — แสดงสถานะของข้อความที่ส่งในบันทึก (บริการเสริมจากระบบเครือข่าย) ปฏิเสธการส่งรายงาน — ป้องกันไม่ให้โทรศัพท์ของคณส่งรายงานการส่งของข้อความที่

ได้รับ

**อายุข้อความ** — เลือกระยะเวลาที่ศูนย์ข้อความจะส่งข้อความของคุณใหม่หากพยายามส่ง ครั้งแรกไม่สำเร็จ (บริการเสริมจากระบบเครือข่าย) หากไม่สามารถส่งข้อความไปยังผู้รับ ภายในระยะเวลานี้ได้ ข้อความจะถูกลบออกจากศูนย์ข้อความ

โทรศัพท์จำเป็นต้องใช้การสนับสนุนของเครือข่ายเพื่อระบุว่ามีการรับหรืออ่านข้อความที่ส่ง แล้ว ข้อมูลนี้อาจเชื่อถือไม่ได้ในบางครั้งขึ้นอยู่กับเครือข่ายและสถานการณ์อื่นๆ

### การตั้งค่าอีเมล การจัดการศูนย์ฝากข้อความ

เลือก เมนู >ข้อความ และ ตัวเลือก >การตั้งค่า >อีเมล

ในการเลือกศูนย์ฝากข้อความที่คุณต้องการใช้เพื่อส่งและรับอีเมล เลือก ศูนย์ฝาก ข้อความที่ใช้ และศูนย์ฝากข้อความ

ในการฉบศูนย์ฝากข้อความและข้อความในนั้นออกจากโทรศัพท์ของคุณ เลือก ศูนย์ฝาก ข้อความ แตะที่ศูนย์ฝากข้อความที่จะลบออก หากยังไม่มีการไฮไลด์ไว้ และเลือก ตัว เลือก > ลบ

ในการสร้างศูนย์ฝากข้อความใหม่ เลือก ศูนย์ฝากข้อความ > ดัวเลือก > ศูนย์ฝาก ข้อความใหม่ ชื่อที่คุณตั้งให้ศูนย์ฝากข้อความใหม่นั้นจะแทนที่ศูนย์ฝากข้อความในหน้า จอหลักของข้อความ คุณสามารถมีศูนย์ฝากข้อความได้สูงสุด 6 ศูนย์ เลือก ศูนย์ฝากข้อความ และศูนย์ฝากข้อความเพื่อเปลี่ยนการตั้งค่าการเชื่อมต่อ การตั้งค่า ผู้ใช้ การตั้งค่าการดึงข้อมูล และการตั้งค่าการดึงข้อมูลอัดโนมัติ

# 8. การปรับตั้งค่าโทรศัพท์ของคุณ

คุณสามารถปรับแต่งโทรศัพท์ของคุณได้โดยการเปลี่ยนหน้าจอหลัก แบบเสียง หรือ ลักษณะหน้าจอได้

การเปลี่ยนแปลงรูปลักษณ์โทรศัพท์ของคุณ

เลือก เมนู > การตั้งค่า และ ส่วนบุคคล > ลักษณะ

คุณสามารถใช้ลักษณะเพื่อเปลี่ยนรูปลักษณ์ของหน้าจอ เช่น ภาพพื้นหลัง และผังเมนูหลัก

ในการเปลี่ยนลักษณะที่ใช้สำหรับแอปพลิเคชั่นทั้งหมดในโทรศัพท์ของคุณ เลือก ทั่วไป ในการดูตัวอย่างลักษณะก่อนเปิดใช้ เลื่อนไปที่ลักษณะ และรอสักครู่ หากต้องการเปิดใช้ งานลักษณะ ให้เลือกตัวเลือก > ตั้ง ลักษณะที่ใช้งานอยู่จะแสดงด้วยสัญลักษณ์ 🎸

ในการเปลี่ยนเค้าโครงของเมนูหลัก เลือก เมนู

ในการเปลี่ยนรูปลักษณ์ของหน้าจอหลัก เลือก ลักษณะ น. จอหลัก

ในการใช้ภาพพื้นหลังหรือสไลด์โชว์ของภาพที่เปลี่ยนแปลงเป็นฉากหลังในหน้าจอหลัก เลือก ภาพพื้นหลัง >รูปภาพ หรือ สไลด์โชว์

ในการเปลี่ยนภาพที่แสดงบนหน้าจอหลักเมื่อรับสาย เลือก ภาพการโทร

### รูปแบบ

เลือก เมนู > การตั้งค่า และ ส่วนบุคคล > รูปแบบ

คุณสามารถใช้รูปแบบเพื่อตั้งค่า เสียง ข้อความ เสียงอื่นๆ คำสั่งเสียงคือชื่อของแอปพลิ เคชั่นหรือรูปแบบที่ปรากฏในรายการ ในรูปแบบทั่วไป จะแสดงเฉพาะวันที่ ในการเปลี่ยนโปรไฟล์ เลื่อนไปที่โปรไฟล์ และเลือก <mark>ตัวเลือก</mark> > ใช้งาน

ในการเปลี่ยน เลื่อนและเลือก ตัวเลือก >ปรับตั้งค่า ในการเปลี่ยนแปลงการตั้งค่า ให้ เลือก >

ตั้งโปรไฟล์ให้ใช้งานจนถึง 24 ชั่วโมงถัดไป เลื่อนไปที่โปรไฟล์ เลือก ตัวเลือก > ตั้งเวลา และตั้งเวลา เมื่อหมดเวลา โปรไฟล์จะเปลี่ยนกลับไปที่อันเดิม เมื่อกำหนดเวลาไว้ (์) จะ แสดงที่หน้าจอ รูปแบบออฟไลน์กำหนดไม่ได้

ในการสร้างใหม่ เลือก <mark>ตัวเลือก</mark> > <mark>สร้างใ</mark>หม่

# 9. แฟ้มข้อมูลเพลง

### เครื่องเล่นเพลง

เครื่องเล่นเพลงรองรับรูปแบบไฟล์ต่างๆ เช่น AAC AAC+ eAAC MP3 และ WMA เครื่องเล่น เพลงไม่รองรับคุณสมบัติทั้งหมดของรูปแบบไฟล์หรือความหลากหลายของรูปแบบไฟล์ทุก ประเภท

และคุณสามารถใช้เครื่องเล่นเพลงพังพอดแคสต์ต่างๆ ได้เช่นกัน พอดแคสต์คือ วิธีการนำ เสนอเสียงและเนื้อหาของวิดีโอผ่านอินเทอร์เน็ดโดยใช้เทคโนโลยี RSS หรือ Atom เพื่อ เล่นบนอุปกรณ์เคลื่อนที่และคอมพิวเตอร์

## การเล่นเพลงหรือพอดแคสต์

หากต้องการเปิดเครื่องเล่นเพลง เลือก เมนู >เพลง >เครื่องเล่น

คุณอาจต้องรีเฟรชคลังเพลงและพอดแคสต์หลังจากอัพเดตการเลือกเพลงหรือพอดแคสต์ ในโทรศัพท์ของคุณ ในการเพิ่มรายการทั้งหมดลงในคลัง ให้เลือก ตัวเลือก >รีเฟรชคลัง

ในการเล่นเพลงหรือพอดแคสต์:

1 เลือกประเภทเพื่อสำรวจเพลงหรือพอดแคสต์ที่คุณต้องการฟัง

2 หากต้องการเล่นเพลงหรือพอดแคสต์ ให้เลือกจากรายการ

หากต้องการหยุดเล่นชั่วคราว ให้แดะที่ [][] และหากต้องการเล่นต่อ ให้แตะที่ [> หากต้องการกรอไปข้างหน้าอย่างรวดเร็วหรือกรอกลับ ให้แตะค้างไว้ที่ [ไว้] หรือ [ไ≾่]

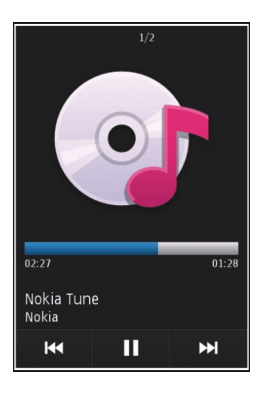

หากต้องการไปที่รายการถัดไป ให้แดะที่ 🕅 หากต้องการกลับไปยังจุดเริ่มต้นของรายการ ให้แดะที่ [K] ในการข้ามไปยังรายการก่อนหน้า ให้แดะที่ [K] อีกครั้งภายใน 2 วินาทีหลัง จากเพลงหรือพอดแคสต์ได้เริ่มต้นขึ้น

หากต้องการเปิดหรือปิดการเล่นแบบสุ่ม (戶) ให้เลือก ตัวเลือก > เล่นแบบสุ่ม

หากต้องการเล่นซ้ำรายการบัจจุบัน (ไไ) รายการทั้งหมด (ไ) หรือปิดการเล่นซ้ำ ให้เลือก ดัวเลือก > เล่นซ้ำ

หากคุณเล่นพอดแคสต์ โหมดการสับเปลี่ยนและเล่นซ้ำจะปิดโดยอัตโนมัติ

หากต้องการปรับระดับเสียง ให้กดปุ่มปรับระดับเสียง

ในการแก้ไขแบบเสียงในการเล่นเพลง ให้เลือก ตัวเลือก > อีควอไลเชอร์

ในการแก้ไขความสมดุลและสเตอริโออิมเมจ หรือปรับปรุงเสียงเบส ให้เลือก ตัวเลือก > การตั้งค่า

หากต้องการกลับสู่หน้าจอหลัก และให้เครื่องเล่นทำงานอยู่เป็นพื้นหลัง ให้กดปุ่มจบการ ทำงาน

หากต้องการปิดเครื่องเล่น ให้เลือก ตัวเลือก > ออก

#### รายการเพลง

เลือก เมนู >เพลง >เครื่องเล่น และ รายการเล่น

หากต้องการดูรายละเอียดของรายการเพลง ให้เลือก ตัวเลือก >ข้อมูลรายการเล่น

### สร้างรายการเล่น

- 1 เลือก ตัวเลือก > รายการเล่นใหม่
- 2 ป้อนชื่อรายการเพลง และเลือก ต**กลง**
- 3 หากต้องการเพิ่มเพลงทันที ให้เลือก ใช่ หรือหากต้องการเพิ่มเพลงในภายหลัง ให้ เลือก ไม่
- 4 หากคุณเลือก ใช่ ให้เลือกศิลปินเพื่อคันหาเพลงที่คุณต้องการเพิ่มในรายการเพลง เลือก เพิ่ม เพื่อเพิ่มรายการ

หากต้องการแสดงรายการเพลงใต้ชื่อศิลปิน ให้เลือก ขยาย หากต้องการช่อนรายการ เพลง ให้เลือก ย่อ

5 เมื่อเลือกเสร็จแล้ว ให้เลือก เรียบร้อย หากใส่การ์ดหน่วยความจำที่ใช้ร่วมกันได้ไว้ รายการเพลงจะได้รับการจัดเก็บลงใน การ์ดหน่วยความจำ ในการเพิ่มเพลงอื่นในภายหลัง ขณะดูรายการเพลง ให้เลือก ตัวเลือก >เพิ่มเพลง

ในการเพิ่มเพลง อัลบั้ม ศิลปิน ประเภท และผู้เรียบเรียงไปไว้ที่รายการเพลงจากหน้าจอ ต่างๆ ของเมนูเพลง ให้เลือกเพลงที่ต้องการ แล้วเลือก ตัวเลือก >เพิ่มไปที่รายการ เล่น > รายการที่จัดเก็บไว้แล้ว หรือ รายการเล่นใหม่

หากต้องการลบเพลงออกจากรายการเพลง ให้เลือก ตัวเลือก > ลบ การลบนี้ไม่ได้เป็นการลบเพลงออกจากเครื่อง แต่เป็นเพียงการลบออกจากรายการเพลง เท่านั้น

ในการจัดลำดับเพลงใหม่ในรายการเพลง ให้เลือกเพลงที่คุณต้องการย้าย แล้วเลือก ตัว เลือก > จัดรายการเล่นใหม่

ในการเลือกนำเพลงไปวางไว้ตรงตำแหน่งใหม่ ให้เลือกเพลงในตำแหน่งที่ต้องการ แล้ว เลือก วาง

หากต้องการจบการจัดลำดับเพลงใหม่ ให้เลือก เรียบร้อย

### พอดแคสต์

เลือก เมนู >เพลง >เครื่องเล่น และ พอดแคสต์

เมนูพอดแคสต์จะแสดงพอดแคสต์ที่มีอยู่ในโทรศัพท์

เอพิโชดของพอดแคสต์มีสามสถานะดังนี้ ไม่เคยเล่น เล่นบางส่วน และเล่นทั้งหมด หากมี การเล่นเอพิโชดบางส่วน เครื่องจะเล่นเพลงจากจุดที่เล่นครั้งล่าสุดในครั้งต่อไปที่เล่น หาก ยังไม่เคยเล่นเอพิโซด หรือมีการเล่นเพียงบางส่วน เครื่องจะเริ่มเล่นเพลงจากจุดเริ่มต้น

### การถ่ายโอนเพลงจากคอมพิวเตอร์

คุณสามารถใช้วิธีต่อไปนี้ในการถ่ายโอนเพลง

 ในการติดตั้ง Nokia Ovi Player เพื่อจัดการและจัดระเบียบไฟล์เพลงของคุณ ให้ ดาวน์โหลดซอฟต์แวร์สำหรับพีซีจาก www.ovi.com และทำตามคำแนะนำ

- หากต้องการดูโทรศัพท์ของคุณบนคอมพิวเตอร์ในฐานะอุปกรณ์หน่วยความจำขนาด ใหญ่ที่คุณสามารถถ่ายโอนไฟล์ข้อมูลใดๆ ให้เชื่อมต่อด้วยสายเคเบิลข้อมูล USB ที่ใช้ งานร่วมกันได้หรือการเชื่อมต่อ Bluetooth หากคุณกำลังใช้สายเคเบิลข้อมูล USB ให้ เลือก อุปกรณ์จัดเก็บข้อมูล เป็นโหมดการเชื่อมต่อ ต้องมีการ์ดหน่วยความจำใส่ไว้ใน เครื่องเรียบร้อยแล้ว
- หากต้องการซิงโครไนซ์เพลงด้วย Windows Media Player ให้เชื่อมต่อสายเคเบิล ข้อมูล USB ที่ใช้งานร่วมกันได้ และเลือก ถ่ายโอนสื่อ เป็นโหมดการเชื่อมต่อ ต้องมี การ์ดหน่วยความจำใส่ไว้ในเครื่องเรียบร้อยแล้ว

หากต้องการเปลี่ยนโหมดการเชื่อมู่ด่อ USB เริ่มต้น ให้เลือก เมนู > การตั้งค่า และ การ เชื่อมต่อ > USB > โหมดการเชื่อมต่อ USB

### **Nokia Ovi Player**

ด้วย Nokia Ovi Player คุณสามารถดาวน์โหลดเพลงจากเพลง Ovi ถ่ายโอนเพลงจากเครื่อง คอมพิวเตอร์ไปยังโทรศัพท์ของคุณ และจัดการและจัดเรียงไฟล์เพลงของคุณได้ ในการ ดาวน์โหลด Nokia Ovi Player ให้ไปที่ www.ovi.com

้คุณจำเป็นต้องเชื่อมต่ออินเทอร์เน็ตเพื่อดาวน์โหลดเพลง

### การดาวน์โหลด ถ่ายโอน และจัดการเพลงระหว่างคอมพิวเตอร์และโทรศัพท์ของ คุณ

- เปิด Nokia Ovi Player บนคอมพิวเตอร์ของคุณ หากคุณต้องการดาวน์โหลดเพลง ให้ ลงทะเบียนหรือลงชื่อเข้าใช้
- 2 เชื่อมต่อโทรศัพท์ของคุณเข้ากับเครื่องคอมพิวเตอร์ด้วยสายเคเบิลข้อมูล USB ที่ใช้ ร่วมกันได้
- 3 หากต้องการเลือกโหมดการเชื่อมต่อบนโทรศัพท์ของคุณ ให้เลือก ถ่<mark>ายโอนสื่อ</mark>

### เพลง Ovi

คุณสามารถคันหา เรียกดู ซื้อ และดาวน์โหลดเพลงสู่โทรศัพท์ของคุณได้ด้วยเพลง Ovi (บริการเสริมจากระบบเครือข่าย)

เลือก เมนู >เพลง >เพลง Ovi

# ในการดาวน์โหลดเพลง คุณต้องลงทะเบียนใช้บริการนี้ก่อน

การดาวน์โหลดเพลงอาจมีค่าบริการเพิ่มเดิม รวมทั้งมีการรับส่งข้อมูลจำนวนมาก (บริการ เสริมจากระบบเครือข่าย) โปรดติดต่อผู้ให้บริการเครือข่ายของคุณเพื่อขอข้อมูลเกี่ยวกับการ เรียกเก็บค่าบริการรับส่งข้อมูล

ในการเข้าใช้เพลง Ovi คุณจะต้องมีจุดเชื่อมต่ออินเทอร์เน็ตที่ถูกต้องในโทรศัพท์ เครื่อง อาจขอให้คุณเลือกจุดเชื่อมต่อที่จะใช้เมื่อเชื่อมต่อกับเพลง Ovi

# การเลือกจุดเชื่อมต่อ

เลือก จุดเชื่อมต่อที่ตั้งไว้

ความพร้อมใข้งานและลักษณะที่ปรากฏของการตั้งค่าเพลง Ovi อาจแดกต่างกันไป นอกจากนี้ยังอาจมีการกำหนดการตั้งค่าไว้ล่วงหน้า และคุณไม่สามารถแก้ไขการตั้งค่านี้ได้ ขณะที่เรียกดูเพลง Ovi คุณสามารถแก้ไขการตั้งค่าต่างๆ ได้

# การแก้ไขการตั้งค่าเพลง Ovi

เลือก ตัวเลือก >การตั้งค่า

เพลง Ovi อาจไม่มีในบางประเทศหรือบางภูมิภาค

## **Nokia Podcasting**

คุณสามารถใช้แอปพลิเคชั่น Nokia Podcasting (บริการเสริมจากระบบเครือข่าย) คันหา ตรวจหา สมัครขอรับบริการ และดาวน์โหลดพอดแคสต์โดยวิธี OTA (Over the Air) ตลอด จนเล่น จัดการและใช้พอดแคสต์เสียงและวิดีโอร่วมกันด้วยโทรศัพท์ของคุณ

## การตั้งค่าพอดแคสต์

หากต้องการเปิดพอดแคสต์ของ Nokia เลือก เมนู > เพลง > พอดแคสต์

ก่อนการใช้โปรแกรมพอดแคสต์ของ Nokia คุณต้องกำหนดการตั้งค่าเชื่อมต่อและการ ดาวน์โหลด วิธีการเชื่อมต่อที่แนะนำคือ WLAN โปรดดรวจสอบเงื่อนไขและค่าธรรมเนียมบริการข้อมูล จากผู้ให้บริการของคุณ ก่อนการใช้วิธีการเชื่อมต่ออื่น ตัวอย่างเช่น โปรโมชั่นมือถือในอัตรา คงที่อาจอนุญาตให้คุณถ่ายโอนข้อมูลขนาดใหญ่ด้วยค่าธรรมเนียมรายเดือนอัตราเดียว

## การตั้งค่าการเชื่อมต่อ

ในการแก้ไขการตั้งค่าเชื่อมต่อ เลือก ตัวเลือก > การตั้งค่า > การเชื่อมต่อ และเลือกจาก ตัวเลือกต่อไปนี้

**จุดเชื่อมต่อที่ตั้งไว**้ — เลือกจุดเชื่อมต่อที่จะกำหนดการเชื่อมต่อกับอินเทอร์เน็ต

**URL บริการค้นหา** — กำหนด URL บริการค้นหาพอดแคสต์ที่ต้องการใช้ในการค้นหา

## การตั้งค่าดาวน์โหลด

ในการแก้ไขการตั้งค่าดาวน์โหลด เลือก ตัวเลือก >การตั้งค่า >ดาวน์โหลด และเลือก จากตัวเลือกต่อไปนี้

**จัดเก็บไปที่** — กำหนดตำแหน่งที่คุณต้องการจัดเก็บพอดแคสต์ของคุณ

ช่วงการอัพเดต — กำหนดความถี่ในการอัพเดตพอดแคสต์

วันที่อัพเดตถัดไป — กำหนดวันที่ในการอัพเดตอัตโนมัติครั้งต่อไป

**เวลาอัพเดตถัดไป** — กำหนดเวลาสำหรับการอัพเดตอัตโนมัติครั้งต่อไป

การอัพเดดอัตโนมัติจะเกิดขึ้นเฉพาะเมื่อได้เลือกจุดเชื่อมต่อเริ่มดันที่กำหนดไว้ และ โปรแกรมพอดแคสต์ของ Nokia กำลังทำงานอยู่ หากโปรแกรมพอดแคสต์ของ Nokia ไม่ได้ทำงาน การอัพเดดอัดโนมัติจะไม่เริ่มต้นขึ้น

**ขีดจำกัดดาวน์โหลด (%)** — กำหนดเปอร์เซ็นด์หน่วยความจำที่ต้องการสำรองไว้ สำหรับการดาวน์โหลดพอดแคสต์

หากเกินขีดจำกัด — กำหนดสิ่งที่ต้องทำหากสิ่งที่ดาวน์โหลดมีขนาดใหญ่กว่าขนาดของ ดาวน์โหลดที่จำกัด

การตั้งค่าแอปพลิเคชั่นเพื่อดึงพอดแคสต์อัตโนมัติอาจเกี่ยวข้องกับการส่งข้อมูลจำนวนมาก ผ่านระบบเครือข่ายของผู้ให้บริการ โปรดดิดต่อขอข้อมูลเพิ่มเติมเกี่ยวกับค่าบริการการส่ง ข้อมูลได้จากผู้ให้บริการของคุณ

ในการเรียกคืนการตั้งค่าเริ่มต้น เลือก ตัวเลือก >เรียกคืนค่าที่ตั้งไว้ ในหน้าจอการตั้งค่า

## การดาวน์โหลดพอดแคสต์

เมื่อคุณสมัครขอรับบริการพอดแคสต์แล้ว คุณจะสามารถดาวน์โหลด เล่น และจัดการภาค ต่างๆ ของพอดแคสต์ได้

เลือก เมนู > เพลง > พอดแคสต์

## การดูรายการพอดแคสต์ที่สมัครขอรับบริการ

เลือก พ**อดแคสต**์

## การดูชื่อของแต่ละภาค

เลือกหัวเรื่องพอดแคสต์ ภาค คือไฟล์สื่อโดยเฉพาะของพอดแคสต์

# การเริ่มต้นดาวน์โหลด

เลือกชื่อของภาค คุณสามารถดาวน์โหลดได้หลายภาคในเวลาเดียวกัน

## การเริ่มเล่นพอดแคสต์ก่อนดาวน์โหลดเสร็จสมบูรณ์

เลือกพอดแคสต์ค้างไว้ และจากเมนูป็อปอัพ ให้เลือก เล่น<mark>ตัวอย่าง</mark>

พอดแคสต์ที่ดาวน์โหลดเสร็จเรียบร้อยแล้วจะถูกจัดเก็บไว้ในโฟลเดอร์ พอดแคสต์ แต่อาจ ไม่ปรากฏขึ้นทันที

#### วิทยุ การฟังวิทยุ

เลือก เมนู >เพลง >วิทยุ

การทำงานของวิทยุ FM ขึ้นกับสายเสาอากาศที่ไม่ใช่เสาอากาศของโทรศัพท์มือถือ ดังนั้น คุณต้องต่อชุดหูฟังหรืออุปกรณ์เสริมที่ใช้งานร่วมกันได้เข้ากับเครื่องโทรศัพท์เพื่อการใช้ งานวิทยุ FM ได้อย่างเหมาะสม

เมื่อคุณเปิดแอปพลิเคชั่นเป็นครั้งแรก คุณจะสามารถเลือกปรับหาคลื่นสถานีวิทยุในพื้นที่ได้ โดยอัตโนมัติ หากต้องการฟังสถานีก่อนหน้าหรือถัดไป เลือก 🖂 หรือ 🔛

หากต้องการปิดเสียงวิทยุ เลือก 🐠

เลือก ตัวเลือก และเลือกจากรายการด่อไปนี้ สถานี — ดูสถานีวิทยุที่จัดเก็บไว้ หมุนสถานี — ค้นหาสถานีวิทยุ จัดเก็บ — บันทึกสถานีวิทยุที่จัดเก็บไว้ ใช้งานลำโพง หรือ ยกเลิกใช้งานลำโพง — เปิดหรือปิดเสียงลำโพง ความถี่ทางเลือก — เลือกว่าคุณต้องการให้วิทยุค้นหาคลื่นความถี่ RDS สำหรับสถานีที่ ขัดเจนกว่าโดยอัตโนมัติหรือไม่ หากระดับความถี่เริ่มลดลง เล่นเป็นพื้นหลัง — กลับส่หน้าจอหลัก โดยให้เครื่องเล่นทำงานอย่เป็นพื้นหลัง

## การจัดการสถานีวิทยุ

เลือก เมนู >เพลง >วิทยุ

หากต้องการพึงสถานีที่จัดเก็บไว้ เลือก ตัวเลือก > สถานี และเลือกสถานีจากรายการ

หากต้องการฉบหรือเปลี่ยนชื่อสถานี ให้เลือก ตัวเลือก > สถานี > ตัวเลือก > ลบ หรือ เปลี่ยนชื่อ

ในการตั้งค่าความถี่ที่ต้องการด้วยดนเอง ให้เลือก ตัวเลือก >หมุนสถานี > ตัวเลือก > หาคลื่นด้วยดนเอง

# 10. ศูนย์วิดีโอ Nokia

คุณสามารถใช้ศูนย์วิดีโอ Nokia (บริการเสริมจากระบบเครือข่าย) ในการดาวน์โหลดและ สตรีมวิดีโอคลิปในแบบ OTA จากบริการวิดีโอทางอินเทอร์เน็ตที่ใช้งานร่วมกันได้โดยใช้ การเชื่อมต่อข้อมูลแพคเก็ตหรือ WLAN คุณยังสามารถถ่ายโอนวิดีโอคลิปจากคอมพิวเตอร์ ที่ใช้ร่วมกันได้ไปยังโทรศัพท์ของคุณ และดูคลิปดังกล่าวในศูนย์วิดีโอ

## 84 ศูนย์วิดีโอ Nokia

การใช้จุดเชื่อมต่อข้อมูลแพคเก็ตในการดาวน์โหลดวิดีโออาจเกี่ยวข้องกับการส่งข้อมูล จำนวนมากผ่านระบบเครือข่ายของผู้ให้บริการ โปรดติดต่อขอข้อมูลเพิ่มเดิมเกี่ยวกับค่า บริการการส่งข้อมูลได้จากผู้ให้บริการของคุณ

โทรศัพท์ของคุณอาจได้รับการกำหนดบริการไว้ล่วงหน้าแล้ว

ผู้ให้บริการอาจให้บริการเนื้อหาฟรีหรือคิดค่าธรรมเนียม โปรดตรวจสอบราคาได้ในบริการ หรือจากผู้ให้บริการ

### การดูและดาวน์โหลดวิดีโอคลิป การเชื่อมต่อกับบริการวิดีโอ

- 1 เลือก เมนู > แอปพลิฯ > ศูนย์วิดีโอ
- 2 ในการเชื่อมต่อกับบริการเพื่อติดตั้งบริการวิดีโอ ให้เลือก เพิ่มบริการใหม่ แล้วเลือก บริการวิดีโอที่ต้องการจากแคดตาล็อกบริการ

## การดูวิดีโอคลิป

ในการเรียกดูเนื้อหาบริการวิดีโอที่ติดตั้งไว้ ให้เลือก ลิงค์ข่าววิดีโอ

เนื้อหาของบริการวิดีโอบางรายการได้รับการแบ่งออกเป็นประเภทด่างๆ ในการเรียกดูวิดีโอ คลิป ให้เลือกประเภท

ในการค้นหาวิดีโอคลิปที่อยู่ในบริการ ให้เลือก ค้นหาวิดีโอ ดัวเลือกการค้นหาอาจไม่มีอยู่ ในบางบริการ

วิดีโอคลิปบางไฟล์สามารถเรียกดูข้อมูลแบบ OTA ได้ แต่บางไฟล์ต้องดาวน์โหลดลงใน โทรศัพท์ก่อน ในการดาวน์โหลดวิดีโอคลิป ให้เลือก ตัวเลือก >ดาวน์โหลด หากคุณออก จากแอปพลิเคชั่น การดาวน์โหลดจะยังดำเนินต่อไปโดยไม่แสดงบนหน้าจอ วิดีโอคลิปที่ ดาวน์โหลดจะถูกจัดเก็บไว้ในวิดีโอของฉัน

ในการสตรีมวิดีโอคลิปหรือดูคลิปที่ดาวน์โหลด ให้เลือก ตัวเลือก > เล่น ในขณะเล่นวิดีโอคลิป หากต้องการใช้ปุ่มควบคุมสำหรับการควบคุมดัวเครื่องเล่น ให้แตะที่ หน้าจอ

# ในการปรับความดัง ให้ใช้ปุ่มระดับเสียง

**คำเตือน:** การรับฟังเสียงที่ดังเกินไปอย่างต่อเนื่องอาจเป็นอันตรายต่อการได้ยินเสียงของคุณ ควรพัง เพลงในระดับเสียงปกติ และอย่าถือโทรศัพท์ไว้ใกล้หูระหว่างการใช้ลำโพง

เลือก ตัวเลือก และจากดัวเลือกด่อไปนี้: ดาวน์โหลดต่อ — เริ่มการดาวน์โหลดที่ล้มเหลวหรือพักไว้ต่อ ยกเลิกการดาวน์โหลด — ยกเลิกการดาวน์โหลด ดูตัวอย่าง — การการดูตัวอย่างคลิปวิดีโอ ดัวเลือกนี้จะใช้งานได้เมื่อมีการสนับสนุนจากผู้ ให้บริการเท่านั้น รายละเอียดวิดีโอ — ดูข้อมูลเกี่ยวกับวิดีโอคลิป รีเฟรชรายการ — รีเฟรชรายการวิดีโอคลิป เปิดลิงค์ในเบราเชอร์ — เปิดลิงค์ในเว็บเบราเชอร์

## กำหนดเวลาดาวน์โหลด

การตั้งค่าแอปพลิเคชั่นเพื่อดาวน์โหลดวิดีโอคลิปโดยอัตโนมัติอาจเกี่ยวข้องกับการส่ง ข้อมูลจำนวนมากผ่านเครือข่ายของผู้ให้บริการ โปรดติดต่อผู้ให้บริการของคุณเพื่อขอ ข้อมูลเพิ่มเติมเกี่ยวกับค่าใช้จ่ายในการส่งข้อมูล ในการกำหนดตารางเวลาการดาวน์โหลดอัตโนมัติสำหรับวิดีโอคลิปที่อยู่ในบริการ ให้เลือก ตัวเลือก > กำหนดเวลาดาวน์โหลด ศูนย์วิดีโอจะดาวน์โหลดวิดีโอคลิปใหม่ทุกวันตามเวลาที่คุณกำหนดไว้โดยอัตโนมัติ

ในการยกเลิกตารางเวลาดาวน์โหลด ให้เลือก ดาวน์โหลดด้วยตนเอง เป็นวิธีการ ดาวน์โหลด

## ลิงค์ข่าววิดีโอ

เลือก เมนู >แอปพลิฯ >ศูนย์วิดีโอ

เนื้อหาของบริการวิดีโอที่ดิดตั้งจะได้รับการเผยแพร่โดยใช้ลิงค์ข่าว RSS ในการดูและ จัดการลิงค์ข่าวของคุณ เลือก ลิงค์ข่าววิดีโอ

เลือก ตัวเลือก และจากตัวเลือกต่อไปนี้ การสมัครลิงค์ข่าว — ตรวจสอบการสมัครลิงค์ข่าวปัจจุบันของคุณ รายละเอียดลิงค์ข่าว — ดูข้อมูลเกี่ยวกับวิดีโอ เพิ่มลิงค์ข่าว — สมัครลิงค์ข่าวใหม่ เลือก ผ่านสารบบวิดีโอ เพื่อเลือกลิงค์ข่าวจากบริการ ในสารบบวิดีโอ รีเฟรชลิงค์ข่าว — รีเฟรชเนื้อหาของลิงค์ข่าวทั้งหมด จัดการบัญชีผู้ใช้ — จัดการตัวเลือกบัญชีผู้ใช้สำหรับลิงค์ข่าวเฉพาะ ถ้ามี ย้าย — ย้ายวิดีโอคลิปไปยังตำแหน่งที่ต้องการ

หากต้องการดูวิดีโอที่มีอยู่ในลิงค์ข่าว ให้เลือกลิงค์ข่าวจากรายการ

## วิดีโอของฉัน

วิดีโอของฉันเป็นที่จัดเก็บวิดีโอคลิปทั้งหมดในแอปพลิเคชั่นศูนย์วิดีโอ คุณสามารถแสดง รายการวิดีโอคลิปที่ดาวน์โหลดและวิดีโอคลิปที่บันทึกด้วยกล้องโทรศัพท์ในหน้าจอแยก จากกันได้

- 1 ในการเปิดโฟลเดอร์และดูวิดีโอคลิป ให้เลือกโฟลเดอร์ ในขณะเล่นวิดีโอคลิป หาก ต้องการใช้ปุ่มควบคุมสำหรับการควบคุมเครื่องเล่น ให้แตะที่หน้าจอ
- 2 ในการปรับระดับเสียง ให้กดปุ่มระดับเสียง

เลือก ตัวเลือก และจากดัวเลือกต่อไปนี้: ดาวน์โหลดต่อ — เริ่มการดาวน์โหลดที่ล้มเหลวหรือพักไว้ต่อ ยกเลิกการดาวน์โหลด — ยกเลิกการดาวน์โหลด รายละเอียดวิดีโอ — ดูข้อมูลเกี่ยวกับวิดีโอคลิป ดันหา — คันหาวิดีโอคลิป ป้อนคำที่ใช้คันหาที่ตรงกับชื่อของไฟล์ สถานะหน่วยความจำ — ดูขนาดของหน่วยความจำที่ใช้ไปแล้วและหน่วยความจำที่เหลือ อยู่ **เรียงตาม** — จัดเรียงวิดีโอคลิป เลือกประเภทที่ต้องการ

**ย้ายและคัดลอก** — ย้ายหรือคัดลอกวิดีโอคลิป เลือก คัดลอก หรือ ย้าย และตำแหน่งที่ ต้องการ

## การโอนวิดีโอจากเครื่องคอมพิวเตอร์

ถ่ายโอนคลิปวิดีโอของคุณไปยังศูนย์วิดีโอจากโทรศัพท์โดยใช้สายเคเบิลข้อมูล USB ที่ใช้ ร่วมกันได้ ศูนย์วิดีโอจะแสดงเฉพาะคลิปวิดีโอที่อยู่ในรูปแบบไฟล์ที่โทรศัพท์ของคุณ รองรับเท่านั้น

- 1 หากต้องการดูโทรศัพท์ของคุณบนคอมพิวเตอร์ในฐานะอุปกรณ์หน่วยความจำขนาด ใหญ่ที่คุณสามารถถ่ายโอนไฟล์ข้อมูลได้ ให้เชื่อมต่อด้วยสายเคเบิลข้อมูล USB
- 2 เลือก อุปกรณ์จัดเก็บข้อมูล เป็นโหมดการเชื่อมต่อ คุณต้องมีการ์ดหน่วยความจำที่ ใช้ร่วมกันได้ใส่ไว้ในเครื่อง
- 3 เลือกคลิปวิดีโอที่คุณต้องการจะคัดลอกจากเครื่องคอมพิวเตอร์ของคุณ
- 4 ถ่ายโอนคลิปวิดีโอไปยัง E:\My Videos ในการ์ดหน่วยความจำ คลิปวิดีโอที่ถ่ายโอนแล้วจะปรากฏอยู่ในโฟลเดอร์วิดีโอของฉันในศูนย์วิดีโอ ไฟล์วิดีโอ ที่อยู่ในโฟลเดอร์อื่นๆ ของโทรศัพท์จะไม่แสดงขึ้น

## การตั้งค่าศูนย์วิดีโอ

ในหน้าจอหลักของศูนย์วิดีโอ เลือก ตัวเลือก > การตั้งค่า และเลือกจากตัวเลือกต่อไปนี้: การเลือกบริการวิดีโอ — เลือกบริการวิดีโอที่คุณต้องการให้แสดงในศูนย์วิดีโอ คุณยัง สามารถเพิ่ม ลบ แก้ไข และดูรายละเอียดของบริการวิดีโอได้ คุณไม่สามารถแก้ไขบริการ วิดีโอที่ติดตั้งไว้ก่อนหน้าแล้วได้

การตั้งค่าการเชื่อมต่อ — หากต้องการกำหนดปลายทางเครือข่ายที่ใช้สำหรับการเชื่อม ต่อกับเครือข่าย เลือก การเชื่อมต่อเครือข่าย หากต้องการเลือกการเชื่อมต่อด้วยตัวเอง ทุกครั้งที่ศูนย์วิดีโอเปิดการเชื่อมต่อกับเครือข่าย เลือก ถามทุกครั้ง

ในการตั้งค่าให้การเชื่อมต่อ GPRS เปิดหรือปิด ให้เลือก ยืนยันให้ใช้ GPRS

ในการตั้งค่าให้บริการข้ามเครือข่ายเปิดหรือปิด ให้เลือก <mark>ยืนยันข้ามแด</mark>น

**การดวบคุมโดยผู้ปกครอง** — ตั้งค่าการจำกัดอายุให้กับวิดีโอ รทัสผ่านที่ใช้คือรทัสเดียว กับรทัสล็อคของอุปกรณ์ รหัสล็อคที่กำหนดให้จากโรงงานคือ **12345** ในบริการวิดีโอ ออนดีมานด์ จะมีการซ่อนวิดีโอที่มีขีดจำกัดอายุเท่ากันหรือสูงกว่าที่คุณตั้งไว้ หน่วยความจำที่ต้องการ — เลือกว่าจะจัดเก็บวิดีโอที่ดาวน์โหลดไว้ในหน่วยความจำ โทรศัพท์หรือในการ์ดหน่วยความจำที่ใช้ร่วมกันได้ ภาพย่อ — เลือกว่าจะดาวน์โหลดหรือดภาพขนาดย่อในลิงค์ข่าวทางวิดีโอ

# 11. กล้อง

โทรศัพท์ของคุณรองรับความละเอียดในการถ่ายภาพ 2048x1536 พิกเซล ความละเอียด ภาพในคู่มือนี้อาจแตกต่างจากที่ปรากฏจริง

### เปิดใช้กล้อง

ในการเปิดใช้กล้อง กดปุ่มจับภาพ

### จับภาพ

การควบคุมและเครื่องหมายต่างๆ บนหน้าจอสำหรับการถ่ายภาพนิ่ง ช่องมองภาพนิ่งจะแสดงตัวเลือกต่อไปนี้

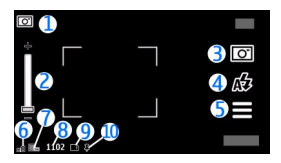

- สัญลักษณ์โหมดถ่ายภาพ
- 2 ตัวเลื่อนการซูม หากต้องการเปิดหรือปิดตัวเลื่อนการซูม ให้แตะที่หน้าจอ
- 3 ไอคอนถ่ายภาพ แตะเพื่อถ่ายภาพ
- 4 โหมดูแฟลช แตะเพื่อเปลี่ยนการตั้งุค่า
- 5 การตั้งค่าการถ่ายภาพ แตะเพื่อเปลี่ยนการตั้งค่า

- สัญลักษณ์แสดงระดับประจแบตเตอรี่ 6
- สัญลักษณ์ความละเอียดของภาพ 7
- ้ตัวนั้บภาพ (จำนวนภาพโดยประมาณที่คณสามารถถ่ายภาพได้โดยการใช้การตั้งค่า 8 คณภาพปัจจ<sup>ุ</sup>บันของภาพและหน่วยความจำที่ใช้ได้)
- ้ห่น่วยความจ่ำที่ใช้อยู่ ขึ้นอยู่กับการตั้งค่าโทรศัพท์ข้องคุณ โดยมีตัวเลือกดังต่อไปนี้ 9 หน่วยความจำโทรศัพท์ (Д)้หรือการ์ดหน่วยความจำ (โ)
- 10 สัญลักษณ์แสดงสัญญาณ GPS

# การตั้งค่าการจับภาพและบันทึก

ในการเปิดการตั้งค่าการจับภาพและบันทึก ก่อนจับภาพหรือบันทึกวิดีโอคลิป เลือก เมนู > แอปพลิฯ > กล้อง และ 💳

หน้าจอการตั้งค่าการจับภาพและการบันทึกจะมีทางลัดเข้าส่รายการต่างๆ และการตั้งค่า ก่อนการฉับภาพหรือบันทึกวิดีโอดลิป

้การตั้งค่าการจับภาพและบันทึกจะกลับส่การตั้งค่าเริ่มต้น หลังจากที่คณปิดกล้อง

เลือกฉากตัวเลือกต่อไปนี้

- Δ เลือกฉาก
- 🏲 หรือ 💽 เปลี่ยนไปมาระหว่างโหมดวิดีโอและภาพ
- 🗰 หรือ 🌠 แสดงหรือซ่อนตารางของช่องมองภาพ (ภาพเท่านั้น)
- 🕅 เปิดใช้งานตัวจับเวลา (ภาพเท่านั้น)
- 🖵 เปิดใช้งานโหมดต่อเนื่อง (ภาพเท่านั้น)

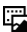

🖽 เปิด คลังภาพ

การตั้งค่ารปภาพ:

💑 เลือกเอฟเฟ็กต์สี

A ปรับความสมดุลสีขาว เลือกสภาพแสงปัจจุบัน ช่วยให้ปรับสีภาพอย่างถูกต้องสมจริง มากขึ้น

⊠ ปรับการชดเชยแสง (ภาพเท่านั้น) หากคุณถ่ายวัดถุที่มืดโดยมีพื้นหลังสว่างมาก เช่น ท่ามกลางหิมะ ปรับสภาพแสดงเป็น +1 หรือ +2 เพื่อชดเชยสำหรับความสว่างพื้นหลัง สำหรับวัดถุที่สว่างและที่พื้นหลังมืด ให้ตั้งเป็น -1 หรือ -2

<sup>150</sup> ปรับความไวแสง (ภาพเท่านั้น) เพิ่มความไวของแสงในบริเวณที่มีแสงน้อยเพื่อหลีก ด้อยนภาพที่มีดเกินไป และภาพที่เบลอ การเพิ่มความไวแสงอาจเพิ่มความเบลอของภาพ ด้วย

🕕 ปรับความคมขัด (ภาพเท่านั้น) ปรับความต่างระหว่างส่วนของภาพที่สว่างที่สุดและมืด ที่สุด

🖊 ปรับความชัด (ภาพเท่านั้น)

หน้าจออาจเปลี่ยนให้ตรงกับการตั้งค่าที่คุณกำหนด

การตั้งค่าการจับภาพเป็นโหมดการถ่ายภาพเฉพาะ การสลับระหว่างโหมดไม่เป็นการรีเซ็ด การตั้งค่าที่ระบุ

หากคุณเลือกภาพใหม่ การตั้งค่าการจับภาพจะถูกแทนที่โดยภาพที่เลือก คุณสามารถ เปลี่ยนการตั้งค่าการจับภาพ หลังการเลือกภาพหากจำเป็น

การบันทึกภาพที่ถ่ายไว้อาจใช้เวลานาน หากคุณเปลี่ยนการตั้งค่าการซูม สภาพแสง หรือสี

## การถ่ายภาพ

เมื่อถ่ายภาพ โปรดทราบว่า

- ควรใช้มือทั้งสองข้างถือกล้องให้นิ่ง
- คุณภาพของภาพที่ชูมดิจิตอลจะด้อยกว่าภาพที่ไม่ได้ชูม
- กล้องจะเข้าสู่โหมดประหยัดแบตเตอรี่เมื่อไม่มีการใช้งานประมาณหนึ่งนาที
- อยู่ในระยะห่างที่ปลอดภัยเมื่อใช้แฟลช อย่าใช้แฟลชกับบุคคลหรือสัตว์เมื่ออยู่ในระยะ ใกล้ อย่าปิดบังแฟลชขณะถ่ายภาพ

- 1 ในการสลับจากโหมดวิดีโอไปที่โหมดภาพ หากจำเป็น เลือก 🚍 > 💽
- 2 กดปุ่มถ่ายภาพ ห้ามย้ายเครื่องก่อนบันทึกภาพ และแสดงภาพนั้น

# การย่อหรือขยายขณะถ่ายภาพ

ใช้ตัวเลื่อนย่อ/ขยาย

# การเปิดกล้องทิ้งไว้ในพื้นหลังและใช้แอปพลิเคชั่นอื่น

กดปุ่มเมนู หากต้องการกลับไปใช้กล้องถ่ายรูป ให้กดปุ่มถ่ายภาพค้างไว้

## หลังการถ่ายภาพ

หลังจากที่คุณถ่ายภาพ เลือกตัวเลือกต่อไปนี้ (มีให้หากคุณเลือก ตัวเลือก >การตั้งค่า > แสดงภาพที่จับ > ใช่):

🦳 — ส่งภาพในข้อความอีเมลหรือมัลติมีเดีย หรือผ่านวิธีการเชื่อมต่อ เช่น การเชื่อมต่อ Bluetooth

🛃 — อัปโหลดภาพไปที่อัลบั้มออนไลน์ที่รองรับ

🖥 ลบ — ลบภาพ

การใช้ภาพเป็นภาพพื้นหลังในหน้าจอหลัก เลือก ตัวเลือก > ใช้ภาพ > ตั้งเป็นภาพพื้นหลัง

การตั้งภาพเป็นภาพการโทรเริ่มต้น เลือก ตัวเลือก >ใช้ภาพ >ตั้งเป็นภาพการโทร

การกำหนดภาพให้กับรายชื่อ เลือก ตัวเลือก > ใช้ภาพ > กำหนดให้รายชื่อ

การกลับไปที่ช่องมองภาพเพื่อถ่ายภาพใหม่ กดปุ่มถ่ายภาพ

## แฟลชและไฟวิดีโอ

กล้องของโทรศัพท์มีแฟลช LED สำหรับสภาพแสงน้อย

หากต้องการเลือกโหมดแฟลชที่ต้องการ ให้เลือกสัญลักษณ์แสดงโหมดแฟลชบัจจุบัน ซึ่ง เป็นหนึ่งในสัญลักษณ์ต่อไปนี้ 🚰 อัตโนมัติ, 🖸 ลดจุดตาแดง, 🗲 เปิด และ 🔞 ปิด

โปรดหลีกเลี่ยงการสัมผัสหลอด LED ของแฟลช หลอด LED อาจจะเกิดความร้อนหลังจาก ใช้งานเป็นระยะเวลานาน

้อยู่ในระยะห่างที่ปลอดภัยเมื่อใช้แฟลช อย่าใช้แฟลชกับบุคคลหรือสัตว์เมื่ออยู่ในระยะใกล้ อย่าปิดบังแฟลชขณะถ่ายภาพ

# การเพิ่มระดับแสงเมื่อบันทึกวิดีโอในบริเวณที่มีแสงน้อย เลือก 🖓

## ฉาก

ฉากจะช่วยให้คุณค้นพบการตั้งค่าสีและแสงที่ถูกต้องสำหรับสภาวะการถ่ายภาพในขณะนั้น การตั้งค่าสำหรับแต่ละฉากจะถูกตั้งตามลักษณะหรือสภาพแวดล้อมเฉพาะ

ฉากเริ่มต้นในโหมดภาพและวิดีโอคือ อัตโนมัติ (แสดงด้วย 🗛)

ในการเปลี่ยนฉาก เลือก 🗮 > โหมดฉาก และเลือกฉาก

ในการทำให้ฉากของคุณเหมาะกับสภาพแวดล้อมใดสภาพแวดล้อมหนึ่ง เลือก ผู้ใช้ กำหนด >เปลี่ยน ในฉากที่ผู้ใช้กำหนดเอง คุณสามารถปรับการตั้งค่าสภาพแสงและสี ต่างๆ ได้ ในการคัดลอกการตั้งค่าของฉากอื่น เลือก ตามโหมดฉาก และเลือกฉากที่ ต้องการ ในการจัดเก็บการเปลี่ยนแปลง และกลับสู่รายการฉาก ให้เลือก กลับ ในการเปิดใช้ ฉากของคุณ ให้เลือก ผู้ใช้กำหนด > เลือก

## ข้อมูลที่ตั้ง

โทรศัพท์ของคุณไม่มีเสาอากาศ GPS ภายใน ในการใช้คุณสมบัดินี้ ใช้ดัวรับสัญญาณ GPS ที่รองรับ (อุปกรณ์เสริมขายแยกด่างหาก) คุณสามารถเพิ่มข้อมูลที่ตั้งการถ่ายภาพให้กับรายละเอียดไฟล์ของสิ่งที่ถ่ายภาพ

ค่าพิกัดที่ตั้งอาจไม่แสดงเนื่องจากข้อกำหนดในท้องถิ่น

```
เลือก เมนู > แอปพลิฯ > กล้อง
```

```
ในการเพิ่มข้อมูลที่ตั้งให้กับสิ่งที่ถ่ายไว้ทั้งหมด เลือก ตัวเลือก >การตั้งค่า >แสดง
ข้อมูล GPS >เปิด
```

อาจใช้เวลานานหลายนาทีเพื่อรับพิกัดที่ดั้งของคุณ ความพร้อมใช้ประโยชน์และคุณภาพ ของสัญญาณ GPS จะได้รับผลกระทบจากที่ดั้งของคุณ อาคาร สิ่งกีดขวางตามธรรมชาติ และสภาพอากาศ หากคุณใช้ไฟล์ร่วมกันซึ่งมีข้อมูลที่ดั้ง และใช้ข้อมูลที่ดั้งร่วมกันด้วย ที่ดั้ง ของคุณอาจปรากฏให้บุคคลอื่นที่ดูไฟล์ได้ โทรศัพท์ต้องใช้บริการเครือข่ายเพื่อรับข้อมูลที่ ดั้ง

สัญลักษณ์ข้อมูลที่ตั้ง:

## คุณเองก็อยู่ในภาพได้โดยใช้ตัวจับเวลา

ใช้ตัวจับเวลาเพื่อทำให้การถ่ายภาพข้าลง และคุณสามารถให้มีตัวคุณเองอยู่ในรูปภาพได้

ในการตั้งระยะหน่วงตัวจับเวลา เลือก 🚍 > 🤖 และระยะหน่วงที่จำเป็นก่อนที่ภาพจะถูกถ่าย

ในการเปิดใช้งานตัวจับเวลา เลือก ใช้งาน ไอคอนนาพี้กาจับเวลาบนหน้าจอจะกะพริบ และ เวลาที่เหลือจะปรากฏขึ้นเมื่อตัวนับเวลาดำเนินการอยู่ กล้องจะถ่ายภาพหลังจากระยะหน่วง ที่เลือกไว้ผ่านไป

ในการปิดตัวจับเวลา เลือก 🗮 > 🛱 > 🤃

# **เดล็ดลับ:** เลือก **2** วิบาที เพื่อให้บือบิ่งขณะก่ายกาพ

## ถ่ายภาพแบบต่อเนื่อง

เลือก เมน > แอปพลิฯ > กล้อง

หากต้องการเริ่มการถ่ายภาพต่อเนื่องแบบรวดเร็ว ให้เลือก เมนุ >แอปพลิฯ >กล้อง และ 🔜 > ต่อเนื่อง หากต้องการปิดหน้าต่างการตั้งค่า ให้แตะหน้าจอเหนือหน้าต่างนั้น กดปุ่ม <u>จับ</u>ภาพค้างไว้ โทรศัพท์จะถ่ายภาพไปจนกว่าคุณจะปล่อยมือจากปุ่มหรือจนกว่าหน่วยคว<sup>่</sup>าม ้จำจะเต็ม หากคณกดป่มจับภาพเป็นช่วงสั้นๆ โทรศัพท์จะถ่ายภาพ 18 ภาพแบบต่อเนื่อง

้ภาพที่ถ่ายไว้จะได้รับการแสดงในแบบตาราง หากต้องการดภาพ ให้เลือกภาพ หากต้องการ ึกลับไปยังช่องมองภาพของโหมดต่อเนื่อง ให้กดป่มจับภาพ

้นอกจากนี้ คณยังสามารถใช้โหมดต่อเนื่องพร้อมกับตัวตั้งเวลาได้เช่นกัน

หากต้องการปิดการใช้โหมดต่อเนื่อง ให้เลือก 💻 > ภาพเดียว

| การบันทึ | กวิดี | โอ     |   |  |  |      |  |
|----------|-------|--------|---|--|--|------|--|
| การบันทึ | กวิดี | โอคลิป |   |  |  |      |  |
|          |       |        | - |  |  | <br> |  |

- หากจำเป็น ในการสลับจากโหมดรูปภาพไปใช้โหมดวิดีโอ ให้เลือก 🗮 > 🏲 1
- ้ในการเริ่มต้นบันทึก ให้กดปุ่มถ่ายภาพ หรือเลือก 🛑 ไอคอนการบันทึกสีแดงจะปรากฏ 2
- 3 ในการหยุดบันทึกชั่วคราว ให้เลือก หยุดพัก ในการทำต่อ ให้เลือก ทำต่อ หากคณ ้หยุดการบั้นทึกชั่วคราวและไม่ได้กดปุ่มใดๆ ภายในหนึ่งนาที การบันทึกจะหยุดลง ในการย่อหรือขยาย ให้ใช้ปุ่มย่อ/ขยาย
- 4 เมื่อจะหยดบันทึก ให้กดป่มจับภาพ คลิปวิดีโอจะถกจัดเก็บโดยอัตโนมัติใน คลังภาพ

# ป่มควบคมและสัญลักษณ์บันทึกวิดีโอบนหน้าจอ

ข่องเล็งภาพวิดีโอแสดงสิ่งต่อไปนี้

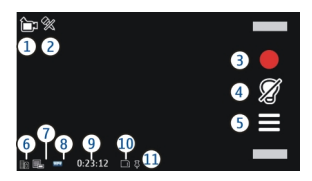

- สัญลักษณ์โหมดจับภาพ 1
- 2 สัญลักษณ์เปิดการปิดเสียง
- 3 ไอคอนจับภาพ เลือกเพื่อบันทึกคลิปวิดีโอ
- 4 5 สัญลักษณ์ไฟวิดีโอ
- การ์ตั้งค่าการบันทึก เลือกเพื่อเปลี่ยนแปลงการตั้งค่า
- 6 สัญลักษณ์ระดับประจแบตเตอรี่
- ้สัญ้ลักษณ์คุณภาพวิดี่โอ หากต้องการเปลี่ยนแปลงการตั้งค่านี้ ให้เลือก ตัวเลือก > 7 การตั้งค่า > คณภาพวิดีโอ
- 8 ประเภทไฟล์คลิ่ปวิดีโอ
- เวลาบันทึกที่ใช้ได้ นอกจากนี้ขณะที่คณบันทึก สัญลักษณ์ความยาววิดีโอปัจจบันยัง 9 แสดงเวลาที่ผ่านไปและเวลาที่เหลืออย่
- 10 ตำแหน่งที่จัดเก็บคลิปวิดีโอไว้
- 11 สัญลักษณ์สัญญาณ GPS

# หลังจากบันทึกคลิปวิดีโอ

้หลังจากที่คณบันทึกคลิปวิดีโอ เลือกจากตัวเลือกต่อไปนี้ (ใช้ได้เมื่อคณเลือก ตัวเลือก > การตั้งค่า > แสดงวิดีโอที่ถ่ายไว้ > ใช่)

🕨 เล่น — เล่นคลิปวิดีโอที่คณบันทึกไว้

🌆 — อัปโหลดภาพไปยังอัลบั้มออนไลน์ที่ใช้ได้

🖥 ลบ — ลบคลิปวิดีโอ

หากต้องการกลับไปที่ช่องมองภาพเพื่อบันทึกคลิปวิดีโอใหม่ ให้กดป่มจับภาพ

# 12. คลังภาพ

หากต้องการจัดเก็บและจัดเรียงภาพ วิดีโอคลิป คลิปเสียง และลิงค์การสตรีมต่างๆ ให้เลือก เมนู > คลังภาพ

เ**คล็ดลับ:** หากต้องการเข้าถึงภาพและการดูวิดีโอคลิปอย่างรวดเร็ว ให้แตะที่ปุ่มสื่อ (⊕)) เพื่อเปิดแถบสื่อ และเลือก 📈

### การดูและจัดเรียงไฟล์

เลือก เมนู > คลังภาพ และเลือกจากรายการต่อไปนี้

- 🌃 ภาพและวิดีโอ ดูภาพในตัวดูภาพและวิดีโอในศูนย์วิดีโอ
- 📝 เพลง เปิดเครื่องเล่นเพลง
- 💐 คลิปเสียง ฟังคลิปเสียง
- 🔙 สื่ออื่น ดูการนำเสนอ

คุณสามารถเรียกดู เปิด และสร้างแฟ้มข้อมูล พร้อมทั้งเลือก คัดลอก ย้าย และเพิ่มรายการ ลงในแฟ้มข้อมูลได้

ไฟล์ที่จัดเก็บไว้ในการ์ดหน่วยความจำที่ใช้ร่วมกันได้ของคุณ (หากใสไว้) จะแสดงด้วย สัญลักษณ์ 🥅

ในการเปิดไฟล์ ให้เลือกไฟล์จากรายการ วิดีโอคลิปและไฟล์ที่มีนามสกุลเป็น .ram จะเปิด และเล่นในศูนย์วิดีโอ แต่เพลงและคลิปเสียงจะเล่นในเครื่องเล่นเพลง

ในการคัดลอกหรือย้ายไฟล์ไปยังการ์ดหน่วยความจำ (หากใส่ไว้) หรือหน่วยความจำของ โทรศัพท์ ให้เลือกไฟล์ที่ต้องการ ตัวเลือก > จัดวาง > คัดลอก หรือ ย้าย และจากตัว เลือกที่มี

### ดูภาพและวิดีโอ

เลือก เมนู > คลังภาพ และ ภาพและวิดีโอ

ตามค่าเริ่มต้น ภาพ วิดีโอคลิป และโฟลเดอร์จะถูกจัดเรียงตามวันที่และเวลา

หากต้องการเปิดไฟล์ ให้เลือกไฟล์จากรายการ หากต้องการขยายภาพ ให้ใช้ปุ่มระดับเสียง

```
หากต้องการแก้ไขวิดีโอคลิปหรือภาพ ให้เลือก ตัวเลือก > แก้ไข
```

เลือก ตัวเลือก > ใช้ไฟล์ และจากตัวเลือกต่อไปนี้ ตั้งเป็นภาพพื้นหลัง — ใช้ภาพเป็นภาพพื้นหลังในหน้าจอหลัก ตั้งเป็นภาพการโทร — ตั้งค่าภาพเป็นภาพสำหรับการโทรทั่วไป กำหนดให้รายชื่อ — ตั้งค่าภาพเป็นภาพการโทรสำหรับรายชื่อ

แถบเครื่องมือช่วยคุณเลือกพึงก์ชันที่ใช้งานบ่อยซึ่งมีภาพ วิดีโอคลิป และโฟลเดอร์

จากแถบเครื่องมือ ให้เลือกจากตัวเลือกต่อไปนี้

```
🗹 ส่ง — ส่งภาพหรือวิดีโอคลิป
```

```
🗶 แก้ไข — แก้ไขภาพหรือวิดีโอคลิป
```

🗑 **ลบ** — ลบภาพหรือวิดีโอคลิป

## การจัดเรียงภาพและวิดีโอคลิป

เลือก เมนู **>คลังภาพ** 

## การสร้างโฟลเดอร์ใหม่

เลือก ภาพและวิดีโอ >ตัวเลือก >ตัวเลือกแฟ้มข้อมูล >โฟลเดอร์ใหม่

## การย้ายไฟล์

เลือกไฟล์ และ ตัวเลือก >ตัวเลือกแฟ้มข้อมูล >ย้ายไปโฟลเดอร์

# 13. การแบ่งดูออนไลน์

เกี่ยวกับการแบ่งดูออนไลน์

เลือก เมนู > แบ่งดู

เมื่อใช้การแบ่งดูออนไลน์ (บริการเสริมจากระบบเครือข่าย) คุณจะสามารถประกาศภาพ วิดีโอคลิป และคลิปเสียงจากเครื่องโทรศัพท์ของคุณไปยังบริการการแบ่งดูออนไลน์ที่ใช้ ร่วมกันได้ เช่น อัลบั้มและบล็อก นอกจากนี้ คุณยังสามารถดูและส่งความคิดเห็นลงใน ประกาศในบริการดังกล่าว ตลอดจนดาวน์โหลดเนื้อหาลงในโทรศัพท์ Nokia ที่ใช้ร่วมกันได้ ของคุณ

ประเภทเนื้อหาที่รองรับและความพร้อมใช้งานของบริการการแบ่งดูออนไลน์อาจแดกต่าง กันไป

### การสมัครใช้บริการแบ่งดูออนไลน์

เลือก เมนู > แบ่งดู

- 1 ไปที่เว็บไซต์ของผู้ให้บริการ และตรวจสอบว่าโทรศัพท์ Nokia ของคุณใช้งานร่วมกับ บริการนี้ได้หรือไม่
- 2 สร้างบัญชีดามคำแนะนำบนเว็บไซต์ คุณได้รับชื่อผู้ใช้และรหัสผ่านที่จำเป็นต่อการตั้ง ค่าโทรศัพท์ของคุณสำหรับบัญชีนี้

## การเปิดใช้บริการ

- 1 เลือกบริการค้างไว้ และจากเมนูปอปอัพ ให้เลือก ทำงาน
- 2 ยอมให้โทรศัพท์เปิดการเชื่อมต่อเครือข่าย หากเครื่องขอ ให้เลือกจุดเชื่อมต่อจาก รายการ
- 3 ลงชื่อเข้าใช้บัญชีของคุณตามคำแนะนำบนเว็บไซด์ของผู้ให้บริการ

้สำหรับรายละเอียดเกี่ยวกับความพร้อมใช้งานและค่าใช้จ่ายของบริการจากบริษัทภายนอก ดลอดจนค่าบริการถ่ายโอนข้อมูล โปรดดิดด่อผู้ให้บริการของคุณหรือบริษัทภายนอกที่ เกี่ยวข้อง

### การจัดการบัญชีของคุณ

หากคุณต้องการดูบัญขีของคุณ เลือก ตัวเลือก >การตั้งค่า >บัญชีของฉัน

หากต้องการสร้างบัญชีใหม่ เลือก ตัวเลือก >เพิ่มบัญชีใหม่

หากต้องการเปลี่ยนชื่อผู้ใช้หรือรหัสผ่านสำหรับบัญชี เลือกบัญชีและ ตัวเลือก >เปิด

หากต้องการตั้งบัญชีนี้เป็นบัญชีเริ่มต้นเมื่อมีการส่งประกาศจากโทรศัพท์ของคุณ ให้เลือก ตัวเลือก > ตั้งเป็นที่ตั้งไว้

หากต้องการลบบัญชีออก เลือกบัญชีและ <mark>ตัวเลือก</mark> > **ลบ** 

การสร้างประกาศ

เลือก เมนู > แบ่งดู

ในการประกาศรูปภาพหรือวิดีโอคลิปของคุณไปยังบริการ ให้เลือกบริการค้างไว้ และจาก เมนูป็อปอัพ ให้เลือก อัพโหลดใหม่ หากบริการแบ่งดูออนไลน์นั้นมีช่องทางสำหรับ ประกาศไฟล์ ให้เลือกช่องทางที่ต้องการ

ในการเพิ่มรูปภาพ วิดีโอคลิป หรือคลิปเสียงที่จะประกาศ ให้เลือก ตัวเลือก > เพิ่ม

เพิ่มชื่อเรื่องหรือคำอธิบายให้กับประกาศ ถ้ามี

ในการเพิ่มแท็กให้กับประกาศ ให้เลือก แท็**ก:** 

ในการเปิดใช้งานการประกาศข้อมูลที่ตั้งที่อยู่ในไฟล์ ให้เลือก ที่ตั้ง:

ในการส่งประกาศไปไว้ที่บริการ ให้เลือก ตัวเลือก > อัพโหลด

### การประกาศไฟล์จากคลังภาพ

คุณสามารถประกาศรูปภาพและวิดีโอคลิปของคุณจาก คลังภาพ ไปยังบริการแบ่งดู ออนไลน์ได้

- 1 เลือก เมนู > คลังภาพ และเลือกรูปภาพและวิดีโอคลิปที่จะประกาศ
- 2 เลือก ตัวเลือก > ส่ง > อัพโหลด เลือกบัญชีที่ต้องการ
- 3 แก้ไขการประกาศตามต้องการ

## 100 อินเทอร์เน็ต

4 เลือก ด้วเลือก > อัพโหลด

## 14. อินเทอร์เน็ต

้เกี่ยวกับเว็บเบราเซอร์

เลือก เมนู >อินเทอร์เน็ต >เว็บ

ดิดดามข่าวสารและเยี่ยมชมเว็บไซต์โปรดของคุณ คุณสามารถใช้เว็บเบราเซอร์ของ โทรศัพท์ของคุณเพื่อดูเว็บเพจบนอินเทอร์เน็ด

**คุณต้องเชื่อมต่ออินเทอร์เน็ตในการเรียกดูเว็บ** 

### การเรียกดูเว็บ

เลือก เมนู > อินเทอร์เน็ต > เว็บ

เ**คล็ดลับ:** หากคุณไม่มีแผนข้อมูลอัตราคงที่จากผู้ให้บริการของคุณ หากต้องการประหยัด ค่าใช้โทรศัพท์ คุณสามารถใช้ WLAN เพื่อเชื่อมต่ออินเทอร์เน็ดได้

**การไปที่เว็บไซต์** เลือกแถบที่อยู่เว็บ ป้อนที่อยู่เว็บ และเลือก ⊳

**เคล็ดลับ:** ในการค้นหาอินเทอร์เน็ต ให้เลือกแถบที่อยู่เว็บ ป้อนคำค้นหา และเลือกลิงค์ด้าน ล่างแถบที่อยู่เว็บ

**การย่อหรือขยาย** แตะสองครั้งที่หน้าจอ

แคช คือ หน่วยความจำสำหรับจัดเก็บข้อมูลไว้ชั่วคราว หากคุณพยายามเข้าดูหรือเข้าดู ข้อมูลที่เป็นความลับที่ต้องใช้รหัสผ่าน ให้ลบแคชของเครื่องหลังการใช้แต่ละครั้ง ข้อมูล หรือบริการที่คุณเข้าใช้งานจะถูกจัดเก็บไว้ในหน่วยความจำแคช การล้างแคช เลือก 🍙 > 🔧 > ส่วนตัว > ล้างข้อมูลส่วนตัว > แคช

### การเพิ่มบุ๊คมาร์ค

หากคุณมักจะเยี่ยมชมเว็บไซด์เดิมๆ อยู่เสมอ ให้เพิ่มเว็บไซด์นั้นลงในมุมมองบุ๊คมาร์ค เพื่อ ให้คุณสามารถเข้าใช่ได้ง่าย

เลือก เมนู > อินเทอร์เน็ต > เว็บ

ขณะเรียกดู ให้เลือก 🕞 > 🛋

การไปที่เว็บไซต์ที่บุ๊คมาร์คไว้ขณะท่องเว็บ เลือก 🍙 > 🔖 และเลือกบุ๊คมาร์ค

### การสมัครลิงค์ข่าวทางเว็บ

คุณไม่จำเป็นต้องเยี่ยมชมเว็บไซต์โปรดบ่อยๆ เพื่อดิดตามว่าเว็บไซต์นั้นมีอะไรใหม่ คุณ สามารถสมัครลิงค์ข่าวและรับลิงค์ไปยังเนื้อหาล่าสุดไต้โดยอัตโนมัติ

เลือก เมนู > อินเทอร์เน็ต > เว็บ

โดยปกติลิงค์ข่าวบนหน้าเว็บจะแสดงด้วย 🔊 ลิงค์ข่าวใช้ในการแบ่งปัน เช่น หัวข้อข่าว ล่าสุดหรือรายการบล็อกล่าสุด

ไปที่บล็อกหรือเว็บเพจที่มีลิงค์ข่าวทางเว็บ และเลือก 🕞 > 🔝 และลิงค์ข่าวที่ต้องการ

### การอัพเดตลิงค์ข่าว

ในมุมมองลิงค์ข่าวทางเว็บ ให้เลือกลิงค์ข่าวค้างไว้ และจากเมนูป็อปอัพ ให้เลือก รีเฟรช

## การตั้งค่าให้อัพเดตลิงค์ข่าวโดยอัตโนมัติ

ในมุมมองลิงค์ข่าว เลือกลิงค์ข่าวค้างไว้ และเลือก แก้ไข >อัพเดตอัตโนมัติจากเมนูป็อป อัพ

## ด้วอักษรที่อ่านไม่ออกขณะเรียกดูเว็บ

# 15. การจัดตำแหน่ง

## การหาตำแหน่งด้วยโทรศัพท์ของคุณ

คุณสามารถใช้แอปพลิเคชั่นต่างๆ เช่น ข้อมูล GPS เพื่อหาดำแหน่งที่ดั้งของคุณ หรือวัด ระยะทางและพิกัด โดยแอปพลิเคชั่นเหล่านี้ต้องมีการเชื่อมต่อ GPS

โทรศัพท์ของคุณไม่มีเสา GPS ภายใน ในการใช้แอปพลิเคชั่นที่ต้องใช้การเชื่อมต่อ GPS ให้ ใช้ตัวรับ GPS ที่ใช้ร่วมกันได้ (อุปกรณ์เสริมแยกจำหน่ายต่างหาก) ใช้การเชื่อมต่อ Bluetooth เพื่อเชื่อมต่อกับตัวรับสัญญาณ GPS

และคุณสามารถใช้การหาตำแหน่งโดยใช้เครือข่ายกับโทรศัพท์ของคุณ

## การจัดตำแหน่งของเครือข่าย

คุณสามารถใช้เครือข่ายมือถือคันหาดำแหน่งปัจจุบันของคุณ แม้จะอยู่ในอาคาร วิธีการนี้จะ เร็วกว่าแต่มีความแม่นยำน้อยกว่า GPS และคุณไม่สามารถใช้ดำแหน่งนี้เป็นจุดเริ่มต้นใน การนำทางได้

ในการใช้เครือข่ายมือถือเพื่อจัดดำแหน่ง เลือกวิธีจัดดำแหน่งโดยใช้เครือข่ายในการตั้งค่า อุปกรณ์

## เกี่ยวกับ GPS

Global Positioning System (GPS) ดำเนินการโดยรัฐบาลของสหรัฐอเมริกา ซึ่งเป็นผู้รับผิด ขอบความถูกต้องแม่นยำและการบำรุงรักษาแต่เพียงผู้เดียว ความถูกต้องแม่นยำของข้อมูล ระบุดำแหน่งสามารถได้รับผลกระทบจากการปรับดาวเทียม GPS ที่กระทำโดยรัฐบาลสหรัฐ และสามารถเปลี่ยนแปลงได้ดามนโยบาย GPS ฝ่ายพลเรือนของกระทรวงกลาโหมสหรัฐ และกรมการวางแผนเพื่อการนำร่องระบบวิทยุแห่งรัฐบาลกลาง ความถูกต้องแม่นยำยังอาจ ได้รับผลกระทบจากลักษณะทางเรขาคณิตที่ไม่มีประสิทธิภาพของดาวเทียมด้วย ความ พร้อมใช้ประโยชน์และคุณภาพของสัญญาณ GPS จะได้รับผลกระทบจากที่ตั้งของคุณ อาคาร สิ่งกีดขวางตามธรรมชาติ และสภาพอากาศ บริเวณในอาคารหรือชั้นใต้ดินอาจไม่มี สัญญาณ GPS และสัญญาณอาจอ่อนลงเมื่อผ่านวัสดุด่างๆ เช่น คอนกรีตหรือโลหะ

GPS ไม่สามารถนำมาใช้เพื่อวัดดำแหน่งที่ดั้งอย่างละเอียดแม่นยำได้ และคุณไม่ควรใช้ ข้อมูลที่ดั้งจากเครื่องรับ GPS และเครือข่ายวิทยุเชลลูลาร์เพียงอย่างเดียวเพื่อหาดำแหน่ง และนำทาง

มิเตอร์วัดการเดินทางอาจมีข้อจำกัดด้านความถูกต้องและข้อผิดพลาดในการปัดเศษ ความ ถูกต้องแม่นยำอาจได้รับผลกระทบจากคุณภาพและบริการของสัญญาณ GPS

ข้อมูลจุดพิกัดต่างๆ ใน GPS จะแสดงโดยใช้ระบบพิกัด WGS-84 สากล คุณสมบัติข้อมูลจุด พิกัดที่มีให้อาจแตกต่างกันไปตามภูมิภาค

### การตรวจสอบสถานะสัญญาณดาวเทียม

โทรศัพท์ของคุณไม่มีเสา GPS ภายใน ในการใช้แอปพลิเคชั่นที่ต้องใช้การเชื่อมต่อ GPS ให้ ใช้ตัวรับ GPS ที่ใช้ร่วมกันได้ (อุปกรณ์เสริมแยกจำหน่ายต่างหาก)

ในการตรวจสอบจำนวนดาวเทียมที่ตัวรับ GPS พบ และตัวรับ GPS ได้รับสัญญาณดาวเทียม หรือไม่นั้น ให้เลือก เมนู > แอปพลิฯ > ที่ตั้ง และ ข้อมูล GPS > ตำแหน่ง > ตัวเลือก > สถานะดาวเทียม

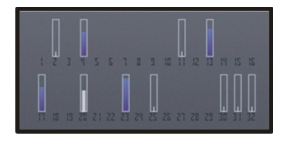

หากตัวรับ GPS พบดาวเทียม แถบของดาวเทียมต่างๆ จะปรากฏในหน้าจอข้อมูลดาวเทียม ยิ่งแถบยาวมากแสดงว่าสัญญาณดาวเทียมยิ่งแรงมาก เมื่อตัวรับ GPS ได้รับข้อมูลจาก สัญญาณดาวเทียมในการคำนวณที่ตั้งของคุณเพียงพอแล้ว แถบดังกล่าวจะเปลี่ยนเป็น สีน้ำเงิน ในการดูตำแหน่งต่างๆ ของดาวเทียมที่พบ เลือก เ<mark>ปลี่ย</mark>น

ในเบื้องต้นตัวรับ GPS ต้องรับสัญญาณจากดาวเทียมอย่างน้อยสี่ดวงเพื่อให้สามารถคำนวณ ที่ตั้งปัจจุบันของคุณได้ เมื่อมีการคำนวณในเบื้องต้นแล้ว ดาวเทียมสามดวงอาจเพียงพอที่ จะดำเนินการคำนวณที่ตั้งของคุณต่อไป อย่างไรก็ตาม การคำนวณจะมีความแม่นยำมากยิ่ง ขึ้นเมื่อพบดาวเทียมเพิ่มขึ้น

หากไม่พบสัญญาณดาวเทียม ให้คำนึงถึงสิ่งต่อไปนี้

- หากคุณอยู่ภายในอาคาร ให้ออกไปกลางแจ้งเพื่อที่จะได้รับสัญญาณที่ดีขึ้น
- หากคุณอยู่กลางแจ้ง ให้ย้ายไปยังพื้นที่ที่เปิดโล่งมากขึ้น
- หากสภาพอากาศไม่ดี สัญญาณความแรงอาจได้รับผลกระทบไปด้วย
- ยานพาหนะบางคันใช้หน้าด่างที่เป็นกระจกสี (Athermic) ซึ่งอาจปิดกันสัญญาณ ดาวเทียมไว้

## คำขอตำแหน่ง

คุณอาจได้รับคำขอดำแหน่งจากบริการเครือข่ายเพื่อขอรับข้อมูลดำแหน่งของคุณ ผู้ให้ บริการอาจให้บริการข้อมูลต่างๆ เกี่ยวกับข่าวสารในท้องถิ่น เช่น สภาพอากาศหรือสภาพ การจราจร ดามดำแหน่งของโทรศัพท์ของคุณ

เมื่อคุณได้รับคำขอดำแหน่ง บริการที่ส่งคำขอนี้จะปรากฏขึ้น เลือก ยอมรับ เพื่ออนุญาตให้ ส่งข้อมูลดำแหน่ง หรือ ปฏิเสธ เพื่อปฏิเสธคำขอ

## สถานที่

เลือก เมนู >แอปพลิฯ >ที่ตั้ง และ สถานที่

ด้วยแอปพลิเคชั่นสถานที่ คุณจะสามารถจัดเก็บข้อมูลตำแหน่งของสถานที่เฉพาะลงใน โทรศัพท์ได้ คุณสามารถจัดเรียงตำแหน่งที่จัดเก็บไว้เป็นประเภทต่างๆ เช่น ธุรกิจ และเพิ่ม ข้อมูลอื่นๆ เช่น ที่อยู่ ให้กับตำแหน่งนั้นได้ คุณสามารถใช้สถานที่ที่จัดเก็บไว้กับแอปพลิเคชั่น ที่ใช้งานร่วมกันได้ เช่น ข้อมูล GPS

ข้อมูลจุดพิกัดต่างๆ ใน GPS จะแสดงโดยใช้ระบบพิกัด WGS-84 สากล

เลือก **ตัวเลือก** และจากตัวเลือกต่อไปนี้

ตำแหน่งใหม่ — สร้างจุดสังเกตใหม่ หากต้องการร้องขอพิกัดตำแหน่งปัจจุบันของคุณ เลือก ตำแหน่งปัจจุบันหากต้องการกรอกข้อมูลพิกัดตำแหน่งด้วยตนเอง เลือก ป้อนด้วย ตนเอง

แก้ไข — แก้ไขหรือเพิ่มข้อมูลให้กับสถานที่ที่จัดเก็บไว้ (เช่น ที่อยู่)

**เพิ่มไปที่ประเภท** — เพิ่มสถานที่ไปยังประเภทในสถานที่ เลือกประเภทที่คุณต้องการเพิ่ม สถานที่

ส่ง — ส่งสถานที่หนึ่งหรือหลายแห่งไปยังอุปกรณ์ที่ใช้ร่วมกันได้ สถานที่ที่ได้รับจะอยู่ใน โฟลเดอร์ถาดเข้าในแอปพลิเคชั่นข้อความ

คุณสามารถจัดเรียงสถานที่ของคุณลงในประเภทที่กำหนดไว้ล่วงหน้า รวมทั้งสร้างประเภท ใหม่ได้ ในการแก้ไขและสร้างประเภทสถานที่ใหม่ เปิดแท็บประเภท และเลือก ตัวเลือก > แก้ไขประเภท

## ข้อมูล GPS

ข้อมูล GPS ได้รับการออกแบบขึ้นเพื่อแสดงข้อมูลแนะนำเส้นทางไปยังปลายทางที่ได้เลือก ไว้ แลข้อมูลการเดินทาง เช่น ระยะทางโดยประมาณเมื่อไปถึงปลายทางและระยะเวลาใน การเดินทางโดยประมาณ คุณยังสามารถดูข้อมูลดำแหน่งของที่ตั้งปัจจุบันของคุณ

เลือก เมนู > แอปพลิฯ > ที่ตั้ง และ ข้อมูล GPS

### การตั้งค่าการจัดดำแหน่ง

เลือก เมนู > แอปพลิฯ > ที่ตั้ง และ การจัดตำแหน่ง

## วิธีจัดตำแหน่ง

เลือกจากตัวเลือกต่อไปนี้

Bluetooth GPS — ใช้ดัวรับสัญญาณ GPS ภายนอกที่ใช้งานร่วมกันได้กับการเชื่อมต่อ Bluetooth

**ผ่านเครือข่าย** — ใช้ข้อมูลจากเครือข่ายเซลลูลาร์ (บริการเสริมจากระบบเครือข่าย)

## เซิร์ฟเวอร์ตำแหน่ง

ในการกำหนดจุดเชื่อมต่อและเซิร์ฟเวอร์ตำแหน่งสำหรับวิธีการระบุดำแหน่งแบบใช้เครือ ข่าย เช่น การระบุดำแหน่งโดยใช้เครือข่าย เลือก เซิร์ฟเวอร์ตำแหน่ง เซิร์ฟเวอร์ตำแหน่งอาจได้รับการตั้งค่าไว้ล่วงหน้าจากผู้ให้บริการของคุณ และคุณอาจไม่ สามารถแก้ไขการตั้งค่าได้

การตั้งค่าสัญลักษณ์

ในการเลือกระบบการวัดที่คุณต้องการใช้สำหรับความเร็วและระยะทาง เลือก ระบบมาตร วัด >เมตริก หรือ อิมพิเรียล

ในการกำหนดรูปแบบที่ใช้แสดงข้อมูลพิกัดในอุปกรณ์ของคุณ เลือก รูปแบบพิกัด และรูป แบบที่ต้องการ

# 16. แผนที่

### เกี่ยวกับแผนที่

เลือก เมนู >แอปพลิฯ >แผนที่

ด้วยแผนที่ คุณจะสามารถดูดำแหน่งที่ดั้งปัจจุบันของคุณบนแผนที่ เรียกดูแผนที่ของ เมืองหรือประเทศต่างๆ คันหาสถานที่ที่น่าสนใจ วางแผนเส้นทางจากตำแหน่งหนึ่งไปยังอีก ดำแหน่งหนึ่ง จัดเก็บดำแหน่งที่ดั่งด่างๆ และส่งไปยังโทรศัพท์ที่สามารถใช้งานร่วมกันได้ และคุณยังสามารถซื้อการบริการข้อมูลจราจรและการนำทาง หากในประเทศหรือภูมิภาค ของคุณมีการบริการนี้

การบริการบางอย่างอาจไม่สามารถใช้ได้ในบางประเทศ และอาจมีเฉพาะในภาษาที่เลือกไว้ เท่านั้น การบริการอาจขึ้นอยู่กับเครือข่าย. สำหรับข้อมูลเพิ่มเดิม โปรดดิดต่อผู้ให้บริการ เครือข่ายของคุณ โทรศัพท์ของคุณไม่มีตัวรับสัญญาณ GPS ในดัวเครื่อง ในการใช้บริการแผนที่ที่ด้องใช้การ เชื่อมด่อ GPS ให้ใช้เครื่องรับสัญญาณ GPS ภายนอกที่ใช้งานร่วมกันได้ (แยกขายต่าง หาก)

เมื่อคุณใช้แผนที่ครั้งแรก คุณอาจต้องเลือกจุดเชื่อมต่ออินเทอร์เน็ตเพื่อดาวน์โหลดแผนที่

เมื่อคุณมีการเชื่อมต่อข้อมูลที่ใช้งานอยู่และเรียกดูแผนที่บนหน้าจอ แอปพลิเคชั่นจะทำการ ดาวน์โหลดแผนที่ใหม่โดยอัดโนมัติ หากคุณเรียกดูบริเวณที่แผนที่ซึ่งดาวน์โหลดไว้แล้วไม่ ครอบคลุมถึง

**เคล็ดลับ:** คุณสามารถใช้แผนที่โดยไม่ต้องมีการเชื่อมต่ออินเทอร์เน็ดและเรียกดูแผนที่ที่ จัดเก็บอยู่ในเครื่องหรือในการ์ดหน่วยความจำของคุณ หากมีในโทรศัพท์ของคุณ

**โม**หมายเหตุ: การดาวน์โหลดเนื้อหา เช่น แผนที่, ภาพจากดาวเทียม, ไฟล์เสียง, คู่มือ หรือข้อมูลจราจรอาจทำให้มีการส่งข้อมูลจำนวนมาก (บริการเสริมจากระบบเครือข่าย)

การทำแผนที่เกือบทั้งหมดนั้นจะไม่ถูกต้องแม่นยำและไม่เสร็จสมบูรณ์ในบางอาณาเขด โปรดอย่าเชื่อถือต่อแผนที่ที่คุณดาวน์โหลดมาเพื่อใช้ในโทรศัพท์นี้เพียงอย่างเดียวเท่านั้น

## การเลื่อนไปมาในแผนที่

เลือก เมนู >แอปพลิฯ >แผนที่

เมื่อมีการเชื่อมต่อ GPS อยู่ 🦲 จะแสดงที่ตั้งปัจจุบันของคุณบนแผนที่

ดูที่ตั้งปัจจุบันของคุณหรือที่ตั้งสุดท้ายที่คุณรู้จัก เลือก 🙍

# การเลื่อนไปมาในแผนที่

ลากแผนที่ ตามค่าเริ่มดัน แผนที่จะหันไปทางทิศเหนือ

เมื่อคุณเชื่อมต่อกับข้อมูลที่ใช้งานอยู่และเรียกดูแผนที่บนหน้าจอ ระบบจะดาวน์โหลด แผนที่ใหม่โดยอัดโนมัดิ หากคุณเรียกดูบริเวณที่ไม่ครอบคลุมในแผนที่ที่ได้ดาวน์โหลดมา

## **108** แผนที่

แล้ว แผนที่จะได้รับการจัดเก็บไว้ในหน่วยความจำของเครื่องหรือการ์ดหน่วยความจำที่ใช้ ร่วมกันได้โดยอัดโนมัติ หากมีในเครื่องของคุณ

## การขยายและย่อบนแผนที่

เลือก + และ -

# การเปลี่ยนประเภทของแผนที่

เลือก ตัวเ<mark>ลือก</mark> >โหมดแผนที่

### การค้นหาที่ตั้ง

คุณสามารถคันหาที่อยู่เฉพาะ สถานที่ที่น่าสนใจ และสถานที่อื่นๆ เช่น โรงแรมและร้าน อาหาร ได้

เลือก เมนู *>* แอปพลิฯ *>* แผนที่

## การค้นหาที่อยู่

- 1 เลือก 🗖 > ที่อยู่
- 2 เริ่มป้อนข้อมูลที่จำเป็น ต้องกรอกรายละเอียดในช่องที่มีเครื่องหมายดอกจัน (\*)
- 3 เลือก ตัวเลือก > คันหา
- 4 เลือกที่อยู่จากรายการที่มีข้อมูลตรงกันที่ปรากฏ

## การค้นหาสถานที่

- 1 เลือก 🗖 > สถานที่
- 2 เลือกจากประเภทเฉพาะ หรือป้อนคำค้นหาและเลือก ค้นหา
- 3 เลือกสถานที่จากรายการที่มีข้อมูลตรงกันที่เสนอ

### การวางแผนเส้นทาง

คุณสามารถสร้างเส้นทางและดูเส้นทางนั้นบนแผนที่ได้

เลือก เมนู *>* แอปพลิฯ *>* แผนที่
# การสร้างเส้นทาง

- 1 แตะที่จุดเริ่มต้นของคุณบนแผนที่ หากต้องการเพิ่มปลายทางและที่ตั้งเพิ่มเติมในเส้น ทาง เลือก เพิ่มจุดเส้นทางใหม่ หากคุณต้องการใช้ดำแหน่งปัจจุบันของคุณเป็นจุด เริ่มต้น ให้เพิ่มปลายทางลงในเส้นทาง
- 2 แตะที่พื้นที่ข้อมูลเหนือแผนที่ และเลือก เพิ่มในเส้นทาง
- 3 เลือก เพิ่มจุดเส้นทางใหม่ แล้วเพิ่มปลายทางและที่ตั้งเพิ่มเดิมในเส้นทาง

# การเปลี่ยนลำดับของที่ตั้งในเส้นทาง

แตะที่ที่ตั้ง และเลือก ย้าย แตะสถานที่ที่คุณต้องการย้ายที่ตั้งไป

## การแสดงเส้นทางบนแผนที่

เลือก แ**สดงเส**้นทาง

## การนำทางไปยังปลายทาง

เลือก แสดงเส้นทาง > ตัวเลือก > เริ่มขับรถ หรือ เริ่มเดิน ในการที่จะนำทางได้ คุณด้อง ชื่อใบอนุญาด

# การจัดเก็บเส้นทาง

เลือก แสดงเส้นทาง >ตัวเลือก > จัดเก็บเส้นทาง

### การจัดเก็บและส่งที่ตั้ง

คุณสามารถจัดเก็บที่ตั้งโปรดของคุณลงในอุปกรณ์ของคุณและส่งไปยังอุปกรณ์ที่ใช้งาน ร่วมกันได้

เลือก เมนู *>* แอปพลิฯ *>* แผนที่

# การจัดเก็บที่ตั้งลงในอุปกรณ์ของคุณ

แตะที่ที่ตั้ง แตะพื้นที่ข้อมูลเหนือแผนที่ และเลือก จัดเก็บ

# การดูที่ตั้งที่จัดเก็บไว้ของคุณ

ในหน้าจอหลัก เลือก ตัวเ<mark>ลือก</mark> > รายการโปรด

# การส่งที่ตั้งไปยังอุปกรณ์ที่ใช้ร่วมกันได้

แตะที่ที่ตั้ง และเลือก ส่ง

### การดูรายการที่คุณจัดเก็บไว้

คุณสามารถเรียงลำดับที่ดั้งและเส้นทางที่คุณได้จัดเก็บไว้ในอุปกรณ์ และดูบนแผนที่ได้ นอกจากนี้คุณยังสามารถสร้างชุดสะสมรายการสถานที่โปรดของคุณ เช่น ร้านอาหารและ พิพิธภัณฑ์

เลือก เมนู *>* แอปพลิฯ *>* แผนที่

# การดูที่ตั้งและเส้นทางที่จัดเก็บไว้

เลือก ตัวเลือก >รายการโปรด

# การเรียงลำดับที่ตั้งที่จัดเก็บไว้

- 1 เลือก ดัวเลือก > รายการโปรด
- 2 ไปที่ **สถา**นที่
- 3 เลือก ด้วเลือก > เรียงลำดับ

# การดูที่ตั้งบนแผนที่

- 1 เลือก ตัวเลือก >รายการโปรด >สถานที่
- 2 เลือกที่ตั้ง
- 3 เลือก แ**สดงบ**นแผนที่

## การสร้างชุดสะสม

เลือก ตัวเลือก >รายการโปรด >ตัวเลือก >ชุดสะสมใหม่

# การชิงโครไนซ์ที่ตั้งโปรดของคุณกับแผนที่ Ovi

เว็บไซต์ Ovi มีบริการผ่านอินเทอร์เน็ตที่ Nokia จัดให้ ส่วนของแผนที่ Ovi จะมีบริการต่างๆ ที่เกี่ยวข้องกับแผนที่ คุณสามารถชิงโครไนซ์ที่ตั้ง ชุดสะสม และเส้นทางที่จัดเก็บไว้ของ คุณ กับแผนที่ Ovi ได้ หากคุณมีบัญชี Nokia ใน Ovi ในการสร้างบัญชี โปรดไปที่ www.ovi.com

เลือก เมนู >แอปพลิฯ >แผนที่

# การชิงโครไนซ์รายการที่จัดเก็บไว้กับแผนที่ Ovi

เลือก ตัวเลือก >รายการโปรด >ชิงโครไนซ์ด้วย Ovi

# การตั้งค่าอุปกรณ์ให้ชิงโครไนช์รายการโดยอัตโนมัติ

เลือก ตัวเลือก > เครื่องมือ > ตั้งค่า > การชิงโครไนซ์ > การชิงโครไนซ์ > เมื่อเปิด และปิดเครื่อง อุปกรณ์จะเริ่มชิงโครไนซ์เมื่อคุณเปิดและปิดแอปพลิเคชั่นแผนที่

การชิงโครไนช์แผนที่อาจเกี่ยวข้องกับการรับส่งข้อมูลจำนวนมากผ่านเครือข่ายของผู้ให้ บริการของคุณ โปรดติดต่อผู้ให้บริการของคุณเพื่อขอข้อมูลเกี่ยวกับค่าใช้จ่ายในการส่ง ข้อมูล

### เดินสู่จุดหมายปลายทางของคุณ

เมื่อคุณซื้อใบอนุญาตสำหรับการนำทางคนเดินเท้า คุณสามารถสร้างเส้นทางที่รวมถึงพื้นที่ เดินเท้าและสวนสาธารณะ รวมทั้งให้ความสำคัญเป็นอันดับแรกกับทางเดินเท้าและถนนที่ เล็กกว่า และละเว้นมอเตอร์เวย์

คุณสามารถใข้ใบอนุญาตเพื่อรับบริการคันหาที่ปรับปรุงใหม่สำหรับอุปกรณ์ของคุณ หากมี บริการนี้ในประเทศหรือภูมิภาคของคุณ บริการคันหาที่ปรับปรุงใหม่ช่วยให้คุณสามารถ คันหาข้อมูลเกี่ยวกับกิจกรรมและการท่องเที่ยวต่างๆ ในท้องถิ่นเมื่อคุณดำเนินการคันหา

เลือก เมนู *>* แอปพลิฯ *>* แผนที่

# การซื้อใบอนุญาตสำหรับการนำทางคนเดินเท้า

เลือก ตัวเลือก > ร้านค้าและใบอนุญาต > ตัวเลือก > ร้านค้าสำหรับภูมิภาคอื่นๆ > ทุกภูมิภาค > โปรแกรมสำรวจเมือง คุณสามารถชำระค่าใบอนุญาดได้ด้วยบัตรเครดิต หรือในใบเรียกเก็บเงินค่าโทรศัพท์ หากผู้ให้บริการของคุณสนับสนุน

## การเริ่มการนำทาง

แตะที่ที่ตั้ง แตะพื้นที่ข้อมูลเหนือแผนที่ และเลือก เดินไปที่

ระยะห่างจากจุดเริ่มต้นจนถึงจุดสิ้นสุดของเส้นทางเดินเท้าจะจำกัดไว้ไม่เกิน 50 กิโลเมดร (31 ไมล์) และความเร็วที่ใช้เดินทางต้องไม่เกิน 30 กม./ชม. (18 ไมล์/ชม.) ถ้าใช้ความเร็ว เกินกว่าที่กำหนด การนำทางจะหยุดลงและจะกลับมาใช้ได้ใหม่เมื่อความเร็วลดลงอยู่ในขีด จำกัด

หากปลายทางอยู่ในภูมิประเทศที่มีสภาพทุรกันดาร จะมีการแสดงเส้นทางเป็นเส้นตรงเพื่อ ระบุทิศทางการเดิน

ไม่มีเสียงแนะนำสำหรับการนำทางคนเดินเท้า แต่อุปกรณ์จะนำทางคุณด้วยแบบเสียงหรือ การสั่นประมาณ 20 เมตร (22 หลา) ก่อนที่จะต้องเลี้ยวหรือกลับรถอีกครั้ง วิธีการนำทางขึ้น อยู่กับการตั้งค่าของรูปแบบที่ใช้งานอยู่ในอุปกรณ์ของคุณในขณะนั้น

### การดูภาพรวมเส้นทาง

เลือก ด้วเลือก >ภาพรวมเส้นทาง

#### การหยุดการนำทาง

เลือก ห**ยุด** 

#### ขับรถสู่จุดหมายปลายทางของคุณ

คุณสามารถชื้อใบอนุญาดสำหรับการนำทางโดยการเดินเท้าหรือรถยนด์ ใบอนุญาดนี้ใช้ได้ เฉพาะในภูมิภาคที่ระบุและสามารถใช้ได้ในพื้นที่ที่เลือกไว้เท่านั้น

ในการช่วยการนำทางและการขับรถ คุณยังมีบริการที่ให้ความช่วยเหลือเกี่ยวกับช่องทาง เดินรถและเดือนขีดจำกัดความเร็ว หากมีบริการนี้ในประเทศหรือภูมิภาคของคุณ

เลือก เมนู *>* แอปพลิฯ *>* แผนที่

# การซื้อใบอนุญาต

เลือก ตัวเลือก > ร้านค้าและใบอนุญาต > ร้านค้า และเลือกตัวเลือกการนำทางการขับ รถสำหรับภูมิภาคของคุณ

## การเริ่มต้นการนำทางทางรถยนต์

เลือกที่ตั้ง แตะพื้นที่ข้อมูลเหนือแผนที่ และเลือก ขับไปยัง

เมื่อคุณใช้การนำทางทางรถยนด์เป็นครั้งแรก เครื่องจะขอให้คุณเลือกภาษาของเสียง แนะนำ และดาวน์โหลดไฟล์เสียงแนะนำที่เกี่ยวข้อง

**โม** หมายเหตุ: การดาวน์โหลดเนื้อหา เช่น แผนที่, ภาพจากดาวเทียม, ไฟล์เสียง, คู่มือ หรือข้อมูลจราจรอาจทำให้มีการส่งข้อมูลจำนวนมาก (บริการเสริมจากระบบเครือข่าย)

ในการสลับระหว่างมุมมองต่างๆ กันระหว่างการนำทาง ให้แตะที่ที่พื้นที่ข้อมูลเหนือแผนที่ และเลือก มุมมอง 2D, มุมมอง 3D, มุมมองลูกศร หรือ ภาพรวมเส้นทาง

#### การคันหาเส้นทางทางเลือก เลือก ตัวเลือก >เส้นทางอื่น

การฟังเสียงแนะนำช้ำ เลือก ตัวเลือก > ทำช้ำ

การปรับระดับเสียงของเสียงแนะนำ เลือก ตัวเลือก >ระดับเสียง

## การดูระยะทางและระยะเวลาในการเดินทาง เลือก ตัวเลือก >แดชบอร์ด

#### **การหยุดการนำทาง** เลือก ห<mark>ยด</mark>

สิ่งสำคัญอันดับแรกที่คุณควรคำนึงในขณะใช้แผนที่ คือ ความปลอดภัยบนท้องถนน ผู้ขับขี่ ยานพาหนะไม่ควรใช้บริการขณะขับรถ

#### การดูข้อมูลการจราจรและความปลอดภัย

บริการข้อมูลการจราจรตามเวลาจริงจะให้ข้อมูลเกี่ยวกับสภาพการจราจรที่อาจส่งผลด่อการ เดินทางของคุณ คุณสามารถซื้อและดาวน์โหลดบริการข้อมูลการจราจรลงในอุปกรณ์ของ คุณได้ หากมีบริการในประเทศหรือภูมิภาคของคุณ

เมื่อคุณชื้อใบอนุญาต ที่ตั้งของกลัองจับความเร็วจะปรากฏบนเส้นทางของคุณระหว่าง การนำทางและการติดตาม หากเปิดใช้งานคุณสมบัตินี้และมีบริการสำหรับประเทศหรือ ภูมิภาคของคุณ เขตปกครองศาลบางแห่งไม่อนุญาตให้ใช้หรือจำกัดการใช้งานข้อมูลที่ตั้ง ของกล้องจับความเร็ว Nokia ไม่ขอรับผิดชอบต่อความถูกต้องแม่นยำ หรือผลลัพธ์จากการ ใช้ข้อมูลที่ตั้งของกล้องจับความเร็ว

เลือก เมนู >แอปพลิฯ >แผนที่

เนื้อหา เช่น ภาพจากดาวเทียม คู่มือ ข้อมูลเกี่ยวกับสภาพอากาศและจราจร รวมทั้งบริการที่ เกี่ยวข้องสร้างขึ้นโดยบริษัทอื่นที่ไม่เกี่ยวข้องกับ Nokia เนื้อหาบางอย่างอาจไม่ถูกต้อง แม่นยำและไม่สมบูรณ์ ทั้งนี้ขึ้นอยู่กับความพร้อมในการให้บริการ คุณจึงไม่ควรอ้างอิง เนื้อหาที่กล่าวมาข้างต้นและบริการที่เกี่ยวข้องเพียงอย่างเดียว

## การชื้อใบอนุญาตสำหรับบริการข้อมูลจราจร

เลือก ตัวเลือก >ร้านค้าและใบอนุญาต >ร้านค้า และเลือกบริการข้อมูลการจราจรใน ภูมิภาคที่คุณอยู่

## การดูข้อมูลเกี่ยวกับสภาพการจราจร

ขณะที่นำทางโดยทางรถยนด์ เลือก ด้วเลือก >ข้อมูลจราจร สภาพจราจรจะแสดงบน แผนที่เป็นรูปสามเหลี่ยมและเป็นเส้นดรง

## การดูรายละเอียดและตัวเลือกการเปลี่ยนเส้นทางใหม่ๆ ที่เป็นไปได้

เลือก ตัวเลือก >แสดงรายละเอียด

## การอัพเดตข้อมูลจราจร

เลือก <mark>อัพเดตข้อมูลจราจร</mark>

# การตั้งค่าอุปกรณ์ให้หลีกเลี่ยงสภาพการจราจร

ในหน้าจอหลัก เลือก ตัวเลือก >เครื่องมือ >ตั้งค่า >การนำทาง >เปลี่ยนทางหลบ การจราจร

# 17. การเชื่อมต่อ

โทรศัพท์ของคุณมีดัวเลือกมากมายในการเชื่อมต่อกับอินเทอร์เน็ตหรืออุปกรณี้อื่นที่ใช้งาน ร่วมกันได้หรือคอมพิวเตอร์

#### การเชื่อมต่อข้อมูลและจุดเชื่อมต่อ

โทรศัพท์สนับสนุนการเชื่อมต่อข้อมูลแบบแพคเก็ด (บริการเสริมจากระบบเครือข่าย) เช่น GPRS ในเครือข่าย GSM

คุณยังสามารถใช้การเชื่อมต่อข้อมูล WLAN การเชื่อมต่อ LAN แบบไร้สาย สามารถทำได้ที ละครั้ง แต่สามารถใช้แอปพลิเคชั่นได้หลายตัวในจุดเชื่อมต่ออินเทอร์เน็ตเพียงจุดเดียว

ในการเชื่อมต่อข้อมูล คุณจะต้องใช้จุดเชื่อมต่อ คุณสามารถกำหนดชนิดต่างๆ ของจุดเชื่อม ต่อได้ดังนี้

- จุดเชื่อมต่อ MMS ใช้ส่งและรับข้อความมัลติมีเดีย
- จุดเชื่อมต่ออินเทอร์เน็ด (IAP) เพื่อส่งและรับอีเมลและเชื่อมต่อกับอินเทอร์เน็ต

กรุณาตรวจสอบกับผู้ให้บริการของคุณว่าต้องใช้จุดเชื่อมต่อประเภทใดสำหรับการเข้าใช้ บริการที่คุณต้องการ โปรดติดต่อผู้ให้บริการเพื่อดูข้อมูลเกี่ยวกับการใช้งานและการเป็น สมาชิกบริการเชื่อมต่อข้อมูลแบบแพคเก็ด

### การตั้งค่าเครือข่าย

เลือก เมนู > การตั้งค่า และ การเชื่อมต่อ > เครือข่าย

เลือกจากตัวเลือกต่อไปนี้

การเลือกระบบ — เลือก อัตโนมัติ เพื่อตั้งค่าอุปกรณ์ให้ค้นหาและเลือกเครือข่ายที่ใช้งาน ได้ หรือ ด้วยตนเอง เพื่อเลือกเครือข่ายจากรายการด้วยตัวเอง หากการเชื่อมต่อกับระบบ

# 116 การเชื่อมต่อ

เครือข่ายที่เลือกไว้เองสิ้นสุดลง โทรศัพท์จะส่งเสียงเดือนข้อผิดพลาดนี้ และขอให้คุณ เลือกระบบอีกครั้ง ระบบที่เลือกจะต้องมีข้อตกลงเกี่ยวกับการโทรข้ามระบบกับระบบเครือ ข่ายหลักของคุณ

**แสดงข้อมูลระบบ** — กำหนดให้เครื่องแสดงข้อมูล เมื่อใช้ในระบบเครือข่ายโทรศัพท์ที่ใช้ เทคโนโลยีแบบ Micro Cellular Network (MCN) และเพื่อใช้งานการรับข้อมูลโทรศัพท์

#### LAN ไร้สาย

โทรศัพท์เครื่องนี้สามารถตรวจจับและเชื่อมต่อกับเครือข่ายในพื้นที่แบบไร้สาย (WLAN) เมื่อใช้ WLAN คุณสามารถเชื่อมต่อโทรศัพท์ของคุณกับอินเทอร์เน็ดและอุปกรณ์ที่มีการ สนับสนุน WLAN ที่ใช้งานร่วมกันได้

### เกี่ยวกับ WLAN

ในการใช้การเชื่อมต่อ LAN ไร้สาย (WLAN) จะต้องมีการเชื่อมต่อ WLAN ดังกล่าวอยู่ใน สถานที่ที่คุณอยู่ และโทรศัพท์ของคุณจะต้องเชื่อมต่อกับ WLAN ดังกล่าว มีการป้องกัน WLAN บางรายการไว้ และคุณต้องใช้คีย์การเข้าใช้จากผู้ให้บริการเพื่อเชื่อมต่อกับ WLAN เหล่านี้

หมายเหตุ: การใช้ WLAN อาจถูกจำกัดในบางประเทศ ด้วอย่างเช่น ในประเทศ ฝรั่งเศส คุณได้รับอนุญาตให้ใช้ WLAN เฉพาะในอาคารเท่านั้น สำหรับข้อมูลเพิ่มเติม โปรด ดิดต่อเจ้าหน้าที่ในท้องถิ่นของคุณ

คุณสมบัติที่ใช้ WLAN หรือที่ได้รับอนุญาตให้ทำงานในพื้นหลังระหว่างการใช้คุณสมบัติ อื่นๆ จะทำให้สิ้นเปลืองแบดเดอรี่มากขึ้นและลดอายุการใช้งานแบดเดอรี่ลง

โทรศัพท์ของคุณสนับสนุนคุณสมบัติ WLAN ต่อไปนี้:

- มาตรฐาน IEEE 802.11b/g และมาตรฐาน WAPI
- ทำงานที่ 2.4 GHz
- Wired Equivalent Privacy (WEP) ที่มีคีย์ไม่เกิน 128 บิด Wi-Fi Protected Access (WPA) และวิธีการตรวจสอบความถูกต้อง 802.1x สามารถใช้ฟังก์ชันเหล่านี้ได้ต่อเมื่อ ได้รับการสนับสนุนจากเครือข่ายเท่านั้น

ข้อสำคัญ: ควรเปิดใช้งานการเข้ารหัสวิธีใดวิธีหนึ่งที่สามารถใช้ได้เสมอ เพื่อเพิ่ม ความปลอดภัยเมื่อเชื่อมต่อกับ LAN แบบไร้สาย การใช้ระบบการเข้ารหัสจะช่วยลดความ เสี่ยงจากการเข้าใช้ข้อมูลของคุณโดยไม่ได้รับอนุญาตได้

## การเชื่อมต่อ WLAN

ในการใช้การเชื่อมต่อ LAN ไร้สาย (WLAN) คุณต้องสร้างจุดเชื่อมต่ออินเทอร์เน็ต (IAP) สำหรับ WLAN ใช้จุดเชื่อมต่อสำหรับแอปพลิเคชั่นที่จำเป็นต้องเชื่อมต่ออินเทอร์เน็ต

การเชื่อมต่อ WLAN จะถูกสร้างขึ้นเมื่อคุณสร้างการเชื่อมต่อข้อมูลโดยใช้จุดเชื่อมต่อ อินเทอร์เน็ด WLAN การเชื่อมต่อ WLAN ที่ใช้งานอยู่จะสิ้นสุดลงเมื่อคุณตัดการเชื่อมต่อ ข้อมูล

คุณสามารถใช้ WLAN ในระหว่างใช้สายสนทนาหรือเมื่อเปิดใช้ข้อมูลแพคเก็ด คุณสามารถ เชื่อมด่อกับอุปกรณ์ที่มีจุดเชื่อมด่อ WLAN ได้เพียงจุดเดียวในแต่ละครั้ง แต่แอปพลิเคชั่น ต่างๆ สามารถใช้จุดเชื่อมต่ออินเทอร์เน็ตเดียวกัน

เมื่อโทรศัพท์ของคุณใช้รูปแบบออฟไลน์ คุณยังคงสามารถใช้งาน WLAN ได้ (ถ้ามี) โปรด ปฏิบัติตามข้อกำหนดด้านความปลอดภัยที่มีผลบังคับใช้เมื่อสร้างและใช้การเชื่อมต่อ WLAN

**เคล็ดลับ:** ในการตรวจสอบที่อยู่ Media Access Control (MAC) เฉพาะที่ระบุเครื่องของคุณ ให้เปิดแป้นหมุน และป้อน \*#**62209526**#

### ตัวช่วยสร้าง WLAN

เลือก เมนู > การตั้งค่า และ การเชื่อมต่อ > LAN ไร้สาย

ด้วช่วยสร้าง WLAN ช่วยให้คุณเชื่อมต่อกับ LAN ไร้สายและจัดการกับการเชื่อมต่อ LAN ไร้ สายของคุณ

หากการค้นหาพบ WLAN ในการสร้างจุดเชื่อมต่ออินเทอร์เน็ต (IAP) สำหรับการเชื่อมต่อ และเริ่มเว็บเบราเซอร์โดยใช้ IAP นี้ ให้เลือกการเชื่อมต่อและ เริ่มต้นการเรียกดูเว็บ หากคุณเลือกเครือข่าย WLAN ที่มีการรับรอง เครื่องจะให้คุณป้อนรหัสผ่านที่เกี่ยวข้อง หาก ต้องการเชื่อมต่อกับเครือข่ายที่ถูกซ่อนไว้ คุณต้องพิมพ์ชื่อเครือข่าย (Service Set Identifier, SSID) ที่ถูกต้องก่อน

หากคุณมีเว็บเบราเซอร์ที่กำลังทำงานโดยใช้การเชื่อมต่อ WLAN ที่ใช้งานอยู่ในปัจจุบัน ใน การกลับไปยังเว็บเบราเซอร์ เลือก เรียกดูเว็บต่อไป

ในการสิ้นสุดการเชื่อมต่อที่ใช้งานอยู่ เลือกการเชื่อมต่อและ ตัดการเชื่อมต่อ WLAN

## จุดเชื่อมต่ออินเทอร์เน็ต WLAN

เลือก เมนู > การตั้งค่า และ การเชื่อมต่อ > LAN ไร้สาย > ตัวเลือก

เลือกจากตัวเลือกต่อไปนี้:

**ตัวกรองเครือข่าย WLAN** — กรอง LAN ไร้สาย (WLAN) ออกจากรายการเครือข่ายที่พบ เครือข่ายที่เลือกจะไม่ปรากฏขึ้นในครั้งต่อไปที่แอปพลิเคชั่นค้นหา WLAN **รายละเอียด** — ดูรายละเอียดของเครือข่ายที่แสดงในรายการ หากเลือกการเชื่อมต่อที่ใช้ งานอยู่ รายละเอียดการเชื่อมต่อจะแสดงขึ้น

## โหมดการทำงาน

โหมดการทำงานใน WLAN แบ่งออกเป็นสองโหมด ดังนี้: โหมดโครงสร้างพื้นฐานและ โหมดเฉพาะกิจ

การทำงานในโหมดโครงสร้างพื้นฐานจะอนุญาดให้มีการสื่อสารสองชนิด : อุปกรณ์ไร้สาย เชื่อมด่อเข้าหากันโดยผ่านอุปกรณ์ที่เป็นจุดเชื่อมด่อ WLAN หรืออุปกรณ์ไร้สายเชื่อมด่อ เข้ากับเครือข่าย LAN แบบมี่สายโดยผ่านอุปกรณ์ที่เป็นจุดเชื่อมด่อ WLAN

ในโหมดการทำงานแบบเฉพาะกิจ โทรศัพท์จะสามารถส่งและรับข้อมูลกับโทรศัพท์อีก เครื่องหนึ่งได้โดยตรง

# การตั้งค่า LAN ไร้สาย

เลือก เมนู > การตั้งค่า และ การเชื่อมต่อ > LAN ไร้สาย > ตัวเลือก > การตั้งค่า

เลือกจากตัวเลือกต่อไปนี้:

**แสดงความพร้อม WLAN** — เลือกว่าจะแสดง **⊻** เมื่อ LAN ไร้สาย (WLAN) พร้อมใช้งาน หรือไม่

**เคล็ดลับ:** ในการเข้าใช้แอปพลิเคชั่นดัวช่วย WLAN และดูดัวเลือกที่ใช้ได้ ให้เลือกไอคอน WLAN และในหน้าด่างปีอปอัพ เลือกข้อความที่ไฮไลด์ถัดจากไอคอน WLAN

**สแกนสำหรับเครือข่าย** — หากคุณตั้งค่า แสดงความพร้อม **WLAN** เป็น ใช่ คุณ สามารถเลือกความถี่ในการให้อุปกรณ์ค้นหา WLAN ที่ใช้งานได้และอัพเดตสัญลักษณ์นี้ ทดสอบเชื่อมต่อเน็ต — เลือกว่าคุณต้องการให้อุปกรณ์ทดสอบความสามารถในการเชื่อม ต่ออินเทอร์เน็ตของ WLAN ที่เลือกโดยอัตโนมัติ ขออนุญาตทุกครั้ง หรือไม่ต้องมีการ ทดสอบการเชื่อมต่อ หากคุณเลือก ใช้งานโดยอัตโนมัติ หรืออนุญาตให้มีการทดสอบเมื่อ อุปกรณ์ขอ และการทดสอบการเชื่อมต่อดำเนินการได้สำเร็จเรียบร้อย จุดเชื่อมต่อจะได้รับ การจัดเก็บที่ปลายทางอินเทอร์เน็ด

หากต้องการดูการตั้งค่าขั้นสูง เลือก ตัวเลือก > การตั้งค่าขั้นสูง ไม่ขอแนะนำให้คุณ เปลี่ยนการตั้งค่าขั้นสูงสำหรับ WLAN

## จุดเชื่อมต่อ

#### การสร้างจุดเชื่อมต่อใหม่

เลือก เมนู > การตั้งค่า และ การเชื่อมต่อ > ปลายทาง

คุณอาจได้รับค่าที่ด้องตั้งสำหรับจุดเชื่อมต่อในรูปแบบของข้อความจากผู้ให้บริการ ผู้ให้ บริการอาจตั้งค่าจุดเชื่อมต่อบางจุดหรือทั้งหมดให้กับโทรศัพท์ของคุณไว้ล่วงหน้าแล้ว และ คุณอาจไม่สามารถเปลี่ยนแปลง สร้าง แก้ไขหรือลบค่าเหล่านั้นได้

เมื่อคุณเปิดจุดเชื่อมต่อจากกลุ่มจุดเชื่อมต่อดังกล่าว (谞, 🗃, 🕕) คุณจะมองเห็นประเภท ของจุดเชื่อมต่อ:

แสดงจุดเชื่อมต่อที่มีการป้องกัน แสดงจุดเชื่อมต่อข้อมูลแพคเก็ด แสดงจุดเชื่อมต่อ LAN ไร้สาย (WLAN) เคล็ดลับ: คุณสามารถสร้างจุดเชื่อมต่ออินเทอร์เน็ตใน WLAN ได้ด้วยตัวช่วย WLAN

ในการสร้างจุดเชื่อมต่อใหม่ เลือก ⊕ จุดเชื่อมต่อ

เครื่องจะขอให้ตรวจสอบการเชื่อมต่อที่ใช้งานได้ หลังการคันหา การเชื่อมต่อที่พร้อมใช้งาน แล้วจะแสดงขึ้น และจุดเชื่อมต่อใหม่สามารถจะร่วมใช้การเชื่อมต่อนี้ได้ หากคุณข้ามขั้นตอนนี้ไป เครื่องจะขอให้คุณเลือกวิธีการเชื่อมต่อและกำหนดการตั้งค่าที่ จำเป็น

ในการแก้ไขการตั้งค่าจุดเชื่อมต่อ ให้เปิดกลุ่มจุดเชื่อมต่อกลุ่มหนึ่ง และเลือกจุดเชื่อมต่อ แล้วทำตามคำแนะนำจากผู้ให้บริการของคุณ **ชื่อการเชื่อมต่อ** — ป้อนชื่อการเชื่อมต่อ **บริการเสริม** — เลือกประเภทการเชื่อมต่อข้อมูล

ช่องสำหรับการตั้งค่าจะใช้ได้เพียงบางช่องเท่านั้น ทั้งนี้ขึ้นอยู่กับการเชื่อมต่อข้อมูลที่คุณ เลือก ป้อนข้อมูลลงในช่องทุกช่องที่กำกับด้วย ต้องระบุ หรือ \* สีแดง คุณปล่อยช่องอื่นๆ ว่างไว้ได้ เว้นแต่ผู้ให้บริการของคุณแนะนำให้ป้อนข้อมูลลงไป

ในการใช้การเชื่อมต่อข้อมูล ผู้ให้บริการของคุณต้องสนับสนุนคุณสมบัตินี้ และให้เปิดใช้งาน คุณสมบัตินี้สำหรับชิมการ์ดของคุณ หากจำเป็น

## การสร้างกลุ่มจุดเชื่อมต่อ

เลือก เมนู > การตั้งค่า และ การเชื่อมต่อ > ปลายทาง

แอปพลิเคชั่นบางอย่างช่วยให้คุณสามารถใช้กลุ่มจุดเชื่อมต่อเพื่อการเชื่อมต่อกับเครือข่าย ได้

หากไม่ต้องการเลือกจุดเชื่อมต่อจุดเดียวทุกครั้งที่เครื่องเชื่อมต่อกับเครือข่าย คุณสามารถ สร้างกลุ่มที่ประกอบด้วยจุดเชื่อมต่อหลายจุดเพื่อเชื่อมต่อกับเครือข่ายนั้น และกำหนด ลำดับที่จะใช้จุดเชื่อมต่อต่างๆ

ด้วอย่างเช่น คุณสามารถเพิ่มจุดเชื่อมต่อ LAN ไร้สาย (WLAN) และจุดเชื่อมต่อข้อมูลแพค เก็ดเข้าไปยังกลุ่มจุดเชื่อมต่ออินเทอร์เน็ด และใช้กลุ่มนี้สำหรับเรียกดูเว็บได้ หากคุณให้ ความสำคัญแก่ WLAN เป็นลำดับแรก เครื่องจะเชื่อมต่อกับอินเทอร์เน็ตผ่าน WLAN หากใช้ งานได้ และผ่านการเชื่อมต่อข้อมูลแพคเก็ด หากไม่พร้อมใช้งาน

ในการสร้างกลุ่มจุดเชื่อมต่อใหม่ ให้เลือก ตัวเลือก > จัดการ > ปลายทางใหม่

ในการเพิ่มจุดเชื่อมต่อเข้าไปยังกลุ่มจุดเชื่อมต่อ เลือกกลุ่มและ ตัวเลือก > จุดเชื่อมต่อ ใหม่ หากต้องการคัดลอกจุดเชื่อมต่อที่มีอยู่แล้วจากกลุ่มอื่น เลือกกลุ่ม แตะที่จุดเชื่อมต่อที่ ต้องการหากยังไม่ได้ไฮไลต์ไว้ และเลือก ตัวเลือก > จัดวาง > คัดลอกไปปลายทางอื่น

ในการเปลี่ยนลำดับความสำคัญของจุดเชื่อมต่อภายในกลุ่ม เลือก ตัวเลือก > จัดวาง > เปลี่ยนความสำคัญ

### จุดเชื่อมต่อข้อมูลแพคเก็ต

เลือก เมนู >การตั้งค่า และ การเชื่อมด่อ >ปลายทาง >จุดเชื่อมต่อ และทำตามคำ แนะนำบนหน้าจอ

ในการแก้ไขจุดเชื่อมต่อข้อมูลแพคเก็ต ให้เปิดกลุ่มจุดเชื่อมต่อกลุ่มหนึ่ง และเลือกจุดเชื่อม ต่อที่กำกับด้วย ⇔

แล้วทำตามคำแนะนำจากผู้ให้บริการของคุณ

เลือกจากตัวเลือกต่อไปนี้:

ชื่อจุดเชื่อมต่อ — ผู้ให้บริการระบบจะแจ้งชื่อจุดเชื่อมต่อให้คุณทราบ

้ชื่อผู้ใช้ — คุณอาจต้องมีชื่อผู้ใช้เพื่อทำการเชื่อมต่อข้อมูล และปกดิแล้วผู้ให้บริการของ คุณจะเป็นผู้ให้ชื่อผู้ใช้นี้

**แจ้งให้ใส่รหัสผ่าน** — หากคุณต้องป้อนรหัสผ่านใหม่ทุกครั้งที่ล็อคเข้าเซิร์ฟเวอร์ หรือ หากคุณไม่ต้องการบันทึกรหัสผ่านของคุณในโทรศัพท์ ให้เลือก ใช่

**รหัสผ่าน** — คุณอาจต้องมีรหัสผ่านเพื่อทำการเชื่อมต่อข้อมูล และปกติแล้วผู้ให้บริการของ คุณจะเป็นผู้ให้รหัสผ่านนี้

การตรวจสอบความถูกต้อง — เลือก รับรอง เพื่อส่งรหัสผ่านของคุณไปเข้ารหัสทุกครั้ง หรือ ปกติ เพื่อส่งรหัสผ่านของคุณไปเข้ารหัสเมื่อทำได้ **โฮมเพจ** — ป้อนที่อยู่เว็บหรือที่อยู่ของศูนย์ข้อความมัลติมีเดีย ทั้งนี้ขึ้นอยู่กับจุดเชื่อมต่อที่ คุณตั้งค่าอยู่

**ใช้จุดเชื่อมต่อ** — เลือก หลังยืนยัน หากคุณต้องการให้เครื่องขอคำยืนยันก่อนที่จะสร้าง การเชื่อมต่อโดยใช้จุดเชื่อมต่อนี้ หรือ อัตโนมัติ หากคุณต้องการให้เครื่องเชื่อมต่อกับ ปลายทางโดยใช้จุดเชื่อมต่อนี้โดยอัตโนมัติ

เลือก ตัวเลือก > การตั้งค่าขั้นสูง และจากตัวเลือกต่อไปนี้ ประเภทระบบเครือข่าย — เลือกประเภทโปรโตคอลอินเทอร์เน็ดเพื่อถ่ายโอนข้อมูลไปยัง เครื่องและจากเครื่อง การตั้งค่าอื่นๆ ขึ้นอยู่กับประเภทของเครือข่ายที่เลือก ที่อยู่ IP ของโทรศัพท์ (สำหรับ IPv4 เท่านั้น) — ป้อนที่อยู่ IP ของโทรศัพท์ของคุณ ที่อยู่ DNS — ป้อนที่อยู่ IP ของเชิร์ฟเวอร์ DNS หลักและรอง หากผู้ให้บริการของคุณ กำหนดไว้ โปรดติดต่อผู้ให้บริการอินเทอร์เน็ตของคุณเพื่อขอรับที่อยู่เหล่านี้ ที่อยู่เชิร์ฟเวอร์พร็อกซี่ — ป้อนที่อยู่ของเชิร์ฟเวอร์พร็อกชี่ หมายเลขพอร์ตพร็อกซี่ — ป้อนหมายเลขพอร์ตของเชิร์ฟเวอร์พร็อกชี่

# จุดเชื่อมต่ออินเทอร์เน็ต WLAN

เลือก เมนู >การตั้งค่า และ การเชื่อมด่อ >ปลายทาง >จุดเชื่อมด่อ และทำตามคำ แนะนำ

ในการแก้ไขจุดเชื่อมต่อ LAN (WLAN) ไร้สาย เปิดหนึ่งในกลุ่มจุดเชื่อมต่อ และเลือกจุด เชื่อมต่อที่มี <sup>(</sup>ฏ<sup>))</sup>

ปฏิบัติตามขั้นตอนที่ผู้ให้บริการ WLAN แนะนำ

เลือกจากตัวเลือกต่อไปนี้

้ชื่อเครือข่าย WLAN — เลือก ป้อนด้วยตนเอง หรือ ค้นหาเครือข่าย หากคุณเลือกเครือ ข่ายที่มี โหมดเครือข่าย WLAN และโหมดความปลอดภัย WLAN จะได้รับการกำหนดโดย การตั้งค่าของอุปกรณ์จุดเชื่อมต่อ สถานะเครือข่าย — กำหนดว่าจะแสดงชื่อเครือข่ายหรือไม่ โหมดเครือข่าย WLAN — เลือก เฉพาะกิจ เพื่อสร้างเครือข่ายเฉพาะกิจ และให้ส่งและ รับข้อมูลได้โดยตรง ไม่จำเป็นต้องใช้อุปกรณ์จุดเชื่อมต่อ WLAN ในเครือข่ายเฉพาะกิจ ทุก เครื่องต้องใช้ชื่อเครือข่าย WLAN เหมือนกัน

**ความปลอดภัย WLAN** — เลือกการเข้ารหัสที่ใช้: **WEP, 802.1x** หรือ **WPA/WPA2** (802.1x และ WPA/WPA2 ไม่มีให้สำหรับเครือข่ายเฉพาะกิจ) หากคุณเลือก เครือข่าย แบบเปิด ไม่มีการใช้การเข้ารหัส ฟังก์ชัน WEP, 802.1x และ WPA ใช้ได้ต่อเมื่อเครือข่าย รองรับ

**โฮมเพจ** — ป้อนที่อยู่เว็บของหน้าเริ่มต้น

**ใช้จุดเชื่อมต่อ** — ตั้งให้เครื่องสร้างการเชื่อมต่อโดยใช้จุดเชื่อมต่อนี้โดยอัตโนมัติหรือ หลังการยืนยัน

ด้วเลือกที่มีให้เลือกอาจแตกต่างกัน

### การเชื่อมต่อข้อมูลที่ใช้

เลือก เมนู >การตั้งค่า และ การเชื่อมต่อ >ตัวจัดการเชื่อมต่อ

ในมุมมองการเชื่อมต่อข้อมูลที่ใช้งาน คุณจะสามารถเห็นการเชื่อมต่อข้อมูลที่เปิดไว้:

D W

สายข้อมูล การเชื่อมต่อ GPRS การเชื่อมต่อ LAN ไร้สาย (WLAN)

ในการสิ้นสุดการเชื่อมต่อ ให้เลือก ตัวเลือก > ตัดเชื่อมต่อ

ในการสิ้นสุดการเชื่อมต่อที่เปิดอยู่ทั้งหมด เลือก ตัวเลือก >ดัดการเชื่อมต่อทั้งหมด

ในการดูรายละเอียดการเชื่อมต่อ ให้เลือก ตัวเลือก >รายละเอียด

## การซิงโครไนซ์

ด้วยแอปพลิเคชั่นซิงค์ คุณจะสามารถซิงโครไนซ์บันทึก ข้อความ รายชื่อ และข้อมูลอื่นๆ ด้วยเซิร์ฟเวอร์ระยะไกล

## 124 การเชื่อมต่อ

```
เลือก เมนู >การตั้งค่า >การเชื่อมต่อ >ถ่ายโอนข้อมูล >ชิงค์
```

คุณสามารถขอรับการตั้งค่าการซิงโครไนซ์ในรูปแบบข้อความการกำหนดค่าจากผู้ให้บริการ ของคุณได้ด้วย

รูปแบบการซิงโครไนซ์ของคุณจะมีการตั้งค่าที่จำเป็นสำหรับการซิงโครไนซ์ เมื่อคุณเปิด แอปพลิเคชั่น รูปแบบการซิงโครไนซ์ที่ระบบตั้งไว้หรือที่ใช้แล้วก่อนหน้านี้จะปรากฏขึ้น

การรวมหรือไม่รวมชนิดของเนื้อหา เลือกชนิดของเนื้อหา

การชิงโครไนช์ข้อมูล เลือก ตัวเลือก >ชิงโครไนซ์

```
การสร้างรูปแบบการชิงโครไนซ์ใหม่
เลือก ตัวเลือก >รปแบบการชิงค์ใหม่
```

การจัดการรูปแบบการชิงโครไนซ์ เลือก ตัวเลือก และตัวเลือกที่ต้องการ

#### การเชื่อมต่อ Bluetooth เกี่ยวกับ Bluetooth

เทคโนโลยี Bluetooth ในอุปกรณ์ของคุณใช้สำหรับการเชื่อมต่อแบบไร้สายระหว่างอุปกรณ์ อิเล็กทรอนิกส์ที่อยู่ภายในระยะสูงสุด 10 เมตร (33 ฟุต) การเชื่อมต่อ Bluetooth ใช้สำหรับ การส่งรูปภาพ วิดีโอ ข้อความ นามบัตร บันทึกปฏิทิน หรือเชื่อมต่อกับอุปกรณ์ต่างๆ ที่ใช้ เทคโนโลยี Bluetooth แบบไร้สาย

เนื่องจากอุปกรณ์ที่ใช้เทคโนโลยี Bluetooth สามารถดิดต่อสื่อสารกันโดยใช้คลื่นวิทยุ ดัง นั้น เครื่องของคุณ รวมถึงอุปกรณ์อื่นๆ จึงไม่จำเป็นต้องอยู่ในแนวเส้นตรงที่มองเห็นกันได้ โดยคุณเพียงวางอุปกรณ์ทั้งสองเครื่องให้อยู่ห่างกันไม่เกิน 10 เมตร แม้ว่าอาจจะมีการ รบกวนจากสิ่งกีดขวางอื่นๆ เช่น ผนังห้อง หรืออุปกรณ์อิเล็กทรอนิกส์อื่นๆ ก็ตาม คุณสามารถใช้การเชื่อมต่อ Bluetooth หลายรูปแบบในแต่ละครั้งได้ ด้วอย่างเช่น หากคุณ เชื่อมต่อเครื่องของคุณเข้ากับหูฟัง คุณยังคงสามารถโอนย้ายไฟล์ต่างๆ ไปยังอุปกรณ์อื่นที่ สามารถใช้งานร่วมกันได้ในเวลาเดียวกัน

โทรศัพท์นี้เป็นไปตามมาตรฐาน Bluetooth Specification 2.0 + EDR ที่สนับสนุนรูปแบบ ดังต่อไปนี้: การกระจายเสียงขั้นสูง, การจัดการภาพพื้นฐาน, หมายเลขเครื่องโทรศัพท์, การ ดิดต่อเครือข่ายแบบ Dial-Up, การโอนไฟล์, การเข้าใช้งานทั่วไป, การแจกจ่ายเสียง/วีดีโอ โดยทั่วไป, การแลกเปลี่ยนออบเจกต์ทั่วไป, แฮนด์ฟรี, ชุดหูฟัง, Push ออปเจ็กต์, การเข้า ใช้สมุดโทรศัพท์, พอร์ตอนุกรม และการเข้าใช้ขิม คุณควรใช้เฉพาะอุปกรณ์เสริมของรุ่นนี้ที่ ได้รับการรับรองจาก Nokia เท่านั้น เพื่อสร้างความนั้นใจในการใช้งานระหว่างอุปกรณ์ที่ ร้องรับเทคโนโลยี Bluetooth โปรดตรวจสอบกับบริษัทผู้ผลิตอุปกรณ์อื่นๆ เพื่อดูว่าอุปกรณ์ นั้นๆ ใช้งานร่วมกับโทรศัพท์รุ่นนี้ได้หรือไม่

คุณสมบัดิที่ใช้เทคโนโลยี Bluetooth จะเพิ่มการใช้พลังงานแบดเตอรี่และลดอายุการใช้ งานของแบดเดอรี่

### การตั้งค่า

เลือก เมนู > การตั้งค่า และ การเชื่อมต่อ > Bluetooth

เมื่อคุณเปิดแอปพลิเคชั่นเป็นครั้งแรก ระบบจะขอให้คุณระบุชื่ออุปกรณ์ของคุณ คุณสามารถ เปลี่ยนชื่อได้ในภายหลัง

เลือกจากตัวเลือกต่อไปนี้:

Bluetooth — ปิดหรือเปิดการเชื่อมต่อ Bluetooth

**การมองเห็นของโทรศัพท์** — เมื่อต้องการให้อุปกรณ์อื่นๆ ที่มีเทคโนโลยีไร้สาย Bluetooth พบเครื่องโทรศัพท์ของคุณได้ ให้เลือก เห็นได้ทั้งหมด หากต้องการตั้งค่าเวลา ที่จะเปลี่ยนความสามารถในการมองเห็นจากแสดงเป็นซ่อนหลังผ่านช่วงเวลาที่ระบุ เลือก ตั้งช่วงเวลาการมองเห็น ในการซ่อนโทรศัพท์ของคุณจากอุปกรณ์เครื่องอื่น เลือก ช่อน ชื่อของโทรศัพท์ — แก้ไขชื่อที่ปรากฏในอุปกรณ์อื่นที่ใช้เทคโนโลยีไร้สาย Bluetooth โหมด SIM ระยะไกล — อนุญาดหรือไม่อนุญาตให้อุปกรณ์อื่น เช่น ชุดอุปกรณ์เสริมของ ชุดโทรศัพท์ในรถยนด์ที่ใช้ร่วมกันได้ ใช้ชิมการ์ดในโทรศัพท์ของคุณเชื่อมต่อกับระบบเครือ ข่าย

## เคล็ดลับการรักษาความปลอดภัย

เลือก เมนู >การตั้งค่า และ การเชื่อมต่อ >Bluetooth

เมื่อคุณไม่ใช้การเชื่อมด่อ Bluetooth หากด้องการควบคุมผู้ที่จะสามารถคันหาโทรศัพท์ ของคุณพบและเชื่อมด่อกับโทรศัพท์ของคุณได้ ให้เลือก **Bluetooth** > ปิด หรือ การมอง เห็นของโทรศัพท์ > ช่อน การปิดการเชื่อมด่อ Bluetooth ไม่มีผลกระทบกับฟังก์ชันอื่น ของโทรศัพท์

้อย่าจับคู่หรือรับคำขอการเชื่อมต่อจากอุปกรณ์ที่ไม่รู้จัก เพื่อป้องกันโทรศัพท์ของคุณจาก เนื้อหาที่เป็นอันตราย การทำงานของโทรศัพท์ในโหมดช่อนเป็นวิธีการที่ปลอดภัยกว่าใน การหลีกเลี่ยงชอฟต์แวร์ที่เป็นอันตราย

# การส่งข้อมูลโดยใช้การเชื่อมต่อ Bluetooth

คุณสามารถเชื่อมต่อ Bluetooth หลายรายการพร้อมกันได้ ด้วอย่างเช่น หากคุณเชื่อมต่อ เข้ากับชุดหูฟังที่ใช้ร่วมกันได้ คุณยังคงสามารถถ่ายโอนไฟล์ด่างๆ ไปยังอุปกรณ์อื่นที่ใช้ร่วม กันได้

- 1 เปิดแอปพลิเคชั่นที่เก็บรายการที่คุณต้องการส่ง
- 2 ไปที่รายการ และเลือก ตัวเลือก > ส่ง > ทาง Bluetooth

อุปกรณ์ที่ใช้เทคโนโลยี Bluetooth ที่อยู่ภายในระยะสัญญาณจะแสดงขึ้น ไอคอน อุปกรณ์มีดังด่อไปนี้

- คอมพิวเตอร์
  - โทรศัพท์
- 🚺 อุปกรณ์เสียงหรือวิดีโอ
- 🚯 อุปกรณ์อื่นๆ

ในการหยุดการค้นหากลางคัน ให้เลือก <mark>ยกเลิก</mark>

- 3 เลือกอุปกรณ์ที่คุณต้องการเชื่อมต่อ
- 4 หากอุปกรณ์อื่นต้องการจับคู่ก่อนส่งข้อมูล คุณจะได้ยินเสียง และขอให้ป้อนรหัส คุณ ต้องป้อนรหัสเดียวกันในทั้งสองอุปกรณ์ เมื่อสร้างการเชื่อมต่อ กำลังส่งข้อมูล จะแสดงขึ้น

**เคล็ดลับ:** ขณะค้นหาอุปกรณ์ อุปกรณ์บางอย่างอาจแสดงเพียงที่อยู่เฉพาะ (ที่อยู่ของ อุปกรณ์) ในการค้นหาที่อยู่ของเครื่องคุณ ในแป้นกดโทรศัพท์ \***#2820**#

### การจับคู่อุปกรณ์

เลือก เมนู > การตั้งค่า และ การเชื่อมต่อ > Bluetooth

ในการจับคู่อุปกรณ์ที่ใช้งานร่วมกันได้และดูอุปกรณ์ที่จับคู่ของคุณ ให้เปิดแท็บ อุปกรณ์ที่ จับคู่

ก่อนการจับคู่ ให้สร้างรหัสผ่านของคุณเอง (ดัวเลข 1 - 16 หลัก) และตกลงกับเจ้าของ อุปกรณ์อีกเครื่องไว้ให้ใช้รหัสเดียวกัน อุปกรณ์ที่ไม่มีอินเดอร์เฟชผู้ใช้จะมีรหัสผ่านที่ โรงงานดั้งมาไว้ รหัสผ่านดังกล่าวจะใช้เพียงครั้งเดียวเท่านั้น

- 1 ในการจับคู่อุปกรณ์ เลือก ตัวเลือก > อุปกรณ์ที่จับคู่ใหม่ อุปกรณ์ด่างๆ ที่อยู่ภายใน ระยะครอบคลุมจะปรากฏขึ้น
- 2 เลือกอุปกรณ์และป้อนรหัสผ่าน คุณต้องป้อนรหัสผ่านที่เหมือนกันนี้บนอุปกรณ์อีกดัว หนึ่งด้วย
- 3 อุปกรณ์เสริมด้านเสียงบางด้วจะเชื่อมต่อกับโทรศัพท์ของคุณโดยอัตโนมัติหลังการจับ ดู่ หรือหากต้องการเชื่อมต่อกับอุปกรณ์เสริม เลือก ด้วเลือก > เชื่อมต่อกับอุปกรณ์ ออดิโอ

อุปกรณ์ที่จับคู่จะแสดงด้วย \*ิง ในการค้นหาอุปกรณ์

ในการกำหนดอุปกรณ์ให้เป็นอุปกรณ์ที่ได้รับอนุญาตหรือไม่ได้รับอนุญาต ให้เลือกจากตัว เลือกต่อไปนี้:

ตั้งเป็นผ่านการอนุญาต — การเชื่อมต่อระหว่างโทรศัพท์ของคุณและอุปกรณ์ที่ได้รับ อนุญาตสามารถทำได้โดยคุณไม่ต้องมีข้อมูล เครื่องจะไม่ขอให้คุณอนุญาตหรือยอมรับโดย แยกต่างหาก ใช้สถานะนี้สำหรับอุปกรณ์ของคุณเอง เช่น หูฟังหรือเครื่อง PC ที่ใช้งานร่วม กันได้ หรืออุปกรณ์ของบุคคลที่คุณเชื่อถือได้ 🛐 แสดงถึงอุปกรณ์ที่ได้รับอนุญาตในหน้าจอ อุปกรณ์ที่จับคู่

**ตั้งเป็นไม่ผ่านการอนุญาต** — คำขอการเชื่อมต่อจากอุปกรณ์นี้ต้องได้รับการยอมรับจาก คุณทุกครั้ง ในการยกเลิกการจับคู่อุปกรณ์ เลือก ตัวเลือก > ลบ

ในการยกเลิกการจับคู่ทั้งหมด เลือก **ตัวเลือก** > **ลบทั้งหมด** 

## การรับข้อมูลโดยใช้การเชื่อมต่อ Bluetooth

เมื่อคุณได้รับข้อมูลโดยใช้การเชื่อมต่อ Bluetooth สัญญาณเสียงจะดังขึ้น และเครื่องจะ ถามว่าคุณต้องการรับข้อความนั้นหรือไม่ หากคุณยอมรับ 🎦 จะปรากฏขึ้น และคุณจะได้ รับข้อความที่เป็นรายละเอียดเกี่ยวกับข้อมูลนั้นในโฟลเดอร์ถาดเข้าในแอปพลิเคชั่นข้อ ความ ข้อความที่ได้รับโดยใช้การเชื่อมต่อ Bluetooth จะแสดงด้วย 💕

การปิดกั้นอุปกรณ์ เลือก เมนู > การตั้งค่า และ การเชื่อมต่อ >Bluetooth

ในการปิดกั้นอุปกรณ์จากการเชื่อมต่อ Bluetooth กับโทรศัพท์ของคุณ ให้เปิดแท็บ อุปกรณ์ที่จับคู่

แตะอุปกรณ์ที่คุณต้องการปิดกั้นหากยังไม่มีการไฮไลด์ ให้เลือก ตั<mark>วเลือก</mark> > ปิดกั้น

ในการยกเลิกการปิดกั้นอุปกรณ์ ให้เปิดแท็บ อุปกรณ์ที่ถูกปิดกั้น แตะที่อุปกรณ์หากยังไม่ มีการไฮไลด์ และเลือก ตัวเลือก > ลบ

ในการยกเลิกการปิดกั้นอุปกรณ์ทั้งหมด ให้เลือก ตัวเลือก > ลบทั้งหมด

หากคุณปฏิเสธคำขอจับคู่จากอุปกรณ์เครื่องอื่น เครื่องจะถามว่าคุณต้องการที่จะปิดกั้นการ ขอเปิดการเชื่อมต่อทั้งหมดในครั้งต่อๆ ไปจากอุปกรณ์ดังกล่าวหรื่อไม่ หากคุณยอมรับ คำถามดังกล่าว ระบบจะเพิ่มชื่อของอุปกรณ์ระยะไกลดังกล่าวเข้าไปในรายชื่ออุปกรณ์ที่ถูก ปิดกั้น

โหมดชิมระยะไกล เลือก เมนู > การตั้งค่า และ การเชื่อมต่อ >Bluetooth ก่อนจะเรียกใช่โหมดซิมระยะไกลได้ ต้องจับคู่อุปกรณ์ทั้งสองก่อน และการจับคู่จะเริ่มต้น จากอุปกรณ์อีกตัวหนึ่ง เมื่อจับคู่กัน ให้ใช้รหัสผ่าน 16 หลัก และตั้งค่าอุปกรณ์อีกตัวเป็นได้ รับอนุญาต

ในการใช้โหมดชิมระยะไกลกับอุปกรณ์เสริมของชุดโทรศัพท์ในรถยนต์ที่ใช้ร่วมกันได้ ให้ เปิดใช้การเชื่อมต่อ Bluetooth ก่อน และเปิดใช้โหมดชิมระยะไกลด้วยโทรศัพท์ของคุณ

เรียกใช้โหมดซิมระยะไกลจากอีกอุปกรณ์หนึ่ง

เมื่อเปิดโหมดชิมระยะไกลไว้ในอุปกรณ์ของคุณ โหมด SIM ระยะไกล จะปรากฏบนหน้า จอหลัก การเชื่อมต่อกับเครือข่ายไร้สายจะถูกปิด และแสดงด้วย 🗙 ในพื้นที่แสดง เครื่องหมายความแรงของสัญญาณ และคุณไม่สามารถใช้บริการหรือคุณสมบัติต่างๆ ของ ชิมการ์ดที่ต้องอยู่ภายในพื้นที่ครอบคลุมของระบบเซลลูลาร์

เมื่ออุปกรณ์ไร้สายอยู่ในโหมดซิมระยะไกล คุณจะสามารถใช้ได้แต่เพียงอุปกรณ์เสริมที่ เชื่อมต่อกับอุปกรณ์ที่ใช้ร่วมกันได้ เช่น ชุดโทรศัพท์ในรถยนต์ เพื่อทำการโทรออกหรือรับ สายเรียกเข้า อุปกรณ์ไร้สายของคุณจะไม่ทำการโทรออกในขณะที่อยู่ในโหมดนี้ ยกเว้น หมายเลขฉุกเฉินที่ตั้งโปรแกรมไว้ในเครื่อง ในการโทรออกจากอุปกรณ์ของคุณ คุณต้อง ออกจากโหมดซิมระยะไกล หากเครื่องถูกล็อคอยู่ ให้ป้อนรหัสเพื่อปลดล็อค

ในการออกจากโหมดซิมระยะไกล ให้กดปุ่มเปิดปิด และเลือก <mark>ออกจากโหมด</mark>ซิมทางไกล

#### การถ่ายโอนข้อมูลโดยใช้สายเคเบิล USB

÷

เลือก เมนู > การตั้งค่า และ การเชื่อมต่อ > USB

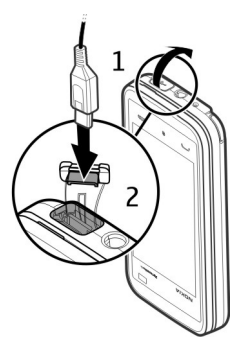

## การเลือกโหมด USB ทุกครั้งที่มีการเชื่อมต่อสายเคเบิลข้อมูลที่ใช้ร่วมกันได้ เลือก ถามเมื่อเชื่อมต่อ > ใช่

ถ้าตัวเลือก ถามเมื่อเชื่อมต่อ ไม่ทำงาน หรือคุณต้องการที่จะเปลี่ยนโหมด USB ขณะกำลัง เชื่อมต่อ เลือก โหมดการเชื่อมต่อ **USB** และจากตัวเลือกต่อไปนี้

**Ovi Suite** — ใช้แอปพลิเคชั่นด่างๆ ของ Nokia PC เช่น Nokia Ovi Suite หรือ Nokia Software Updater

**อุปกรณ์จัดเก็บข้อมูล** — โอนย้ายข้อมูลระหว่างโทรศัพท์ของคุณและเครื่องพีซีที่ใช้งาน ร่วมกันได้

ถ่ายโอนภาพ — พิมพ์ภาพโดยใช้เครื่องพิมพ์ที่ใช้ร่วมกันได้

ถ่ายโอนสื่อ — ซึ่งโครไนซ์เพลงด้วย Nokia Music หรือ Windows Media Player

### การเชื่อมต่อเครื่องพีชี

คุณสามารถใช้โทรศัพท์เครื่องนี้กับแอปพลิเคชั่นการสื่อสารด้านข้อมูลและการเชื่อมต่อกับ เครื่องพีซีที่ใช้ร่วมกันได้ ชุดโปรแกรม Nokia Ovi Suite ช่วยให้คุณสามารถโอนย้ายไฟล์ และภาพระหว่างโทรศัพท์ของคุณกับคอมพิวเตอร์ที่ใช้ร่วมกันได้ เป็นต้น หากต้องการใช้ Ovi Suite ด้วยโหมดการเชื่อมต่อ USB ให้เลือก โหมด Ovi Suite

หากต้องการข้อมูลเพิ่มเดิมเกี่ยวกับ Ovi Suite โปรดดูขอบเขตการสนับสนุนที่ www.ovi.com

#### การตั้งค่าการจัดการ

เลือก เมนู > การตั้งค่า และ การเชื่อมต่อ > การตั้งค่าการจัดการ

#### การตั้งค่าข้อมูลแพคเก็ต

เลือก เมนู >การตั้งค่า และ การเชื่อมต่อ >การตั้งค่าการจัดการ >ข้อมูลแพคเก็ต

การตั้งค่าข้อมูลแบบแพคเก็ดจะมีผลกับจุดเชื่อมต่อทั้งหมดที่ใช้การเชื่อมต่อข้อมูลแบบ แพคเก็ด

เลือกจากตัวเลือกต่อไปนี้:

การเชื่อมต่อ GPRS — หากคุณเลือก เมื่อว่าง และคุณอยู่ในเครือข่ายที่สนับสนุข้อมูล แพคเก็ต อุปกรณ์จะลงทะเบียนกับเครือข่ายข้อมูลแพคเก็ต การเริ่มการเชื่อมต่อข้อมูลแพค เก็ตที่ใช้งานอยู่ (เช่น เพื่อส่งและรับอีเมล) จะเร็วขึ้น หากอุปกรณ์สร้างการเชื่อมต่อข้อมูล แพคเก็ต เมื่อต้องการ หากไม่มีเครือข่ายข้อมูลแพคเก็ต อุปกรณ์จะพยายามสร้างการเชื่อม ด่อข้อมูลแพคเก็ตเป็นระยะ หากคุณเลือก เมื่อต้องการ อุปกรณ์จะใช้การเชื่อมต่อข้อมูล แพคเก็ต ก็ต่อเมื่อคุณเริ่มใช้งานแอปพลิเคชั่นหรือการดำเนินการต้องใช้การเชื่อมต่อน้อมูล จุดเชื่อมต่อ — คุณต้องมีชื่อจุดเชื่อมต่อเพื่อใช้โทรศัพท์ของคุณเป็นโมเด็มข้อมูลแพคเก็ต กับคอมพิวเตอร์ที่ใช้ร่วมกันได้

### การตั้งค่า SIP

เลือก เมนู >การตั้งค่า และ การเชื่อมต่อ >การตั้งค่าการจัดการ >การตั้งค่า SIP

การตั้งค่า Session Initiation Protocol (SIP) มีความจำเป็นสำหรับบริการเสริมจากระบบ เครือข่ายบางอย่างที่ใช้ SIP คุณอาจได้รับข้อมูลการตั้งค่าในรูปแบบของข้อความพิเศษจาก ผู้ให้บริการ คุณสามารถดู ลบ หรือสร้างรูปแบบการตั้งค่าเหล่านี้ได้ในการตั้งค่า SIP

# 18. การคันหา

#### เกี่ยวกับการค้นหา

เลือก เมนู > อินเทอร์เน็ต > การค้นหา

การคันหา (บริการเสริมจากระบบเครือข่าย) ช่วยให้คุณสามารถใช้บริการคันหาผ่านทาง อินเทอร์เน็ตได้หลายบริการ เพื่อคันหาเว็บไซด์และภาพต่างๆ ได้ เป็นต้น เนื้อหาและบริการ ที่มีให้อาจแตกต่างกันไป

#### เริ่มการค้นหา

เลือก เมนู > อินเทอร์เน็ต > การคันหา

ในการค้นหาเนื้อหาของโทรศัพท์เคลื่อนที่ของคุณ ให้ป้อนคำค้นหาลงในช่องค้นหา หรือ เรียกดูประเภทของเนื้อหา ขณะที่คุณป้อนคำค้นหา ผลลัพธ์จะได้รับการจำแนกเป็นประเภท ต่างๆ ผลลัพธ์ที่มีการเข้าใช้ล่าสุดจะปรากฏที่ด้านบนสุดของรายการผลลัพธ์ หากผลลัพธ์ดัง กล่าวตรงกับคำค้นหาของคุณ

ในการคันหาเว็บเพจบนอินเทอร์เน็ด ให้เลือก ค้นหาอินเทอร์เน็ด และค้นหาผู้ให้บริการ และป้อนคำค้นหาของคุณลงในช่องค้นหา ผู้ให้บริการการค้นหาที่คุณเลือกไว้จะได้รับการ ตั้งเป็นผู้ให้บริการการค้นหาเริ่มต้นทางอินเทอร์เน็ดของคุณ

หากมีการกำหนดผู้ให้บริการการค้นหาเริ่มต้นของคุณเอาไว้แล้ว ให้เลือกผู้ให้บริการดัง กล่าวเพื่อเริ่มต้นการค้นหา หรือเลือก บริการค้นหาเพิ่มเดิม เพื่อใช้ผู้ให้บริการการค้นหา อื่น

ในการเปลี่ยนแปลงผู้ให้บริการการค้นหาเริ่มต้น ให้เลือก ตัวเลือก >การตั้งค่า >บริการ ค้นหา

ในการเปลี่ยนแปลงการตั้งค่าประเทศหรือภูมิภาคเพื่อค้นหาผู้ให้บริการการค้นหาเพิ่มเดิม ให้เลือก ตัวเลือก > การตั้งค่า > ประเทศหรือภูมิภาค

# 19. ร้านค้า Ovi

### ้เกี่ยวกับ Ovi Store

แม้ร่านค้า Ovi คุณสามารถดาวน์โหลดเกมส์โทรศัพท์มือถือ แอปพลิเคชั่น วิดีโอ รูปภาพ ลักษณะ และเสียงเรียกเข้าลงบนโทรศัพท์ของคุณ ไอเท็มบางอย่างไม่คิดค่าบริการ แต่บาง อย่างคุณจำเป็นต้องชำระเงินโดยใช้บัตรเครดิตหรือผ่านทางใบเรียกเก็บเงินค่าโทรศัพท์ ของคุณ ความพร้อมให้บริการของวิธีการชำระเงินจะขึ้นอยู่กับประเทศที่คุณอยู่และผู้ให้ บริการเครือข่ายของคุณ ร้านค้า Ovi มีเนื้อหาที่ใช้ร่วมกันได้กับโทรศัพท์มือถือของคุณ รวม ทั้งที่สอดคล้องกับรสนิยมและที่ตั้งของคุณ

# 20. แอปพลิเคชั่นอื่นๆ

นาฬิกา

ตั้งค่าเวลาและวันที่

เลือก เมนู > แอปพลิฯ > นาฬิกา

เลือก **ตัวเลือก** > การตั้งค่า และจากตัวเลือกต่อไปนี้

**เวลา** — ตั้งค่าเวลา

**วันที่** — ตั้งค่าวันที่

**อัพเดดเวลาอัตโนมัด**ิ — ดั้งค่าเครือข่ายให้อัพเดตข้อมูลเวลา วันที่ และเขตเวลาสำหรับ โทรศัพท์ของคุณโดยอัตโนมัติ (บริการเสริมจากระบบเครือข่าย)

# นาฬิกาปลุก

เลือก เมนู > แอปพลิฯ > นาฬิกา

ในการตั้งปลุกใหม่ ให้เลือก ปลุกใหม่ ตั้งเวลาปลุก เลือก เตือนข้ำ เพื่อตั้งว่าจะให้มีการ ปลุกข้ำหรือไม่และเมื่อใด แล้วเลือก เรียบร้อย

ในการดูการปลุกที่กำลังทำงานและไม่ได้ทำงาน เลือก การปลุก เมื่อการปลุกกำลังทำงาน 🖓 จะปรากฏขึ้น เมื่อเปิดใช้การปลุกซ้ำ 🕐 จะปรากฏขึ้น

ในการลบการปลุก เลือก <mark>การปลุก</mark> เลื่อนไปที่การปลุก แล้วเลือก ตัวเ<mark>ลือก</mark> > <mark>ลบการปลุก</mark>

ในการปิดการปลุกเมื่อเลยเวลาปลุกที่กำหนด เลือก หยุด ในการเลื่อนการปลุก เลือก เลื่อน ปลุก

หากโทรศัพท์ของคุณปิดอยู่เมื่อเลยเวลาปลุกที่กำหนด โทรศัพท์จะเปิดขึ้นเองและเริ่มส่ง เสียงปลุก

ในการกำหนดเวลาเลื่อนปลุก เลือก ตัวเลือก > การตั้งค่า > เวลาเลื่อนปลุก

ในการเปลี่ยนเสียงปลุก เลือก ตัวเลือก > การตั้งค่า > เสียงนาฬิกาปลุก

**เวลาโลก** เวลาโลกทำให้คุณสามารถดูเวลาปัจจุบันในที่ตั้งต่างๆ ได้

เลือก เมนู > แอปพลิฯ > นาฬิกา

**การดูเวลา** เลือก เวลาโลก

การเพิ่มที่ตั้งลงในรายการ เลือก ตัวเลือก >เพิ่มสถานที่

การตั้งที่ตั้งปัจจุบันของคุณ ไปที่ที่ดั้ง และเลือก ตัวเลือก > ตั้งเป็นสถานที่ปัจจุบัน เวลาในโทรศัพท์ของคุณจะ เปลี่ยนตามที่ตั้งที่เลือก ตรวจดูให้แน่ใจว่าเวลาถูกต้องและสอดคล้องกับเขตเวลา

## ปฏิทิน

หากต้องการเปิดปฏิทิน ให้เลือก เมนู >ปฏิทิน

# มุมมองปฏิทิน

หากต้องการสลับระหว่างมุมมองเดือน สัปดาห์ วัน และบันทึกสิ่งที่ต้องทำ ให้เลือก ตัว เลือก >เปลี่ยนมุมมอง และมุมมองที่ต้องการ หากต้องการเปลี่ยนแปลงวันเริ่มต้นของสัปดาห์หรือมุมมองที่ปรากฏขึ้นเมื่อคุณเปิดปฏิทิน หรือหากต้องการแก้ไขการตั้งค่าเสียงเดือนปฏิทิน ให้เลือก ตัวเลือก >การตั้งค่า

หากต้องการไปยังวันที่ใดโดยเฉพาะ ให้เลือก ตัวเลือก >ไปยังวันที่

## แถบเครื่องมือปฏิทิน

จากแถบเครื่องมือ เลือกจากตัวเลือกต่อไปนี้

- 🛐 แสดงถัดไป เลือกมุมมองเดือน
- โร้] แสดงถัดไป เลือกมุมมองสัปดาห์
- 🔟 แสดงถัดไป เลือกมุมมองวัน
- 🗐 แสดงถัดไป เลือกมุมมองสิ่งที่ต้องทำ
- 🔊 การประชุมใหม่ เพิ่มการเดือนการประชุมใหม่
- ี **บันทึกสิ่งที่ต้องทำใหม่** เพิ่มบันทึกสิ่งที่ต้องทำใหม่

## ตัวจัดการไฟล์

#### เกี่ยวกับตัวจัดการไฟล์

เลือก เมนู > แอปพลิฯ > ตัวจัดไฟล์

ด้วยตัวจัดการไฟล์ คุณสามารถเรียกดู เปิด และจัดการไฟล์ที่อยู่ในโทรศัพท์ การ์ดหน่วย ความจำ หรือในไดร์ฟตัวนอกที่ใช้งานร่วมกันได้

ด้วเลือกที่มีให้ขึ้นอยู่กับหน่วยความจำที่คุณเลือก

### การค้นหาและจัดเรียงไฟล์

เลือก เมนู > แอปพลิฯ > ตัวจัดไฟล์

ในการคันหาไฟล์ ให้เลือก ตัวเลือก >คันหา ป้อนข้อความสำหรับคันหาที่ตรงกับชื่อของ ไฟล์

# 136 แอปพลิเคชั่นอื่นๆ

ในการย้ายและคัดลอกไฟล์และแฟ้มข้อมูล หรือในการสร้างแฟ้มข้อมูลใหม่ในหน่วยความ จำ เลือก ตัวเลือก > จัดวาง และตัวเลือกที่ต้องการ

ในการเรียงลำดับไฟล์ ให้เลือก ตัวเลือก > เรียงลำดับตาม และประเภทที่ต้องการ

#### การแก้ไขการ์ดหน่วยความจำ

คุณสามารถฟอร์แมตการ์ดหน่วยความจำเพื่อลบข้อมูลในการ์ด หรือคุณสามารถป้องกัน ข้อมูลในการ์ดด้วยรหัสผ่าน

เลือก เมนู > แอปพลิฯ > ตัวจัดไฟล์

การเปลี่ยนชื่อหรือฟอร์แมตการ์ดหน่วยความจำ เลือกการ์ดหน่วยความจำ ตัวเลือก > ตัวเลือกการ์ดความจำ และตัวเลือกที่ต้องการ

รหัสผ่านจะป้องกันการ์ดหน่วยความจำ เลือกการ์ดหน่วยความจำ และ ตัวเลือก >รหัสผ่านการ์ด

้ตัวเลือกนี้จะมีในกรณีที่ใส่การ์ดหน่วยความจำที่ใช้งานร่วมกันได้ลงในโทรศัพท์เท่านั้น

ีการสำรองข้อมูลไฟล์ เลือก เมน > แอปพลิฯ > ตัวจัดไฟล์

ขอแนะนำให้คุณสำรองข้อมูลหน่วยความจำโทรศัพท์ลงในการ์ดหน่วยความจำหรือเครื่อง คอมพิวเดอร์ที่ใช้ร่วมกันได้อย่างสม่ำเสมอ

การสำรองข้อมูลจากหน่วยความจำโทรศัพท์ลงในการ์ดหน่วยความจำ เลือก ตัวเลือก > สำรองความจำเครื่อง

การเรียกคืนข้อมูลจากการ์ดหน่วยความจำลงในหน่วยความจำโทรศัพท์ เลือก ตัวเลือก > เรียกคืนจากการ์ดความจำ คุณยังสามารถเชื่อมต่อโทรศัพท์ของคุณเข้ากับเครื่องคอมพิวเตอร์ที่ใช้ร่วมกันได้ และใช้ Nokia Ovi Suite เพื่อสำรองข้อมูล

ตัวจัดการแอปพลิเคชั่น เกี่ยวกับตัวจัดการแอปพลิเคชั่น

เลือก เมนู > การตั้งค่า และ จัดการแอปฯ

ด้วยตัวจัดการแอปพลิเคชั่น คุณสามารถดูชุดซอฟต์แวร์ที่ดิดตั้งลงในเครื่องได้ คุณสามารถ ดูรายละเอียดของแอปพลิเคชั่นที่ดิดตั้งแล้ว ลบแอปพลิเคชั่น และระบุการตั้งค่าการดิดตั้ง ได้

้คุณสามารถดิดตั้งแอปพลิเคชั่นและซอฟต์แวร์ประเภทต่างๆ ต่อไปนี้ในเครื่องของคุณ

- แอปพลิเคชั่น JME ที่ใช้เทคโนโลยี Java™ ซึ่งมีนามสกุล .jad หรือ .jar
- ชอฟด์แวร์และแอปพลิเคชั่นอื่นที่เหมาะสมกับระบบปฏิบัติการ Symbian ที่มี นามสกุล .sis หรือ .sisx
- อุปกรณ์ขนาดเล็กที่มีนามสกุล .wgz

ติดตั้งเฉพาะซอฟต์แวร์ที่ใช้งานร่วมกันกับโทรศัพท์ของคุณได้

## การติดตั้งแอปพลิเคชั่น

คุณสามารถถ่ายโอนไฟล์การติดตั้งไปยังเครื่องของคุณจากคอมพิวเตอร์ที่ใช้งานร่วมกันได้ ดาวน์โหลดในระหว่างการเบราส์ หรือรับเป็นข้อความมัลดิมีเดีย รับเป็นสิ่งที่แนบมาในอีเมล หรือโดยการใช้วิธีการเชื่อมต่ออื่นๆ เช่น การเชื่อมต่อ Bluetooth

คุณสามารถใช้ Nokia Application Installer จากชุดโปรแกรม Nokia Ovi Suite เพื่อดิดตั้ง แอปพลิเคชั่นลงในโทรศัพท์ของคุณได้

เลือก เมนู > การตั้งค่า และ จัดการแอปฯ

ไฟล์การติดตั้งจะอยู่ในโฟลเดอร์ ไฟล์การติดตั้ง และแอปพลิเคชั่นที่ดิดตั้งแล้วจะอยู่ใน โฟลเดอร์ แอปฯ ที่ดิดตั้งแล้ว

ไอคอนด่างๆ มีความหมายดังนี้

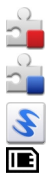

แอปพลิเคชั่น SIS หรือ SISX

แอปพลิเคชั่น Java

วิดเจ็ต

แอปพลิเคชั่นที่ติดดั้งในการ์ดหน่วยความจำ

( ששׁ ข้อสำคัญ: ติดตั้งและใช้เฉพาะแอปพลิเคชั่นและซอฟต์แวร์อื่นๆ จากแหล่งที่วางใจ ได้เท่านั้น เช่น แอปพลิเคชั่นที่มีสัญลักษณ์จาก Symbian หรือผ่านการทดสอบรับรองจาก Java Verified™

ก่อนติดตั้ง ให้ตรวจสอบสิ่งต่างๆ ต่อไปนี้

- ดูประเภทแอปพลิเคชั่น หมายเลขเวอร์ชัน และผู้จำหน่ายหรือผู้ผลิตของแอปพลิเคชั่น เลือก ตัวเลือก > ดูรายละเอียด
- ดูรายละเอียดใบรับรองความปลอดภัยของแอปพลิเคชั่น เลือก รายละเอียด: > ใบรับ รอง: > ดูรายละเอียด ควบคุมการใช้ใบรับรองดิจิดอลในตัวจัดการใบรับรอง

หากคุณดิดตั้งไฟล์ที่มีการอัพเดดหรือการแก้ไขโปรแกรมเดิมที่มีอยู่ คุณจะเรียกคืนได้ เฉพาะโปรแกรมต้นฉบับหากคุณมีไฟล์การติดตั้งดันฉบับหรือข้อมูลสำรองของชุด ชอฟด์แวร์ที่ลบออกไปอย่างครบถ้วน ในการเรียกคืนแอปพลิเคชั่นดันฉบับ ให้ลบแอปพลิ เคชั่นดังกล่าวออกก่อน และติดตั้งแอปพลิเคชั่นนั้นอีกครั้งจากไฟล์การติดตั้งต้นฉบับหรือ ข้อมูลสำรอง

ไฟล์ JAR เป็นไฟล์ที่จำเป็นสำหรับการติดตั้งแอปพลิเคชั่น Java หากไฟล์ดังกล่าวหายไป เครื่องจะขอให้คุณดาวน์โหลดไฟล์นี้ใหม่ หากไม่มีการกำหนดจุดเชื่อมต่อไว้สำหรับแอปพลิ เคชั่น เครื่องจะขอให้คุณเลือกหนึ่งค่า

# การติดตั้งแอปพลิเคชั่น

- 1 ระบุดำแหน่งไฟล์การติดตั้งในโฟลเดอร์การติดตั้งในตัวจัดการแอปพลิเคชั่น หรือคันหา ไฟล์นั้นในตัวจัดการไฟล์หรือถาดเข้าในข้อความ
- 2 ในตัวจัดการแอปพลิเคชั่น ให้เลือกแอปพลิเคชั่นที่คุณต้องการติดตั้ง และเลือก ตัว เลือก > ดิดตั้ง ในแอปพลิเคชั่นอื่นๆ ให้เลือกไฟล์ดิดตั้งเพื่อเริ่มดำเนินการติดตั้ง

ในระหว่างการติดตั้ง โทรศัพท์จะแสดงข้อมูลความคืบหน้าในการติดตั้ง หากคุณติดตั้ง แอปพลิเคชั่นโดยไม่ใช้ลายเซ็นดิจิตอลหรือการรับรอง โทรศัพท์จะแจ้งเดือน ให้ดำเนิน การติดตั้งต่อหากคุณแน่ใจถึงแหล่งที่มาและตัวโปรแกรมนั้น

# การเปิดแอปพลิเคชั่นที่ติดตั้งแล้ว

เลือกแอปพลิเคชั่นในเมนู ถ้าแอปพลิเคชั่นไม่มีโฟลเดอร์ที่กำหนดไว้ มันจะทำการดิดดั้งใน โฟลเดอร์ แอปฯ ที่ดิดตั้งแล้ว ในเมนูหลัก

# การดูว่าชุดชอฟต์แวร์ใดที่ได้รับการติดตั้งหรือถูกลบออก

เลือก ตัวเลือก >ดูบันทึก

ข้อสำคัญ: โทรศัพท์ของคุณรองรับแอปพลิเคชั่นแอนตี้ไวรัสเพียงหนึ่งรายการ เท่านั้น การมีแอปพลิเคชั่นที่มีคุณสมบัติแอนตี้ไวรัสมากกว่าหนึ่งรายการ อาจส่งผลต่อ ประสิทธิภาพและการทำงานของเครื่อง หรืออาจทำให้เครื่องหยุดทำงานได้

หลังจากที่คุณติดตั้งแอปพลิเคชั่นลงในการ์ดหน่วยความจำที่ใช้ร่วมกันได้แล้ว ไฟล์การดิด ตั้ง (.sis, .sisx) ยังคงอยู่ในหน่วยความจำของโทรศัพท์ ไฟล์อาจใช้หน่วยความจำเป็น จำนวนมาก และกีดขวางไม่ให้คุณจัดเก็บไฟล์อื่น ในการเพิ่มหน่วยความจำให้เพียงพอ ใช้ โปรแกรม Nokia Ovi Suite ในการสำรองข้อมูลไฟล์การติดตั้งไปยังเครื่องคอมพิวเตอร์ที่ใช้ งานร่วมกันได้ จากนั้น ให้ใช้ตัวจัดการไฟล์ลบไฟล์การติดตั้งเหล่านั้นออกจากหน่วยความจำ โทรศัพท์ หากไฟล์ .sis เป็นสิ่งที่แนบมากับข้อความ ให้ลบข้อความดังกล่าวออกจากถาดรับ ข้อความ

### การลบแอปพลิเคชั่น

เลือก เมนู > การตั้งค่า และ จัดการแอปฯ

หากต้องการลบแพคเกจซอฟด์แวร์ ให้เลือก แอปฯ ที่ติดตั้งแล้ว > ตัวเลือก > ถอนติดตั้ง เลือก ใช่ เพื่อยืนยัน

หากคุณทำการลบซอฟต์แวร์ คุณจะติดตั้งซอฟต์แวร์นั้นใหม่ได้ต่อเมื่อคุณมีชุดซอฟต์แวร์ ตันฉบับหรือสำเนาสำรองที่ครบถัวนของชุดซอฟต์แวร์ที่ลบออกไป หากคุณลบชุด ซอฟต์แวร์ออก คุณอาจจะไม่สามารถเปิดเอกสารที่สร้างโดยใช้ชอฟต์แวร์นั้นได้อีก หากมีชุดซอฟต์แวร์อีกชุดหนึ่งที่ต้องใช้กับชุดซอฟต์แวร์ที่คุณฉบออกไป นั่นหมายความว่า ชุดซอฟต์แวร์อีกชุดหนึ่งนั้นจะไม่สามารถใช้งานได้ ดูรายละเอียดจากเอกสารอ้างอิงเกี่ยว กับชุดซอฟต์แวร์ที่ติดตั้งไว้

# การตั้งค่าตัวจัดการแอปพลิเคชั่น

เลือก เมนู > การตั้งค่า และ จัดการแอปฯ

เลือก การตั้งค่าการติดตั้ง และเลือกจากรายการต่อไปนี้

**การดิดตั้งชอฟต์แวร**์ — เลือกว่าจะให้ดิดตั้งชอฟด์แวร์ Symbian ซึ่งไม่มีลายเซ็นดิจิตอล ที่ไม่ผ่านการรับรองหรือไม่

**ตรวจใบรับรองออนไลน**์ — เลือกเพื่อตรวจสอบใบรับรองแบบออนไลน์ก่อนการติดตั้ง แอปพลิเคชั่น

ที่อยู่เว็บที่ตั้งไว้ — ตั้งค่าที่อยู่เว็บเริ่มดันที่จะใช้เมื่อมีการตรวจสอบใบรับรองออนไลน์

#### RealPlayer

คุณสามารถใช้ RealPlayer เพื่อเล่นวิดีโอคลิปหรือสตรีมไฟล์สื่อแบบ OTA ได้โดยไม่ต้อง จัดเก็บไฟล์ไว้ในโทรศัพท์ก่อน

อย่างไรก็ดาม RealPlayer อาจไม่สามารถรองรับไฟล์ได้ทุกรูปแบบ หรือทุกรูปแบบย่อยของ ไฟล์นั้นๆ

เลือก เมนู > แอปพลิฯ > RealPlayer

## แถบเครื่องมือ RealPlayer

เมื่ออยู่ในหน้าจอวิดีโอคลิป ลิงค์การสตรีม และรายการที่เพิ่งเล่น อาจมีไอคอนแถบเครื่อง ต่อไปนี้ปรากฏขึ้น

- 🏏 **ส่ง** ส่งวิดีโอคลิปหรือลิงค์การสตรีม
- 🕨 เล่น เล่นวิดีโอคลิปหรือการสตรีมวิดีโอ
- 🗑 **ลบ** ลบวิดีโอคลิปหรือลิงค์การสตรีม
- 👿 🗕 ลบไฟล์ออกจากรายการที่เพิ่งเล่น

การเล่นวิดีโอคลิป

เลือก เมนู >แอปพลิฯ > RealPlayer

ในการเล่นวิดีโอคลิป ให้เลือก วิ<mark>ดีโอคลิป</mark> และคลิป

ในการดูไฟล์ที่เล่นล่าสุด ในหน้าจอหลัก เลือก รายการที่เพิ่งเล่น

ในรายการวิดีโอคลิป เลื่อนไปที่คลิป เลือก ตัวเลือก และจากตัวเลือกต่อไปนี้ **ใช้คลิปวิดีโอ** — เพื่อกำหนดคลิปวิดีโอให้เป็นเสียงเรียกเข้าหรือให้กับรายชื่อหนึ่งรายชื่อ

เ**ชคลิปวิดิโอ** — เพื่อกำหนดคลิปวิดิโอให้เป็นเสียงเรียกเข้าหรือให้กับรายช้อหนึ่งรายช้อ

**เลือก/ไม่เลือก** — เลือกรายการในรายการที่จะส่งหรือลบหลายรายการในครั้งเดียวกัน ดรายละเอียด — ดรายละเอียดต่างๆ ของรายการที่เลือก เช่น รปแบบ ความละเอียด และ

**ดูรายละเอยด** — ดูรายละเอยดดางๆ ของรายการทเลอก เช่น รูบแบบ ความละเอยด แ ระยะเวลา

**การตั้งค่า** — แก้ไขการตั้งค่าการเล่นวิดีโอและสตรีมมิ่ง

ในวิดีโอคลิป ลิงค์ที่สตรีมและเล่นล่าสุด ไอคอนแถบเครื่องมือต่อไปนี่อาจใช้ได้:

- 🔀 ส่ง ส่งวิดีโอคลิปหรือลิงค์การสตรีม
- 🕨 เล่น เล่นคลิปวิดีโอหรือวิดีโอสตรีม
- 🔟 ոบ เล่นวิดีโอคลิปหรือลิงค์การสตรีม
- 👿 🗕 🗕 ลบไฟล์จากรายการที่เล่นล่าสุด

# สตรีมเนื้อหาผ่าน over the air

ใน RealPlayer คุณสามารถเปิดได้เฉพาะลิงค์ RTSP อย่างไรก็ตาม RealPlayer จะเล่น ไฟล์ RAM หากคุณเปิดลิงค์ HTTP ไปที่เบราเชอร์

เลือก เมนู >แอปพลิฯ > RealPlayer

ในการสดรีมเนื้อหา over the air (บริการเครือข่าย) เลือก ลิงค์การสตรีม และลิงค์ คุณ สามารถรับลิงค์การสตรีมในข้อความตัวอักษรหรือมัลติมีเดีย หรือเปิดลิงค์ในเว็บเพจ ก่อนเริ่มการสตรีมเนื้อหา เครื่องของคุณเชื่อมต่อกับไชด์และเริ่มโหลดเนื้อหา เนื้อหาไม่ได้ รับการบันทึกลงในโทรศัพท์

### เครื่องบันทึก

คุณสามารถใช้เครื่องบันทึกในการบันทึกเสียงและการสนทนาทางโทรศัพท์ได้ นอกจากนี้ คุณยังสามารถส่งคลิปเสียงให้กับเพื่อนของคุณได้

เลือก เมนู >แอปพลิฯ >เครื่องบันทึก

# การบันทึกคลิปเสียง

เลือก 🗕

## การหยุดการบันทึกคลิปเสียง

เลือก 🔳

# การฟังคลิปเสียง

เลือก 🕨

การส่งคลิปเสียงเป็นข้อความ เลือก ตัวเลือก > ส่ง

# การบันทึกการสนทนาทางโทรศัพท์

เปิดเครื่องบันทึกในระหว่างใช้สายสนทนา และเลือก 💿 ทั้งสองฝ่ายจะได้ยินเสียงเดือนใน ช่วงเวลาที่แน่นอนขณะบันทึกเสียง

#### การเลือกคุณภาพการบันทึกหรือตำแหน่งที่ต้องการจัดเก็บคลิปเสียง เอือก ตัวเอือก > การตั้งค่า

เครื่องบันทึกจะใช้งานไม่ได้ ขณะใช้สายข้อมลหรือเชื่อมด่อ GPRS อย่

### การเขียนบันทึก

เลือก เมนู > <mark>แอป</mark>พลิฯ > บันทึก

ในการเขียนบันทึก เลือก ตัวเลือก >บันทึกใหม่ แตะที่ช่องบันทึกเพื่อป้อนข้อความ แล้ว เลือก ✔

้คุณสามารถจัดเก็บไฟล์ข้อความตัวอักษรทั่วไป (รูปแบบไฟล์ .txt) ที่ได้รับลงในบันทึก

สร้างการคำนวณ

เลือก เมนู > แอปพลิฯ > คิดเลข

เครื่องคิดเลขนี้มีข้อจำกัดในเรื่องความถูกต้องและใช้สำหรับการคำนวณแบบง่ายๆ เท่านั้น

ในการคำนวณ ป้อนตัวเลขชุดแรกที่จะคำนวณ เลือกฟังก์ชัน เช่น บวก หรือลบ ป้อนตัวเลข ชุดที่สองของการคำนวณ และเลือก =

#### ตัวแปลงค่า

ด้วยตัวแปลงค่านี้ คุณสามารถแปลงหน่วยวัดจากหน่วยหนึ่งเป็นอีกหน่วยหนึ่งได้

ตัวแปลงค่ามีข้อจำกัดด้านความแม่นยำและอาจเกิดข้อผิดพลาดในการปัดเศษได้

เลือก เมนู > แอปพลิฯ > ตัวแปลงค่า

#### พจนานุกรม

เลือก เมนู > แอปพลิฯ > พจนานุกรม

ในการแปลข้อความจากภาษาหนึ่งเป็นอีกภาษาหนึ่ง ให้ป้อนข้อความนั้นในช่องคันหา เมื่อ คุณป้อนข้อความนั้น คำแปลที่แนะนำจะปรากฏขึ้น ในการแปลคำ เลือกคำจากรายการ รองรับเฉพาะบางภาษาเท่านั้น

เลือก ตัวเล<mark>ือก</mark> และจากตัวเลือกต่อไปนี้ ฟัง — ฟังเสียงคำที่เลือก **ประวัติ —** คันหาคำแปลก่อนหน้าจากเซสชันปัจจุบัน ภาษา — เปลี่ยนภาษาต้นทางหรือภาษาเป้าหมาย ดาวน์โหลดภาษาจากอินเทอร์เน็ต หรือ ลบภาษาออกจากพจนานุกรม คุณไม่สามารถลบภาษาอังกฤษออกจากพจนานุกรมได้ คุณ สามารถติดตั้งภาษาได้เพิ่มอีกสองภาษา นอกเหนือจากภาษาอังกฤษ

# 21. การตั้งค่า

ผู้ให้บริการของคุณอาจทำการตั้งค่าบางอย่างล่วงหน้าให้กับโทรศัพท์แล้ว และคุณอาจไม่ สามารถเปลี่ยนแปลงการตั้งค่าเหล่านี้ได้

การตั้งค่าโทรศัพท์ การตั้งค่าวันที่และเวลา เลือก เมน > การตั้งค่า และ โทรศัพท์ > วันที่และเวลา เลือกจากตัวเลือกต่อไปนี้ **เวลา** — ป้อนเวลาปัจจุบัน **เขตเวลา** — เลือกตำแหน่งที่คณอย่ **วันที่** — ป้อบวันที่ **รปแบบวันที่** — เลือกรปแบบวันที่ ตัวแบ่งวัน — เลือกสัญลักษณ์ที่คั่นระหว่างวัน เดือน และปี **รูปแบบเวลา** — เลือกรูปแบบเวลา ตัวแบ่งเวลา — เลือกสัญลักษณ์ที่คั่นระหว่างชั่วโมงและนาที **ชนิดนาฬิกา** — เลือกประเภทนาฬิกา **เสียงนาฬิกาปลก** — เลือกแบบเสียงสำหรับนาฬิกาปลก **เวลาเลื่อนปลก** — ปรับเวลาเลื่อนปลก ้**วันทำงาน** — เลือกวันทำงานของคณ จากนั้นคณสามารถจะตั้งเวลาให้ปลกเฉพาะในตอน เข้าของวันทำงานได้ เป็นต้น **อัพเดตเวลาอัตโนมัติ** — ในการอัพเดตเวลา วันที่ และเขตเวลา เลือก เปิด บริการเสริม ฉากระบบเครือข่ายนี้อาจไม่สามารถใช้งานได้ใบบางเครือข่าย
การตั้งค่าภาษา

เลือก เมนู > การตั้งค่า และ โทรศัพท์ > ภาษา

ในการเปลี่ยนภาษาของเครื่อง ให้เลือก ภาษาที่ใช้ในเครื่อง

ในการเปลี่ยนภาษาที่ใช้เขียน เลือก ภาษาที่ใช้เขียน

ในการเปิดหรือปิดตัวช่วยสะกดคำ ให้เลือก ตัวช่วยสะกดคำ

การตั้งค่าหน้าจอ เลือก เมนู > การตั้งค่า และ โทรศัพท์ > จอภาพ เลือกจากตัวเลือกต่อไปนี้ ความสว่าง — ปรับความสว่างของหน้าจอแสดงผลของคุณ ขนาดแบบอักษร — เลือกขนาดของข้อความและไอคอนบนหน้าจอ โลโก้หรือข้อความต้อนรับ — ตั้งค่าให้แสดงบันทึกหรือรูปภาพเมื่อคุณเปิดโทรศัพท์ เวลาแสงสว่าง — ตั้งค่าระยะเวลาที่จะเปิดไฟค้างไว้เมื่อคุณหยุดใช้เครื่อง

# เสียงสั่งงาน

ในการเปิดใช้คำสั่งเสียงพิเศษสำหรับการเปิดใช้แอปพลิเคชั่นและรูปแบบ ให้กดปุ่มโทรค้าง ไว้เมื่อเครื่องอยู่ในหน้าจอหลัก

ในการควบคุมโทรศัพท์ของคุณด้วยคำสั่งเสียงพิเศษ ให้กดปุ่มโทรค้างไว้เมื่อเครื่องอยู่ใน หน้าจอหลัก แล้วเปล่งคำสั่งเสียง คำสั่งเสียงคือชื่อของแอปพลิเคชั่นหรือรูปแบบที่ปรากฏ ในรายการ

เลือก เมนู > การตั้งค่า และ โทรศัพท์ > คำสั่งเสียง

เลือก ตัวเลือก และจากตัวเลือกต่อไปนี้ เปลี่ยนดำสั่ง — แก้ไขคำสั่งเสียง เล่น — ฟังรายการเสียงสังเคราะห์ ฉบเสียงสั่งงานออก — ฉบคำสั่งเสียงที่คุณเพิ่มด้วยตนเอง การตั้งค่า — ปรับการตั้งค่า บทแนะนำเสียงสั่งงาน — เปิดบทแนะนำของเสียงสั่งงาน

การตั้งค่าอุปกรณ์เสริม

เลือก เมนู > การตั้งค่า และ โทรศัพท์ > อุปกรณ์เสริม

ช่องเสียบอุปกรณ์เสริมบางช่องจะแสดงประเภทของอุปกรณ์เสริมที่ต่อเข้ากับเครื่อง

เลือกอุปกรณ์เสริมและจากตัวเลือกต่อไปนี้

รูปแบบที่ตั้งไว้ — ตั้งค่ารูปแบบที่คุณต้องการใช้ในแต่ละครั้งที่เชื่อมต่ออุปกรณ์เสริมบาง อย่างที่ใช้ร่วมกันได้เข้ากับโทรศัพท์

**ตอบรับอัตโนมัติ** — เลือกว่าคุณต้องการให้โทรศัพท์รับสายเรียกเข้าโดยอัตโนมัดิหรือไม่ หลังผ่านไป 5 วินาที หากตั้งค่าแบบเสียงเป็น บี๊พหนึ่งครั้ง หรือ เงียบ การตอบรับอัตโนมัติ จะไม่ทำงาน

แสงไฟ — กำหนดว่าจะให้เปิดไฟค้างไว้หรือไม่หลังจากหมดเวลา

การตั้งค่าที่ใช้ได้ขึ้นอยู่กับประเภทของอุปกรณ์เสริม

# การตั้งค่าแอปพลิเคชั่น

เลือก เมนู > การตั้งค่า และ โทรศัพท์ > ตั้งค่าแอปพลิเคชั่น

ในการตั้งค่าแอปพลิเคชั่น คุณสามารถแก้ไขการตั้งค่าแอปพลิเคชั่นบางอย่างในโทรศัพท์ ของคุณได้

ในการแก้ไขการตั้งค่า คุณยังสามารถเลือก ตัวเลือก > การตั้งค่า ในแต่ละแอปพลิเคชั่นได้

## การอัพเดตโทรศัพท์

เมื่อใช้การอัพเดดโทรศัพท์ คุณสามารถเชื่อมด่อกับเชิร์ฟเวอร์และรับการดั้งกำหนดค่าของ โทรศัพท์ของคุณ, สร้างรูปแบบเชิร์ฟเวอร์ใหม่, ดูเวอร์ชันชอฟด์แวร์ที่มีอยู่และข้อมูล โทรศัพท์ หรือดูและจัดการรูปแบบเชิร์ฟเวอร์ที่มีอยู่

```
เลือก เมนู > การตั้งค่า และ โทรศัพท์ > จัดการโทรศัพท์ > อัพเดตอุปกรณ์
```

หากระบบเครือข่ายของคุณสนับสนุนการอัพเดตซอฟต์แวร์ในแบบ OTA คุณยังสามารถ ขอรับการอัพเดดดังกล่าวผ่านทางเครื่องโทรศัพท์

คุณอาจรับรูปแบบเซิร์ฟเวอร์และการตั้งกำหนดค่าอื่นๆ จากผู้ให้บริการหรือแผนกจัดการ ข้อมูลบริษัท การตั้งกำหนดค่าอาจรวมถึงการตั้งค่าการเชื่อมต่อและค่าอื่นๆ ที่ใช้โดยแอป พลิเคชั่นที่แตกต่างกันในอุปกรณ์ของคุณ

# การรับการตั้งกำหนดค่า

- 1 เลือก ตัวเลือก > รูปแบบเซิร์ฟเวอร์
- 2 ไปที่รูปแบบ และเลือก ดัวเลือก > เริ่มการกำหนดค่า

# การสร้างรูปแบบเซิร์ฟเวอร์

เลือก ตัวเลือก >รูปแบบเชิร์ฟเวอร์ > ตัวเลือก >รูปแบบเชิร์ฟเวอร์ใหม่

# การลบรูปแบบเซิร์ฟเวอร์

เลือก <mark>ตัวเลือก > ลบ</mark>

#### การตั้งค่าความปลอดภัย โทรศัพท์และชิม

เลือก เมนู > การตั้งค่า และ โทรศัพท์ > จัดการโทรศัพท์ > ความปลอดภัย > โทรศัพท์และชิมการ์ด

เลือกจากตัวเลือกต่อไปนี้:

**คำขอรหัส PIN** — เมื่อเปิดใช้งาน โทรศัพท์จะขอรหัสทุกครั้งที่เปิดเครื่อง ซิมการ์ดบาง ประเภทอาจไม่อนุญาตให้มีการปิดใช้งานการขอรหัส PIN

รหัส PIN และ รหัส PIN2 — เปลี่ยนรหัส PIN และ PIN2 โดยรหัสเหล่านี้จะต้องเป็นตัวเลข เท่านั้น กรุณาหลีกเลี่ยงการใช้รหัสผ่านที่เหมือนกับหมายเลขฉุกเฉินเพื่อป้องกันการโทรไป ยังหมายเลขฉุกเฉินโดยไม่ตั้งใจ โปรดดิดด่อผู้ให้บริการของคุณ ในกรณีที่คุณลืมรหัส PIN หรือ PIN2 โปรดดิดต่อศูนย์บริการ Nokia Care หรือผู้ให้บริการของคุณ ในกรณีที่คุณลืมรหัส ล็อค รหัสล็อค — คุณจำเป็นต้องใช้รหัสล็อคเพื่อปลดล็อคโทรศัพท์ คุณควรเปลี่ยนรหัสล็อค เพื่อป้องกันการใช้โทรศัพท์โดยไม่ได้รับอนุญาด รหัสที่ตั้งไว้คือ 12345 โดยรหัสใหม่มี ความยาวได้ 4-255 ตัวอักษร คุณสามารถใช้อักขระที่เป็นตัวอักษรและตัวเลข และอักขระทั้ง ที่เป็นตัวพิมพ์ใหญ่และพิมพ์เล็กได้ เครื่องจะแจ้งเดือนคุณ หากรหัสล็อคมีรูปแบบไม่เหมาะ สม ควรเก็บรหัสใหม่ไว้เป็นความลับและแยกจากตัวเครื่อง

เ<mark>วลาล็อคเครื่องอัตโนมัติ</mark> — คุณสามารถตั้งเวลาให้เครื่องล็อคโดยอัตโนมัติเมื่อถึงเวลาที่ กำหนด เพื่อป้องกันการใช้โทรศัพท์โดยไม่ได้รับอนุญาต เครื่องที่ล็อคไว้จะไม่สามารถใช้ งานได้จนกว่าจะมีการป้อนรหัสล็อคที่ถูกต้อง หากต้องการปิดระบบล็อคอัตโนมัติ เลือก ไม่มี

<mark>ล็อดหากเปลี่ยนซิมการ์ด</mark> — ตั้งเครื่องให้ขอรหัสล็อคเมื่อใส่ซิมการ์ดที่ไม่รู้จักลงในเครื่อง ของคุณ เครื่องจะยังคงรายการซิมการ์ดที่เคยใช้เป็นซิมการ์ดของเจ้าของเครื่อง **ล็อดโทรศัพท์จากระยะไกล** — เปิดหรือปิดใช้งานการล็อคระยะไกล

**ลอค เทรดพทจากระยะ เกล** — เบดหรอบด เขงานการลอคระยะ เกล อาณาชื่อน้ำอานาร

**กลุ่มผู้ใช้เฉพา**ะ — ระบุกลุ่มผู้ใช้ซึ่งคุณสามารถโทรหาและสามารถโทรหาคุณได้ (บริการ เสริมจากระบบเครือข่าย)

**ยืนยันบริการชิม** — ตั้งให้โทรศัพท์แสดงข้อความยืนยันขณะที่คุณใช้บริการจากชิมการ์ด (บริการเสริมจากระบบเครือข่าย)

## การจัดการใบรับรอง

เลือก เมนู > การตั้งค่า และ โทรศัพท์ > จัดการโทรศัพท์ > ความปลอดภัย > การ จัดการใบรับรอง

คุณควรใช้ใบรับรองแบบดิจิตอลหากต้องการเชื่อมต่อกับธนาคารแบบออนไลน์หรือไซด์ อื่นๆ หรือเซิร์ฟเวอร์ระยะไกล เพื่อดำเนินการต่างๆ ที่เกี่ยวข้องกับการถ่ายโอนข้อมูลที่เป็น ความลับ และหากต้องการลดความเสี่ยงจากไวรัสหรือชอฟต์แวร์ที่ให้โทษอื่นๆ และเพื่อให้ แน่ใจในสิทธิ์การใช้ชอฟต์แวร์ เมื่อดาวน์โหลดและติดตั้งซอฟต์แวร์

เลือกจากตัวเลือกต่อไปนี้:

**ใบรับรองการอนุญาต** — ดูและแก้ไขใบรับรองสิทธิ์ **ใบรับรองไชด์น่าเชื่อถือ** — ดูและแก้ไขใบรับรองไซด์ที่น่าเชื่อถือ **ใบรับรองส่วนตัว** — ดูและแก้ไขใบรับรองส่วนตัว **ใบรับรองโทรศัพท์** — ดูและแก้ไขใบรับรองเครื่อง ใบรับรองดิจิดอลไม่รับประกันความปลอดภัย ใบรับรองเหล่านี้ใช้เพื่อตรวจสอบถึงที่มาของ ชอฟด์แวร์

ข้อสำคัญ: แม้ว่าการใช้ใบรับรองจะช่วยลดความเสี่ยงที่เกี่ยวข้องกับการเชื่อมต่อ ระยะใกลและการดิดตั้งซอฟต์แวร์ลงค่อนข้างมาก แต่คุณก็ควรใช่ใบรับรองอย่างถูกวิธีเพื่อ ให้ได้ประโยชน์จากการรักษาความปลอดภัยที่มีประสิทธิภาพสูงขึ้นด้วย การมีใบรับรอง เพียงอย่างเดียวมิได้เป็นการปกป้องเครื่องแต่อย่างใด หากต้องการให้เครื่องมีความ ปลอดภัยมากขึ้น ตัวจัดการใบรับรองจำเป็นต้องมีใบรับรองของแท้ที่ถูกต้องหรือน่าเชื่อถือ ด้วย ใบรับรองมีอายุการใช้งานจำกัด หาก "ใบรับรองหมดอายุ" หรือ "ใบรับรองที่ไม่ถูก ต้อง" ปรากฏขึ้น แม้ว่าใบรับรองนั้นจะถูกต้องอยู่แล้ว ให้ตรวจสอบว่าวันและเวลาปัจจุบันใน เครื่องของคุณถูกต้อง

## ดูรายละเอียดของใบรับรอง — ตรวจสอบว่าเป็นใบรับรองของแท้

คุณสามารถมั่นใจได้ว่าเซิร์ฟเวอร์นั้นถูกต้อง ก็ต่อเมื่อมีการตรวจสอบลายเซ็น และระยะเวลา ที่ใบรับรองเซิร์ฟเวอร์นั้นมีผลบังคับใช้แล้วเท่านั้น

คุณจะได้รับข้อความแจ้ง หากเซิร์ฟเวอร์นั้นไม่ใช่เซิร์ฟเวอร์จริง หรือในกรณีที่คุณไม่มีใบรับ รองความปลอดภัยที่ถูกต้องในเครื่องของคุณ

หากต้องการตรวจสอบรายละเอียดของใบรับรอง เลือก ตัวเลือก > รายละเอียดใบรับรอง เครื่องจะตรวจสอบระยะเวลาที่มีผลบังคับใช้ของใบรับรอง และข้อความต่อไปนี้ข้อความใด ข้อความหนึ่งอาจปรากฏขึ้น:

**ใบรับรองไม่ผ่านความเชื่อถือ** — คุณไม่ได้ดั้งค่าให้แอปพลิเคชั่นใดใช้ใบรับรองนี้ **ใบรับรองหมดอายุ** — ระยะเวลาที่ใช้ไบรับรองได้สิ้นสุดลงแล้ว **ใบรับรองยังไม่ถูกด้อง** — ระยะเวลาที่ใช้ใบรับรองยังไม่เริ่มด้น **ใบรับรองเสียหาย** — ไม่สามารถใช้ใบรับรองได้ โปรดติดต่อผู้ที่ออกใบรับรองนั้น

# การเปลี่ยนการตั้งค่าความน่าเชื่อถือ

ก่อนที่จะเปลี่ยนแปลงค่าของใบรับรอง คุณต้องตรวจสอบให้แน่ใจว่าคุณสามารถเชื่อถือ ข้อมูลของเจ้าของใบรับรองนี้ได้ และตรวจสอบว่าใบรับรองดังกล่าวเป็นของเจ้าของที่อยู่ใน รายชื่อ ในการเปลี่ยนการตั้งค่าสำหรับใบรับรองสิทธิ์ เลือก ตัวเลือก >การตั้งค่าความเชื่อถือ รายการแอปพลิเคชั่นที่สามารถใช้ใบรับรองที่เลือกไว้จะปรากฏขึ้นที่หน้าจอ ทั้งนี้ต้องขึ้นอยู่ กับใบรับรองนั้นด้วย ตัวอย่างเช่น:

การดิดดั้ง Symbian: ใช่ — ใบรับรองนี้สามารถรับรองที่มาของแอปพลิเคชั่นระบบปฏิบัติ การ Symbian ใหม่ได้ อินเทอร์เน็ต: ใช่ — ใบรับรองนี้สามารถรับรองรับรองเซิร์ฟเวอร์ได้ การดิดดั้งแอปพลิเคชั่น: ใช่ — ใบรับรองนี้สามารถรับรองที่มาของแอปพลิเคชั่น Java ใหม่ได้

ในการเปลี่ยนค่า เลือก ตัวเลือก >เปลี่ยนการตั้งค่ารับรอง

#### ชุดความปลอดภัย

เลือก เมนู > การตั้งค่า และ โทรศัพท์ > จัดการโทรศัพท์ > ความปลอดภัย > ชุด ความปลอดภัย

ในการดูหรือแก้ไขโมดูลความปลอดภัย (หากมี) ให้เลือกโมดูลจากรายการ

หากต้องการดูข้อมูลรายละเอียดเกี่ยวกับโมดูลความปลอดภัย เลือก ตัวเลือก >ราย ละเอียดความปลอดภัย

## การเรียกคืนการตั้งค่าดั้งเดิม

เลือก เมนู > การตั้งค่า และ โทรศัพท์ > จัดการโทรศัพท์ > การตั้งค่าดั้งเดิม

คุณสามารถรีเซ็ตการตั้งค่าบางอย่างให้กลับไปเป็นค่าเดิมได้ โดยคุณจำเป็นต้องมีรหัสล็อค

ภายหลังการรีเซ็ต เครื่องอาจใช้เวลาเปิดเครื่องนานขึ้น เอกสารและไฟล์ต่างๆ จะไม่ได้รับ ผลกระทบ

## เนื้อหาที่ได้รับการป้องกัน

หากต้องการจัดการใบอนุญาตสิทธิ์แบบดิจิตอล ให้เลือก เมนู > การตั้งค่า และ โทรศัพท์ > จัดการโทรศัพท์ > ความปลอดภัย > เนื้อหาที่มีการป้องกัน

## การจัดการลิขสิทธิ์ของข้อมูลแบบดิจิตอล

เจ้าของเนื้อหาอาจใช้เทคโนโลยีการจัดการสิทธิ์ดิจิตอล (DRM) แบบต่างๆ เพื่อปกป้อง ทรัพย์สินทางปัญญาของเจ้าของ รวมถึง ลิขสิทธิ์ โทรศัพท์นี้ใช้ชอฟด์แวร์ DRM หลาย ประเภทเพื่อเข้าสู่เนื้อหาที่มี DRM ป้องกันไว้ ด้วยโทรศัพท์รุ่นนี้ คุณสามารถเข้าสู่เนื้อหาที่ ป้องกันด้วย WMDRM 10, OMA DRM 1.0 และ OMA DRM 2.0 หากชอฟต์แวร์ DRM เฉพาะ ไม่สามารถป้องกันเนื้อหาได้ เจ้าของเนื้อหาอาจขอให้ยกเลิกความสามารถของซอฟต์แวร์ DRM ในการเข้าสู่เนื้อหาที่อยู่ในโทรศัพท์ของคุณมาใช้อีกครั้ง การยกเลิกชอฟต์แวร์ DRM ไม่มีผลต่อการใช้เนื้อหาที่มีการป้องกันด้วย DRM ประเภทอื่นหรือการใช้เนื้อหาที่ไม่มี DRM ไม่มีผลต่อการใช้เนื้อหาที่มีการป้องกันด้วย DRM ประเภทอื่นหรือการใช้เนื้อหาที่ไม่มี DRM ป้องกันไว้

เนื้อหาที่ป้องกันด้วยการจัดการสิทธิ์แบบดิจิตอล (DRM) จะมาพร้อมกับรหัสการใช้ที่ เกี่ยวข้องซึ่งทำหน้าที่ระบุถึงสิทธิของคุณในการใช้เนื้อหา

หากโทรศัพท์ของคุณมีข้อมูลที่ป้องกันด้วย OMA DRM เมื่อจะสำรองข้อมูลทั้งรหัสการใช้ และเนื้อหานั้น ให้ใช้พึงก์ชั้นการสำรองข้อมูลจากโปรแกรม Nokia Ovi Suite

วิธีการถ่ายโอนข้อมูลแบบอื่นๆ อาจไม่โอนรหัสการใช้ที่จำเป็นต้องถูกเรียกคืนพร้อมเนื้อหา เพื่อให้คุณสามารถใช้เนื้อหาที่ป้องกันด้วย OMA DRM ได้ด่อไปหลังจากจัดรูปแบบหน่วย ความจำโทรศัพท์แล้ว คุณอาจจำเป็นต้องเรียกคืนรหัสการใช้ในกรณีที่ไฟล์ในโทรศัพท์ของ คุณเสีย

หากโทรศัพท์มีเนื้อหาที่ป้องกันด้วย WMDRM ทั้งรหัสการใช้และเนื้อหาจะหายไปหากคุณ จัดรูปแบบหน่วยความจำของโทรศัพท์ คุณอาจสูญเสียรหัสการใช้และเนื้อหาหากไฟล์ใน โทรศัพท์ของคุณเสีย การสูญหายของรหัสการใช้หรือเนื้อหาอาจจำกัดความสามารถในการ ใช้เนื้อหาเดียวกันบนโทรศัพท์ของคุณอีกครั้ง สำหรับข้อมูลเพิ่มเติม ติดต่อผู้ให้บริการของ คุณ

รหัสการใช้บางอย่างอาจจะเชื่อมต่อกับชิมการ์ดใดชิมการ์ดหนึ่ง และเนื้อหาที่ได้รับการ ป้องกันไว้จะเข้าถึงได้เฉพาะเมื่อใส่ชิมการ์ดดังกล่าวไว้ในเครื่องแล้วเท่านั้น ไฟการแจ้งเตือน

เลือก เมนู > การตั้งค่า และ โทรศัพท์ > ไฟแจ้งเตือน

ในการเปิดหรือปิดไฟกะพริบพร้อมทำงาน ให้เลือก ไฟสแตนด์บาย เมื่อมีการเปิดไฟกะพริบพร้อมทำงาน ไฟปุ่มเมนูจะติดขึ้นเป็นระยะๆ

ในการเปิดหรือปิดไฟแจ้งเดือน ให้เลือก ไฟแจ้งเดือน เมื่อเปิดใช้งานไฟแจ้งเดือน ไฟปุ่มเมนูจะสว่างขึ้นเป็นระยะๆ เพื่อแจ้งเดือนเหตุการณ์ต่างๆ ที่พลาดไป เช่น สายที่ไม่ได้รับ หรือข้อความที่ไม่ได้อ่าน

### การตั้งค่าการโทร การตั้งค่าการโทร

การตั้งค่าการโทรทำให้คุณสามารถกำหนดการตั้งค่าเฉพาะในเครื่องของคุณได้

เลือก เมนู > การตั้งค่า และ การโทร > โทร

เลือกจากตัวเลือกต่อไปนี้

ส่ง ID ผู้โทรเข้าของฉัน — เลือก ใช่ เพื่อแสดงหมายเลขโทรศัพท์ของคุณให้ผู้รับสาย ทราบ ในการใช้การตั้งค่าที่ได้ตกลงไว้กับผู้ให้บริการของคุณ ให้เลือก ตั้งจากเครือข่าย (บริการเสริมจากระบบเครือข่าย)

**้สายเรียกช้อน** — ตั้งให้โทรศัพท์แจ้งให้คุณทราบเมื่อมีสายโทรเข้ามาในขณะที่คุณ สนทนาอยู่ (บริการเสริมจากระบบเครือข่าย) หรือดรวจสอบว่าคุณสมบัติดังกล่าวเปิดใช้อยู่ หรือไม่

ปฏิเสธสายด้วยข้อความ — ส่งข้อความตัวอักษรเมื่อคุณปฏิเสธสาย ในการแจ้งให้ผู้โทร ทราบว่าทำไมคุณจึงไม่สามารถรับสายได้

ข้อความปฏิเสธ — เขียนข้อความตัวอักษรแบบมาดรฐานที่จะส่งไปถึงผู้โทรเมื่อคุณ ปฏิเสธสาย

**โทรช้ำอัดโนมัติ** — ตั้งให้โทรศัพท์ลองโทรซ้ำสูงสุด 10 ครั้งหากโทรติดต่อไม่สำเร็จ หาก ด้องการหยุดโทรช้ำ ให้กดปุ่มวางสาย

**แสดงเวลาการโทร** — แสดงระยะเวลาสนทนาขณะใช้สาย

**สรุปหลังการโทร** — แสดงระยะเวลาสนทนาหลังจากวางสายแล้ว

**การโทรด่วน** — เปิดใช้งานการโทรด่วน

รับได้ทุกปุ่ม — เปิดใช้งานการรับสายด้วยปุ่มใดก็ได้

**สายที่ใช้** — การตั้งค่านี้ (บริการเสริมจากระบบเครือข่าย) จะแสดงเฉพาะเมื่อซิมการ์ดรอง รับระบบสองหมายเลขสำหรับผู้สมัครใช้บริการ หรือสองสายโทรศัพท์ เลือกสายโทรศัพท์ที่ คุณต้องการใช้เพื่อโทรออกหรือส่งข้อความตัวอักษร คุณสามารถรับสายที่โทรเข้ามาได้จาก ทั้งสองสายโทรศัพท์ไม่ว่าคุณจะเลือกสายใดไว้ก็ตาม หากคุณเลือก สาย 2 และไม่ได้สมัคร ใช้บริการของเครือข่ายนี้ คุณจะไม่สามารถโทรออกได้ เมื่อเลือกสายที่ 2 **2** จะปรากฏใน หน้าจอหลัก

**การเปลี่ยนสาย** — ป้องกันไม่ให้มีการเลือกสาย (บริการเสริมจากระบบเครือข่าย) หากซิม การ์ดของคุณรองรับ หากต้องการเปลี่ยนค่านี้ คุณต่องป้อนรหัส PIN2

ด้วเลือกที่มีให้เลือกอาจแตกต่างกัน

## การโอนสาย

เลือก เมนู > การตั้งค่า และ การโทร > โอนสาย

การโอนสายทำให้คุณสามารถโอนสายเรียกเข้าไปยังศูนย์ฝากข้อความเสียงของคุณหรือ หมายเลขโทรศัพท์อื่นได้ หากต้องการรายละเอียดเพิ่มเดิม โปรดดิดด่อผู้ให้บริการ

- 1 เลือกประเภทของสายที่จะโอนและตัวเลือกการโอน ตัวอย่างเช่น หากต้องการโอนสาย สนทนาทั้งหมด ให้เลือก สายสนทนา > สายสนทนาทั้งหมด
- 2 ในการเปิดใช้การโอนสาย ให้เลือก **ใช้งา**น
- 3 หากต้องการโอนสายไปยังศูนย์ฝากข้อความเสียงของคุณ ให้เลือก ไปยังศูนย์ ข้อความเสียง
- 4 หากต้องการโอนสายไปยังหมายเลขโทรศัพท์อื่น ให้เลือก ไปที่เบอร์อื่น และป้อน หมายเลข หรือเลือก ค้นหา เพื่อดึงหมายเลขที่จัดเก็บไว้ในรายชื่อ

สามารถใช้งานตัวเลือกการโอนหลายรายการได้พร้อมกัน เมื่อมีการโอนสายทั้งหมด \_\_\_\_\_ จะปรากฏขึ้นในหน้าจอหลัก

## การจำกัดการโทร

คุณสามารถจำกัดการโทรที่คุณโทรออกหรือรับสายด้วยโทรศัพท์ได้ ด้วยบริการจำกัดการ โทร (บริการเสริมจากระบบเครือข่าย) ด้วอย่างเช่น คุณสามารถจำกัดการโทรออกต่าง ประเทศทั้งหมด หรือสายเรียกเข้าเมื่อคุณอยู่ด่างประเทศได้ ในการแก้ไขการตั้งค่า คุณจะ ต้องมีรหัสผ่านการจำกัดการโทรจากผู้ให้บริการของคุณ

เลือก เมนู > การตั้งค่า และ การโทร > จำกัดการโทร

เมื่อคุณใช้งานคุณสมบัติการรักษาความปลอดภัยที่ใช้ควบคุมการโทร (จำกัดการโทร, เฉพาะกลุ่ม และจำกัดเบอร์) อาจโทรออกได้เฉพาะเบอร์โทรฉุกเฉินอย่างเป็นทางการที่ตั้ง ไว้ในเครื่องของคุณ การจำกัดการโทรและการโอนสายไม่สามารถใช้งานพร้อมกันได้

## การจำกัดสายสนทนา หรือตรวจสอบสถานะการจำกัด

เลือกตัวเลือกการจำกัดที่ต้องการและ ใช้งาน หรือ ตรวจสอบสถานะ การจำกัดการโทรจะ ส่งผลต่อสายทั้งหมด รวมถึงสายข้อมูลด้วย

# 22. การแก้ไขปัญหาเบื้องตัน

# Q: รหัสผ่านของรหัสล็อค, รหัส PIN หรือ รหัส PUK ของฉันคืออะไร

A: รหัสล็อคที่ตั้งไว้คือ 12345 ในกรณีที่คุณลืมรหัสล็อค โปรดดิดต่อตัวแทนจำหน่าย โทรศัพท์ของคุณ หากคุณลืมรหัส PIN หรือรหัส PUK หรือหากคุณไม่ได้รับรหัสดังกล่าว โปรดดิดต่อผู้ให้บริการเครือข่ายของคุณ

หากต้องการรายละเอียดเกี่ยวกับรหัสผ่าน ให้ติดต่อผู้ให้บริการจุดเชื่อมต่อ เช่น ผู้ให้บริการ อินเทอร์เน็ต (ISP) หรือผู้ให้บริการเครือข่าย

# Q: ฉันจะปิดแอปพลิเคชั่นที่ไม่ตอบสนองได้อย่างไร

A: กดปุ่มเมนูค้างไว้

เลือกและกดไอคอนแอปพลิเคชั่นค้างไว้ และเลือก **ออก** 

# Q: เหตุใดภาพจึงดูเปื้อน

A: โปรดตรวจสอบช่องป้องกันเลนส์กล้องถ่ายภาพว่าสะอาดดีหรือไม่

## Q: เหตุใดจึงมีจุดสว่างลางๆ จุดที่มีสีเพี้ยน หรือจุดที่ภาพขาดหายไปปรากฏขึ้นบน หน้าจอทุกครั้งที่เปิดเครื่อง

A: นี่เป็นลักษณะของจอภาพประเภทนี้ จอบางแบบจะมีพิกเชลหรือจุดที่ยังคงปรากฏอยู่ หรือหายไป ซึ่งเป็นเรื่องปกติ มิใช่ข้อผิดพลาดแต่อย่างใด

# Q: เหตุใดฉันจึงไม่พบเครื่องของเพื่อนขณะใช้การเชื่อมต่อ Bluetooth

A: ให้ตรวจสอบเครื่องทั้งสองเครื่องว่าสามารถใช้งานร่วมกันได้ มีการเปิดใช้งานการเชื่อม ต่อแบบ Bluetooth และไม่ได้อยู่ในโหมดช่อน ตรวจสอบว่าโทรศัพท์ทั้งสองอยู่ห่างกันไม่ เกิน 10 เมตร (33 ฟุต) และไม่มีกำแพงหรือสิ่งกีดขวางใดๆ กั้นระหว่างโทรศัพท์ทั้งสอง

# Q: เหตุใดฉันจึงไม่สามารถยุติการต่อเชื่อม Bluetoothได้

A: หากมีการเชื่อมต่ออุปกรณ์อื่นเข้ากับโทรศัพท์ของคุณอยู่ คุณสามารถยุติการเชื่อมต่อ โดยใช้อุปกรณ์อีกเครื่อง หรือโดยการยกเลิกการเชื่อมต่อ Bluetooth ในโทรศัพท์ของคุณ เลือก เมนู > การตั้งค่า และ การเชื่อมต่อ > Bluetooth > Bluetooth > ปิด

## Q: เหตุใดฉันจึงไม่สามารถเห็นจุดเชื่อมด่อ LAN ไร้สาย (WLAN) ถึงแม้ว่าฉันอยู่ใน พื้นที่ที่ครอบคลุม

A: จุดเชื่อมต่อ WLAN อาจใช้ตัวบ่งขึ้บริการ (SSID) ที่ช่อนไว้ คุณสามารถเชื่อมต่อเครือข่าย ที่ใช้ SSID ซึ่งช่อนไว้ได้ หากคุณรู้ SSID ที่ถูกต้อง และได้สร้างจุดเชื่อมต่ออินเทอร์เน็ด WLAN สำหรับเครือข่ายนั้นไว้แล้วบนโทรศัพท์ Nokia ของคุณ

# Q: ฉันจะปิดการใช้ LAN ไร้สาย (WLAN) บนโทรศัพท์ Nokia ของฉันได้อย่างไร

A: WLAN ในโทรศัพท์ Nokia ของคุณจะปิดเมื่อคุณไม่ได้เชื่อมต่อหรือพยายามเชื่อมต่อกับ จุดเชื่อมต่ออื่น หรือเมื่อคุณไม่ได้สแกนหาเครือข่ายที่มีอยู่ คุณสามารถกำหนดให้โทรศัพท์ Nokia ไม่ต้องสแกน หรือสแกนหาเครือข่ายที่สามารถใช้ได้ถิ่น้อยลงในพื้นหลัง เพื่อลดการ สิ้นเปลืองแบดเดอรี่ WLAN จะปิดในระหว่างที่สแกนในพื้นหลัง

หากต้องการเปลี่ยนแปลงการตั้งค่าการสแกนในพื้นหลัง ให้ทำดังนี้

- 1 เลือก เมนู > การตั้งค่า และ การเชื่อมต่อ > LAN ไร้สาย > ตัวเลือก > การตั้งค่า
- 2 ในการเพิ่มช่วงเวลาในการสแกนในพื้นหลัง ให้ปรับเปลี่ยนเวลาใน สแกนสำหรับเครือ ข่าย ในการหยุดการสแกนในพื้นหลัง เลือก ตัวเลือก > การตั้งค่า > แสดงความ พร้อม WLAN > ไม่ต้อง
- 3 หากต้องการจัดเก็บการเปลี่ยนแปลงของคุณ เลือก กลับ เมื่อตั้งค่า แสดงความพร้อม WLAN เป็น ไม่ต้อง ไอคอนความพร้อม WLAN จะไม่ ปรากฏขึ้นในหน้าจอหลัก อย่างไรก็ตาม คุณยังสามารถสแกนหาเครือข่าย WLAN ที่มี อยู่ด้วยดนเอง และเชื่อมต่อกับเครือข่าย WLAN นั้นได้ตามปกดิ

# Q: ฉันควรทำอย่างไรเมื่อหน่วยความจำเต็ม

A: ฉบบางรายการออกจากหน่วยความจำ หาก หน่วยความจำไม่พอที่จะดำเนินการ ลบ บางข้อมูลออกก่อน หรือ หน่วยความจำด่ำ ฉบบางข้อมูลออกจากความจำเครื่อง ปรากฏขึ้นขณะที่คุณกำลังลบหลายๆ รายการพร้อมกัน ให้ลบครั้งละหนึ่งรายการ โดยเริ่ม จากรายการที่มีขนาดเล็กที่สุด

# Q: เหตุใดฉันจึงไม่สามารถเลือกรายชื่อสำหรับข้อความของฉันได้

A: บัตรรายชื่อนั้นไม่มีเบอร์โทรศัพท์ ที่อยู่ หรือที่อยู่อีเมล เลือก เมนู > รายชื่อ ตามด้วย รายชื่อที่เกี่ยวข้อง แล้วแก้ไขบัตรรายชื่อ

## Q: ฉันจะยุดิการต่อเชื่อมข้อมูลได้อย่างไร หากโทรศัพท์เริ่มการเชื่อมต่อข้อมูลอยู่ ตลอดเวลาไม่รู้จบ

A: โทรศัพท์อาจกำลังดึงข้อความมัลดิมีเดียจากศูนย์การรับส่งข้อความมัลดิมีเดีย ในการ หยุดโทรศัพท์ไม่ให้สร้างการเชื่อมต่อข้อมูล เลือก เมนู > ข้อความ และ ตัวเลือก > การ ตั้งค่า > ข้อความมัลดิมีเดีย > การดึงมัลดิมีเดีย เลือก ด้วยตนเอง เพื่อให้ศูนย์การรับ ส่งข้อความมัลดิมีเดียบันทึกข้อความที่จะดึงภายหลัง หรือ ปิด เพื่อไม่สนใจข้อความ มัลดิมีเดียที่เข้ามาทั้งหมด หากคุณเลือก ด้วยตนเอง คุณจะได้รับการแจ้งเดือนเมื่อคุณมี ข้อความใหม่ในศูนย์ฝากข้อความมัลดิมีเดีย หากคุณเลือก ปิด โทรศัพท์จะไม่เชื่อมต่อเข้า กับเครือข่ายใดๆ ที่เกี่ยวข้องกับการรับส่งข้อความมัลดิมีเดีย

ในการตั้งค่าโทรศัพท์ให้ใช้การเชื่อมต่อข้อมูลแพคเก็ตเฉพาะเมื่อคุณเปิดแอปพลิเคชั่นหรือ ดำเนินการใดๆ ที่ต้องใช้การเชื่อมต่อดังกล่าวเท่านั้น ให้เลือก เมน > การตั้งค่า และ การ เชื่อมต่อ > การตั้งค่าการจัดการ > ข้อมูลแพคเก็ต > การเชื่อมต่อ GPRS > เมื่อ ต้องการ

หากยังไม่ได้ผล ให้ปิดโทรศัพท์ และเปิดใหม่อีกครั้ง

## Q: ฉันสามารถใช้โทรศัพท์ของตัวเองเป็นแฟกช์โมเด็มกับเครื่องพีซีที่ใช้งานร่วม กันได้หรือไม่

A: คุณไม่สามารถใช้โทรศัพท์ของคุณเป็นแฟกซ์โมเด็มได้ อย่างไรก็ดาม การโอนสาย (บริการเสริมจากระบบเครือข่าย) ช่วยให้คุณสามารถโอนสายแฟกซ์ที่เข้ามาไปยังหมายเลข แฟกซ์ได้

## Q: ฉันจะปรับเทียบค่าหน้าจอได้อย่างไร

A: หน้าจอได้รับการปรับเทียบค่าจากโรงงาน หากจำเป็นต้องปรับเทียบค่าหน้าจอใหม่ ให้ เลือก เมนู > การตั้งค่า และ โทรศัพท์ > ป้อนแบบสัมผัส > ปรับเทียบค่าหน้าจอ สัมผัส ทำดามคำแนะนำ

## Q: เหตุใดฉันจึงได้รับข้อความแสดงข้อผิดพลาด ใบรับรองหมดอายุ หรือ ใบรับรอง ยังไม่ถูกต้อง ขณะติดตั้งแอปพลิเคชั่นที่ดาวน์โหลด

A: หาก ใบรับรองหมดอายุ หรือ ใบรับรองยังไม่ถูกต้อง ปรากฏขึ้น แม้ว่าใบรับรองนั้น ควรจะใช้ได้ ให้ตรวจสอบวันและเวลาบีจจุบันในโทรศัพท์ของคุณว่าถูกต้องหรือไม่ คุณอาจ ละการตั้งค่าวันที่และเวลาได้ขณะเปิดโทรศัพท์เป็นครั้งแรก หรือเครือข่ายมือถืออาจไม่ สามารถอัพเดตการตั้งค่าเหล่านี้ในเครื่องของคุณได้ หากต้องการแก้ปัญหานี้ ให้เลือก เมนู > การตั้งค่า และ โทรศัพท์ > จัดการโทรศัพท์ > การตั้งค่าตั้งเดิม เรียกคืนการตั้ง ค่าจากโรงงาน และเมื่อเริ่มโทรศัพท์ใหม่ ให้ตั้งค่าวันที่และเวลาที่ถูกต้อง

# 23. การปกป้องสิ่งแวดล้อม

### ประหยัดพลังงาน

้คุณไม่จำเป็นต้องชาร์จแบตเตอรี่บ่อยๆ หากคุณปฏิบัติดังต่อไปนี้

- ปิดแอปพลิเคชั่นและและการเชื่อมต่อข้อมูล เช่น การเชื่อมต่อ WLAN หรือ Bluetooth เมื่อไม่ใช้งาน
- ปิดการใช้งานเสียงที่ไม่จำเป็น เช่น เสียงหน้าจอสัมผัสและเสียงปุ่มกด

## การหมุนเวียนมาใช้ใหม่

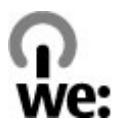

เมื่อโทรศัพท์เครื่องนี้หมดอายุการใช้งาน วัสดุทุกขึ้นสามารถนำกลับมาใช้เป็นวัตถุดิบและ พลังงานได้ เพื่อรับประกันการกำจัดและการนำกลับมาใช้ที่ถูกต้อง Nokia ร่วมมือกับ พันธมิตรผ่านโปรแกรมที่เรียกว่า We:recycle สำหรับข้อมูลเกี่ยวกับวิธีการรีไซเคิล ผลิตภัณฑ์ Nokia เก่าของคุณและสถานที่เก็บรวบรวม โปรดไปที่ www.nokia.com/ werecycle หรือติดต่อศูนย์บริการของ Nokia นำบรรจุภัณฑ์และคู่มือผู้ใช้ของคุณกลับมาหมุนเวียนใช้ใหม่ตามระเบียบการหมุนเวียนมาใช้ ใหม่ของท้องถิ่นของคุณ

สำหรับข้อมูลเพิ่มเดิมเกี่ยวกับคุณลักษณะทางสภาพแวดล้อมของโทรศัพท์ โปรดไปที่ www.nokia.com/ecoprofile

# 24. อุปกรณ์เสริมของแท้จาก Nokia

หากต้องการทราบแหล่งจำหน่ายอุปกรณ์เสริมที่ได้รับการรับรอง สามารถสอบถามจาก ดัวแทนจำหน่ายของคุณ

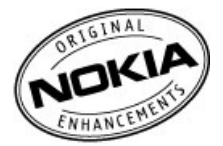

อุปกรณ์เสริมสำหรับโทรศัพท์ของคุณมีจำหน่ายอยู่เป็นจำนวนมาก สำหรับรายละเอียดเพิ่ม เดิม โปรดดูที่ www.nokia.co.th/accessories

## ข้อกำหนดที่ควรปฏิบัติสำหรับการใช้อุปกรณ์เสริม

- เก็บอุปกรณ์เสริมทั้งหมดให้พันมือเด็ก
- หากต้องการถอดสายไฟออกจากอุปกรณ์เสริม ให้จับที่ปลั๊กไฟและดึงออก อย่าดึงที่ สายไฟ
- ตรวจสอบอย่างสม่ำเสมอว่าอุปกรณ์เสริมที่ได้ติดตั้งในพาหนะได้รับการติดตั้งอย่าง แน่นหนาและทำงานอย่างถูกต้อง
- เฉพาะผู้ที่มีคุณสมบัติผ่านการรับรองเท่านั้นที่จะติดตั้งอุปกรณ์เสริมในรถที่ติดตั้งยาก ได้

## แบตเตอรี่

ประเภท: BL-4U

```
ระยะเวลาการสนทนา:
```

```
สูงสุด 4.9 ชั่วโมง (GSM)
```

สแตนด์บาย:

สูงสุด 14 วัน (GSM)

ข้อสำคัญ: เวลาสนทนาและเวลาสแตนด์บายเป็นเวลาโดยประมาณ และจะเป็นไป ตามการประมาณการต่อเมื่ออยู่ภายใต้ข้อกำหนดที่เหมาะสมของเครือข่ายเท่านั้น เวลา สนทนาและเวลาสแดนด์บายขึ้นอยู่กับซึมการ์ด คุณสมบัติที่ใช้ อายุและข้อกำหนดของ แบดเดอรี่ อุณหภูมิในการเก็บแบตเดอรี่ ข้อกำหนดของเครือข่าย และปัจจัยอื่นๆ อีกมากมาย และเวลาสนทนาและเวลาสแตนด์บายอาจสั้นกว่าที่ระบุไว้ข่างต้นอย่างมาก เสียงเรียกเข้า การจัดการสายด้วยระบบแฮนด์ฟรี การใช้ในโหมดดิจิตอล และคุณสมบัติอื่นๆ จะใช้พลังงาน จากแบตเตอรี่ และระยะเวลาที่ใช้อุปกรณ์ในการโทรจะส่งผลต่อเวลาสแตนด์บาย ในทำนอง เดียวกัน ระยะเวลาที่เปิดเครื่องรวมทั้งที่อยู่ในโหมดสแตนด์บายก็มีผลต่อระยะเวลาในการ สนทนาด้วยเช่นกัน

# ข้อมูลผลิตภัณฑ์และความปลอดภัย

#### แบดเดอรี่

#### ข้อมูลเกี่ยวกับแบดเดอรี่และอุปกรณ์ชาร์จ

อุปกรณ์นี้ได้รับการออกแบบให้ใช้กับ BL-4U แบตเดอรี่ชนิดที่สามารถชาร์จประจุใหม่ได้ Nokia อาจผลิตแบตเดอรี่รุ่นอื่นที่ใช้งานได้ กับโทรศัพท์รุ่นนี้ ควรใช้แบตเดอรี่ของแท้ของ Nokia ทุกครั้ง

โทรศัพท์เครื่องนี้ได้รับการออกแบบให้ใช้งานเมื่อได้รับพลังงานจากอุปกรณ์ชาร์จด่อไปนี้ AC-8 หมายเลขรุ่นของอุปกรณ์ชาร์จที่ถูก ด้องนั้นอาจแตกด่างกันไปตามประเภทของปลั๊กเลียบ ความแตกด่างของปลั๊กเสียบจะระบุไว้ด้วยค่าใดค่าหนึ่งต่อไปนี้ E, X, AR, U, A, C, K, หรือ B

แบดเดอรี่สามารถนำมาขาร์จและคายประจุแบดเดอรี่ได้หลายร้อยครั้ง แต่แบดเดอรี่ก็จะค่อยๆ เสื่อมสภาพไปในที่สุด เมื่อสังเกดเห็น ว่าเวลาการสนทนาและสแดนด์บายของแบดเดอรี่สั้นลงอย่างเห็นได้ชัด คุณจำเป็นด้องเปลี่ยนแบดเดอรี่ก้อนใหม่

ข้อสำคัญ: เวลาในการสนทนาและเวลาเปิดรอรับสายเป็นค่าโดยประมาณเท่านั้น เวลาจริงจะขึ้นอยู่กับหลายปัจจัย เช่น สภาพของระบบเครือข่าย การตั้งค่าโทรศัพท์, คุณสมบัติที่ก่าลังไข้, สภาพแบดเดอรี่ และอุณหภูมิ

#### การดูแลอุปกรณ์ของคุณ

คุณควรดูแลอุปกรณ์ แบดเดอรี่ อุปกรณ์ชาร์จ และอุปกรณ์เสริมด้วยความระมัดระวัง คำแนะนำต่อไปนี้จะช่วยให้คุณปฏิบัติดามเงื่อนไข การรับประกันได้อย่างถูกต้อง

- เก็บโทรศัพท์ไว้ในที่แห้ง การจับตัวของไอน้ำ ความเปียกขึ้น และของเหลวทุกประเภท หรือความขุ่มขึ้น จะทำให้เกิดองค์ ประกอบของแร่ ซึ่งอาจทำให้วงจรอิเล็กทรอนิกส์ลึกกร่อนได้ หากตัวเครื่องเบียกขึ้น ให้ถอดแบดเดอรื่ออกและปล่อยให้เครื่อง แห้งสนิทดีก่อน
- อย่าเก็บโทรศัพท์ไว้ในอุณหภูมิที่เย็นจัด
- อย่าพยายามเปิดดูภายในเครื่องอุปกรณ์นอกเหนือจากที่แนะนำไว้ในคู่มือผู้ใช้
- การดัดแปลงที่ไม่ได้รับการรับรองอาจทำให้อุปกรณ์เสียหายและยังเป็นการฝ่าฝืนกฎหมายว่าด้วยอุปกรณ์วิทยุสื่อสารอีกด้วย
- อย่าโยน เคาะ หรือเขย่าโทรศัพท์
- ใช้แต่ผ้าแห้งที่นุ่มสะอาดทำความสะอาดพื้นผิวของอุปกรณ์เท่านั้น
- ปิดอุปกรณ์และถอดแบดเดอรื่ออกเป็นครั้งคราว เพื่อประสิทธิภาพในการทำงานสูงสุด
- เก็บอุปกรณ์ไว้ให้ห่างจากแม่เหล็กหรือสนามแม่เหล็ก
- ในการเก็บรักษาข้อมูลสำคัญของคุณให้ปลอดภัย ให้จัดเก็บข้อมูลนั้นไว้แยกไว้สองที่เป็นอย่างน้อย เช่น ในอุปกรณ์ การ์ด หน่วยความจำ หรือคอมพิวเตอร์ หรือจดบันทึกข้อมูลสำคัญลงในกระดาษ

#### การนำกลับมาใช้ใหม่

ส่งคืนผลิตภัณฑ์อิเล็กทรอนิกส์ แบดเดอรี่ และวัสดุบรรจุภัณฑ์ที่ใช้แล้วไปยังจุดคัดแยกขยะเฉพาะทุกครั้ง วิธีนี้จะช่วยป้องกันการ กำจัดขยะที่ไม่มีการควบคุม และช่วยรณรงค์การรีไซเคิลวัสดุใช้แล้วต่างๆ

#### ข้อมูลเพิ่มเติมเกี่ยวกับความปลอดภัย

#### เด็กเล็ก

เครื่องของคุณ รวมทั้งอุปกรณ์เสริม ไม่ใช่ของเล่น อุปกรณ์เหล่านั้นอาจมีชิ้นส่วนขนาดเล็ก โปรดเก็บให้พันมือเด็กเล็ก

#### สภาพแวดล้อมการทำงาน

โทรศัพท์เครื่องนี้เป็นไปตามคำแนะนำในการปล่อยคลื่น RF เมื่อใช่ในดำแหน่งปกดิที่หูหรือเมื่ออยู่ห่างจากร่างกายอย่างน้อย 2.2 เช่นดิเมตร (7/8 นิ้ว) ของสำหรับพกพา อุปกรณ์เหน็บเข็มขัด หรือที่วางโทรศัพท์เพื่อการพกพา ไม่ควรมีโลหะเป็นส่วนประกอบ และ ควรให้เครื่องอยู่ห่างจากร่างกายตามระยะห่างที่กำหนดข้างดัน

โทรศัพท์เครื่องนี้ต้องใช้การเชื่อมต่อกับระบบเครือข่ายที่มีคุณภาพเพื่อส่งไฟล์ข้อมูลหรือข้อความอาจมีความล่าข้าในการส่งไฟล์ ข้อมูลหรือข้อความ จนกว่าจะเชื่อมต่อได้อย่างมีคุณภาพ ปฏิบัติดามคำแนะนำเกี่ยวกับระยะห่างระหว่างเครื่อง จนกว่าการส่งจะเสร็จ สมบูรณ์

ขึ้นส่วนของโทรศัพท์เป็นสื่อแม่เหล็ก วัดถุที่ทำจากโลหะอาจดึงดูดเข้าหาโทรศัพท์ อย่าวางบัดรเครดิดหรือสื่อเก็บแม่เหล็กอื่นไว้ใกลั โทรศัพท์ เพราะข้อมูลที่เก็บไว้ภายในอาจถูกลบได้

#### อุปกรณ์ทางการแพทย์

การทำงานของอุปกรณ์สำหรับรับหรือส่งสัญญาณวิทยุรวมทั้งโทรศัพท์มือถืออาจก่อให้เกิดสัญญาณรบกวนต่อการทำงานของ อุปกรณ์ทางการแพทยที่ไม่มีการป้องกันสัญญาณเพียงพอได้ โปรดปรึกษาแพทย์ทรือบริษัทผู้ผลิตเครื่องมือทางการแพทย์นั่นๆ หาก ไม่แน่ใจว่าอุปกรณ์นั้นได้รับการป้องกันพลังงานคลื่นความถี่ RF จากภายนอกอย่างเพียงพอหรือไม่ ปิดโทรศัพท์ในกรณีที่มีป่าย ประกาศให้คุณดำเนินการดังกล่าว เนื่องจากโรงพยาบาลหรือสถานพยาบาลอาจใช้อุปกรณ์ที่มีความไวต่อพลังงานคลื่นความถี่ RF จากภายนอก

#### อุปกรณ์ทางการแพทย์ที่ปลูกถ่ายไว้ในร่างกาย

ผู้ผลิตอุปกรณ์ทางการแพทย์แนะนำว่า ควรให้โทรศัพท์มือถืออยู่ห่างจากอุปกรณ์ทางการแพทย์ที่ปลูกถ่ายไว้ในร่างกาย เช่น เครื่อง ควบคุมการเด่นของหัวใจหรือเครื่องกระดุ้นการทำงานของหัวใจ อย่างน้อย 15.3 เชนติเมตร (6 นิ้ว) เพื่อหลีกเลี่ยงสัญญาณรบกวนที่ อาจเกิดกับเครื่องดังกล่าว สำหรับผู้ใช้อุปกรณ์ทางการแพทย์ดังกล่าว ควรปฏิบัติดังนี้

- เก็บโทรศัพท์ให้อยู่ห่างจากอุปกรณ์ทางการแพทย์มากกว่า 15.3 เชนดิเมตร (6 นิ้ว) เสมอ
- ไม่ควรเก็บโทรศัพท์ไว้ในกระเป๋าเสื้อ
- ใช่โทรศัพท์กับหูข้างที่ดรงข้ามกับอุปกรณ์ทางการแพทย์
- ปิดโทรศัพท์เคลื่อนที่ หากสงสัยว่ากำลังเกิดสัญญาณรบกวน
- ทำตามคำแนะนำจากผู้ผลิตสำหรับอุปกรณ์ทางการแพทย์ดังกล่าว

หากคุณมีข่อสงสัยเกี่ยวกับการใช้โทรศัพท์ไร้สายร่วมกับอุปกรณ์ทางการแพทย์ที่ปลูกถ่ายไว้ในร่างกาย โปรดปรึกษากับแพทย์ที่ให้ คำปรึกษาด้านสุขภาพของคุณ

#### เครื่องช่วยฟัง

อุปกรณ์ไร้สายแบบดิจิตัลบางชนิดอาจก่อให้เกิดสัญญาณรบกวนกับเครื่องช่วยฟังได้

#### ยานพาหนะ

สัญญาณ RF อาจมีผลต่อระบบอิเล็กทรอนิกส์ในยานพาหนะที่ดิดดั้งไม่ถูกต้องหรือมีการป้องกันไม่เพียงพอ เช่น ระบบฉีดน้ำมันที่ ควบคุมด้วยอิเล็กทรอนิกส์, ระบบเบรก ABS, ระบบควบคุมความเร็วแบบอิเล็กทรอนิกส์ และระบบถุงลมนิรภัย โปรดสอบถามข้อมูลเพิ่ม เดิมกับบริษัทผู้ผลิตยานพาหนะหรืออุปกรณ์เสริมต่างๆ

ควรให้ข่างผู้เชี่ยวชาญเท่านั้นเป็นผู้ให้บริการหรือดิดดั้งอุปกรณ์ในยานพาหนะการคิดตั้งหรือการข่อมแชมที่ไม่ถูกต้องอาจก่อให้เกิด อันตรายและทำให้การรับประกันของคุณเป็นใมฆะต่อย ควรตรวจสอบอย่างสม่าเสมอว่าอุปกรณ์ทุกขึ้นของโทรศัพท์มีอิธิอในยาน พาหนะได้รับการคิดตั้งและทำงานอย่างถูกต้อง อย่าเก็บหรือพกของเหลวที่ดิดไฟได้ แก๊ส หรือวัตถุระเบิดไว้รวมกับโทรศัพท์ ขึ้นส่วน ของโทรศัพท์ หรืออุปกรณ์เสริมต่างๆ โปรดสังเกตว่าถุงลมนิรภัยจะพองดัวออกด้วยแรงอัดที่แรงมาก อย่าวางโทรศัพท์หรืออุปกรณ์ เสวิมไว้ในบริเวณที่ถุงลมนิรภัยอาจพองด้วออก

ควรปิดโทรศัพท์ก่อนที่จะขึ้นเครื่องบิน การใช่โทรศัพท์ไร้สายในเครื่องบินอาจก่อให้เกิดอันดรายด่อการทำงานของเครื่องบินและยัง ผิดกฎหมายอีกด้วย

#### บริเวณที่อาจเกิดการระเบิด

ปิดโทรศัพท์เมื่ออยู่ในบริเวณที่อาจเกิดการระเบิดได้ เช่น ใกล้เครื่องสูบแก้สในสถานีบริการน้ำมัน ประกายไฟในบริเวณดังกล่าวอาจ ทำให้เกิดการระเบิดหรือดุกไหม่อันเป็นเหตุให้บาตเริ่มหรือเสียปีก็ได้สังเกตข้อท่ามในสถานีบริการนั้อเหลิง ที่เก็บและบริเวณที่มี การส่วยเย็นหลัง โรงงานเดมที่หรือสถานที่เกิดการถุดามาของการระเบิดได้ได้ บริเวณที่อาจเกิดการระเบิดให้มักมีเรื่องหมายแสดงให้ เห็นอย่างขัดเจน แต่ไม่เสมอไป บริเวณดังกล่าวรวมถึงบริเวณที่คุณอาจได้รับแจ้งให้ดับเครื่องยนต์ ได้ดาดฟ้าบนเรือ ระบบอำนวย ดวามสะดวกในการขนถ่ายหรือจุดเก็มสารเคมี และบริเวณที่อกกาศมีการปนเป็นของสารเคมีหรือเหยานุภาดด่างๆ เช่น เม็ดวัสดุ ขนาดเล็ก ฝุ่นหรือผงโลหะ คุณดารดรวจสอบกับผู้ผลิตอานพาหนะที่ใช้การบิโดรเฉียมเหลว (เช่น โพรเพนหรือบิวเทน) เพื่อดรวจสอบ ว่าโทรศัพท์เครื่องนี้สามารถใช้ในบริเวณโกลเคียงกับยานพาหนะหรือกล่าวได้อย่างปลอดภัยหรือไม่

#### การโทรฉุกเฉิน

ข้อสำคัญ: โทรศัพท์นี้ทำงานโดยใช้สัญญาณวิทยุ เครือข่ายไร้สาย เครือข่ายภาคพื้นดิน และฟังก์ชันที่ผู้ใช่ตั้งโปรแกรม หากโทรศัพท์ของคุณสนับสนุนสายสนทนาทางอินเทอร์เน็ด (สายอินเทอร์เน็ด) เปิดใช้งานทั้งสายอินเทอร์เน็ดและโทรศัพท์เซลลูลาร์ โทรศัพท์จะพยายามโทรลุกเฉินทั้งทางเครือข่ายเซลลูลาร์และผ่านผู้ให้บริการสายอินเทอร์เน็ดหากมีการเปิดใช้งานทั้งสองประเภท ไม่สามารถรับรองการเชื่อมต่อได้ในบางสภาวะ ดังนั้น คุณจึงไม่ควรพึ่งพาเพียงอุปกรณ์ไร้สายเท่านั้นในการติดต่อสื่อสารที่มีความ ลำคัญ เช่น การโทรเนื่องจากเทดฉุกเฉินด้านการแพทย์

#### หากด้องการโทรฉุกเฉิน:

- 1 หากยังไม่ได้เปิดเครื่อง ให้เปิดเครื่อง ดรวจสอบว่าสัญญาณมีความแรงที่เพียงพอ คุณอาจต้องดำเนินการต่อไปนี้ให้เสร็จสิ้น โดยขึ้นอยู่กับโทรศัพท์ของคุณ
  - ใส่ชิมการ์ดหากโทรศัพท์ของคุณใช้ชิมการ์ด
  - ยกเลิกการจำกัดการโทรนั้นๆ ที่คุณเปิดใช้งานไว้ในโทรศัพท์ของคุณ
  - เปลี่ยนรูปแบบของคุณจากโหมดรูปแบบออฟไลน์เป็นรูปแบบที่ใช้งานอยู่
  - หากมีการล็อคหน้าจอและปุ่ม ให้เลื่อนสวิตช์ล็อคที่อยู่ด้านข้างของโทรศัพท์เพื่อปลดล็อค
- 2 กดปุ่มวางสายเท่าที่จำเป็นเพื่อล้างหน้าจอและทำให้เครื่องพร้อมสำหรับสายต่างๆ
- 3 ในการเปิดแป้นกด ให้เลือก โทรศัพท์ หรือ
- 4 ป้อนหมายเลขฉุกเฉินที่เป็นทางการสำหรับดำแหน่งที่ตั้งปัจจุบันของคุณ หมายเลขฉุกเฉินจะแดกด่างกันไปดามดำแหน่งที่ตั้ง
- 5 กดปุ่มโทร

เมื่อโทรฉุกเฉิน ให้แจ้งข้อมูลที่จำเป็นทั้งหมดอย่างถูกต้องที่สุดเท่าที่จะเป็นไปได้ อุปกรณ์ไร้สายของคุณอาจเป็นช่องทางการดิดต่อ สื่อสารเพียงอย่างเดียวในสถานที่ที่เกิดอุบัติเหตุ อย่าวางสายจนกว่าจะได้รับอนุญาตให้วางสายได้

#### รายละเอียดการรับรอง (SAR)

โทรศัพท์เครื่องนี้ตรงตามคำแนะนำของการสื่อสารทางคลื่นวิทยุ

เครื่องโทรศัพท์ของคุณจะเป็นตัวรับและส่งสัญญาณวิทยุ ซึ่งได้รับการออกแบบมาไม่ให้เกินความถี่สัญญาณคลื่นวิทยุที่แนะนำโดย ข้อกำหนดระหว่างประเทศ ข้อแนะนำนี้จัดทำขึ้นโดย ICNIRP ซึ่งเป็นหน่วยงานด้านวิทยาศาสตร์อิสระ และรวมถึงระดับความปลอดภัย ที่ออกแบบมาเพื่อคุ้มครองผู้ใช้ทุกคน โดยไม่ขึ้นกับอายุหรือสุขภาพ

ข้อแนะนำของการเปิดรับคลื่นโทรศัพท์เคลื่อนที่นี่ใช่หน่วยวัดของ SAR (Specific Absorption Rate) ข้อกำหนด SAR ที่กำหนดไว้ใน คำแนะนำ ICNIRP คือ 2.0 รัตด์/ก็โลกรัม (W/kg) ซึ่งเป็นค่าเฉลียเกินสืบกรัมของเนื้อเยื่อผิว การทดสอบ SAR จัดทำขึ้นในสภาพการ ทำงานแบบมาตรฐาน ซึ่งเครื่องจะสงคลื่นความถี่ที่ระดับพลังงานสูงสุดที่แนะนำให้ใช่ในคลื่นความที่งัหมดที่ทำการทดสอบระดับ SAR ตามจริงขณะใช้โทรศัพท์อาจค่ากว่าค่าสูงสุด เนื่องจากเครื่องนี้ได้รับการออกแบบมาให้ใช่ได้เฉพาะพลังงานที่สามารถเข้าถึง เดรือข่ายได้ตามที่กำหนดไว้ ค่าที่เปลี่ยนแปลงขึ้นกับปัจจัยต่างๆ เช่น ระยะห่างระหว่างคุณกับสถานีเครือข่ายหลัง

ค่า SAR ที่สูงที่สุดภายใต้คำแนะนำของ ICNIRP สำหรับการใช่โทรศัพท์ที่หูคือ 0.78 วัตต์/กก.

การใช้อุปกรณ์เสริมอาจมีผลทำให้ค่า SAR แตกต่างไป ค่า SAR แตกต่างกันไปโดยขึ้นอยู่กับข้อกำหนดที่ทดสอบและที่รายงานของ แต่ละประเทศและระบบเครือข่าย คุณสามารถดูข้อมูลเพิ่มเดิมเกี่ยวกับค่า SAR ได้ในข้อมูลผลิตภัณฑ์ที่ www.nokia.com

#### คลื่น SAR (Specific Absorption Rate)

เครื่องวิทยุคมนาคมนี้มีอัตราการดูดกลืนพลังงานจำเพาะ (Specific Absorption Rate - SAR) อันเนื่องมาจากเครื่องวิทยุคมนาคม เท่ากับ 0.78 วัตด์/กก ซึ่งสอดคล้องตามมาตรฐานความปลอดภัยต่อสุขภาพมนุษย์จากการใช้เครื่องวิทยุคมนาคมที่คณะกรรมการ กิจการโทรคมนาคมแห่งขาติประกาศกำหนด

| ศูนย์บริการ Nokia        | ที่อยู่โดยละเอียด                                                                                   | หมายเลข โทรศัพท์       |
|--------------------------|----------------------------------------------------------------------------------------------------|------------------------|
|                          |                                                                                                    | หมายเลขแฟกช์           |
|                          |                                                                                                    | เวลาทำการ              |
| ฟิวเจอร์ปาร์ค รังสิต     | ห้อง 32 ขั้นใต้ดิน เลขที่ 161 หมู่ 2 ถนนพหลโยธิน<br>ด้วนอุประชาวธิปัตย์ ว่าเควร้อมชื่อไหนธานี 12120 | 0-2741-6363            |
| 0 1001323 1016           | א מארמו באנאנא א מארמו אין מארמו באנואא און אין אין אין אין אין אין אין אין אין אי                  | 0-2958-5851            |
|                          |                                                                                                    | จ อา. 11.00 น 20.30 น. |
| เซ็นทรัลพลาซ่า ปิ่นเกล้า | ห้อง 421 เลขที่ 7/145 ถนนบรมราชชนนี แขวง<br>วรถเว้นซิมนร์ เของเวงอองบ้อย ครามพพห 10700              | 0-2741-6363            |
|                          |                                                                                                    | 0-2884-5695            |
|                          |                                                                                                    | จ ศ. 11.00 น 20.30 น.  |
|                          |                                                                                                    | ส อา. 10.30 น 20.30 น. |

#### ข้อมูลศูนย์บริการ Nokia

| ศูนย์บริการ Nokia | ที่อยู่โดยละเอียด                                                                                         | หมายเลข โทรศัพท์       |
|-------------------|----------------------------------------------------------------------------------------------------|------------------------|
|                   |                                                                                                    | หมายเลขแฟกช์           |
|                   |                                                                                                    | เวลาทำการ              |
| ชีคอนสแควร์       | ห้อง 1007 ขึ้น 1 ชีคอนสแควร์ เลขที่ 904 หมู่ 6 ถนน<br>ศรีนครินทร์ เขดหนองบอน แขวงประเวศ กรุงเทพฯ<br>10250 | 0-2741-6363            |
|                   |                                                                                                    | 0-2720-1661            |
|                   |                                                                                                    | จ อา. 10.30 น 20.30 น. |
| เอสพลานาด         | ห้อง 321-323 ชั้น 3 เอสพลานาด เลขที่ 99 แขวง<br>สัตวาริเพร เลรริเพรา กรรมงาพ 10400                        | 0-2741-6363            |
|                   | 2200 1311 2910 1210 1232 1232 123400                                                                      | 0-2660-9290            |
|                   |                                                                                                    | จ อา. 10.00 น 20.30 น. |
| พระราม 3          | ห้อง 636/2, 637/1, 637/2 ขั้น 6 เลขที่ 79/290 ถนน<br>สารประดิษร์ แลว ห่ว มนหรี และครามกาวว อรามหมะ        | 0-2741-6363            |
|                   | 10120                                                                                                    | 0-2673-7102            |
|                   |                                                                                                    | จ ศ. 11.00 น 20.30 น.  |
|                   |                                                                                                    | อา. 10.00 น 20.30 น.   |
| МВК               | เลขที่ 444 ชั้น 2 โซนดี ยูนิด 5-6 อาคารมาบุญครอง<br>เสียแลวร์ 6 พอเวไท แต่วงวังใหม่ เตอปทะวัน             | 0-2741-6363            |
|                   | กรุงเทพฯ 10330                                                                                            | 0-2626-0436            |
|                   |                                                                                                    | จ อา. 10.00 น 20.30 น. |
| เชียงใหม่         | 201/1 ถนนมหิดล หายยา อำเภอเมือง เชียงใหม่<br>ธุด100                                                       | 0-5320-3321-3          |
|                   | 20100                                                                                                    | 0-5320-1842            |
|                   |                                                                                                    | จ ส. 9.00 น 19.00 น.   |

| ศูนย์บริการ Nokia | ที่อยู่โดยละเอียด                                                                         | หมายเลข โทรศัพท์     |
|-------------------|-------------------------------------------------------------------------------------------|----------------------|
|                   |                                                                                           | หมายเลขแฟกช์         |
|                   |                                                                                           | เวลาทำการ            |
| พัทยา             | 353/43 (ชอยสุขุมวิท พัทยา9) หมู่ 9 ถนนสุขุมวิท<br>ว่อมอนนอ ฟรีอ อ่อเออมองอะนะ ชองรี 20060 | 0-3871-6976-7        |
|                   | ด เบตหนองบรอ อ แรเอบ เงตะมุ่ง ชดบุร 20200                                                 | 0-3871-6978          |
|                   |                                                                                           | จ ส. 9.00 น 19.00 น. |
| ขอนแก่น           | 356/1 อาคารซี.พี.แลนด์ หมู่ 12 ถนนมิตรภาพ ดำบล                                            | 0-4332-5779-80       |
|                   |                                                                                           | 0-4332-5781          |
|                   |                                                                                           | จ ส. 9.00 น 19.00 น. |
| หาดใหญ่           | 656 ถนนเพชรเกษม ตำบลหาดใหญ่ อำเภอหาดใหญ่                                                  | 0-7436-5044-5        |
|                   | a31a 1 90000                                                                              | 0-7436-5046          |
|                   |                                                                                           | จ ส. 9.00 น 19.00 น. |

หมายเหตุ: ข้อมูลในที่นี้อาจเปลี่ยนแปลงได้โดยไม่ต้องแจ้งให้ทราบล่วงหน้า สอบถามข้อมูลเพิ่มเดิม กรุณาติดต่อโนเกีย แคร้ไลน์: 02-255-2111

| ดัชนี                                  |               | R                                   |         |
|----------------------------------------|---------------|-------------------------------------|---------|
|                                        |               | RealPlayer                          | 140     |
| P                                      |               | C                                   |         |
| Bluetooth 12                           | 6 128         | SID                                 | 131     |
|                                        | 0, 120        | SMS (Short Message Service)         | 64      |
| D                                      |               | Short hessage service)              | 01      |
| <u>DRM (การจัดการสิทธิ์แบบดิจิตอล)</u> | 151           | W                                   |         |
|                                        |               | WLAN (wireless local area netw      | ork)122 |
| G                                      |               |                                     | ,       |
| GPS                                    |               | ก                                   |         |
| — คำขอตำแหน่ง                          | 104           | _กล้อง                              |         |
| GPS (global positioning system)        | 102           | <u>— การกำหนดภาพให้กับรายชื่อ</u>   | 91      |
| GPS (Global Positioning System)        | 102_          | การดังค่า                           | 89      |
| T                                      |               | <u> </u>                            | 90      |
|                                        | 110           | <u>— การส่งภาพ</u>                  | 91      |
| <u> IAP (จุดเชอมตออนเทอรเนต)</u>       | 118           | — ขอมูลที่ดัง                       | 92      |
| 1                                      |               | <u>— ฉาก</u>                        | 92      |
| LANI <sup>M</sup> ぎざつ !! (\\/!. ANI)   | 116           | <u> </u>                            | 93      |
|                                        |               | เควยงาม เย                          | 02 05   |
| М                                      |               | <u>— แพลข</u><br>โหมดต่อเมื่อง      | 92, 95  |
| Mail for Exchange                      | 70            | <u>— เหมติดอิเนอง</u><br>— โหมุดภาพ | 90      |
| MMS (Multimedia Message Servi          | ce) 64        | โหมุดวิดีโอ                         | 94      |
| MMS (บริการข้อความมัลติมีเดีย)         | 66.72         | การข้ามเครือข่าย                    | 115     |
|                                        |               | การควบคมระดับเสียง                  | 39      |
| N                                      |               | การควบคมเสียง                       | 145     |
| Nokia Ovi Player                       | <u>78, 79</u> | การคัดลอกเนื้อหา                    | 33      |
| -                                      | -             | การค้นหา                            | 132     |
| 0                                      |               | การจัดการไฟล์                       | 136     |
| Ovi Store                              | 133           | <u>การจัดตำแหน่งของเครือข่าย</u>    | 102     |

| การจำกัดการโทร                     | 154      | การตั้งค่าเครือข่าย                     | 115            |
|------------------------------------|----------|-----------------------------------------|----------------|
| <u>การจำกัดหมายเลขการโทรออก</u>    | 55       | การตั้งค่าเซนเซอร์                      | <u>40, 56</u>  |
| การซิงโครไนซ์                      | 123      | _การตั้งค่าแอปพลิเคชั่น                 | 146            |
| การตั้งค่า                         | 144, 146 | การติดตั้งแอปพลิเคชั่น                  | 137            |
| — SIP                              | 131      | <u>การถ่ายโอนเนื้อหา</u>                | 33             |
| — WLAN                             | 118, 122 | การถ่ายโอนเพลง                          | 78             |
| — กล้อง                            | 89       | การนำเสนอ, มัลติมีเดีย                  | 66             |
| <u>— การระบุตำแหน่ง</u>            | 105      | การบันทึก                               |                |
| — การเชื่อมต่อ Bluetooth           | 125      | — วิดีโอคลิป                            | 94             |
| — การโทร                           | 152      | การปฏิเสธสาย                            | 46             |
| — ข้อความ                          | 72       | การประชุมทางโทรศัพท์                    | 47             |
| <u>— ข้อมูลแพคเก็ต</u>             | 131      | <u>การปรับตั้งค่าอุปกรณ์ของคุณ</u>      | 33             |
| — จุดเชื่อมต่อ                     | 119, 120 | การปรับแต่งค่า                          | 74             |
| <u>— จุดเชื่อมต่อข้อมูลแพคเก็ต</u> | 121      | <u>การปิดเสียง</u>                      | 46             |
| — พอดแคสต์                         | 80       | การป้องกันด้านลิขสิทธิ์                 | 151            |
| — ภาษา                             | 145      | การป้อนข้อความ                          | 60, 61         |
| <u>— วันที่และเวลา</u>             | 144      | การยกเลิกสาย                            | 46             |
| <u>— ศูนย์วิดีโอ</u>               | 87       | การรอสาย                                | 48             |
| — หน้าจอ                           | 145      | การรับสาย                               | 46             |
| — เครือข่าย                        | 115      | <u>การรีไซเคิล</u>                      | 158            |
| — แอปพลิเคชั่น                     | 146      | การลบแอปพลิเคชั่น                       | 139            |
| — โอนสาย                           | 153      | การล็อค                                 |                |
| <u>— ใบรับรอง</u>                  | 148      | — ระยะไกล                               | 40             |
| การตั้งค่า LAN ไร้สาย              | 118      | การล็อคปุ่ม                             | 26             |
| <u>การตั้งค่าการระบุตำแหน่ง</u>    | 105      | การล็อคปุ่มกด                           | 26             |
| <u>การตั้งค่าพร็อกซี่</u>          | 122      | การล็อคระยะไกล                          | 40             |
| การตั้งค่าภาษา                     | 145      | <u>การสนับสนุน</u>                      | 12             |
| การตั้งค่าวันที่และเวลา            | 144      | <u>ุการสนับสนุนแอปพลิเคชั่น JME Jav</u> | a 137          |
| <u>การตั้งค่าสัปดาห์</u>           | 134      | การสลับโทรศัพท์                         | 33             |
| <u>การตั้งค่าหน้าจอ</u>            | 40, 145  | <u>การสำรองข้อมูล</u>                   | 136            |
| การตั้งค่าอุปกรณ์                  | 33       | <u>การสำรองข้อมูลหน่วยความจำโทรศั</u>   | <u>พท์ 135</u> |

| การหมุนหน้าจอ                          | 56       |
|----------------------------------------|----------|
| การอัพเดต                              |          |
| — ซอฟต์แวร์                            | 13       |
| การอัพเดตซอฟต์แวร์                     | 13       |
| _การอัพโหลดไฟล์สื่อ                    | 97       |
| <u>การเชื่อมต่อ Bluetooth</u>          |          |
| — การจับค่อปกรณ์                       | 127      |
| การตั้งค่ำ                             | 125      |
| — การปิดกั้นอปกรณ์                     | 128      |
| — การมองเห็นอปกรณ์                     | 125      |
| การเปิด/ปิด ่                          | 125      |
| การเชื่อมต่อข้อมล                      | 123      |
| — การซิงโครไ <sup>้</sup> นซ์          | 123      |
| — การเชื่อมต่อเครื่องพีซี              | 130      |
| การเชื่อมต่อข้อมลแพคเก็ต               |          |
| — การตั้งค่า                           | 131      |
| — การตั้งค่าจดเชื่อมต่อ                | 121      |
| — ด้วนับ                               | 50       |
| การเชื่อมต่อสายเคเบิล                  | 129      |
| การเชื่อมต่อสายเคเบิล USB              | 129      |
| การเชื่อมต่อเครื่องคอมพิวเตอร์         | 130      |
| โปรดดูเพิ่มเติมที่ <i>การเชื่อมต่อ</i> | อข้อมูล  |
| การแก้ไขปัญหาเบื้องต้น                 | 102, 154 |
| การแบ่งดูออ <sup>ั</sup> นไลน์         |          |
| <u> การเปิดใช้งาน</u>                  | 98       |
| การแบ่งดไฟล์สื่อออนไลน์                | 97       |
| _การโทร ั                              | 44       |
| — การจำกัด                             |          |
| โปรดดูที่ <i>การจำกัดหมายเ</i>         | เลขการ   |
| โทรออก                                 |          |
| — การตั้งค่า                           | 152      |
| — การปฏิเสธ                            | 46       |

| — การประชุม                   | 47  |
|-------------------------------|-----|
| — การรับ                      | 46  |
| — การโทรซ้ำ                   | 152 |
| — ดัวเลือกขณะ                 | 45  |
| — ที่โทรออก                   | 50  |
| — ระยะเวลา                    | 51  |
| — ได้รับ                      | 50  |
| — ไม่ได้รับ                   | 50  |
| การโทรด่วน                    | 48  |
| การโทรด้วยเสียง               | 49  |
| การใช้ร่วมกันแบบออนไลน์       |     |
| — การประกาศ                   | 99  |
| — บัญชี                       | 98  |
| การไม่รั้บสาย                 |     |
| โปรดดูที่ <i>การปฏิเสธสาย</i> |     |
| การ์ดหน่วยความจำ              | 136 |

#### ข

| ข้อความ                           |    |
|-----------------------------------|----|
| — การตั้งค่า                      | 71 |
| — มัลติมีเดีย                     | 66 |
| — อีเมล                           | 67 |
| — เสียง                           | 46 |
| — แฟ้มข้อมลสำหรับ                 | 63 |
| — ไอคอนส <sup>้ำ</sup> หรับขาเข้า | 65 |
| ข้อความจากระบบ                    | 71 |
| ข้อความตัวอักษร                   |    |
| — การรับและการอ่าน                | 65 |
| — การส่ง                          | 64 |
| — ตอบกลับไปที่                    | 65 |
| ข้อความบริการ                     | 66 |
|                                   |    |

| 64, 66, 72 |
|------------|
| 67         |
| 64         |
|            |
| 72         |
| 71         |
| 102        |
| 12         |
| 12         |
| 102        |
| 12         |
|            |

| ค                                                                                                    |                                                |
|----------------------------------------------------------------------------------------------------|------------------------------------------------|
| คลังภาพ                                                                                                    | 96, 97                                         |
| — การจัดเรียง                                                                                                    | 96                                             |
| — การด                                                                                                    | 96                                             |
| <u>ความปล<sup>ื</sup>ดภัย</u>                                                                                                    |                                                |
| — ใบรับรอง                                                                                                    | 148                                            |
| ความปลอดภัยของซิมการ์ด                                                                                                    | 147                                            |
| <u>คำสั่งบริการ</u>                                                                                                    | 71                                             |
| คำสั่งเสียง                                                                                                    | 49, 145                                        |
|                                                                                                    |                                                |
| โปรดดูเพิ่มเติมที่ <i>การโทรด้วย</i>                                                                                                    | บเสีย่ง                                        |
| โปรดดูเพิ่มเติมที่ <i>การโทรด้วย</i><br>ค่าดั้งเดิม                                                                                                    | บเสียง                                         |
| โปรดดูเพิ่มเดิมที่ <i>การโทรด้วย</i><br>ค่าดั้งเดิม<br>— การเรียกคืน                                                                                         | มเสีย <sup>่</sup> ง<br>150                    |
| โปรดดูเพิ่มเติมที่ <i>การโทรด้วย</i><br>ค่าดั้งเดิม<br>— การเรียกคืน<br>เครื่องคิดเลข                                                                        | บเสียง<br>150<br>143                           |
| โปรดดูเพิ่มเติมที่ <i>การโทรด้วย</i><br>ค่าดั้งเดิม<br>— การเรียกคืน<br>เครื่องคิดเลข<br>เครื่องบันทึก                                                       | มเสียง<br>150<br>143<br>142                    |
| โปรดดูเพิ่มเติมที่ <i>การโทรด้วย</i><br>ค่าดั้งเดิม<br>— การเรียกคืน<br>เครื่องคิดเลข<br>เครื่องบันทึก<br>เครื่องมือสำรวจ                                    | มเสียง<br>150<br>143<br>142<br>102             |
| โปรดดูเพิ่มเติมที่ <i>การโทรด้วย</i><br>ค่าดั้งเดิม<br>— การเรียกคืน<br>เครื่องคิดเลข<br>เครื่องบันทึก<br>เครื่องมือสำรวจ<br>เครื่องเล่นเพลง                 | มเสียง<br>150<br>143<br>142<br>102<br>75       |
| โปรดดูเพิ่มเติมที่ <i>การโทรด้วย</i><br>ค่าดั้งเดิม<br>— การเรียกคืน<br>เครื่องคิดเลข<br>เครื่องบันทึก<br>เครื่องมือสำรวจ<br>เครื่องเล่นเพลง<br>— รายการเพลง | มเสียง<br>150<br>143<br>142<br>102<br>75<br>77 |

| ব            |          |
|--------------|----------|
| จดเชื่อมต่อ  | 118, 119 |
| – กลุ่มสนทนา | 120      |
|              |          |

| ລ              |    |
|----------------|----|
| ฉาก            |    |
| — ภาพและวิดีโอ | 92 |

| ชดหฟัง |  |
|--------|--|
|        |  |

| 40 | D |
|----|---|
|    |   |

# ହା

ช

| ซิมการ์ด  |    |
|-----------|----|
| — การถอด  | 42 |
| — การใส่  | 18 |
| — ข้อความ | 71 |

# ດວວນໂໂນເວດ

| ต่าวนเทลต  |    |
|------------|----|
| — พอดแคสต์ | 82 |

0

| ตัวจัดการแอปพลิเคชั่น    | 137 |
|--------------------------|-----|
| — การตั้งค่า             | 140 |
| ตัวจัดการไฟล์            | 135 |
| — การจัดเรียงไฟล์        | 135 |
| ຕັວຈັบເວລາ               |     |
| — กล้อง                  | 93  |
| ตัวเลือกการวางสายทั้งหมด | 48  |
|                          |     |

| ค |   |   |  |
|---|---|---|--|
| 2 |   |   |  |
|   | r | 1 |  |
|   | ľ | 2 |  |

| 6                |    |
|------------------|----|
| ถาดออก, ข้อความ  | 64 |
| ถาดเข้า          |    |
| — ข้อความ        | 65 |
| ถาดเข้า, ข้อความ | 65 |
| แถบสื่อ          | 32 |
|                  |    |

| ท           |     |
|-------------|-----|
| โทรศัพท์    |     |
| — การอัพเดต | 146 |

| น                  |          |
|--------------------|----------|
| นาฬิกา             | 133, 134 |
| — การตั้งค่าวันที่ | 133      |
| — การตั้งค่าเวลา   | 133      |
| <u>นาฬิกาปลุก</u>  | 133      |

| บ                              |     |
|--------------------------------|-----|
| _บล็อก                         | 101 |
| บันทึก                         | 142 |
| บันทึกการโทร                   | 51  |
| บุ๊คมาร์ค                      | 101 |
| เบราเซอร์                      |     |
| โปรดดูที่ <i>เว็บเบราเซอร์</i> |     |
| เบอร์ที่โทรออก                 | 50  |
| แบดเตอรี่                      |     |
| — การประหยัดพลังงาน            | 16  |
| — การใส่                       | 19  |
| แบ่งดูออนไลน์                  | 97  |
| <u> ก<sup>้</sup>ารสมัคร</u>   | 98  |
| — การสร้างประกาศ               | 99  |

| ใบรับรอง        | 148 |
|-----------------|-----|
| ใบรับรองส่วนตัว | 148 |
| ใบอนุญาต        | 151 |

| ป                |     |
|------------------|-----|
| ปฏิทิน           | 134 |
| — แถบเครื่องมือ  | 135 |
| ปากกา            | 25  |
| ป่มกดเสมือนจริง  | 59  |
| ป่มสื่อ          | 32  |
| ป่มและส่วนประกอบ | 23  |
| ป้อนตัวอักษร     | 58  |
| แป้นพิมพ์        | 56  |
| โปรไฟล์          |     |
| — การปรับใช้     | 74  |
|                  |     |

| 5<br>3<br>) |
|-------------|
| 3<br>)<br>) |
| )<br>)      |
| )           |
| •           |
| ,           |
| 1           |
| ł           |
| )           |
| )           |
| 3           |
| 2           |
| L           |
| )           |
|             |

# <u>172 ดัชนี</u>

#### พ

| พจนานุกรม             | 143 |
|-----------------------|-----|
| พร็อกซิ่มิตี้เซนเซอร์ | 44  |
| พอดแคสต์              | 82  |
| <u> การตั้งค่า</u>    | 80  |
| เพลง                  | 75  |
| เพลง Ovi              | 79  |

| ฟ                        |     |
|--------------------------|-----|
| _แฟัมข้อมูลข้อความที่ส่ง | 63  |
| <u> </u>                 | 152 |

| ภ                      |    |
|------------------------|----|
| ภาพถ่าย                |    |
| โปรดดูที่ <i>กล้อง</i> |    |
| ภาพพื้นหลั้ง           | 74 |
|                        |    |

| ม                            |     |
|------------------------------|-----|
| เมน                          | 28  |
| <u>โมดูลรักษาความปลอดภัย</u> | 150 |

| 5              |        |
|----------------|--------|
| รหัส PIN       | 15     |
| รหัส PUK       | 15     |
| รหัสผ่าน       | 15     |
| รหัสล็อค       | 15     |
| รหัสโทรศัพท์   | 15     |
| ระยะเวลาการโทร | 51     |
| รายชื่อ        | 36, 52 |
| — การคัดลอก    | 33, 54 |
| — การจัดเก็บ   | 52     |
|                |        |

| — การซิงโครไนซ์  | 123    |
|------------------|--------|
| — การลบ          | 52     |
| — การส่ง         | 52     |
| — การแก้ไข       | 52     |
| ค่าเริ่มต้น      | 53     |
| — ภาพรวม         | 52     |
| — ภาพใน          | 52     |
| — รายการเสียง    | 52     |
| — เสียงเรียกเข้า | 54     |
| รปภาพ            | 96, 97 |
| การคัดลอก        | 33     |
| รูปแบบ           | 74     |
| ข้อจำกัดออฟไลน์  | 38     |
| รูปแบบออฟไลน์    | 38     |

| ล                |     |
|------------------|-----|
| ลักษณะ           | 74  |
| ลำโพง            | 39  |
| ลิงค์ข่าว        | 101 |
| ลิงค์ข่าว, ข่าว  | 101 |
| ลิงค์ข่าวทางเว็บ | 101 |

| 2             |     |
|---------------|-----|
| วันที่และเวลา | 133 |
| วิดีโอ        |     |
| — การคัดลอก   | 33  |
| — การดู       | 96  |
| วิดีโอคลิป    | 97  |
| วิทยุ         |     |
| — การฟัง      | 82  |
| — สถานี       | 83  |

| เวลาและวันที่        | 133      |
|----------------------|----------|
| เวลาโลก              | 134      |
| เว็บเบราเซอร์        | 100, 102 |
| — การเรียกดูเพจ      | 100      |
| <u>— บุ๊คมาร์ค</u> ้ | 101      |
| — หน่วยความจำแคช     | 100      |

| เสียง                   | 74  |
|-------------------------|-----|
| เสียงเตือน              |     |
| บันทึกปฏิทิน            | 134 |
| <u>เสียงเตือนปฏิทิน</u> | 134 |
| _ เสียงเรียกเข้า        | 74  |

## ห

| หน่วยความจำ    |                |
|----------------|----------------|
| — การลบ        | 17             |
| หน่วยความจำแคช | 100            |
| หน้าจอสัมผัส   | 29, 44, 56, 59 |
| หน้าจอหลัก     | 27             |
| หมายเลข IMEI   | 15             |
| โหมดชิมระยะไกล | 128            |
| โหมดถ่ายภาพ    |                |
| — กล้อง        | 92             |

#### ล

| อัพเดต                           |     |
|----------------------------------|-----|
| — ซอฟต์แวร์โทรศัพท์              | 13  |
| — โทรศัพท์                       | 146 |
| อัพเดตอัตโนมัติสำหรับเวลา/วันที่ | 133 |
| อินเทอร์เน็ต                     |     |
| โปรดดูที่ <i>เว็บเบราเซอร์</i>   |     |
| อีเมล                            | 70  |
| อปกรณ์เสริม                      | 146 |
| อุปกรณ์เสริมของแท้จาก Nokia      | 159 |
| แ่อปพลิเคชั่น                    | 137 |
| แอปพลิเคชั่น Java                | 137 |
| แอปพลิเคชั่น Symbian             | 137 |
| แอปพลิเคชั่นซอฟต์แวร์            | 137 |
|                                  |     |

## ମ

| ศนย์ฝากข้อความ                       |    |
|--------------------------------------|----|
| อีเมล                                | 67 |
| — เสียง                              | 46 |
| ศูนย์ฝากข้อความระยะไกล               | 67 |
| ศ <sup>ุ</sup> นย์วิดีโอ             | 83 |
| การดาวน์โหลด                         | 84 |
| การดู                                | 84 |
| <u>— การถ<sup>้</sup>ายโอนวิดีโอ</u> | 87 |
| — ลิงค์ข่าววิดีโอ                    | 85 |
| — วิดีโอของฉัน                       | 86 |

#### 6

| 6                              |        |
|--------------------------------|--------|
| สถานที่                        | 104    |
| สปีกเกอร์โฟน                   | 39     |
| สวิตช์ล็อค                     | 26     |
| สัญลักษณ์                      | 34     |
| สายสนทนา                       |        |
| โปรดดูที่ <i>การโทร</i>        |        |
| สิ่งที่แนบ                     | 66, 68 |
| สื่อ                           | -      |
| <ul> <li>RealPlayer</li> </ul> | 140    |
| เครื่องเล่นเพลง                | 75     |
| เสาอากาศ                       | 37     |
|                                |        |

## 174 ดัชนี

| แอปพลิเคชั่นวิธีใช้ | 12 |
|---------------------|----|
| ไอคอน               | 34 |